# Industrial Multi-camera Drive Recorder RM-100RC

**User's Manual** 

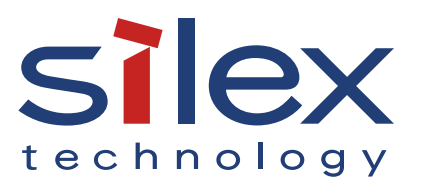

Copyright© 2023 Silex Technology, Inc. All rights reserved. WA108020XX

## Index

| 1. Introduction                                         | 1  |
|---------------------------------------------------------|----|
| 1-1. Introduction                                       | 2  |
| 1-1-1. About the Notation                               | 2  |
| 1-1-2. Disclaimers                                      | 2  |
| 1-1-3. Trademarks                                       | 2  |
| 1-1-4. Glossary                                         | 3  |
| 1-2. Safety Instructions                                | 5  |
| 1-3. Notes on Usage                                     | 9  |
| 1-3-1. Use of Radio Waves                               | 9  |
| 1-3-2. Notes on Security                                | 11 |
| 1-3-3. Standards Compliance                             | 12 |
| 2. About RM-100RC                                       | 14 |
| 2-1. Basic Usage                                        | 15 |
| 2-2. Features                                           | 16 |
| 2-3. Parts and Functions                                |    |
| 2-4. Specifications                                     |    |
| 2-4-1. Hardware Specifications                          |    |
| 2-4-2. Software Specifications                          |    |
| 2-5. Configuration Utility                              |    |
| 2-5-1. AMC Manager <sup>®</sup>                         |    |
| 2-5-2. Mesh Monitor                                     |    |
| 2-6. Power Supply                                       |    |
| 2-7. DFS Function                                       |    |
| 3. Configuration                                        |    |
| 3-1. Displaying the RM-100RC's Configuration Web Page   |    |
| 3-1-1. Displaying a Web Page by Entering the IP Address |    |
| 3-1-2. Displaying a Web Page Using AMC Manager®         | 40 |
| 3-1-3. Displaying a Web Page by Smart Wireless Setup    | 43 |

| 3-2. Configuration Using the RM-100RC's Web Page                | 48 |
|-----------------------------------------------------------------|----|
| 3-2-1. About RM-100RC's Web page                                | 48 |
| 3-2-2. Initial Configuration                                    | 51 |
| 4. Taking a Video with Camera                                   | 54 |
| 4-1. Camera Settings                                            | 55 |
| 4-1-1. About Saved Videos                                       | 55 |
| 4-1-2. Supported Cameras                                        | 58 |
| Necessary Camera Settings                                       | 58 |
| 4-1-3. Registering a Camera                                     | 59 |
| 4-1-4. Connecting a Camera and Turning on It                    | 61 |
| 4-1-5. Camera Settings                                          | 62 |
| 4-2. Recording a Video of Camera                                | 64 |
| 4-2-1. Recording a Video Continuously                           | 64 |
| 4-2-2. Recording a Video before/after an Event                  | 67 |
| Recording Conditions                                            | 68 |
| Recorded Files Created by Event Recording Function              | 69 |
| Change of Frame When a Trigger Occurs                           | 70 |
| Recording a Video before/after an Event                         | 72 |
| 4-3. Obtaining a Recorded Video                                 | 74 |
| 4-3-1. Obtaining a Recorded Video from the RM-100RC's Web Page  | 76 |
| 4-3-2. Obtaining a Recorded Video Using a File Sharing Function | 78 |
| 4-4. Saving a Recorded Video to an External Server              | 81 |
| 4-5. Checking a Streaming Video                                 | 84 |
| 5. System Configuration Change                                  | 86 |
| 5-1. Changing Network Settings                                  | 87 |
| 5-2. Changing User Information for File Sharing Function        | 90 |
| 5-3. Monitoring Communication Status by Linking to AMC Cloud    | 92 |
| 5-3-1. Making a Link with AMC Cloud                             | 92 |
| 5-3-2. Checking a Link with AMC Cloud                           | 95 |
| 5-4. Changing Time Settings                                     | 97 |

| 5-4-1. Time Settings on Web Page                                          | 97  |
|---------------------------------------------------------------------------|-----|
| 5-4-2. Time Sync with NTP Server                                          |     |
| NTP Feature                                                               |     |
| NTP Settings                                                              | 99  |
| 6. Access Point Functions                                                 | 102 |
| 6-1. Changing Wireless LAN Settings                                       | 103 |
| 6-2. IEEE 802.1X Authentication                                           | 107 |
| 6-2-1. Network Configuration                                              | 107 |
| 6-2-2. IEEE 802.1X Authentication                                         | 107 |
| 6-2-3. IEEE 802.1X Authentication Settings                                | 108 |
| 6-3. Network Expansion Using Multiple RM-100RC Units                      | 111 |
| 6-3-1. About AMC Mesh                                                     | 111 |
| 6-3-2. Necessary Preparations                                             | 113 |
| Preparing Floor Plan Image                                                | 113 |
| Determination of Unit Locations                                           | 114 |
| 6-3-3. Establishing a Network without Specifying Destination              | 116 |
| RootAP Settings                                                           | 116 |
| Preparation for Repeater Settings                                         | 119 |
| Repeater Settings                                                         | 120 |
| 6-3-4. Establishing a Network That Fixes Communication Route              | 124 |
| RootAP Settings                                                           | 124 |
| Preparation for Repeater Settings                                         | 126 |
| Repeater Settings                                                         | 128 |
| 6-3-5. Checking Connection Status with LED                                | 132 |
| 6-3-6. What If Connection Fails?                                          | 134 |
| How to check the settings on station AP                                   | 134 |
| How to check the number of devices connected to host AP and its setting . | 136 |
| How to change the RSSI threshold setting and check it                     | 139 |
| 6-3-7. Checking Connection Status on Web Page                             | 141 |
| 6-4. Connecting Wireless Station Devices                                  | 143 |
| 6-4-1. Connecting PC or Tablet                                            | 143 |

| 6-4-2. Connection Using Smart Wireless Setup               |     |
|------------------------------------------------------------|-----|
| Checking Settings                                          |     |
| Making a Connection Using Push Switch                      | 146 |
| Making a Connection Using RM-100RC's Web Page              | 147 |
| 7. Security Functions                                      | 149 |
| 7-1. Login Password Setting                                |     |
| 7-2. Device Filter Setting                                 |     |
| 7-2-1. Filter Operation                                    |     |
| 7-2-2. IP Address Filter                                   | 152 |
| 7-2-3. MAC Address Filter                                  | 155 |
| 8. Product Installation                                    | 158 |
| 8-1. Installation for Stable Wireless Communications       |     |
| 8-2. Mounting RM-100RC to Wall                             |     |
| 8-2-1. Wall Mounting with Bracket                          |     |
| 8-2-2. Attaching to DIN Rail                               |     |
| 8-2-3. Wall Mounting with Screws                           |     |
| 8-3. Placing RM-100RC onto Table                           | 167 |
| 9. Administrative Functions                                | 168 |
| 9-1. Checking Status at Web Page                           |     |
| 9-1-1. Checking Basic System Status                        |     |
| 9-1-2. Checking IP Address Assigned by RM-100RC            |     |
| 9-1-3. Checking RM-100RC Wireless LAN Status               |     |
| Checking Access Point Settings                             | 171 |
| Checking Status for Connected Wireless Station Devices     |     |
| Checking AMC Mesh Connection Status                        |     |
| 9-2. Retrieving Log                                        | 174 |
| 10. Maintenance Functions                                  | 175 |
| 10-1. Configuration Import/Export Using Configuration File |     |
| 10-1-1. Configuration Import/Export                        | 176 |

| 10-1-2. Import/Export from Web Page                                                                                                    |                                                             |
|----------------------------------------------------------------------------------------------------|-------------------------------------------------------------|
| Exporting Configuration File                                                                                                    |                                                             |
| Importing Configuration File                                                                                                    |                                                             |
| 10-2. Deleting Recorded Data from RM-100RC                                                                                                    |                                                             |
| 10-2-1. Deleting All Recorded Data at Once                                                                                                    |                                                             |
| 10-2-2. Formatting RM-100RC Storage                                                                                                    |                                                             |
| 10-3. Factory Default Configuration                                                                                                    |                                                             |
| 10-3-1. Initialization Using the Push Switch on RM-100RC                                                                                                    |                                                             |
| 10-3-2. Initialization from the Web Page                                                                                                    | 184                                                         |
| 10-4. Updating Firmware                                                                                                    | 185                                                         |
| 10-4-1. Downloading the Firmware                                                                                                    |                                                             |
| 10-4-2. Updating the Firmware                                                                                                    |                                                             |
| 10-5. Restarting                                                                                                    |                                                             |
| 10-5-1. Manual Restart at the Unit Side                                                                                                    |                                                             |
| 10-5-2. Remote Restart from the Web Page                                                                                                    |                                                             |
|                                                                                                    |                                                             |
| A. List of All Settings                                                                                                    |                                                             |
| A. List of All Settings<br>A-1. Required Configuration                                                                                                    | <b>190</b>                                                  |
| A. List of All Settings<br>A-1. Required Configuration<br>A-2. Detailed Configuration                                                                                                    | <b>190</b><br>191<br>192                                    |
| A. List of All Settings<br>A-1. Required Configuration<br>A-2. Detailed Configuration<br>A-2-1. System                                                                                                    | <b>190</b><br>191<br>192<br>192                             |
| A. List of All Settings<br>A-1. Required Configuration<br>A-2. Detailed Configuration<br>A-2-1. System<br>A-2-2. Wireless LAN                                                                                                    | <b>190</b><br>191<br>192<br>192<br>192<br>198               |
| A. List of All Settings<br>A-1. Required Configuration<br>A-2. Detailed Configuration<br>A-2-1. System<br>A-2-2. Wireless LAN<br>A-2-3. Camera                                                                                                    | <b>190</b><br>191<br>192<br>192<br>192<br>198<br>           |
| A. List of All Settings<br>A-1. Required Configuration<br>A-2. Detailed Configuration<br>A-2-1. System<br>A-2-2. Wireless LAN<br>A-2-3. Camera<br>A-2-4. Security                                                                                                    | <b>190</b><br>191<br>192<br>192<br>192<br>198<br>206<br>210 |
| <ul> <li>A. List of All Settings</li> <li>A-1. Required Configuration</li> <li>A-2. Detailed Configuration</li> <li>A-2-1. System</li> <li>A-2-2. Wireless LAN</li> <li>A-2-3. Camera</li> <li>A-2-4. Security</li> </ul> B. Downloading AMC Manager <sup>®</sup>                                                                                                    |                                                             |
| <ul> <li>A. List of All Settings</li> <li>A-1. Required Configuration</li> <li>A-2. Detailed Configuration</li> <li>A-2-1. System</li> <li>A-2-2. Wireless LAN</li> <li>A-2-3. Camera</li> <li>A-2-4. Security</li> </ul> B. Downloading AMC Manager <sup>®</sup>                                                                                                    |                                                             |
| <ul> <li>A. List of All Settings</li> <li>A-1. Required Configuration</li> <li>A-2. Detailed Configuration</li> <li>A-2-1. System</li> <li>A-2-2. Wireless LAN</li> <li>A-2-3. Camera</li> <li>A-2-4. Security</li> </ul> B. Downloading AMC Manager <sup>®</sup> C. Troubleshooting                                                                                                    |                                                             |
| <ul> <li>A. List of All Settings</li> <li>A-1. Required Configuration</li> <li>A-2. Detailed Configuration</li> <li>A-2-1. System</li> <li>A-2-1. System</li> <li>A-2-2. Wireless LAN</li> <li>A-2-3. Camera</li> <li>A-2-4. Security</li> </ul> B. Downloading AMC Manager <sup>®</sup> C. Troubleshooting C-1. Problems During the Setup C-2. Video/Becording Troubles                                                                                                    |                                                             |
| <ul> <li>A. List of All Settings</li> <li>A-1. Required Configuration</li> <li>A-2. Detailed Configuration</li> <li>A-2-1. System</li> <li>A-2-2. Wireless LAN</li> <li>A-2-3. Camera</li> <li>A-2-4. Security</li> </ul> B. Downloading AMC Manager <sup>®</sup> C. Troubleshooting C-1. Problems During the Setup C-2. Video/Recording Troubles C-3. Problems on Wireless Access Point Function                                                                             |                                                             |
| <ul> <li>A. List of All Settings</li> <li>A-1. Required Configuration</li> <li>A-2. Detailed Configuration</li> <li>A-2-1. System</li> <li>A-2-1. System</li> <li>A-2-2. Wireless LAN</li> <li>A-2-3. Camera</li> <li>A-2-4. Security</li> </ul> B. Downloading AMC Manager <sup>®</sup> C. Troubleshooting C-1. Problems During the Setup C-2. Video/Recording Troubles C-3. Problems on Wireless Access Point Function C-4. Problems for Connecting Multiple RM-100RC Units |                                                             |

| D-1. Product Information     | 220 |
|------------------------------|-----|
| D-2. Customer Support Center | 220 |

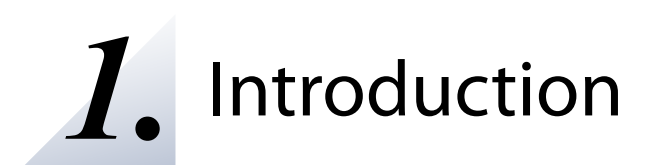

Thank you for purchasing the industrial multi-camera drive recorder "RM-100RC". This manual provides information on how to configure and use RM-100RC. Please read the **1-2. Safety Instructions** carefully before using RM-100RC.

# 1-1. Introduction

### 1-1-1. About the Notation

This manual uses the following symbols to indicate specific information for operating RM-100RC.

Be sure to carefully read before using RM-100RC.

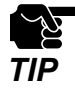

: This symbol indicates important information that needs to be observed when operating RM-100RC. Make sure to read this information for safe and proper use.

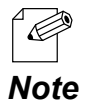

: This symbol indicates information that is useful when using RM-100RC. If you experience difficulties operating RM-100RC, please refer to this information first.

### 1-1-2. Disclaimers

- The unauthorized transfer or copying of the content of this manual, in whole or in part, without prior written consent is expressly prohibited by law.
- The content of this manual is subject to change without notice.
- This manual was prepared to accurately match the content of each OS, but the actual information shown on the computer monitor may differ from the content of this manual due to future OS version upgrades, modifications, and other changes.
- Although every effort was made to prepare this manual with the utmost accuracy, Silex Technology will not be held liable for any damages as a result of errors, setting examples, or other content.

### 1-1-3. Trademarks

- AMC Manager<sup>®</sup> is a registered trademark of Silex Technology, Inc.
- Windows and Microsoft Edge are either registered trademarks or trademarks of Microsoft Corporation in the United States and/or other countries.
- Wi-Fi Protected Setup, WPA (Wi-Fi Protected Access), WPA2, WPA3 are trademarks or registered trademarks of Wi-Fi Alliance.
- Other brand or product names are registered trademarks or trademarks of their respective owners.

## 1-1-4. Glossary

The following explains the technical terms used in this manual. Please refer to this as you read this manual.

| Terms                     | Explanation                                                                                                    |
|---------------------------|----------------------------------------------------------------------------------------------------|
| Cloud                     | One form of systems that can provide a service as needed via the Internet.<br>In this document, it refers to the Web system that is provided by Silex<br>Technology.                                                                                                    |
| Storage                   | A system or device to store data.<br>RM-100RC has internal storage that allows users to save video of the camera as<br>a recorded file and save the RM-100RC's operation log.                                                                                                    |
| Digital Input             | One of the signals input to the device.<br>RM-100RC has the event recording function that records the video before and<br>after the event by using a digital input as a trigger.                                                                                                    |
| RTP Camera                | This is a camera that supports the communication protocol called 'RTP' for distributing data in real time.<br>RM-100RC supports the camera that is compatible with the RTP protocol.                                                                                                    |
| Standard Camera           | In this document, it refers to RTP cameras, videos of which can be acquired without changing the settings of RM-100RC and the camera.<br>Standard camera of RM-100RC: IP-S324 (manufactured by MOTHERTOOL CO., LTD.)                                                                                                    |
| HD, Full HD               | One of the standards that indicates the resolution (the fineness of the screen).<br>HD uses 1,280 pixels horizontally and 720 pixels vertically to show one screen.<br>Full HD uses 1,920 pixels horizontally and 1,080 pixels vertically to show one<br>screen, so the display is more fine and smooth.                |
| Bit Rate                  | Amount of data that can be sent and received in one second.<br>Higher value creates higher image quality, but it may cause a delay in video<br>distribution.                                                                                                    |
| Configuration Web<br>Page | RM-100RC's Web interface to use for configuration.                                                                                                    |
| Host Name                 | Name of the device that the users can specify.<br>The initial value is set based on the MAC address, but the users can change to<br>make it easier to identify and manage.                                                                                                    |
| IP Address                | A value used to identify devices on network such as the Internet. Unlike the MAC address, this value can be changed by users.                                                                                                    |
| MAC Address               | Also called as 'Ethernet Address' for some devices or software programs.<br>This is a unique value assigned to network devices. Some devices have multiple<br>MAC addresses.<br>MAC address cannot be changed and thus it can be used for device identification.                                                        |
| DHCP                      | A communication protocol for allocating and acquiring information which is<br>needed for devices to connect to network.<br>RM-100RC has a DHCP server function that distributes information to<br>communicate, and a DHCP client function that obtains necessary communication<br>information from another DHCP server. |
| NTP                       | A communication protocol for sending/receiving the current time information.<br>By setting the internal time of devices using the time information received from<br>the specified server, the time can be unified within the network.                                                                                   |

#### RM-100RC User's Manual 1. Introduction

| Terms                      | Explanation                                                                                                    |
|----------------------------|----------------------------------------------------------------------------------------------------|
| SMB                        | A communication protocol for sharing files and printers on a network that uses Windows.                                                                                                    |
| Wi-Fi                      | One kind of wireless communication technology. If devices are compatible with this technology, they can communicate wirelessly with each other even if they are made from different manufacturers.                                                                                                    |
| Access Point               | A device or function that serves as a host unit when performing wireless<br>communication.<br>By connecting a station, PC, tablet, etc. to the Access Point on wireless LAN,<br>users can communicate with the same network as the Access Point.                                                                                                    |
| Wireless Station<br>Device | In this document, it means all devices that connect to an Access Point via wireless LAN, such as stations, PCs, and tablets.                                                                                                    |
| SSID                       | A name to use for grouping on wireless LAN. It must be set for both Access<br>Point and wireless station device to perform wireless communication. Devices<br>with a different SSID cannot communicate with each other.                                                                                                    |
| Authentication<br>Method   | A general term of authentication method to use for wireless LAN.<br>Together with the encryption method, it ensures security of the wireless LAN.<br>The same authentication method must be set to the Access Point and wireless<br>station device.                                                                                                    |
| Encryption Mode            | A general term of communication encryption method.<br>In this document, it refers to the encryption method to use for wireless LAN.<br>The supported encryption methods will differ depending on each product.<br>It ensures wireless LAN security in combination with the authentication<br>method. The same encryption method must be set to the Access Point and<br>wireless station device.                  |
| DFS                        | This is a function that complies with IEEE 802.11h.<br>In order to avoid radio interference with C-band radar, which is mainly used<br>for meteorological observation, RM-100RC detects radar waves, stops radio<br>transmission when it is detected, and moves to another channel.<br>When radar waves are detected, communication of 5GHz band will be disabled<br>during the time regulated for each country. |
| Smart Wireless<br>Setup    | Easy wireless configuration function for WPS (Wi-Fi Protected Setup) devices                                                                                                    |
| AMC Mesh                   | This is a function of Silex Technology's product that connects Access Points.<br>By connecting multiple Access Points, the distance of wireless communication<br>can be expanded.                                                                                                    |

# 1-2. Safety Instructions

This page provides the safety instructions for safe use of RM-100RC.

To ensure safe and proper use, please read the following information carefully before using RM-100RC. The safety instructions include important information on safe handling of RM-100RC and on general safety issues.

#### < Indication of the warning >

| Danger  | "Danger" indicates the existence of an imminent hazard<br>that could result in death or serious injury if the safety<br>instruction is not observed.  |
|---------|----------------------------------------------------------------------------------------------------|
| Warning | "Warning" indicates the existence of a hazard that could<br>result in death or serious injury if the safety instruction is<br>not observed.           |
| Caution | "Caution" indicates the existence of a hazard that could<br>result in serious injury or material damage if the safety<br>instruction is not observed. |

#### < Indication of the symbol >

| $\triangle$ | This symbol indicates the danger, warning and caution.<br>( Example: 🕂 "Danger of the electric shock" ) |
|-------------|----------------------------------------------------------------------------------------------------|
| $\bigcirc$  | This symbol indicates the prohibited actions.<br>( Example: 🛞 "Disassembly is prohibited" )             |
|             | This symbol indicates the necessary actions.<br>( Example: 📻 "Remove the AC plug from an outlet" )      |

#### RM-100RC User's Manual 1. Introduction

#### **Product installation**

\* Do not place any objects on top of RM-100RC. It may cause fire, electrical shock or malfunction.
 \* Do not cover or wrap RM-100RC with cloth such as blankets or tablecloths. Accumulated heat may cause fire, accident, or malfunction.

| 🕂 Caution  |                                                                                                    |
|------------|----------------------------------------------------------------------------------------------------|
|            | * When installing RM-100RC on a wall or in a high place, make sure that it is securely fixed so that it will not fall due to the weight of the cables.                                                                                                    |
| $\bigcirc$ | <ul> <li>* Do not use or store RM-100RC under the following conditions. It may cause malfunction.</li> <li>- Locations subject to vibration or shock</li> <li>- Shaky, uneven or tilted surfaces</li> <li>- Locations exposed to direct sunlight</li> <li>- Humid or dusty places</li> <li>- Wet places (kitchen, bathroom, etc.)</li> <li>- Near a heater or stove</li> <li>- Locations subject to extreme changes in temperature</li> <li>- Near strong electromagnetic sources (magnet, radio, wireless device, etc.)</li> </ul> |

#### Safe handling

| 🛕 Danger   |                                                                                                    |
|------------|----------------------------------------------------------------------------------------------------|
| $\bigcirc$ | * Do not use RM-100RC with the equipment that directly affects the human life (medical equipment such as the life support equipment and operating room equipment) and with the system that has a significant impact on the human safety and the maintenance of public functions (nuclear equipment, aerospace equipment, etc.).                                                                |
| 0          | <ul> <li>* When using the device connected to RM-100RC, strictly observe the warnings and cautions indicated by the manufacturer of that device, and use it in the correct procedure. Failure to do so may result in fire, electric shock, accident or malfunction.</li> <li>* If your network device has a ground wire, it must be used to prevent electrocution and power surges.</li> </ul> |

#### RM-100RC User's Manual 1. Introduction

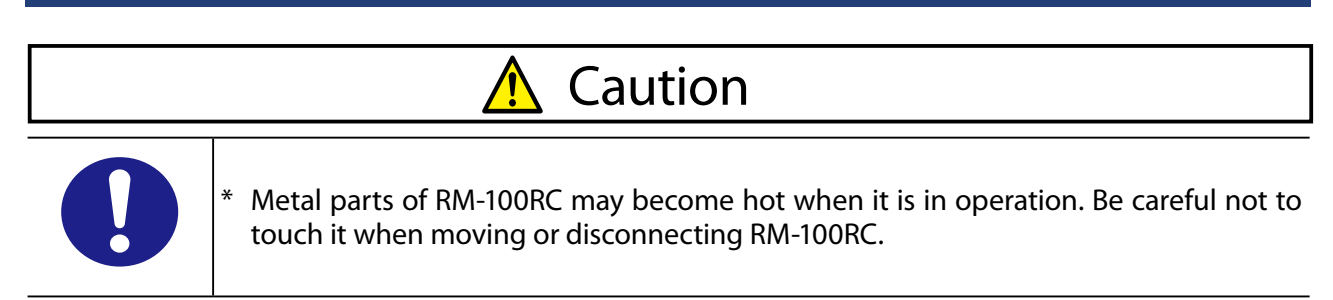

#### Measures for abnormal operations

| 🕂 Warning |                                                                                                    |  |
|-----------|----------------------------------------------------------------------------------------------------|--|
| 0-0       | <ul> <li>* In the following cases, turn off the connected device and remove the power supply cable or plug. Failure to follow these instructions may cause fire or an electrical shock.</li> <li>- When RM-100RC emits a strange smell, smoke or sound or becomes too hot to touch.</li> <li>- When foreign objects (metal, liquid, etc.) gets into RM-100RC.</li> </ul> |  |

#### Ventilation

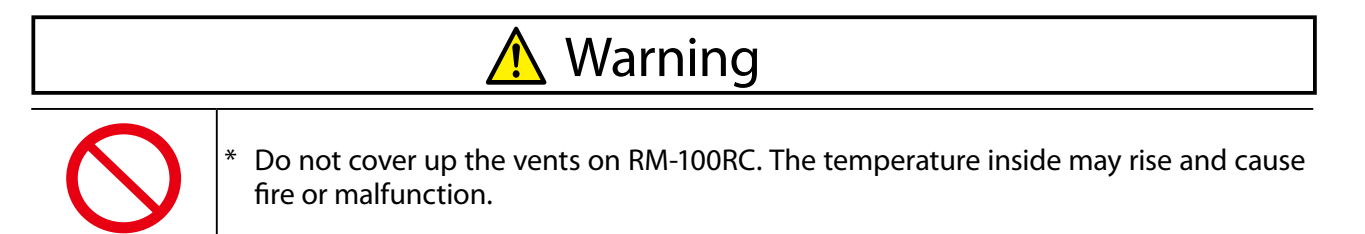

Danger

#### Disassembly and modification are prohibited

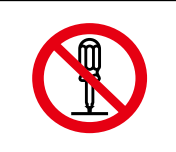

\*

Do not disassemble or modify RM-100RC. Failure to do so may cause fire, electric shock, or malfunction.

\* Do not disassemble or modify the AC adapter (optionally available). Doing so may cause fire, electric shock, or malfunction.

#### Notes on using the power supply, power cord, and AC adapter

| 🕂 Warning  |                                                                                                    |  |
|------------|----------------------------------------------------------------------------------------------------|--|
| 0          | <ul> <li>* Be sure to use the specified power supply voltage. Using the power supply voltage other than the specified one may cause fire or electric shock.</li> <li>* Keep the cords and cables away from children. It may cause an electrical shock or serious injury.</li> </ul>                                                                                                    |  |
| $\bigcirc$ | <ul> <li>* Do not move RM-100RC while the AC adapter or power supply cable is connected.<br/>Doing so may damage the cable and which may result in fire or electric shock.</li> <li>* Do not put anything on the AC adapter or power supply cable, and do not cover it.<br/>Also, do not use the AC adapter on a heat-retaining or moisture-retaining object<br/>(carpet, sponge, cardboard, styrofoam, etc.). There is a risk of overheating, which<br/>may cause fire, accident or malfunction.</li> <li>* Do not roll up or wrap the AC cord. It may cause fire or an electrical shock.</li> <li>* Do not plug or unplug the AC adapter, power supply cable or any other cables with<br/>wet hands. It may cause an electrical shock or malfunction.</li> </ul> |  |

| 🕂 Caution  |                                                                                                    |  |
|------------|----------------------------------------------------------------------------------------------------|--|
| 0-5        | <ul> <li>* When RM-100RC will not be used for an extended time, remove the power supply cable and power plug from the connected device and RM-100RC.</li> <li>* Verify all cables are connected properly and safely before using RM-100RC.</li> <li>* When removing RM-100RC, be sure to unplug the power supply cable and power plug of both RM-100RC and the connected device beforehand.</li> <li>* Be sure to use the AC adapter specified by Silex Technology. Failure to do so may cause malfunction.</li> </ul> |  |
| $\bigcirc$ | <ul> <li>* Do not place any objects on the cable, and do not bend, twist, or pull it excessively.</li> <li>* Keep cables and power cords away from the place where people walk by. It may cause injury if they trip over it.</li> <li>* When unplugging RM-100RC or the connected device, do not pull on the cord. The cord may break resulting in fire and/or electric shock. Pull only on the plug.</li> </ul>                                                                                                    |  |

# 1-3. Notes on Usage

### 1-3-1. Use of Radio Waves

#### When using RM-100RC near the medical devices

The radio wave interference may adversely affect the operation of medical devices such as pacemakers. When using RM-100RC near the medical devices that require a high level of safety and reliability, check with the manufacturer or distributor of each medical device about the effects of radio waves.

#### When using RM-100RC near the following devices

- Microwave oven, industrial/scientific equipment, etc.

The above devices use the same radio frequency band as the wireless LAN. Using RM-100RC near the above devices may cause radio wave interference. As the result, communication may be lost, the speed may slow down, or the operation of the above devices may be adversely affected.

Before using RM-100RC, make sure that no radio wave interference occurs. For example, if there is a microwave oven near RM-100RC, check the proper communication beforehand while actually using the microwave oven.

#### Do not use RM-100RC near a cellular phone, TV or Radio

A cellular phone, TV and radio use a different radio band than our products. Generally, if they are used near RM-100RC, it will not cause any problems. However, when they approximate RM-100RC, sound or image noise may occur.

#### If there is reinforced concrete/metal between wireless devices, they may not connect

RM-100RC can connect through wood or glass, but may have troubles connecting through reinforced concrete/metal.

# RM-100RC complies with the certification of conformance to technical standards. Please pay attention to the following points:

- Please do not disassemble or remodel the product. Such action is prohibited by law.

- Please do not remove the certificate label. Using the product without a label is prohibited.

#### Wireless devices using 2.4GHz band

The same frequency band of RM-100RC is used for a microwave, industry, science, medical equipment and licensed in room or low power (non-licensed) radio stations.

- Before you use RM-100RC, check that it does not interfere with other devices.
- If interference occurs, stop using RM-100RC or change the wireless band. Please consider to create a wall between these devices to avoid interference. Contact us for possible solution.

\* The meaning of the symbols in the bottom of the unit:

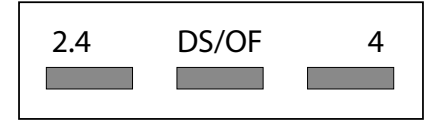

| 2.4   | : Wireless devices using 2.4GHz frequency band             |
|-------|------------------------------------------------------------|
| DS/OF | : DS-SS or OFDM is used as modulation.                     |
| 4     | : The range of interference is equal to or lower than 40m. |
|       | : All bands can be used to avoid interference.             |

#### Notes on using 5GHz band

- Use of 5.2GHz band (W52) and 5.3GHz band (W53) outdoors is prohibited by the radio regulations.

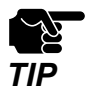

- The channels which can actually be used differ by country.

### 1-3-2. Notes on Security

Because a wireless LAN uses electromagnetic signals instead of a LAN cable to establish communication with network devices, it has the advantage of allowing devices to connect to the network easily. However, a disadvantage of this is that within a certain range, the electromagnetic signals can pass through barriers such as walls, and if security countermeasures are not implemented in some way, problems such as the following may occur.

- Communication is intercepted by a third party
- Unauthorized access to the network
- Leakage of personal information (ID and Card information)
- Spoofing and the falsification of intercepted data
- System crashes and data corruption

Nowadays, wireless LAN cards or access points are equipped with security measures that address such security problems, so that you can enable security-related settings for wireless LAN products in order to reduce the likelihood of problems occurring.

We recommend that you make yourself fully acquainted with the possible implications of what might happen if you use a wireless product without enabling security features, and that you configure security-related settings and use wireless products at your own responsibility.

### 1-3-3. Standards Compliance

#### **Notice to US Customers**

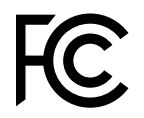

**Contains FCC ID : N6C-PCEAXAP** 

#### FCC Rules, Part 15 §15.19(a)(3)

This device complies with Part 15 of the FCC Rules. Operation is subject to the following two conditions:

- (1) This device may not cause harmful interference, and
- (2) this device must accept any interference received, including interference that may cause undesired operation.

#### Silex Technology America, Inc.

https://www.silextechnology.com/

#### FCC Rules Part 15 FCC CAUTION

Changes or modifications not expressly approved by the party responsible for compliance could void the user's authority to operate the equipment.

#### FCC Rules Part 15 Subpart B §15.105(a)

This equipment has been tested and found to comply with the limits for a Class A digital device, pursuant to part 15 of the FCC Rules. These limits are designed to provide reasonable protection against harmful interference when the equipment is operated in a commercial environment. This equipment generates, uses, and can radiate radio frequency energy and, if not installed and used in accordance with the instruction manual, may cause harmful interference to radio communications. Operation of this equipment in a residential area is likely to cause harmful interference in which case the user will be required to correct the interference at his own expense.

#### FCC Rules Part 15 Subpart E §15.407(c)

Data transmission is always initiated by software, which is the passed down through the MAC, through the digital and analog baseband, and finally to the RF chip. Several special packets are initiated by the MAC. These are the only ways the digital baseband portion will turn on the RF transmitter, which it then turns off at the end of the packet. Therefore, the transmitter will be on only while one of the aforementioned packets is being transmitted. In other words, this device automatically discontinue transmission in case of either absence of information to transmit or operational failure.

#### FCC Rules Part 15 Subpart E §15.407(g)

Frequency Tolerance: +/-20 ppm

#### FCC Rules Part 15 Subpart C §15.247(g) / Subpart E

This device and its antenna(s) must not be co-located or operation in conjunction with any other antenna or transmitter.

#### FCC Rules Part 15 Subpart C §15.247 and Subpart E

This equipment complies with FCC radiation exposure limits set forth for an uncontrolled environment and meets the FCC radio frequency (RF) Exposure Guidelines. This equipment should be installed and operated keeping the radiator at least 20cm or more away from person's body.

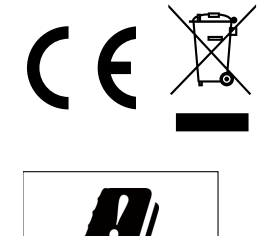

 AT
 EE
 IE
 NL
 ES
 CH

 BE
 FI
 IT
 PL
 SE
 HR

 BG
 FR
 LV
 PT
 MK

 CY
 DE
 LT
 RO
 IS
 TR

 CZ
 EL
 LU
 SK
 LI
 ME

 DK
 HU
 MT
 SI
 NO
 RS

#### **Notice to European Customers**

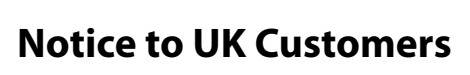

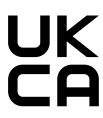

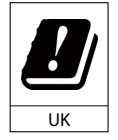

Restrictions or Requirements in the UK

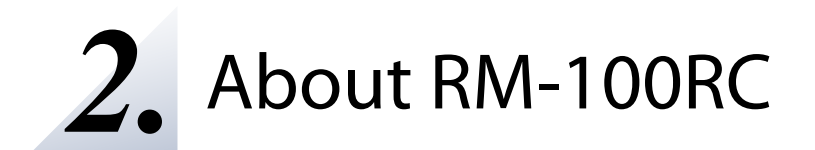

# 2-1. Basic Usage

RM-100RC can connect up to 4 RTP cameras and record a video from the cameras.

The recorded video can be checked and retrieved on a PC or tablet over wireless or wired network.

Also, a streaming video of the camera can be checked via wireless LAN or wired LAN. Below is an example of a system configuration.

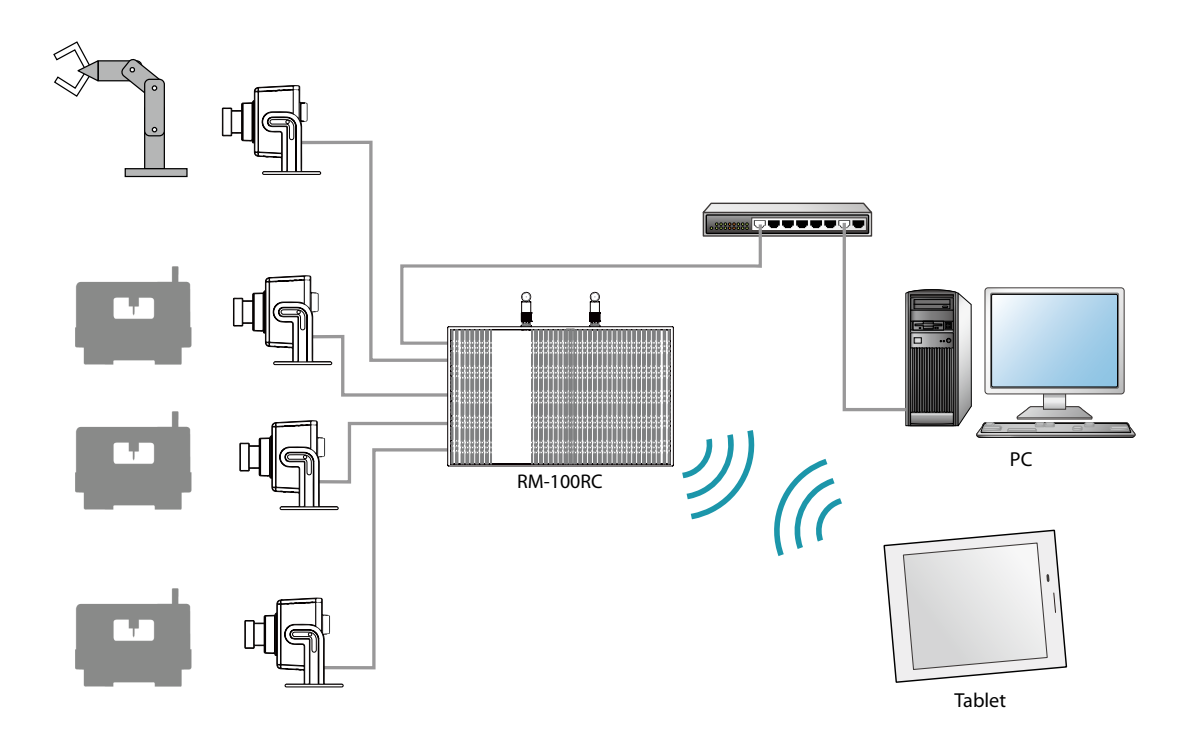

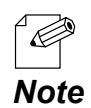

- The above system configuration is just an example. By connecting multiple RM-100RC units each others, the wireless communication distance can be expanded. Also, by linking with the cloud, the product status can be managed.

## 2-2. Features

RM-100RC has the following features:

#### Videos of camera can be checked remotely

Up to 4 RTP cameras can be connected and videos of the cameras can be recorded at all times. Since videos of the cameras can remotely be checked and the recorded files can be checked without going to the actual site, the users can avoid missing the cause of trouble when a trouble occurs, and can perform the event recording efficiently. Also, recording can be started by using the digital input as a trigger, allowing the users to check the video before and after the trouble.

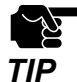

- Camera is not contained in the product package. It need to be purchased separately.

#### Video is saved as a recorded file

A video of each camera can be saved in RM-100RC as a recorded file. It is also possible to create a recorded file that combines videos from four cameras into one video. The created recorded file can be obtained remotely.

#### Large capacity storage

Up to 200GB recorded files can be saved to RM-100RC. When the screen format is **Multi** and the bit rate is 2Mbps, videos of approximately 7 days can be saved.

#### **Access Point function**

RM-100RC has an Access Point function compatible with Wi-Fi 6 (IEEE 802.11ax). Up to 32 wireless station devices can be connected.

#### Giving unlimited locations for your non-wireless devices

As you do not have to care wiring conditions in order to establish your environment, choices of location greatly expand in any kinds of scenes such as office, factory, warehouse, etc. where frequent and efficient layout change is required.

#### Wall-mountable

RM-100RC can be mounted on a wall using Bracket Type XI (optionally available) or a DIN rail mounting plate (commercially-available).

#### **AMC Mesh function**

Since the AMC Mesh function is supported, wide coverage network can be achieved by connecting multiple AMC Mesh compatible devices.

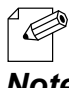

- For details on the AMC Mesh compatible products, please visit the Silex Technology's website.

Note

#### 2 ways of power supply

As RM-100RC supports DC 24V to 48V power input, it can receive a power from the same power supply as the factory machines. When there is not a power supply, an AC adapter can be used (AC adapter is optionally available).

#### Users can specify channels to use for auto-channel selection

When the Access Point function is used, RM-100RC can be set to automatically select the channel. The target channels can be specified by the users.

#### IEEE 802.11a/b/g/n/ac/ax

RM-100RC supports the IEEE 802.11a/b/g/n/ac/ax wireless standard. The following authentication and encryption methods are supported.

| Authentication Method            | Encryption Mode |  |
|----------------------------------|-----------------|--|
| Open                             | (None)          |  |
| WPA2-Personal                    | AES             |  |
| WPA3-Personal                    | AES             |  |
| WPA2-Enterprise                  | AES             |  |
| WPA3-Enterprise                  | AES             |  |
| WPA3-Enterprise 192-bit security | AES             |  |

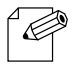

- For WPA3-Personal, AES-128-GCMP(00-0F-AC:8), AES-256-GCMP(00-0F-AC:9), AES-256-CCMP(00-0F-AC:10) are supported.

- For WPA3-Enterprise 192-bit security, AES-256-GCMP(00-0F-AC:9) is supported. Note

#### Unified device management utility "AMC Manager®"

AMC Manager<sup>®</sup> provides the following functions.

- Remote control and monitoring
- Visualization of the AMC Mesh network using Mesh Monitor (option utility)

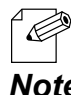

- For details on AMC Manager<sup>®</sup> and Mesh Monitor, please visit the Silex Technology's website.

Note

#### Cloud Web application "AMC Cloud"

AMC Cloud provides the following functions.

- Shows the operating status for the wireless network to which the RM-100RC belongs
- Easy configuration, firmware update, restart

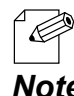

- For details on AMC Cloud, please visit the Silex Technology's website.

Note

# 2-3. Parts and Functions

#### **External Dimensions**

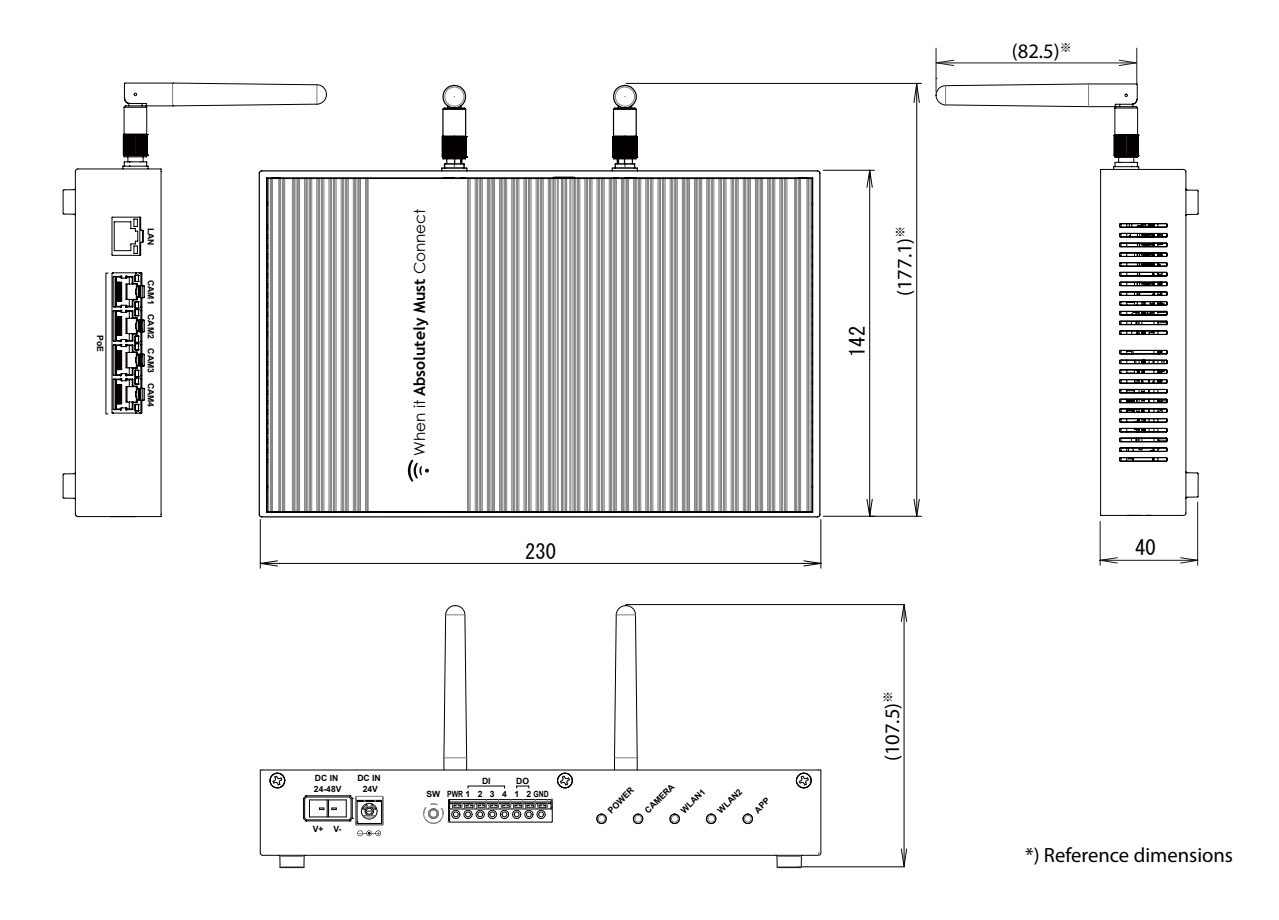

#### **Parts and Functions**

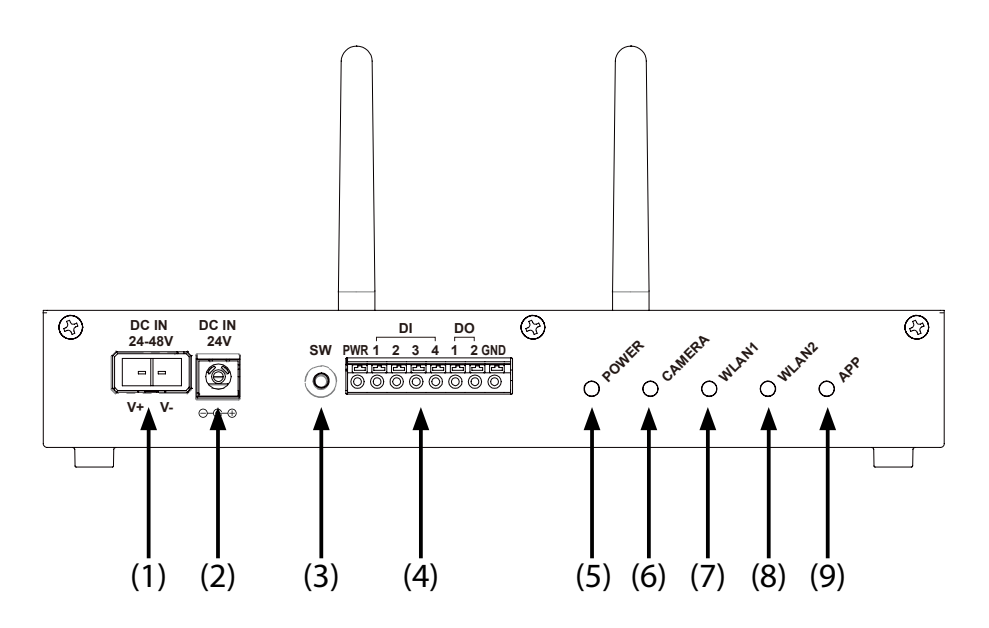

#### (1) DC connector

Connect the power supply cable.

| DC IN  |            |             |             |
|--------|------------|-------------|-------------|
| 24-48V | PIN Number | Signal Name | Description |
|        | 1          | DCIN        | DC 24-48V   |
| V+ V-  | 2          | GND         | GND         |

DC connecter : JST S02B-F32SK-GGXR(LF)(AU)

To connect to this connector, please use JST JFA connector J300 series F32FSS-02V-KX.

#### (2) DC jack

Connect an AC adapter (optionally available).

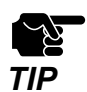

- Power supply and AC adapter cannot be used at the same time.

(3) Push switch

By using the push switch, RM-100RC can be reset to the factory default settings. For details, refer to **3-2. Configuration Using RM-100RC's Web Page** or **10-3-1.** Initialization Using the Push Switch on RM-100RC.

Also, the push switch can be used for wireless device connection if it is used with the Smart Wireless Setup function.

#### RM-100RC User's Manual 2. About RM-100RC

#### (4) Digital input/output interface

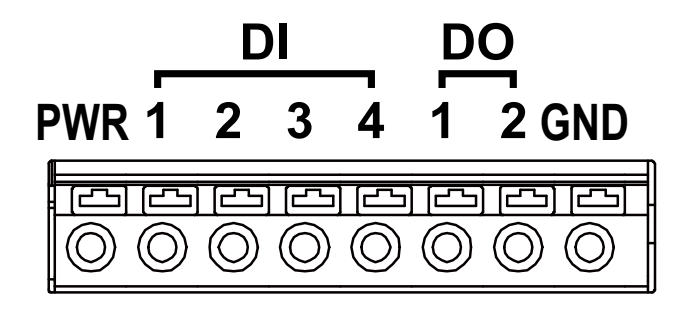

| Name       | Signal       | Explanation                     |
|------------|--------------|---------------------------------|
| PWR        | VIN          | Power in (5 to 24V)             |
| DI1 to DI4 | IN1 to IN4   | Digital input                   |
| DO1 to DO2 | OUT1 to OUT2 | Digital output (Open collector) |
| GND        | GND          | Ground                          |

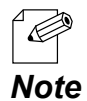

- For details on connection to the digital input/output interface, see **4-2-2. Recording a Video before/after an Event.** 

#### **Internal Equivalent Circuit**

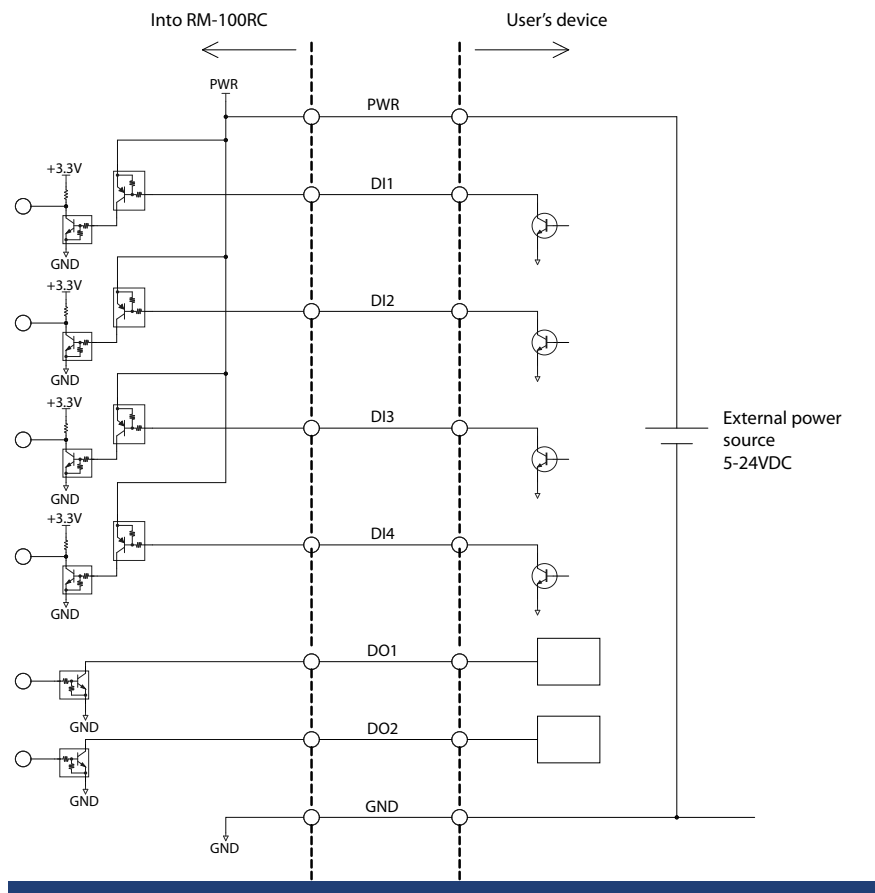

#### RM-100RC User's Manual 2. About RM-100RC

#### (5) POWER LED

| Color  | Light | Explanation                                                                                                    |
|--------|-------|----------------------------------------------------------------------------------------------------|
| Green  | ON    | Powered on                                                                                                    |
|        | BLINK | Time synchronization failure (2-second cycle)                                                                                                    |
| Orange | ON    | <ul> <li>Processing power-on</li> <li>Preparing for initialization</li> <li>Formatting internal storage</li> <li>* If the push switch is pressed and held down, the LEDs will turn on one by one starting with the POWER LED. For details, refer to 10-3-1.</li> <li>Initialization Using the Push Switch on RM-100RC.</li> </ul> |
|        | BLINK | Detected duplicate IP addresses (2-second cycle)                                                                                                    |
| Red    | ON    | One of the following events occurs:<br>- SoC temperature exceeds 100 °C.<br>- Internal storage is not mounted correctly.<br>- Temperature of the wireless module exceeds 100 °C.                                                                                                    |

#### (6) CAMERA LED

| Color  | Light | Explanation                                                                                                    |
|--------|-------|----------------------------------------------------------------------------------------------------|
| Green  | ON    | Obtaining a video from the camera (when both continuous recording and event recording are set to "OFF")                                                                                                    |
|        | BLINK | <ul> <li>Continuous recording in progress (1-second cycle)</li> <li>Formatting internal storage (2-second cycle). Blinks together with WLAN1 LED, WLAN2 LED, and APP LED.</li> </ul>                                                                                      |
| Orange | ON    | Preparing for initialization<br>* If the push switch is pressed and held down, the LEDs will turn on<br>one by one starting with the POWER LED. For details, refer to <b>10-3-1.</b><br>Initialization Using the Push Switch on RM-100RC.                                 |
|        | BLINK | Event recording in progress (1-second cycle)                                                                                                    |
| Red    | ON    | Although the camera is connected, videos cannot be acquired.<br>Or, one of the following conditions occurs.<br>- Video decoding error<br>- Video size of the camera and video size of RM-100RC are different<br>* If no cameras are connected, the LED does not turn red. |

#### (7) WLAN1 LED

| Color  | Light | Explanation                                                                                                    |
|--------|-------|----------------------------------------------------------------------------------------------------|
| Green  | ON    | Wireless function is operating.                                                                                                    |
|        | BLINK | <ul> <li>Wireless communication in progress (Turns on for 100 milliseconds and then turns off)</li> <li>Formatting internal storage (2-second cycle). Blinks together with the CAMERA LED, WLAN2 LED, and APP LED.</li> </ul>                                                                      |
| Orange | ON    | <ul> <li>A network loop is detected.</li> <li>Preparing for initialization</li> <li>If the push switch is pressed and held down, the LEDs will turn on one by one starting with the POWER LED. For details, refer to 10-3-1.</li> <li>Initialization Using the Push Switch on RM-100RC.</li> </ul> |
| Red    | BLINK | - DFS in progress (1-second cycle)<br>- Wireless module of RM-100RC is not found (2-second cycle).                                                                                                    |

#### (8) WLAN2 LED

#### When the AMC Mesh function is not used

| Color  | Light | Explanation                                                                                                    |
|--------|-------|----------------------------------------------------------------------------------------------------|
| Green  | ON    | Smart Wireless Setup has been successfully done. (Turns off in 3 minutes)                                                                                                    |
|        | BLINK | <ul> <li>Smart Wireless Setup is in progress (4-second cycle)</li> <li>Formatting internal storage (2-second cycle). Blinks together with the<br/>CAMERA LED, WLAN1 LED, and APP LED.</li> </ul>                                          |
| Orange | ON    | Preparing for initialization<br>* If the push switch is pressed and held down, the LEDs will turn on<br>one by one starting with the POWER LED. For details, refer to <b>10-3-1.</b><br>Initialization Using the Push Switch on RM-100RC. |
|        | BLINK | Starting a wireless function (until the Access Point function finishes the startup) (2-second cycle)                                                                                                    |
| Red    | ON    | Smart Wireless Setup has failed. (Turns off in 3 minutes)                                                                                                    |

#### When the AMC Mesh function is used

| Color  | Light | Explanation                                                                                                    |
|--------|-------|----------------------------------------------------------------------------------------------------|
| Green  | ON    | Mesh mode is Repeater mode. Connection with the destination RootAP or Repeater is good (RSSI is -60dBm or more).                                                                                                    |
|        | BLINK | <ul> <li>Mesh mode is RootAP mode (1-second cycle).</li> <li>Formatting internal storage (2-second cycle). Blinks together with the<br/>CAMERA LED, WLAN1 LED, and APP LED.</li> </ul>                                                                                                    |
| Orange | ON    | <ul> <li>Mesh mode is Repeater mode. Connection with the destination RootAP or Repeater is OK (RSSI is -61dBm to -70dBm).</li> <li>Preparing for initialization <ul> <li>If the push switch is pressed and held down, the LEDs will turn on one by one starting with the POWER LED. For details, refer to 10-3-1.</li> </ul> </li> <li>Initialization Using the Push Switch on RM-100RC.</li> </ul> |
| Red    | ON    | Mesh mode is Repeater mode. Connection with the destination RootAP or<br>Repeater is poor (RSSI is -71dBm or less), or connection with the destination<br>RootAP or Repeater is disconnected.                                                                                                    |

#### RM-100RC User's Manual 2. About RM-100RC

#### (9) APP LED

| Color  | Light | Explanation                                                                                                    |
|--------|-------|----------------------------------------------------------------------------------------------------|
| Green  | BLINK | Formatting internal storage (2-second cycle). Blinks together with the CAMERA LED, WLAN1 LED, and WLAN2 LED.                                                                                                    |
| Orange | ON    | Preparing for initialization<br>* If the push switch is pressed and held down, the LEDs will turn on<br>one by one starting with the POWER LED. For details, refer to <b>10-3-1</b> .<br>Initialization Using the Push Switch on RM-100RC. |

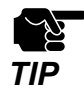

- If all LEDs on RM-100RC flash red, an error has occurred. Then, RM-100RC will restart for recovery in 3 seconds after the LEDs flash simultaneously.

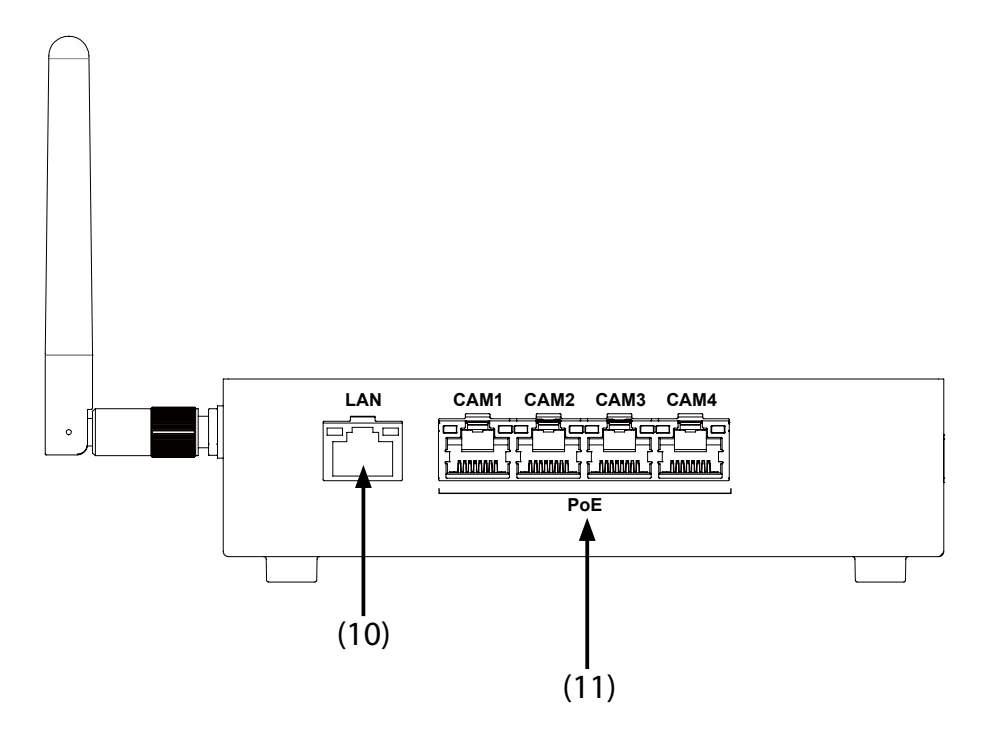

#### (10) LAN Port

Connect the PC or Ethernet HUB using a LAN cable.

(11) CAMERA Port x 4 (PoE supported)

Connect the RTP camera.

The camera ports are located on the right of the LAN port in the order of camera 1 > camera 2 > camera 3 > camera 4.

#### RM-100RC User's Manual 2. About RM-100RC

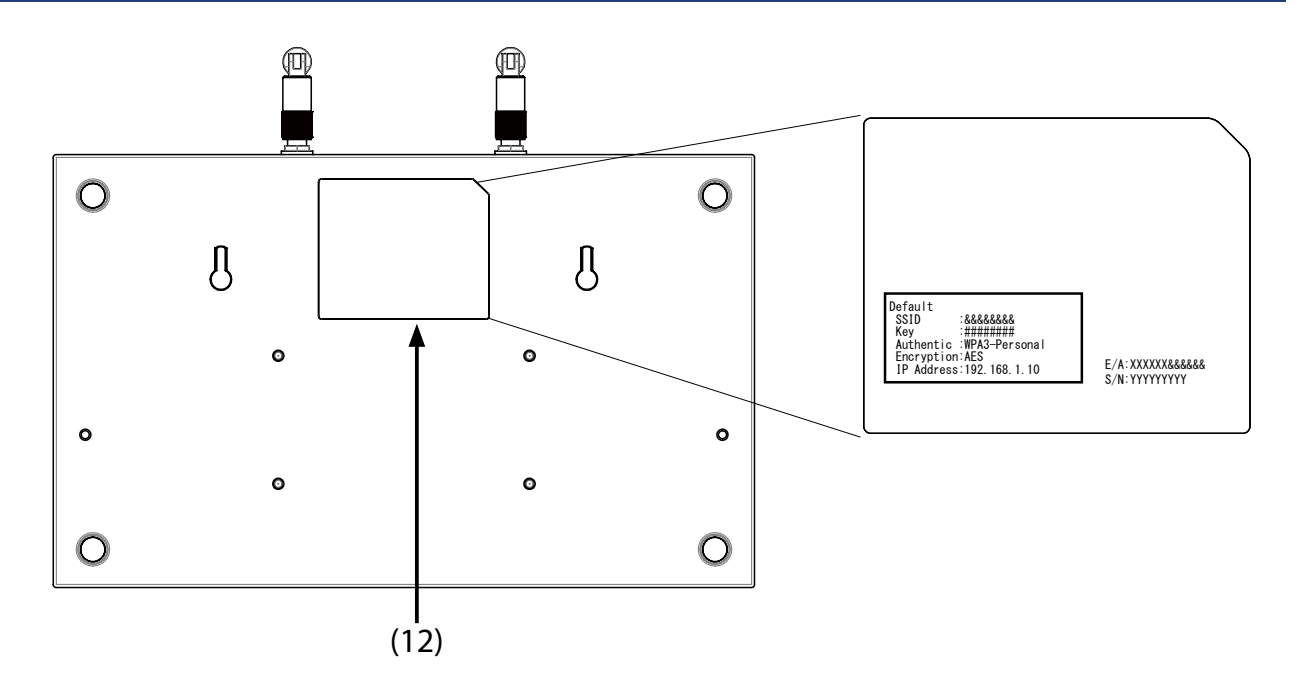

#### (12) Product label

The following settings are described.

| E/A        | MAC address of RM-100RC<br>The format of MAC address is "E/A: 1CBCECXXXXXX". |
|------------|------------------------------------------------------------------------------|
| S/N        | Serial number of RM-100RC                                                    |
| SSID       | SSID for 2.4GHz/5GHz band                                                    |
| Кеу        | Pre-Shared Key                                                               |
| Authentic  | Authentication mode                                                          |
| Encryption | Encryption mode                                                              |
| IP Address | IP address                                                                   |

# 2-4. Specifications

### 2-4-1. Hardware Specifications

| Momory                    | RAM                            | 2GByte      |        |                           |  |  |
|---------------------------|--------------------------------|-------------|--------|---------------------------|--|--|
| Memory                    | SPI Flash ROM                  | 32MByte     |        |                           |  |  |
| Internal storage          | 256GByte                       |             |        |                           |  |  |
| Antenna                   | Pole antenna x 2               |             |        |                           |  |  |
|                           | Push Switch                    | 1           |        |                           |  |  |
|                           | LED                            | LAN Port    | 2      | Status (Orange)           |  |  |
|                           |                                |             |        | Link (Green)              |  |  |
|                           |                                | CAMERA Port | 8      | Status (Yellow)           |  |  |
|                           |                                |             |        | Link (Green)              |  |  |
| Others                    |                                |             | 5      | POWER (Green/Orange/Red)  |  |  |
|                           |                                |             |        | CAMERA (Green/Orange/Red) |  |  |
|                           |                                | Unit        |        | WLAN1 (Green/Orange/Red)  |  |  |
|                           |                                |             |        | WLAN2 (Green/Orange/Red)  |  |  |
|                           |                                |             |        | APP (Green/Orange/Red)    |  |  |
|                           | Digital input/output interface |             | Input  | 4                         |  |  |
|                           |                                |             | Output | 2                         |  |  |
| Maximum power consumption | 24W (including cameras)        |             |        |                           |  |  |

| Dower supply     | DC connector                                                        | Operating voltage DC24V to DC48V |  |  |
|------------------|---------------------------------------------------------------------|----------------------------------|--|--|
| Power supply     | AC adapter                                                          | Operating voltage DC24V          |  |  |
|                  | Temperature                                                         | -20 °C to 50 °C                  |  |  |
| environment      | Humidity                                                            | 20% to 80%RH<br>(Non-condensing) |  |  |
| C.               | Temperature                                                         | -30 °C to 70 °C                  |  |  |
| environment      | Humidity                                                            | 20% to 90%RH<br>(Non-condensing) |  |  |
| EMC              | FCC Part15 Subpart B Class-A<br>EN301 489-1/-17 , EN55032 Class-A   |                                  |  |  |
| Radio regulation | FCC part15 Subpart C / Subpart E<br>EN300 328, EN301 893, EN300 440 |                                  |  |  |

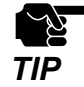

- AC adapter is not included for operating environment conditions and storage environment conditions.

#### Wireless network interface

|              | Bandwidth | 5GHz                                                                                                    |  |  |  |
|--------------|-----------|----------------------------------------------------------------------------------------------------|--|--|--|
| IEEE 802.11a | Channel   | (US)<br>W52 : 36, 40, 44, 48<br>W53 : 52, 56, 60, 64<br>W56 : 100, 104, 108, 112, 116, 132, 136, 140, 144<br>W58 : 149, 153, 157, 161, 165<br>(EU/UK)<br>W52 : 36, 40, 44, 48<br>W53 : 52, 56, 60, 64<br>W56 : 100, 104, 108, 112, 116, 120, 124, 128, 132, 136, 140<br>W58 : 149, 153, 157, 161, 165 |  |  |  |
|              | Bandwidth | 2.4GHz                                                                                                    |  |  |  |
| IEEE 802.11b | Channel   | (US)<br>1 to 11<br>(EU/UK)<br>1 to 13                                                                                                    |  |  |  |
|              | Bandwidth | 2.4GHz                                                                                                    |  |  |  |
| IEEE 802.11g | Channel   | (US)<br>1 to 11<br>(EU/UK)<br>1 to 13                                                                                                    |  |  |  |
|              | Bandwidth | 2.4GHz/5GHz                                                                                                    |  |  |  |
|              | Channel   | (US)<br>1 to 11<br>2.4GHz<br>(EU/UK)<br>1 to 13<br>(US)<br>W52 : 36, 40, 44, 48                                                                                                    |  |  |  |
| IEEE 802.11n |           | W53 : 52, 56, 60, 64<br>W56 : 100, 104, 108, 112, 116, 132, 136, 140, 144<br>W58 : 149, 153, 157, 161, 165<br>5GHz<br>(EU/UK)<br>W52 : 36, 40, 44, 48<br>W53 : 52, 56, 60, 64<br>W56 : 100, 104, 108, 112, 116, 120, 124, 128, 132,<br>136, 140<br>W58 : 149, 153, 157, 161, 165                      |  |  |  |

#### RM-100RC User's Manual 2. About RM-100RC

|               | Bandwidth 5GHz |                                                                                                    |                                                                                                    |  |  |
|---------------|----------------|----------------------------------------------------------------------------------------------------|----------------------------------------------------------------------------------------------------|--|--|
| IEEE 802.11ac | Channel        | (US)<br>W52 : 36, 40, 44, 48<br>W53 : 52, 56, 60, 64<br>W56 : 100, 104, 108, 112, 116, 132, 136, 140, 144<br>W58 : 149, 153, 157, 161, 165<br>(EU/UK)<br>W52 : 36, 40, 44, 48<br>W53 : 52, 56, 60, 64<br>W56 : 100, 104, 108, 112, 116, 120, 124, 128, 132, 136, 140<br>W58 : 149, 153, 157, 161, 165 |                                                                                                    |  |  |
|               | Bandwidth      | 2.4GHz/5GHz                                                                                                    |                                                                                                    |  |  |
| IEEE 802.11ax | Channel        | 2.4GHz<br>5GHz                                                                                                    | (US)<br>1 to 11<br>(EU/UK)<br>1 to 13<br>(US)<br>W52 : 36, 40, 44, 48<br>W53 : 52, 56, 60, 64<br>W56 : 100, 104, 108, 112, 116, 132, 136, 140, 144<br>W58 : 149, 153, 157, 161, 165<br>(EU/UK)<br>W52 : 36, 40, 44, 48<br>W53 : 52, 56, 60, 64<br>W56 : 100, 104, 108, 112, 116, 120, 124, 128, 132,<br>136, 140<br>W58 : 149, 153, 157, 161, 165 |  |  |

#### Wired network interface

LAN port : 1 port, 100BASE-TX/1000BASE-T (auto-sensing) Camera port : 4 ports, 100BASE-TX (supports power supply of total 10W for 4 ports) Auto MDI/MDI-X

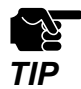

- To ensure communication speed of 100Mbps on each camera port, the transmission speed of the LAN port is limited to maximum 600Mbps.
### 2-4-2. Software Specifications

| TCP/IP                  | Network layer     | ARP<br>IP<br>ICMP                                                                                            |
|-------------------------|-------------------|----------------------------------------------------------------------------------------------------|
|                         | Transport layer   | TCP<br>UDP                                                                                                   |
|                         | Application layer | CIFS/SMB, SMB3.1.1<br>DNS<br>DHCP(Client/Server)<br>NetBIOS NS<br>LLMNR<br>HTTP<br>RTP<br>SXSMP<br>WebSocket |
| Recommended Web browser |                   | Microsoft Edge                                                                                               |

# 2-5. Configuration Utility

RM-100RC supports the following utilities. Features of each utility are introduced below.

- AMC Manager®
- Mesh Monitor

### 2-5-1. AMC Manager®

AMC Manager<sup>®</sup> is the unified device management utility that provides remote status monitoring and individual configuration for Silex devices over an IP network. It can display the operating status of RM-100RC on the list and such information can be used conveniently for device management.

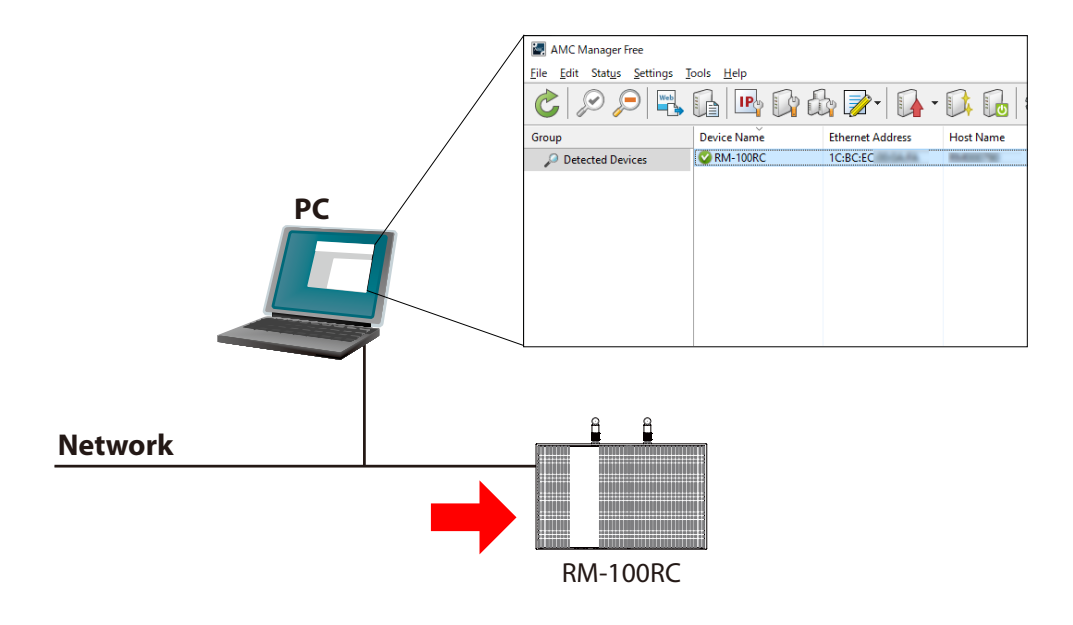

For AMC Manager<sup>®</sup>, there are a free version "AMC Manager<sup>®</sup> Free" and a non-free version "AMC Manager<sup>®</sup>". When a non-free version is used, more devices can be managed and configured at once and the plug-in utilities such as Mesh Monitor, etc. can be used.

| Function                                           | AMC Manager <sup>®</sup> Free<br>(Free version) | AMC Manager <sup>®</sup><br>(Non-free version) |
|----------------------------------------------------|-------------------------------------------------|------------------------------------------------|
| Number of controllable devices                     | Up to 10 devices                                | Up to 10,000 devices                           |
| Number of devices that can be controlled at a time | Up to 10 devices                                | Up to 10,000 devices                           |
| Number of groups that can be created               | Up to 2 devices                                 | Up to 100 devices                              |
| Number of devices that can be registered per group | Up to 10 devices                                | Up to 1,000 devices                            |
| Plug-in utility such as Mesh Monitor               | Unavailable                                     | Available                                      |

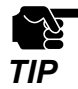

- To use AMC Manager<sup>®</sup> (non-free version), the license key needs to be purchased.

- If you are interested in purchasing the license, please contact us. For the contact information, refer to **D-2. Customer Support Center**.

### 2-5-2. Mesh Monitor

Mesh Monitor is a plug-in utility of AMC Manager®.

The operating status of AMC Mesh device can be visualized and AMC Mesh network can be managed with it.

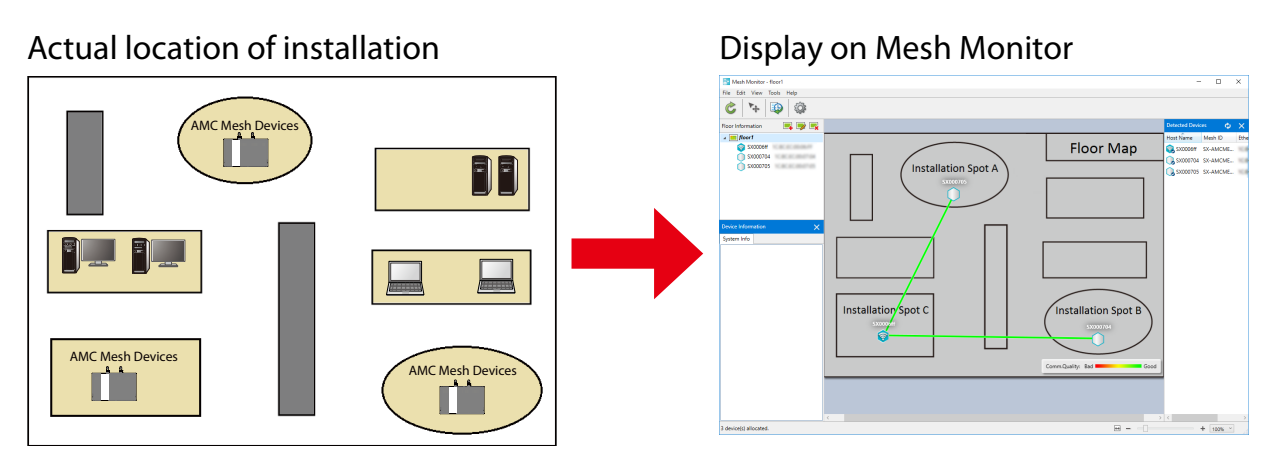

As shown in the image above, the actual installation environment is simulated on Mesh Monitor. The connection line is displayed based on the connection information of RM-100RC. Also, a history of AMC Mesh network transition and RM-100RC's operating status can be checked, which is useful for identifying the cause of trouble.

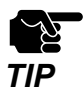

- Mesh Monitor is a plug-in utility of AMC Manager<sup>®</sup>. To install it, another license key needs to be purchased.

- If you are interested in purchasing the license, please contact us. For the contact information, refer to **D-2. Customer Support Center**.
- For how to use Mesh Monitor, refer to the Mesh Monitor User's Manual (AMC Mesh).

# 2-6. Power Supply

RM-100RC can receive electrical power in the following two ways:

- Power supply
- AC adapter (optionally available)

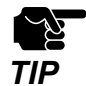

- Power supply and AC adapter cannot be used at the same time.

- Always use the AC adapter that you have purchased from Silex Technology.

#### Sample connection1: When using a power supply

Connect the power supply cable to the DC connector of RM-100RC.

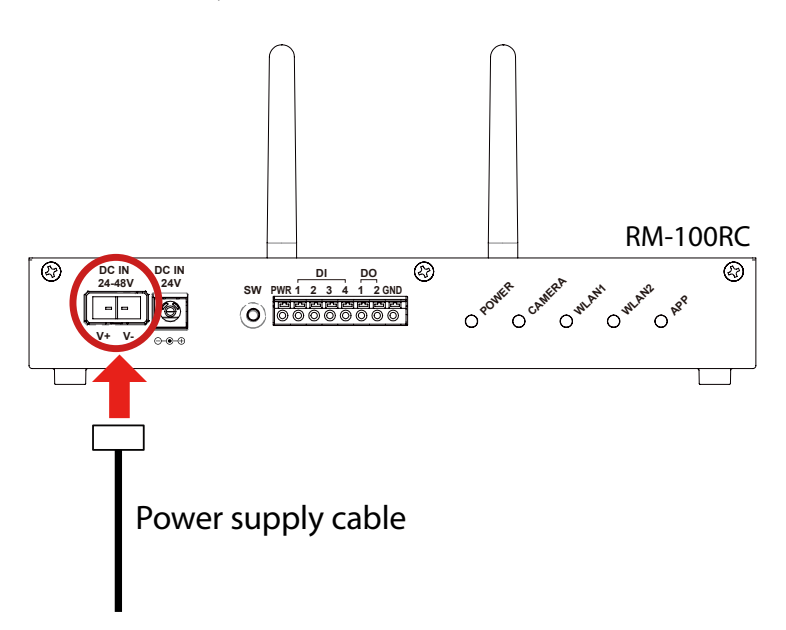

#### Sample connection2: When using an AC adapter (option)

Connect the AC adapter to RM-100RC and AC plug to an outlet.

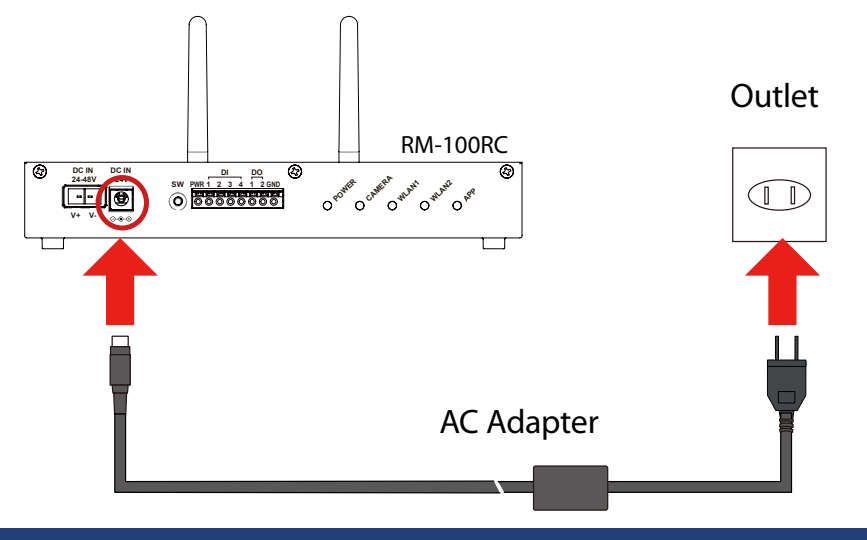

# 2-7. DFS Function

RM-100RC supports DFS (Dynamic Frequency Selection) of the IEEE 802.11h wireless standard. When radar waves are detected, the channel will automatically be switched to avoid interference with radar systems (e.g. weather radar, etc.).

If an available channel, instead of **AUTO**, is selected for **Channel**, the channel will be switched to the channel that is checked in the available channel list.

When there are channels that you want to avoid to use, set them in the available channel list in advance.

In the following cases, the destination channel will be selected by RM-100RC.

- The destination channel cannot be used as radar waves are detected on it.
- AUTO is set for Channel

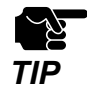

- When RM-100RC is powered on, it will check for a certain period of time (\*) whether there are radar waves on the channel to use. During that time, it is unable to communicate with RM-100RC using the 5GHz band.
- If radar waves are detected during or after RM-100RC is powered on, the channel needs to be changed in order to avoid wireless interference. Therefore, if DFS channels are selected, the channel may be changed.
- If radar waves are detected, it will be monitored even on the destination channel for a certain period of time (\*). During the time, 5GHz band communication will be disabled on RM-100RC. Once radar waves are detected, the channel will not be available for 30 mins. (\* This time period differs depending on the country.)

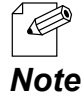

- The WLAN1 LED flashes red if radar waves are detected when RM-100RC is powered on or is in operation.

If there are no candidates for the destination channel when radar waves are detected, communication using 5GHz band will be disabled for 30 min.

When an available channel is found in 30 min, the channel is switched to that channel.

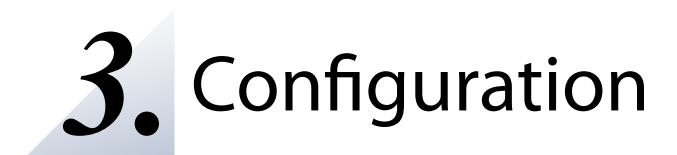

# 3-1. Displaying the RM-100RC's Configuration Web Page

RM-100RC settings can be configured from its Web page. The Web page can be displayed by the following methods. Display the Web page using a method appropriate for your environment.

#### - Displaying a Web Page by entering the IP address directly

Connect RM-100RC and PC on wired LAN, and enter the IP address of RM-100RC to the Web browser to display the Web page.

#### - Displaying a Web Page by using AMC Manager

Connect RM-100RC and PC on wired LAN, and display the Web page using AMC Manager.

#### - Displaying a Web Page by Smart Wireless Setup

Connect RM-100RC and PC using Smart Wireless Setup and display the Web page by entering the IP address of RM-100RC to the Web browser.

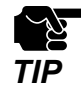

- The display of the RM-100RC's Web page may differ depending on your environment and Web browser.
- By default, the Web page cannot be displayed by using Smart Wireless Setup. To use Smart Wireless Setup, Network Authentication needs to be changed to Open or WPA2-Personal.

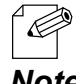

- The following is the factory default settings for wired LAN settings.

#### Note

| Setting Item    | Default Value                                                                                   |
|-----------------|-------------------------------------------------------------------------------------------------|
| Default Gateway | 0.0.0.0 (If an IP address is not obtained from DHCP server, 0.0.0.0 is used.)                   |
| DNS (Primary)   | 0.0.0.0 (If an IP address is not obtained from DHCP server, 0.0.0.0 is used.)                   |
| DNS (Secondary) | 0.0.0.0 (If an IP address is not obtained from DHCP server, 0.0.0.0 is used.)                   |
| DHCP Client     | DISABLE                                                                                         |
| IP Address      | 192.168.1.10 (If an IP address is not obtained from DHCP server, a link-local address is used.) |
| Subnet Mask     | 255.255.255.0 (If an IP address is not obtained from DHCP server, 255.255.0.0 is used.)         |

### 3-1-1. Displaying a Web Page by Entering the IP Address

By entering the IP address of RM-100RC to the address bar of your Web browser, the Web configuration page can be accessed.

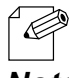

- The following instructions will use Microsoft Edge and Windows 10 as examples. The display may vary depending on the OS or Web browser version.

Note

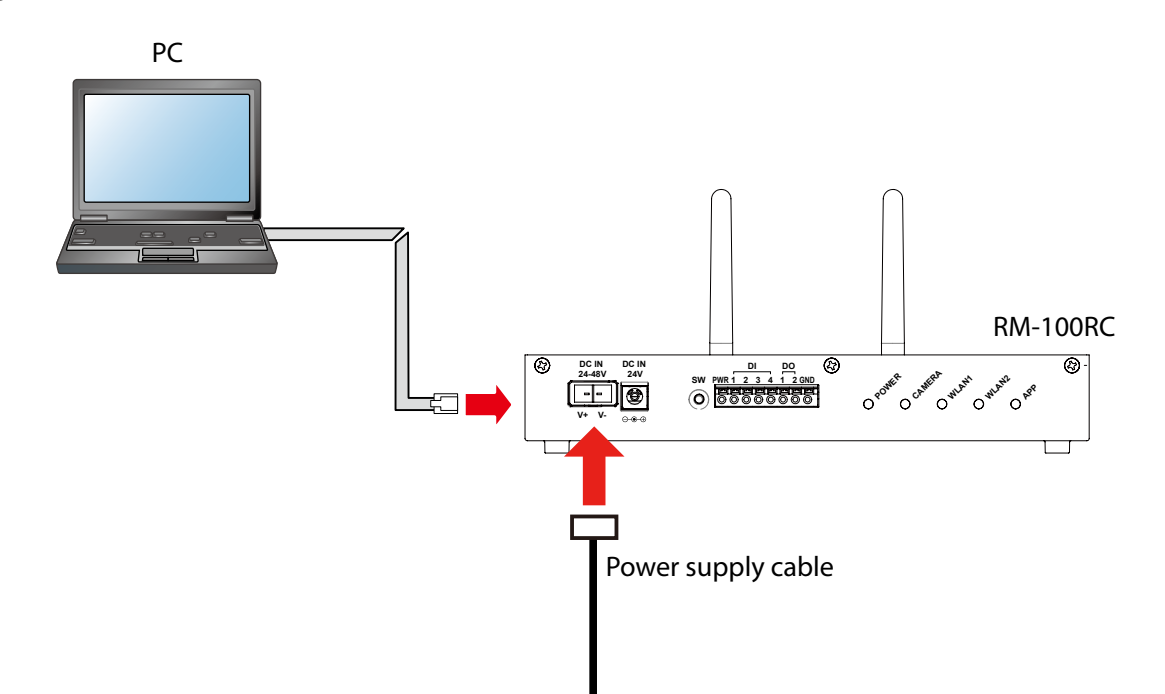

The following items are required for this configuration.

- LAN cable
- PC to use for configuration
- Power supply (DC24V to 48V), or RM-100RC's optional AC adapter

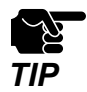

If there is no power supply that supports DC24V to 48V, please use the optional AC adapter.
Power supply (DC24V to 48V) and AC adapter cannot be used at the same time.

**1.** Connect the PC and RM-100RC ("**LAN**" port) using a LAN cable.

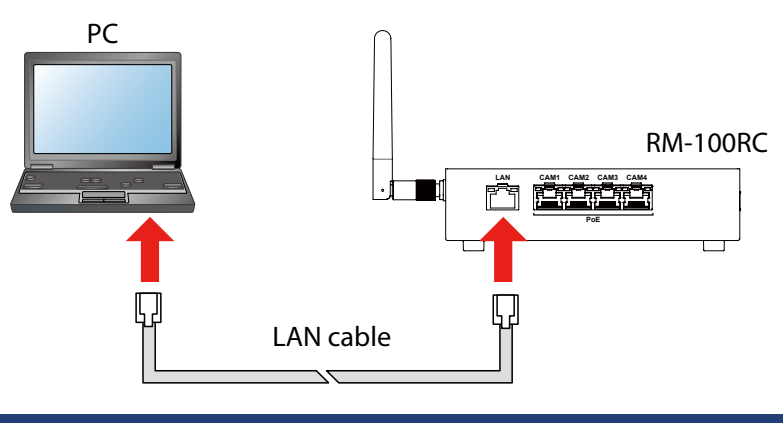

**2.** Connect the power supply cable to the DC connector of RM-100RC.

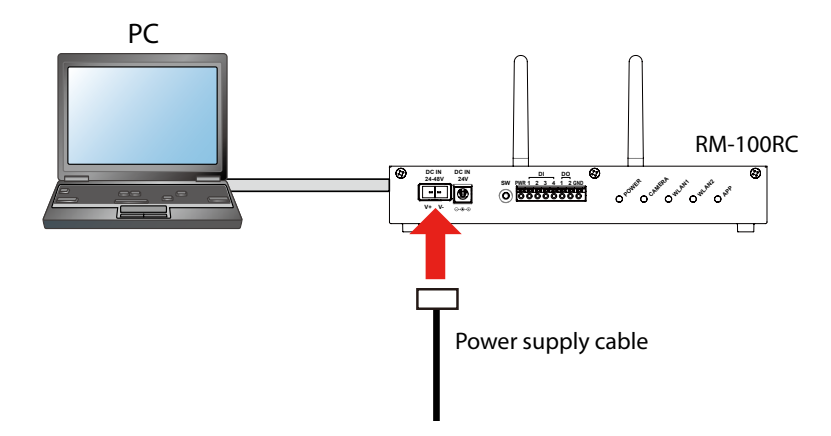

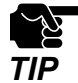

When the optional AC adapter is used, connect it to the DC jack of RM-100RC. Then, do not use the power supply that supports DC24V to 48V with it.

**3.** Start the Web browser on the PC.

Enter the IP address of RM-100RC to the address bar and press the Enter key.

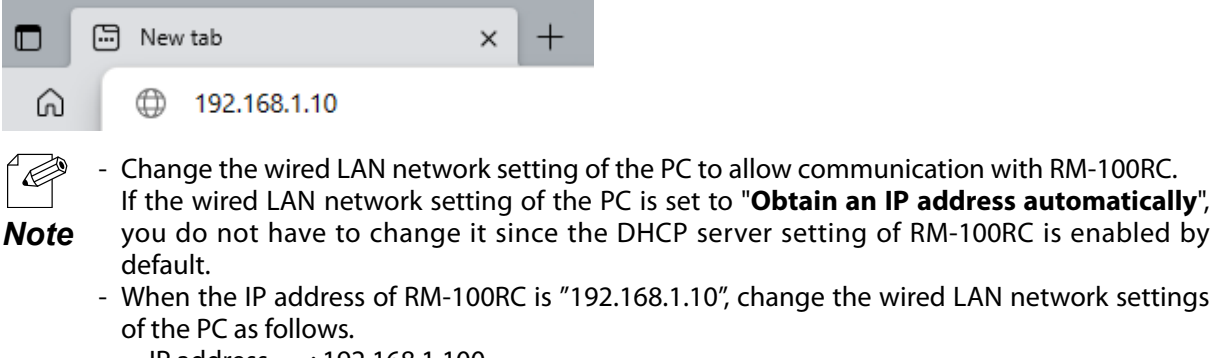

- IP address : 192.168.1.100
- Subnet mask : 255.255.255.0
- **4.** The login password configuration page appears. Enter the password to configure for RM-100RC and click **Submit**.

| RM-100RC                                                                                                  | Velleter |
|----------------------------------------------------------------------------------------------------|----------|
| Please set a password for this wint. Password Coeffrom Password 1 - 15 Character String(Password) Suthmit |          |
| Select Language English v                                                                                 |          |

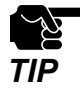

- Make a note of the password so that you can refer when you have forgotten it. Without the password, no settings can be changed unless RM-100RC is reset to the factory default settings.

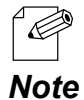

- The login password configuration page is displayed only when RM-100RC has the factory default settings. Once configured, it will not be displayed again.

5. When the login page is displayed, enter the configured password and click **Login**.

| RM-100RC                               | Victorial |
|----------------------------------------|-----------|
|                                        |           |
| Enter the password, and click [Login]. |           |
| Password                               |           |
| Select Language English v              |           |

Web page has been displayed.

Go on to 3-2. Configuration Using RM-100RC's Web Page.

### 3-1-2. Displaying a Web Page Using AMC Manager®

The Web page of RM-100RC can be accessed using AMC Manager®.

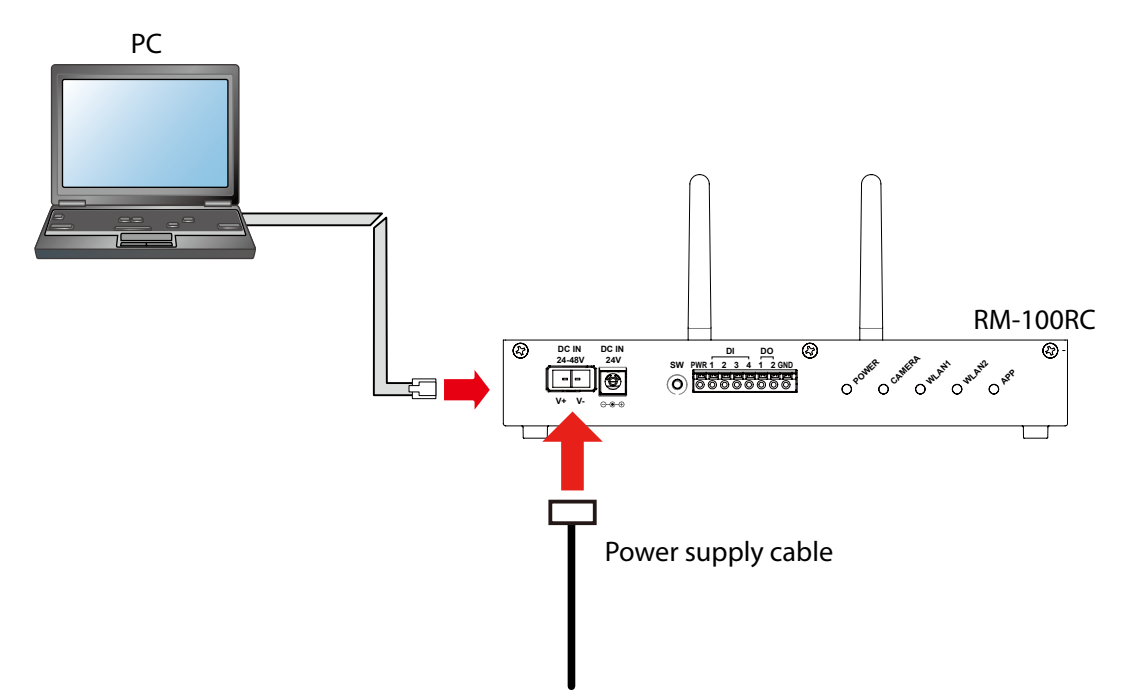

The following items are required for this configuration.

- LAN cable
- PC
  - (AMC Manager<sup>®</sup> is installed)
- Power supply (DC24V to 48V), or RM-100RC's optional AC adapter

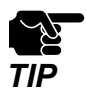

If there is no power supply that supports DC24V to 48V, please use the optional AC adapter.
Power supply (DC24V to 48V) and AC adapter cannot be used at the same time.

**1** Connect the PC and RM-100RC ("**LAN**" port) using a LAN cable.

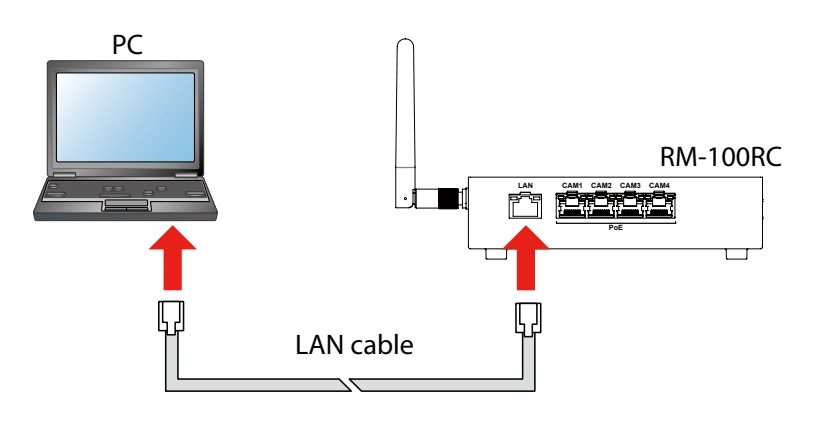

**2.** Connect the power supply cable to the DC connector of RM-100RC.

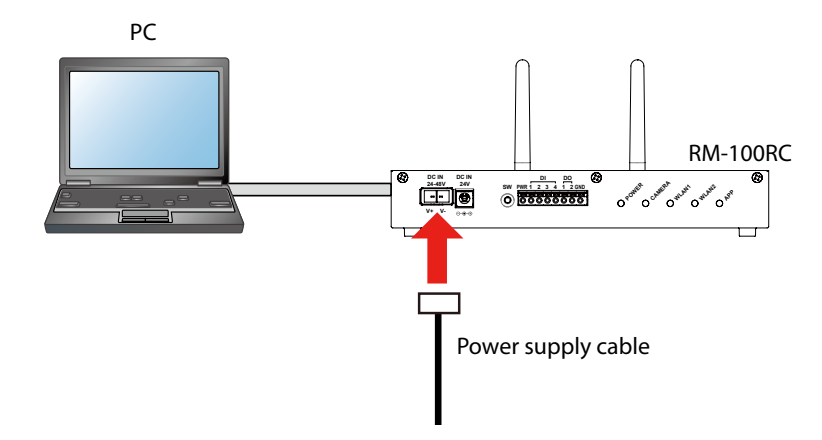

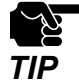

When the optional AC adapter is used, connect it to the DC jack of RM-100RC. Then, do not use the power supply that supports DC24V to 48V with it.

#### **3.** Start AMC Manager<sup>®</sup> in the PC.

The device list of AMC Manager<sup>®</sup> shows the discovered RM-100RC units.

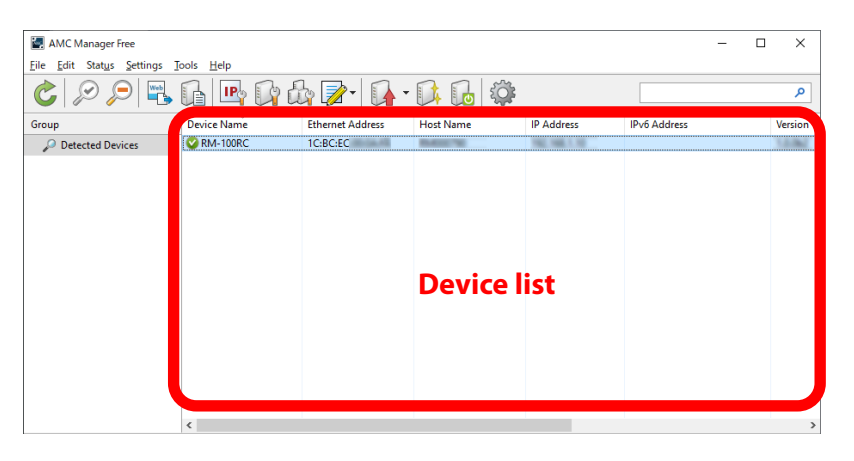

 $\sim$  - If the RM-100RC is not displayed on the device list, click the icon **Refresh** (  $\sim$  ).

- It may take approximately 1 min to show them on the device list depending on your environment.

**4.** Choose RM-100RC to configure, and click the icon **Configure using Web browser**(

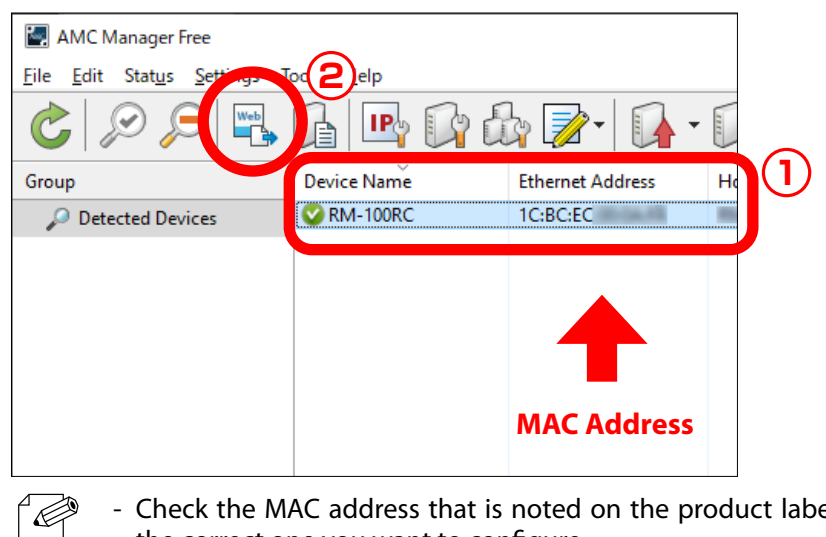

Check the MAC address that is noted on the product label to see if the displayed device is the correct one you want to configure.
 Note

**5.** When the login password configuration page appears, enter the password to configure for RM-100RC and click **Submit**.

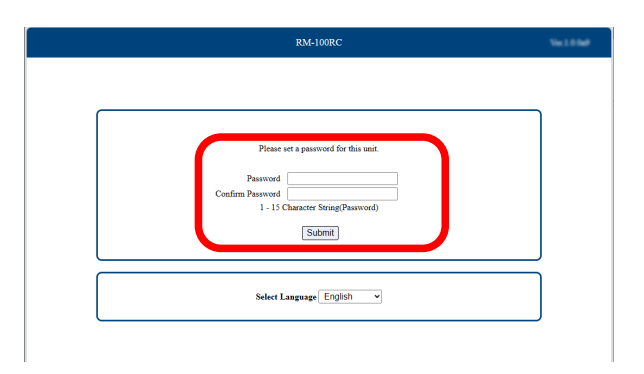

6. The login page is displayed.

Enter the login password you have configured and click **Login**.

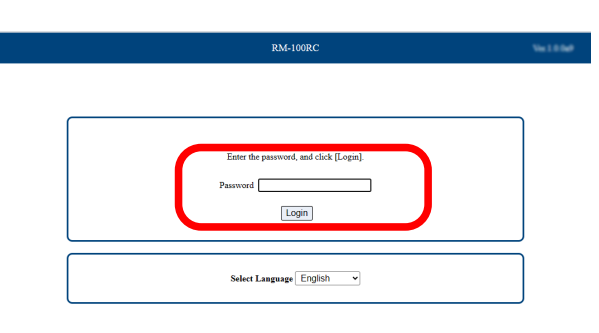

Web page has been displayed.

Go on to 3-2. Configuration Using RM-100RC's Web Page.

### 3-1-3. Displaying a Web Page by Smart Wireless Setup

Use the push switch(Smart Wireless Setup switch) to connect RM-100RC and PC via a wireless LAN as well as display the Web page.

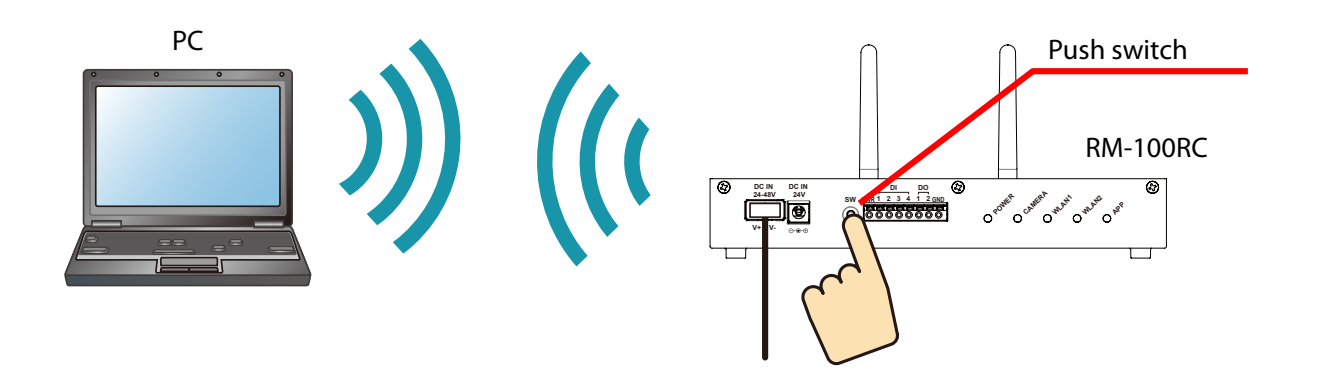

The following items are required for this configuration.

- PC

- Power supply (DC24V to 48V), or RM-100RC's optional AC adapter

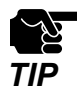

- If there is no power supply that supports DC24V to 48V, please use the optional AC adapter.
- Power supply (DC24V to 48V) and AC adapter cannot be used at the same time.
- Move RM-100RC closer to the PC you are using for configuration so that they can communicate properly.

**1.** Check the SSID of RM-100RC. The SSID is printed on the label.

Make a note of it, as it will be needed during the configuration.

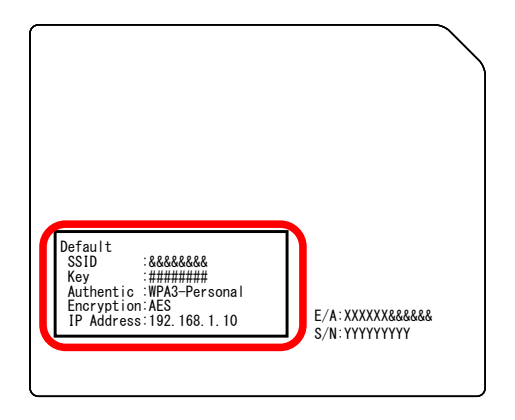

**2.** Connect the power supply cable to the DC connector of RM-100RC.

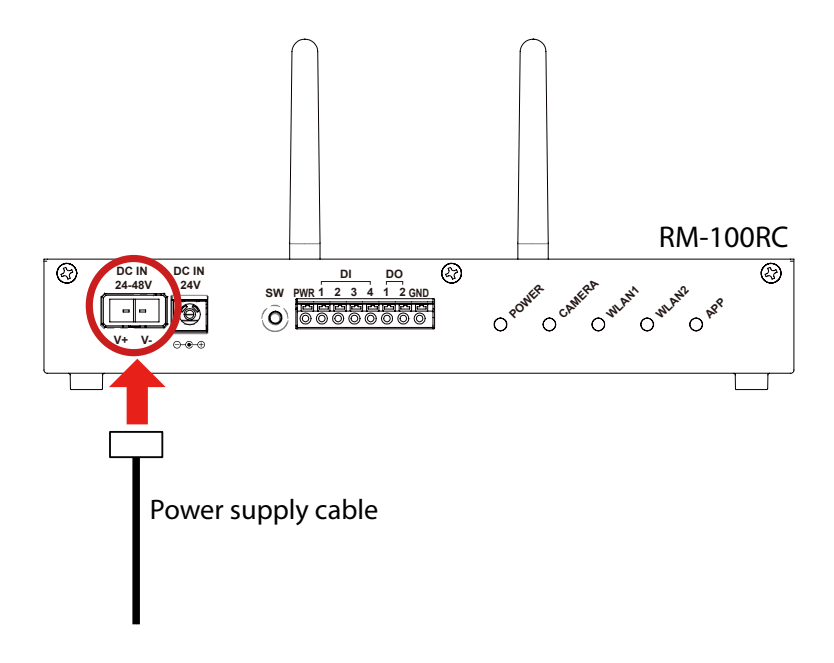

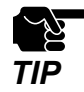

- When the optional AC adapter is used, connect it to the DC jack of RM-100RC. Then, do not use the power supply that supports DC24V to 48V with it.

3. Click the network icon on the notification area (system tray) of the PC to view the wireless networks.

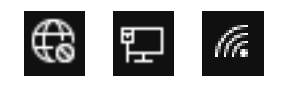

4. Select the SSID configured on RM-100RC from a list and click Connect.

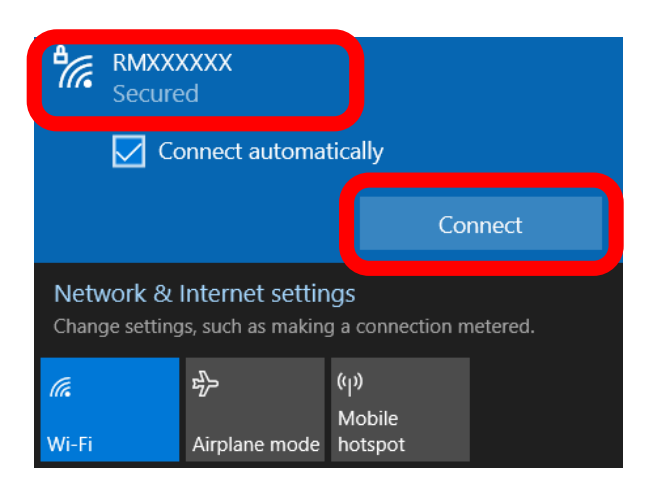

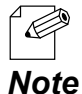

- If Connect automatically is checked, your PC will automatically connect to RM-100RC every time it restarts.

5. The message says You can also connect by pushing the button on the router.

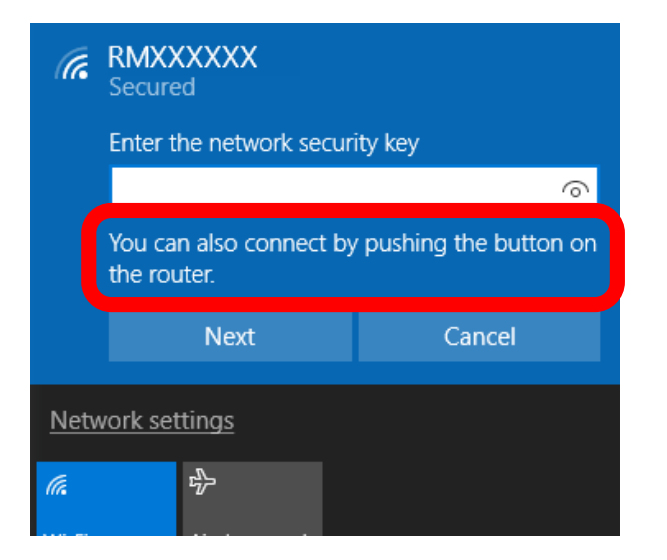

**6.** Press and hold the push switch(Smart Wireless Setup switch) of RM-100RC for 5 seconds or longer, and release it when the WLAN2 LED blinks green.

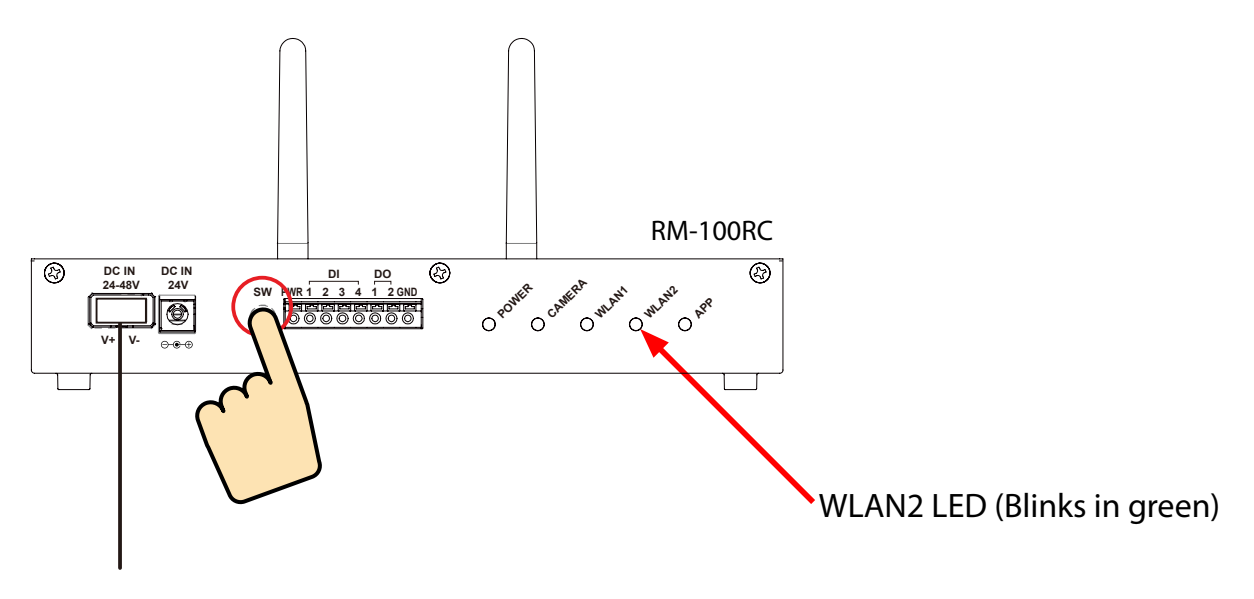

- 7. When the connection is established successfully, the WLAN2 LED turns green.When a message Do you want to allow your PC to be discoverable by other PCs and devices on this network? appears, click No.
- 8. Start the Web browser on the PC.Enter the IP address of RM-100RC to the address bar and press the Enter key.

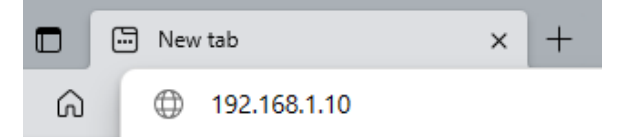

**9.** When the login password configuration page appears, enter the password to configure for RM-100RC and click **Submit**.

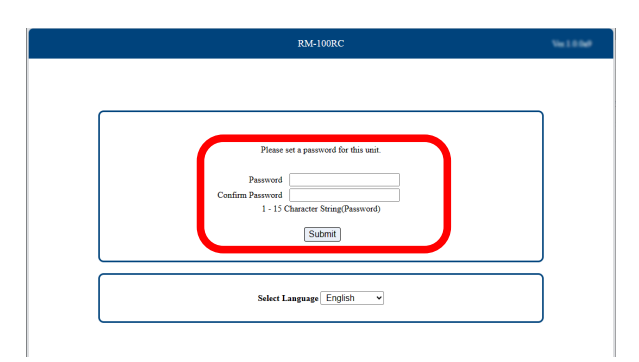

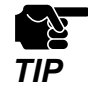

- Make a note of the password so that you can refer when you have forgotten it. Without the password, no settings can be changed unless RM-100RC is reset to the factory default settings.

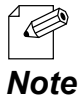

- The login password configuration page is displayed only when RM-100RC has the factory default settings. Once configured, it will not be displayed again.

**10.** When the login page is displayed, enter the password and click **Login**.

| RM-100RC                                              | 101000 |
|-------------------------------------------------------|--------|
| Enter the password, and click [Login]. Password Login |        |
| Select Language English v                             |        |

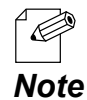

- When RM-100RC has the factory default settings, the login password configuration page is displayed. Enter the login password and click **Submit**.

Web page has been displayed. Go on to **3-2. Configuration Using RM-100RC's Web Page**.

# 3-2. Configuration Using the RM-100RC's Web Page

### 3-2-1. About RM-100RC's Web page

After login, you can change the RM-100RC settings from the Web page. The following shows the page structure.

| Streaming Video   Streaming Video   Recorded Video   Config   Required Conf. *   > Detail Conf.   > System   > Vireless LAN   > Camera   > System   > Vireless LAN   > Camera   > Security   Management   > Status   > Maintenance   Required Configuration   Imagement   > Status   > Maintenance   Required Configuration   Imagement   > Status   Continuous Recording Configuration                                                                                                  | 3      |
|----------------------------------------------------------------------------------------------------|--------|
| Video   Streaming Video   Recorded Video   Config   Required Conf. *   > Detail Conf.   > System   > System   > Wireless LAN   > Camera   > Security   Management   > Status   > Maintenance   Required Configuration *                                                                                                    |        |
| Streaming Video     Time Configuration       Recorded Video     Date       Config     System Time 2023/01/01/09:04:20 (GMT +0900)       Requipred Conf. *     System Time Configuration       > Detail Conf.     System Time Configuration       > System     Time Zone       > System     +9:00 ~       > Vireless LAN     Camera Basic Configuration       > Security     Basic Configuration       Management     Screen Format       > Status     Continuous Recording Configuration |        |
| Recorded Video     Date       Config     System       Required Conf. *     System Time     2023/01/01 09:04:20 (GMT +0900)       Manual Time Configuration     Use time information below       12/07/2023 09:14:23 AM     Time Zone       Yireless LAN     Camera       Camera     Camera Basic Configuration       Security     Basic Configuration       Status     Screen Format       Multi v       Status     Continuous Recording Configuration                                   |        |
| Config     Date       Required Conf.*     System Time     2023/01/01 09:04:20 (GMT +0900)       > Detail Conf.     Use time information below       > Detail Conf.     Time Configuration       > System     Time Zone       > Wireless LAN     Herrian Configuration       > Camera     Camera Basic Configuration       > Security     Basic Configuration       Management     Screen Format       > Status     Continuous Recording Configuration                                    |        |
| Required Conf. *     System Time     2023/01/01 09:04:20 (GMT +0900)       > Detail Conf.     Use time information below       > System     Time Configuration       > System     Time Zone       +9:00 ~       Security     Basic Configuration       Management     Screen Format       > Status       > Maintenance     Continuous Recording Configuration                                                                                                    |        |
| ✓ Detail Conf.     □ Use time information below       > System     □ 2/07/2023 09:14:23 AM       > Wireless LAN     □       > Camera     Camera Basic Configuration       > Security     Basic Configuration       Management     Screen Format       > Status     Continuous Recording Configuration                                                                                                    |        |
| > System Time Zone   > Wireless LAN                                                                                                    |        |
| > Wireless LAN   > Camera   > Camera   > Security   Management   > Status   > Maintenance   Continuous Recording Configuration                                                                                                    |        |
| > Camera     Camera Basic Configuration       > Security     Basic Configuration       Management     Screen Format       > Status     Continuous Recording Configuration                                                                                                    |        |
| > Security     Basic Configuration       Management     Screen Format       > Status     Continuous Recording Configuration                                                                                                    |        |
| Management     Screen Format       > Status     Continuous Recording Configuration                                                                                                    |        |
| > Status     Continuous Recording Configuration                                                                                                    | _      |
| Maintenance Continuous Recording Configuration                                                                                                    |        |
|                                                                                                    |        |
| Logout Continuous Recording ON OFF                                                                                                    |        |
| Recording Time(sec)                                                                                                    |        |
| Auto Delete                                                                                                    |        |
| Event Recording Configuration                                                                                                    |        |
| Digital Input Trigger ? DISABLE 🗸                                                                                                    |        |
| Before-Trigger Period(sec)                                                                                                    |        |
| After-Trigger Period(sec) 10 V                                                                                                    |        |
| Auto Delete ONO OFF                                                                                                    |        |
|                                                                                                    |        |
|                                                                                                    | Submit |
|                                                                                                    | T      |
|                                                                                                    |        |
|                                                                                                    | / / \  |

#### (1) Page menu

If clicked, the configuration page is changed.

#### (2) Configuration page

Each setting can be configured.

#### (3) Firmware version

The firmware version of RM-100RC is displayed.

#### (4) Submit button

If clicked, the changes you made to the configuration page will be saved. (You may need to scroll-down the screen to find this button.)

Be sure to set a password when you connect RM-100RC to a public network.

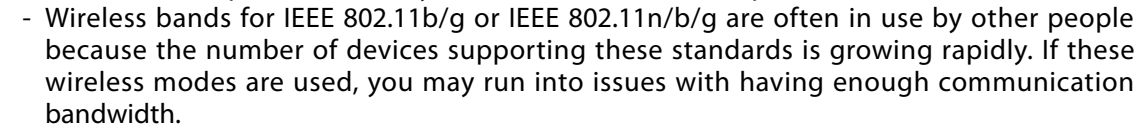

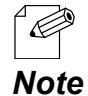

TIP

In case RM-100RC needs to be restated, a message will be displayed prompting you to restart. Click **Restart** at the top, or go to **Management** - **Maintenance** and click **Restart**. When the restart page is displayed, click **Restart**.

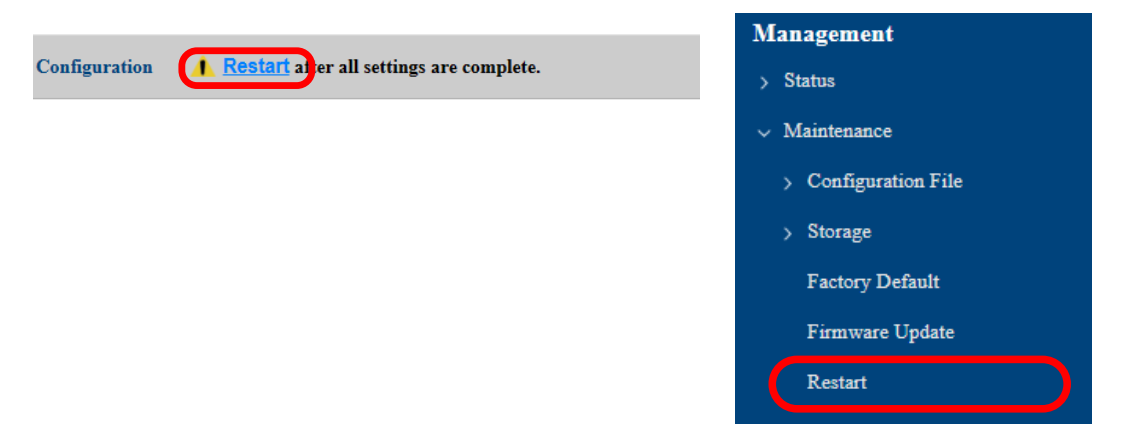

#### **Menu and Settings**

| Menu                  |                 |                 |                                                   | Explanation                                                                                                    |
|-----------------------|-----------------|-----------------|---------------------------------------------------|----------------------------------------------------------------------------------------------------|
| Video                 | Streaming Video |                 |                                                   | Displays the streaming video.                                                                                                    |
|                       | Recorded Video  |                 |                                                   | Displays the storage location of the recorded file.<br>Click on the file name to obtain the recorded file.                                              |
| Config Required Conf. |                 |                 | Configure the settings necessary to use RM-100RC. |                                                                                                    |
|                       | Detail<br>Conf. | System          | TCP/IP                                            | Configure the basic communication settings,<br>LAN port, and camera port settings.                                                                      |
|                       |                 |                 | File Share                                        | Configure the external server to use for sharing the recorded files.                                                                                    |
|                       |                 |                 | Cloud Link                                        | Configure the AMC Cloud link setting.                                                                                                    |
|                       |                 |                 | Time                                              | Set the time of RM-100RC.                                                                                                    |
|                       |                 | Wireless<br>LAN | AccessPoint                                       | Configure the setting for the Access Point function.                                                                                                    |
|                       |                 |                 | AMC Mesh                                          | Configure the AMC Mesh settings.                                                                                                    |
|                       |                 |                 | Smart Wireless                                    | Execute the Smart Wireless Setup (push button method).                                                                                                  |
|                       |                 | Camera          | Camera Basic                                      | Configure the basic settings for connected camera and recording.                                                                                        |
|                       |                 |                 | Camera Option                                     | Configure the maximum capacity of recorded files that can be saved in RM-100RC, and configure the external server to which recorded files are uploaded. |

#### **RM-100RC User's Manual** 3. Configuration

| Menu       |             |                       |                             | Explanation                                                                                                    |
|------------|-------------|-----------------------|-----------------------------|----------------------------------------------------------------------------------------------------|
|            |             |                       | Camera Setup<br>Mode        | Switches the operating mode of RM-100RC to display a link to the camera setting page.                                 |
|            |             | Security              | Password                    | Set the password to log in to RM-100RC.                                                                               |
|            |             |                       | IP Address Filter           | Set the IP address filter.                                                                                            |
|            |             |                       | MAC Address Filter          | Set the MAC address filter.                                                                                           |
| Management | Status      | System                | System Basic                | Displays the system settings of RM-100RC.                                                                             |
|            |             |                       | DHCP Server                 | Displays the DHCP server address distribution information.                                                            |
|            |             | Wireless<br>LAN       | AccessPoint                 | Displays the setting information of the Access<br>Point function.                                                     |
|            |             |                       | Connected Station<br>Device | Displays the status of wireless station devices connected to RM-100RC via wireless LAN.                               |
|            |             |                       | AMC Mesh                    | Displays the AMC Mesh setting of RM-100RC and<br>the information of devices connected using the<br>AMC Mesh function. |
|            |             | Log                   |                             | Downloads the log of RM-100RC.                                                                                        |
|            | Maintenance | Configuration<br>File | Export                      | Exports the RM-100RC setting information to a text file.                                                              |
|            |             |                       | Import                      | Imports the setting information of the text file to RM-100RC.                                                         |
|            |             | Storage               | Data Delete                 | Deletes the recorded data from the storage.                                                                           |
|            |             |                       | Format                      | Formats the storage.                                                                                                  |
|            |             | Factory Default       |                             | Restores all settings to the factory defaults and restarts RM-100RC.                                                  |
|            |             | Firmware L            | Ipdate                      | Updates the firmware.                                                                                                 |
|            |             | Restart               |                             | Restarts RM-100RC.                                                                                                    |
|            | Logout      |                       |                             | Log out of the Web page.                                                                                              |

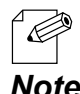

- For details on each configuration item, refer to **A. List of All Settings**.

#### Note

Refer to 5-1. Changing Network Settings and 6-1. Changing Wireless LAN Settings respectively for how to configure basic settings using the Web page.

### 3-2-2. Initial Configuration

The following explains the initial configuration procedure.

**1**. Display the RM-100RC Web page.

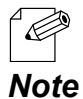

- For how to display the RM-100RC Web page, see **3-1. Displaying the RM-100RC's Configuration Web Page**.

2. Click **Required Conf.** from the page menu.

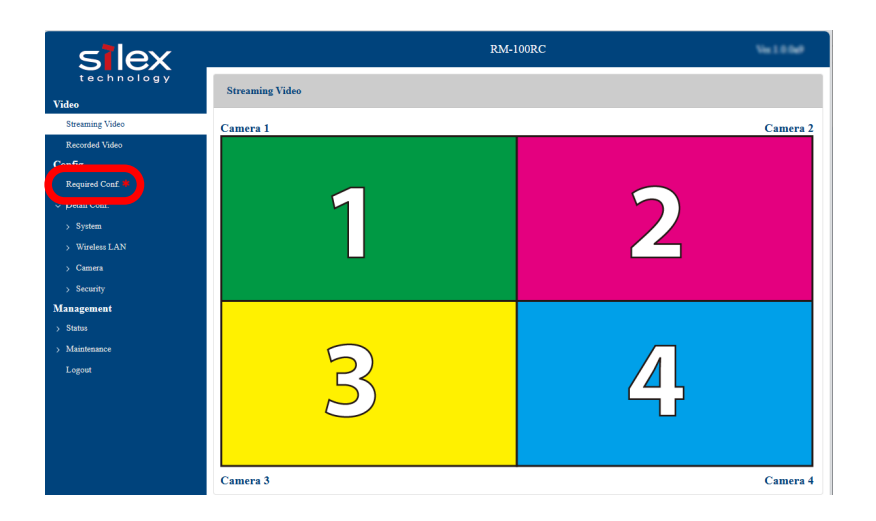

**3.** The **Required Configuration** page is displayed. Check the system time and change it if necessary.

| Required Configuration *       |                                                      |  |  |
|--------------------------------|------------------------------------------------------|--|--|
| Time Configuration             |                                                      |  |  |
| Date                           |                                                      |  |  |
| System Time                    | 2023/01/01 09:04:20 (GMT +0900)                      |  |  |
| Manual Time Configuration      | Use time information below<br>12/07/2023 09:14:23 AM |  |  |
| Time Zone                      | +9:00 🗸                                              |  |  |
|                                |                                                      |  |  |
| Camera Basic Configuration     |                                                      |  |  |
| <b>Basic Configuration</b>     |                                                      |  |  |
| Screen Format                  | Multi 🗸                                              |  |  |
| Continuous Recording Configura | tion                                                 |  |  |
| Continuous Recording           | ● ON ◯ OFF                                           |  |  |
| Recording Time(sec)            | 120 -                                                |  |  |
| Auto Delete                    | ● ON () OFF                                          |  |  |
| Event Recording Configuration  |                                                      |  |  |
| Digital Input Trigger 🕜        | DISABLE                                              |  |  |
| Before-Trigger Period(sec)     | 10 ~                                                 |  |  |
| After-Trigger Period(sec)      |                                                      |  |  |
| Auto Delete                    | ● ON () OFF                                          |  |  |
|                                |                                                      |  |  |
|                                | Submit                                               |  |  |

**4.** Check the settings at **Camera Basic Configuration** and change them if necessary. When you do not want to change the settings, skip the following steps.

| me Configuration              |                                                      |  |  |  |
|-------------------------------|------------------------------------------------------|--|--|--|
| Date                          |                                                      |  |  |  |
| System Time                   | 2023/01/01 09:04:20 (GMT +0900)                      |  |  |  |
|                               | Use time information below<br>12/07/2023 09:14:23 AM |  |  |  |
| Time Zone                     | +9:00 🗸                                              |  |  |  |
|                               |                                                      |  |  |  |
| amera Basic Configuration     |                                                      |  |  |  |
| Basic Configuration           |                                                      |  |  |  |
| Screen Format                 | Multi 🗸                                              |  |  |  |
| Continuous Recording Configur | ration                                               |  |  |  |
| Continuous Recording          | ● ON ○ OFF                                           |  |  |  |
| Recording Time(sec)           | 120 -                                                |  |  |  |
| Auto Delete                   | ● ON () OFF                                          |  |  |  |
| Event Recording Configuration |                                                      |  |  |  |
| Digital Input Trigger 🕜       | DISABLE 🗸                                            |  |  |  |
| Before-Trigger Period(sec)    | 10 🗸                                                 |  |  |  |
| After-Trigger Period(sec)     | 10 🗸                                                 |  |  |  |
| Auto Delete                   | ● ON ○ OFF                                           |  |  |  |
|                               |                                                      |  |  |  |

Note

- For details on each configuration item, refer to **A. List of All Settings**.

5. Click Submit at bottom right of the Required Configuration page.

| Required Configuration <b>*</b>      |                                                      |
|--------------------------------------|------------------------------------------------------|
| Time Configuration                   |                                                      |
| Date                                 |                                                      |
| System Time                          | 2023/01/01 09:04:20 (GMT +0900)                      |
| Manual Time Configuration            | Use time information below<br>12/07/2023 09:14:23 AM |
| Time Zone                            | +9:00 •                                              |
|                                      |                                                      |
| Camera Basic Configuration           |                                                      |
| <b>Basic Configuration</b>           |                                                      |
| Screen Format                        | Multi 🗸                                              |
| Continuo Porolino Confirm            |                                                      |
| Continuous Recording Configu         |                                                      |
| Continuous Recording                 |                                                      |
| Auto Delete                          |                                                      |
| Auto Delete                          |                                                      |
| <b>Event Recording Configuration</b> | 1                                                    |
| Digital Input Trigger 🕜              | DISABLE                                              |
| Before-Trigger Period(sec)           | 10 -                                                 |
| After-Trigger Period(sec)            | 10 -                                                 |
| Auto Delete                          | ● ON ◯ OFF                                           |
|                                      |                                                      |
|                                      | Submit                                               |
|                                      | Submit                                               |

6. Click **Restart** at the top of the page, or go to **Management** - **Maintenance** and click **Restart**.

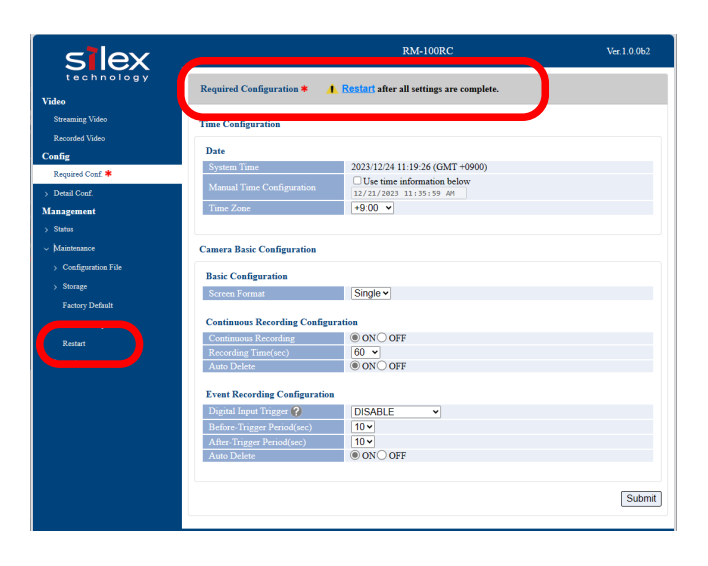

7. When the **Restart** page is displayed, click **Restart**. The new settings will take effect after RM-100RC is restarted.

| Restart <u>A Restart</u> after all settings are complete. |  |
|-----------------------------------------------------------|--|
| Restart this product.                                     |  |
| Restart                                                   |  |

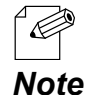

- If you do not want to apply the configuration change, reset it to the previous settings and click **Submit** at the bottom right of the Web page. Remember that the changes will take effect after the restart.

**8.** The restart progress page is displayed. When the login page is displayed, the restart is finished.

The initial configuration for RM-100RC is now completed.

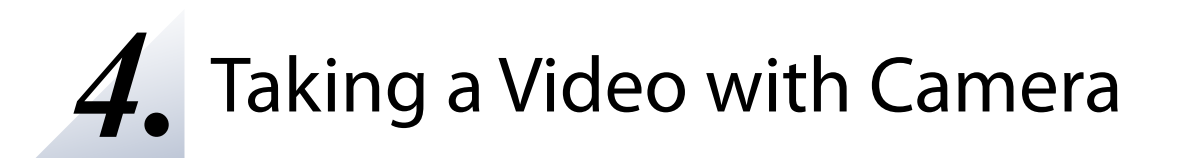

# 4-1. Camera Settings

This section explains how to register and configure the camera connected to RM-100RC.

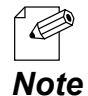

- When a standard camera is used, videos can be acquired just by connecting it to RM-100RC, so there is no need to register or configure the camera.

# 4-1-1. About Saved Videos

The following describes the videos saved on RM-100RC.

#### **Screen Format**

The video of the camera is saved in the temporary storage area of RM-100RC and then saved as a recorded file. The contents of the recorded file vary depending on the **Screen Format** setting.

#### There are following two options for **Screen Format**.

| Screen Format | Description                                                                                                    |
|---------------|----------------------------------------------------------------------------------------------------|
| Single        | A video of one camera is saved as a single recorded file.<br>When 4 cameras are connected, 4 recorded files are saved.<br>For distribution, a video of one camera will be applied. The camera can be<br>switched from the Web page. |
| Multi         | Videos of up to 4 cameras (camera 1 to 4) are combined and saved as a single<br>file.<br>For distribution, videos of camera 1 to 4 will be applied.                                                                                 |

In case of **Multi**, the video is saved in FullHD. The displayed contents vary as follows, depending on the size of the video.

#### RM-100RC User's Manual 4. Taking a Video with Camera

| Camera video size | Displayed contents                                                                                                    |
|-------------------|----------------------------------------------------------------------------------------------------|
| HD                | One screen is divided into four parts, and videos of camera 1 to 4 are displayed separately as shown below.          1       2         3       4         The display size is as follows. |
|                   | FullHD (1920 x 1080)                                                                                                    |
| FullHD            | Videos of camera 1 and camera 2 are displayed in the top two areas of the four areas.<br>Cameras 3 and 4 are not displayed even if they are connected.                                   |
|                   | 1 2<br>The display size is as follows.                                                                                                    |
|                   | FullHD (1920 x 1080)                                                                                                    |

#### Saving Location

When a recorded file is created, it is saved in the **camera** folder in the internal storage of RM-100RC.

For the continuous recording function, a date folder and recorded file will be created in the **normal** folder of **camera**, and for the event recording function, a date folder and recorded file will be created in the **event** folder of **camera**.

The date folder is created with a folder name "YYYY-MM-DD" (YYYY: year, MM: month, DD: day).

#### Storage Size Limits

For the total size of recorded files that can be saved in the internal storage of RM-100RC, there is an upper limit on each recording type. By default, **Auto Delete** is set to **ON**, and the files will automatically be deleted in the ascending order of recording number, before the storage runs out of space. For example, if there is no free space for continuous recording, the recorded file with a smallest recording number will be deleted. The maximum storage size is as follows.

| Recording type  | Upper limit of recorded files that can be saved                                                                                         |
|-----------------|----------------------------------------------------------------------------------------------------|
| Event Recording | 10 to 30% of the available space (200GB) in internal storage (the minimum unit is 5% and this setting can be changed from the Web page) |
| Continuous      | 90 to 70% of the available space (200GB) in internal storage (the minimum                                                               |
| Recording       | unit is 5% and this setting can be changed from the Web page)                                                                           |

After changing the storage size, if the total size of the current recorded files becomes larger than the upper limit, the files will be deleted in the ascending order of recording number until the storage size fits in the upper limit, when RM-100RC is restarted.

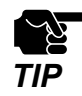

If the automatic deletion setting is set to **OFF** and the storage limit is set lower than the total size of the recorded files that have already been saved, the recorded files will be deleted, but recording will not perform.

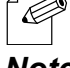

- For details on the recording number of the file name, see 4-3. Obtaining a Recorded Video.

- If you change the storage size limit for either continuous recording or event recording, the percentage of the other one will automatically be changed so that the total becomes 100%.

### 4-1-2. Supported Cameras

Not only limited to the standard camera "IP-S324", other cameras can also be used with RM-100RC. This section explains the necessary camera settings to use a non-standard camera.

#### Necessary Camera Settings

RTP camera operates with the following settings.

For the settings of the RTP camera, see **4-1-5. Camera Settings** or refer to the operating manual of the camera. During the setting, be sure to assign the IP address that can communicate with RM-100RC.

The setting names may differ depending on each camera. For details, refer to the operating manual of the camera.

| Setting name               | Value          |
|----------------------------|----------------|
| Fps                        | 30             |
| Bit rate                   | 3Mbps or lower |
| Image size                 | HD or FullHD   |
| I-frame insertion interval | 1 second       |
| Compression method         | H.264          |
| Protocol                   | RTP            |

### 4-1-3. Registering a Camera

This section explains the procedures for registering an RTP camera.

**1** Display the RM-100RC Web page.

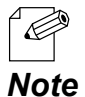

For how to display the RM-100RC Web page, see **3-1. Displaying the RM-100RC's Configuration Web Page**.

2. Click Detail Conf. - Camera - Camera Basic from the page menu.

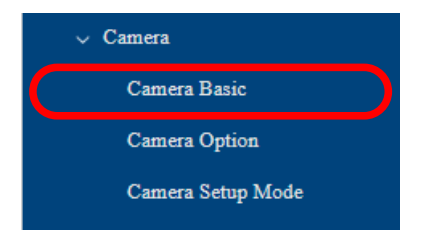

**3.** The **Camera Basic Configuration** page is displayed.

Enter the camera settings in RTP Camera Configuration, and click Submit.

| Camera Basic Configuration         |            |
|------------------------------------|------------|
| <b>Basic Configuration</b>         |            |
| Screen Format                      | Single ✓   |
| BitRate(kbps)                      | 2048 🗸     |
| Video Size                         | HD V       |
|                                    |            |
| RTP Camera Configuration           |            |
| RTP 1                              |            |
| URL                                | rtsp://    |
| User Name                          |            |
| Password                           |            |
| RTP 2                              |            |
| URL                                | rtsp://    |
| User Name                          |            |
| Password                           |            |
| RTP 3                              |            |
| URL                                | rtsp://    |
| User Name                          |            |
| Password                           |            |
| RTP 4                              |            |
| URL                                | rtsp://    |
| User Name                          |            |
| Password                           |            |
|                                    |            |
| Continuous Recording Configuration | nc         |
| Continuous Recording               | ● ON ○ OFF |
| Recording Time(sec)                | 60 🗸       |
| Auto Delete                        | ● ON ○ OFF |
| Event Recording Configuration      |            |
| Digital Input Trigger (2)          |            |
| Before-Trigger Period(sec)         |            |
| After-Trigger Period(sec)          |            |
| Auto Delete                        | ● ON ◯ OFF |
|                                    |            |
|                                    | Submit     |

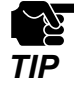

- If other settings are clicked from the left menu before clicking **Submit**, the entered values will be cleared. Be sure to click **Submit** to save the current values when you move to the other page.

- When the screen format is **Multi** and the video size is **FullHD**, only RTP1 and RTP2 can be set.
  - When the screen format is **Single** and the video size is **FullHD**, only RTP1 can be set.
- **Note** For URL, user name and password of the RTP camera, refer to the user's manual of the camera.
  - For details on each configuration item, refer to A-2-3. Camera.
- **4.** Click **Restart** at the top of the page, or go to **Management Maintenance** and click **Restart**.

|                                                                  | Management           |
|------------------------------------------------------------------|----------------------|
| Configuration <b>(1 Restart</b> a) er all settings are complete. | > Status             |
|                                                                  | ✓ Maintenance        |
|                                                                  | > Configuration File |
|                                                                  | > Storage            |
|                                                                  | Factory Default      |
|                                                                  | Firmware Update      |
|                                                                  | Restart              |
|                                                                  |                      |

- When you are to continue the configuration on other pages, you do not have to click **Restart** yet. Do it later when all necessary settings are configured.
   **Note**
- **5.** When the restart confirmation page is displayed, click **Restart**. The new settings will take effect after RM-100RC is restarted.

| Restart <b><u>Restart</u> after all settings are complete</b> . |
|-----------------------------------------------------------------|
| Restart this product.                                           |
| Restart                                                         |

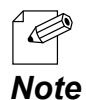

- If you do not want to apply the configuration change, reset it to the previous settings and click **Submit** at the bottom right of the Web page. Remember that the changes will take effect after the restart.

6. The restart progress page is displayed. When the login page is displayed, the configuration is completed.

### 4-1-4. Connecting a Camera and Turning on It

This section explains the steps to connect the camera and turn on RM-100RC.

**1**. Connect RM-100RC and the camera using a LAN cable. When there are multiple cameras, connect each to the camera port.

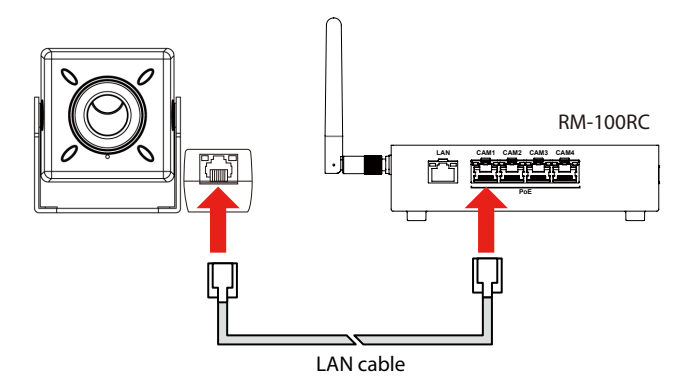

**2.** Connect the power supply cable to the DC connector of RM-100RC.

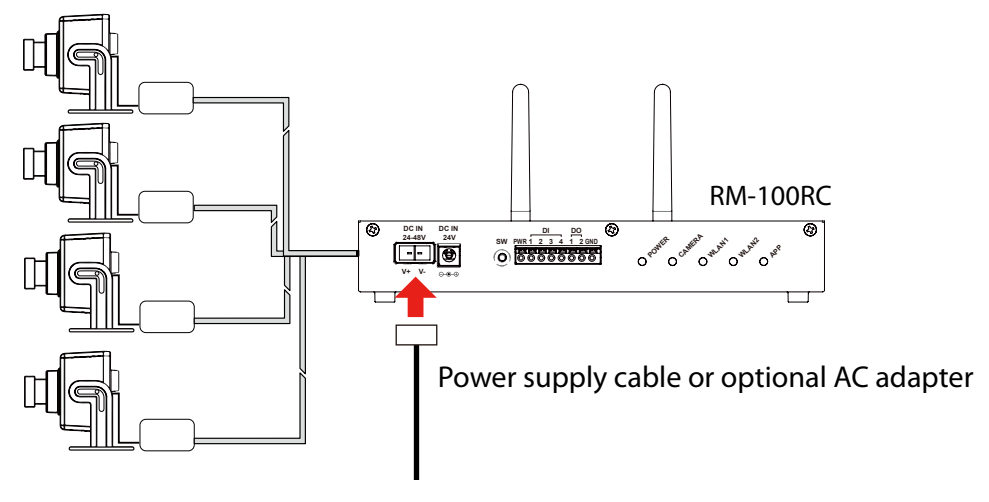

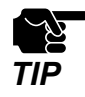

Depending on the connected camera, overcurrent may be detected and power may not be supplied to the camera. In that case, videos of the camera cannot be acquired.

### 4-1-5. Camera Settings

The connected camera can directly be configured via RM-100RC.

This section explains the procedures to configure the camera connected to RM-100RC. To change the camera settings, register that camera to RM-100RC in advance. For details, refer to **4-1-3. Registering a Camera**.

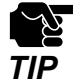

This setting can be configured from the PC that is connected to RM-100RC via wired LAN.

- **1.** Connect the camera to RM-100RC and turn on it. For details, refer to **4-1-4. Connecting a Camera and Turning on It**.
- 2. Display the RM-100RC's Web page.

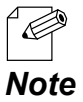

 For how to display the RM-100RC Web page, see 3-1-1. Displaying a Web Page by Entering the IP Address or 3-1-2. Displaying a Web Page Using AMC Manager<sup>®</sup>.

3. Click Detail Conf. - Camera - Camera Setup Mode from the page menu.

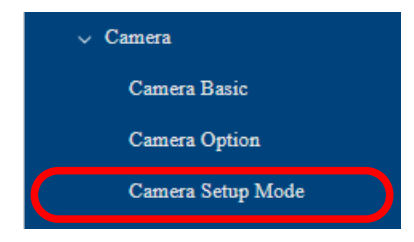

**4.** The **Camera Setup Mode** page is displayed.

Confirm that the camera is connected to RM-100RC, and click **Change Mode**.

| Attention<br>Make sure that the camera is connected to this product before the mode is changed.<br>After the mode is changed, streaming/recording will stop. When the configuration is finished on the camera, restart this<br>product. |
|----------------------------------------------------------------------------------------------------|
| Camera Setup Mode                                                                                                    |
| This product is turned into a mode of changing the camera settings. 🚱                                                                                                    |
| Change Mode                                                                                                    |

**5.** Click **Open Configuration Page** for the connected camera.

Configure the settings in the camera setting page, and restart RM-100RC.

| Camera Setup Mode                                                                                                    |                         |  |
|----------------------------------------------------------------------------------------------------|-------------------------|--|
| Open the camera's configuration page from a link to configure the settings.<br>When the configuration is finished, restart this product. |                         |  |
| Camera Port1                                                                                                    | Open Configuration Page |  |
| Camera Port2                                                                                                    | Open Configuration Page |  |
| Camera Port3                                                                                                    |                         |  |
| Camera Port4                                                                                                    |                         |  |
|                                                                                                    |                         |  |

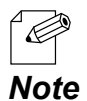

- When the camera does not have a configuration Web page, the Web page is not displayed even if **Open Configuration Page** is clicked. For more information about the camera, please contact the point of purchase.

- To change the standard camera settings, refer to the separate document, "Standard Camera Setting Procedure".
- After the camera setting is completed and RM-100RC is restarted, recording and streaming will perform using the new settings.

# 4-2. Recording a Video of Camera

This section explains the video recording system and how to configure the recording settings. There are two recording functions; one is "Continuous Recording" that continues recording since RM-100RC is turned on, and the other one is "Event Recording" that performs recording using the input signal of the digital input interface.

Continuous recording function and event recording function can be used at the same time. For the continuous recording function, see **4-2-1. Recording a Video Continuously**, and for the event recording function, see **4-2-2. Recording a Video before/after an Event**.

### 4-2-1. Recording a Video Continuously

RM-100RC has a "Continuous Recording" function that continues recording since it is turned on. The following explains the creation timing and setting procedure for the recorded files.

For the continuous recording function, the recorded files are created as below. Each time recording starts and the specified recording time elapses, the video for that length of time will be saved as a recorded file.

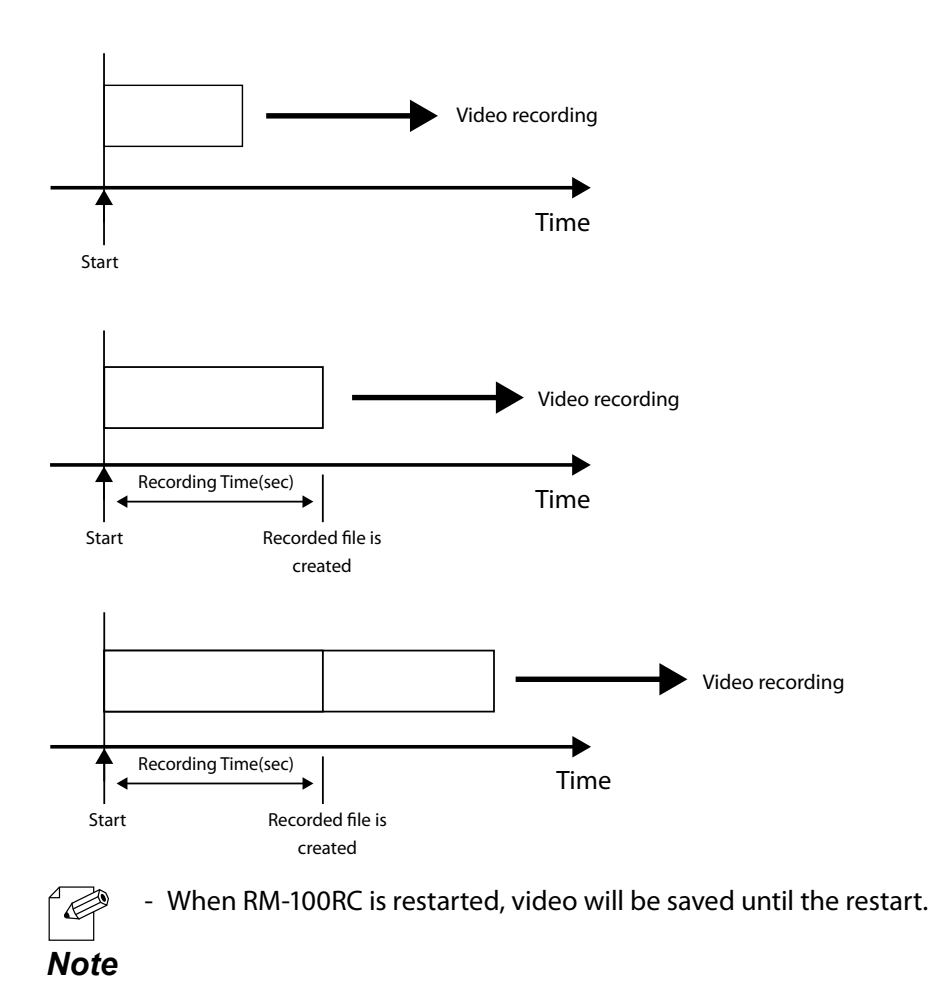
**1** Display the RM-100RC's Web page.

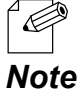

- For how to display the RM-100RC Web page, see 3-1. Displaying the RM-100RC's **Configuration Web Page**.

2. Click Detail Conf. - Camera - Camera Basic from the page menu.

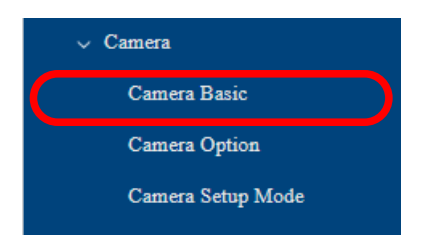

3. The Camera Basic Configuration page is displayed.

Configure the settings at Continuous Recording Configuration and click Submit.

| Camera Basic Configuration         |            |
|------------------------------------|------------|
| Basic Configuration                |            |
| Screen Format                      | Single V   |
| BitRate(kbps)                      | 2048 🗸     |
| Video Size                         | HD V       |
| RTP Camera Configuration           |            |
| RTP 1                              |            |
| URL                                | rtsp://    |
| User Name                          |            |
| Password                           |            |
| RTP 2                              |            |
| URL                                | rtsp://    |
| User Name                          |            |
| Password                           |            |
| RTP 3                              |            |
| URL                                | rtsp://    |
| User Name                          |            |
| Password                           |            |
|                                    | step //    |
| UKL User Nome                      | rtsp://    |
| Deservord                          |            |
| r assword                          |            |
| Continuous Recording Configuration | n          |
| Continuous Recording               | ● ON ◯ OFF |
| Recording Time(sec)                | 60 🗸       |
| Auto Delete                        | ● ON ◯ OFF |
| Event Recording Configuration      |            |
| Digital Input Trigger 🕐            | DISABLE V  |
| Before-Trigger Period(sec)         | 10 -       |
| After-Trigger Period(sec)          | 10 •       |
| Auto Delete                        | ● ON ○ OFF |
|                                    |            |
|                                    | Submit     |
|                                    |            |

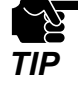

If other settings are clicked from the left menu before clicking Submit, the entered values will be cleared. Be sure to click Submit to save the current values when you move to the other page.

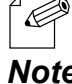

- For details on each configuration item, refer to A-2-3. Camera.

**4.** Click **Restart** at the top of the page, or go to **Management** - **Maintenance** and click **Restart**.

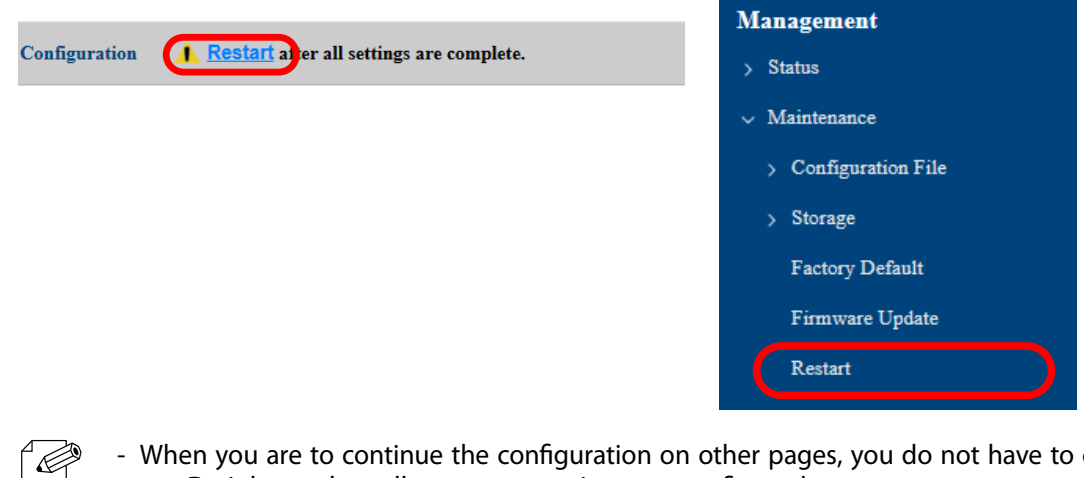

- When you are to continue the configuration on other pages, you do not have to click **Restart** yet. Do it later when all necessary settings are configured.

**5.** When the restart confirmation page is displayed, click **Restart**. The new settings will take effect after RM-100RC is restarted.

| Restart <u>Restart</u> after all settings are complete. |  |
|---------------------------------------------------------|--|
| Restart this product.                                   |  |
| Restart                                                 |  |

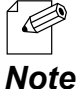

Note

- If you do not want to apply the configuration change, reset it to the previous settings and click **Submit** at the bottom right of the Web page. Remember that the changes will take effect after the restart.
- **6.** The restart progress page is displayed. When the login page is displayed, the configuration is completed.

## 4-2-2. Recording a Video before/after an Event

RM-100RC has an "Event Recording" function that uses the signal input of the digital input interface as a trigger in order to save the video before and after the trigger as a recorded file. This section explains the conditions to start recording and how to configure it.

To use the event recording function, connect the digital input/output device to the digital input/output interface. Connect the cables as shown below.

For details on the cables to connect, refer to the user's manual of that device.

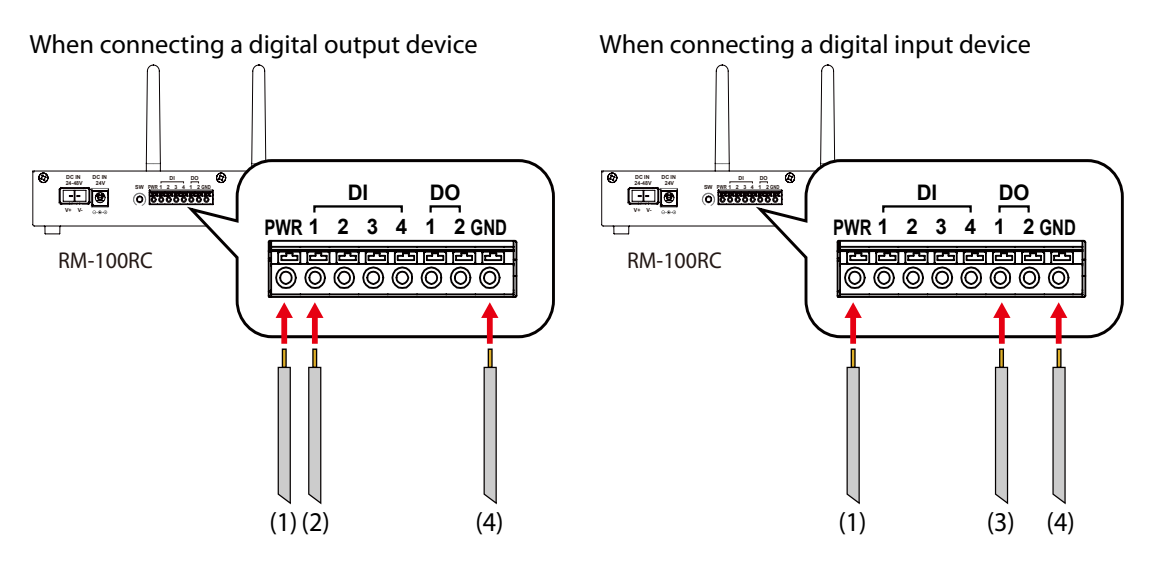

| Number | Description                                                                            |  |  |
|--------|----------------------------------------------------------------------------------------|--|--|
| (1)    | Positive wire of the power supply (voltage: 5V to 24V)                                 |  |  |
| (2)    | Output line of the digital output device                                               |  |  |
| (3)    | Input line of the digital input device (rotating light/audio device/counter/PLC, etc.) |  |  |
| (4)    | Negative wire of the power supply                                                      |  |  |

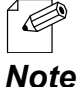

- When connecting both digital input device and digital output device, connect the cable (1),(2),(3),(4) to PWR,DI,DO,GND respectively.

- For details on the digital input/output interface, see 2-3. Parts and Functions.
  - When the **Camera Mode** is **Single**, the DI input number is associated with the camera number. For example, if a cable is connected to DI1, event recording will perform on camera 1 according to the input signal to DI1. For details, refer to **Recorded Files Created by Event Recording Function.**

## **Recording Conditions**

RM-100RC monitors the input signals of the digital input interface at regular intervals. Event recording is triggered when the input signal meets the condition (1) below.

- (1) When the input signal is monitored at 20ms interval, and the Low level signal continues 5 times in a row (80ms) after the signal changes from High level to Low level, a trigger is generated.
- (2) After that, if a High level signal continues 5 times in a row (80ms) at 20ms interval, the status will return to (1) and the check will restart.

When a trigger occurs, a recorded file is created using a video that is captured from the camera. The file is created by combining videos of the length between **Before-Trigger Period (sec)** and **After-Trigger Period (sec)**.

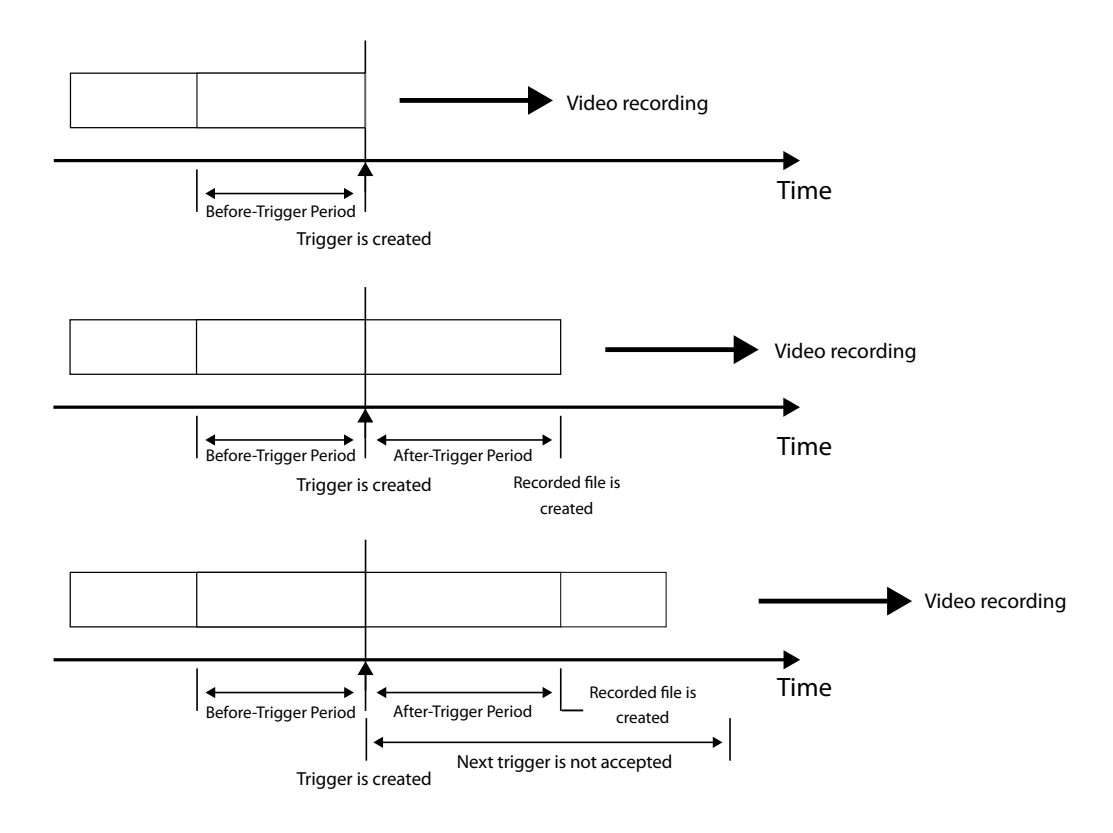

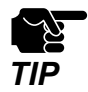

- When the trigger occurs, the next trigger will not be accepted for amount of time between **Before-Trigger Period (sec)** and **After-Trigger Period (sec)**. During this time, triggers are suspended until they are accepted.

- Only one trigger can remain to be processed as a next trigger.

## Recorded Files Created by Event Recording Function

After the recorded file is created by the event recording function, the file will change as follows depending on the combination of **Digital Input Trigger** and **Screen Format**.

### When "Digital Input Trigger" is "All Cameras"

Regardless of which camera has caused a trigger, videos of all cameras are saved as event record files.

When **Screen Format** is **Single**, the recorded file is created for each camera.

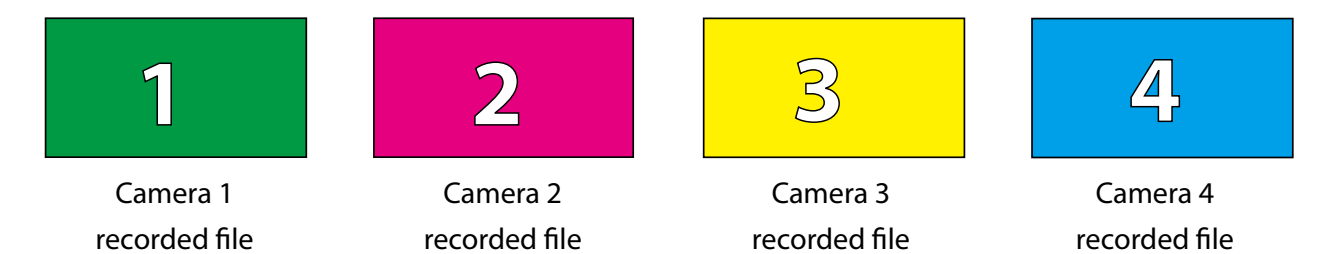

When **Screen Format** is **Multi**, videos of all cameras are combined and one recorded file is created. When **Video Size** is **FullHD**, a recorded file is created with videos from camera 1 and camera 2.

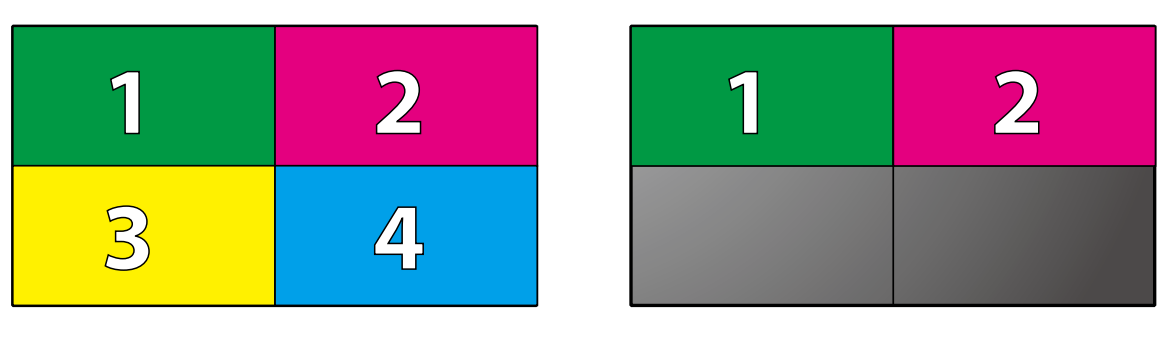

HD

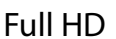

### When "Digital Input Trigger" is "Individual Camera"

Only when a video is from the camera that supports digital input signal, it is saved as an event record file.

| Digital input | Corresponding cameras |
|---------------|-----------------------|
| DIN1          | Camera 1              |
| DIN2          | Camera 2              |
| DIN3          | Camera 3              |
| DIN4          | Camera 4              |

## Change of Frame When a Trigger Occurs

For videos to be distributed and saved with RM-100RC, a black frame will be added to them regardless of the settings.

When a trigger occurs, the color of the frame changes from black, indicating that event recording has started.

The following explains how the frame changes when a trigger occurs.

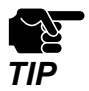

- The frame color change is just a rough indication of the trigger occurrence. The color of the frame may not immediately change when the trigger occurs.

### **Changes of Frame**

Following is an example when using a video of the camera 1 whose **Digital Input Trigger** is **All Cameras** and **Screen Format** is **Single**.

In this case, when a trigger occurs on DIN1, the frame color of the camera 1 changes to red. After 5 seconds, the frame color will return to black.

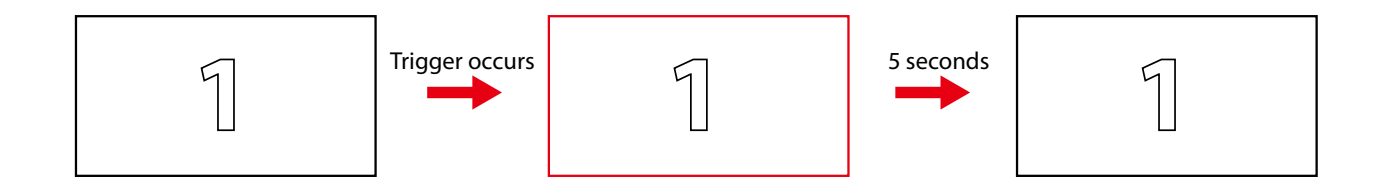

If another trigger occurs while the frame color is red, such as when a trigger occurs on somewhere other than DIN1, the frame color changes to green. Each time a trigger occurs, the color changes from red to green, and green to red, and so on.

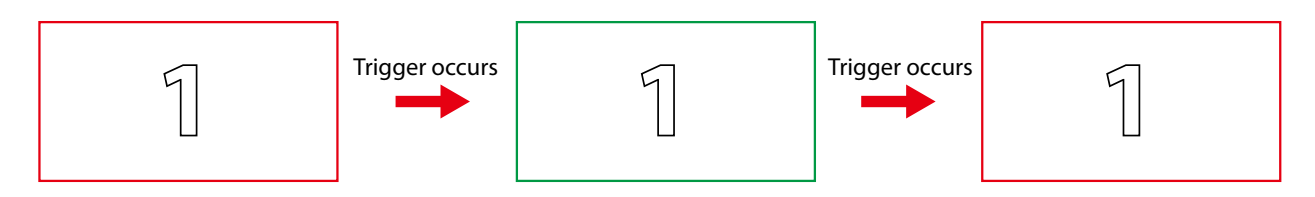

### Association with "Digital Input Trigger" Setting

The displayed contents differ depending on the values of **Digital Input Trigger** and **Screen Format**.

### When "Digital Input Trigger" is "All Cameras"

When **Screen Format** is **Single**, the frame color changes for all cameras.

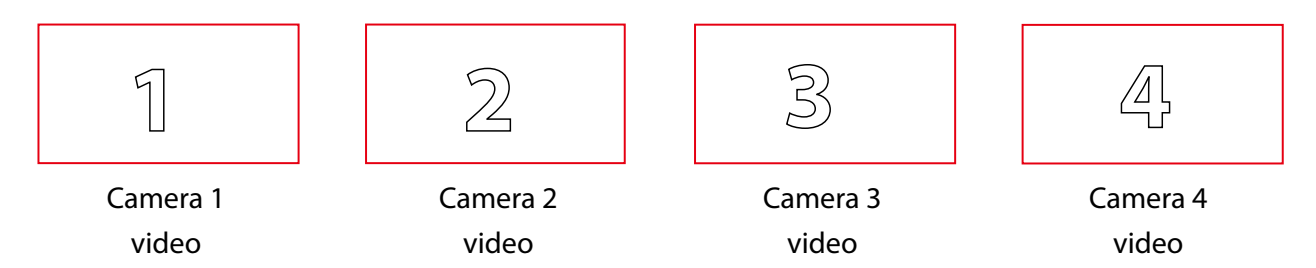

When **Screen Format** is **Multi**, outer frame color of the combined video will change.

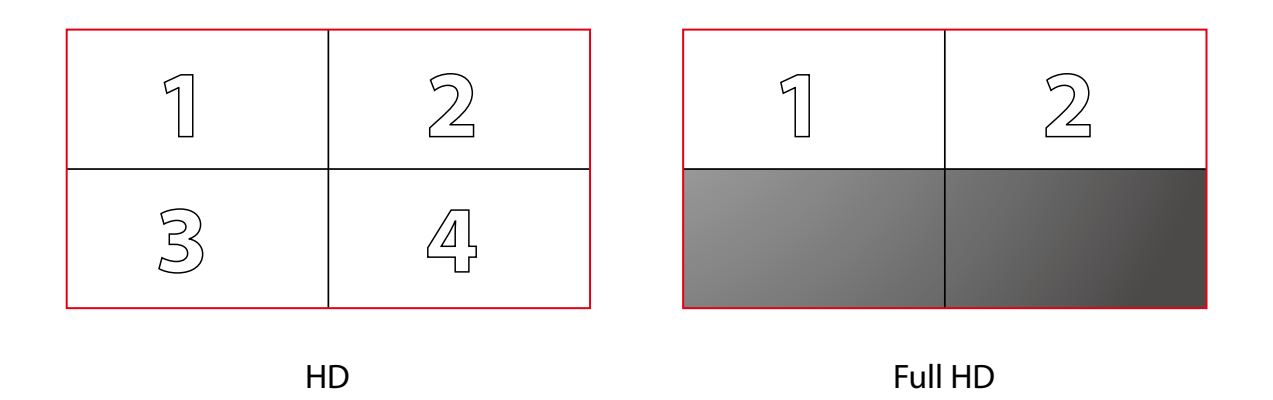

### When "Digital Input Trigger" is "Individual Camera"

The frame color changes only for a video of the camera that supports digital input signal.

| Digital input | Video for which the frame color changes      |  |
|---------------|----------------------------------------------|--|
| DIN1          | Frame color changes only for Camera 1 video. |  |
| DIN2          | Frame color changes only for Camera 2 video. |  |
| DIN3          | Frame color changes only for Camera 3 video. |  |
| DIN4          | Frame color changes only for Camera 4 video. |  |

## Recording a Video before/after an Event

**1** Display the RM-100RC's Web page.

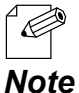

 For how to display the RM-100RC Web page, see 3-1. Displaying the RM-100RC's Configuration Web Page.

2. Click Detail Conf. - Camera - Camera Basic from the page menu.

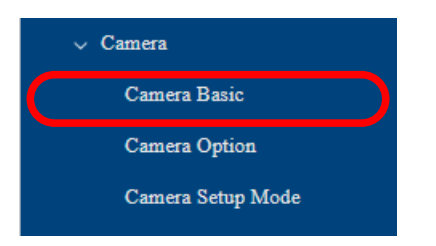

**3.** The **Camera Basic Configuration** page is displayed.

Configure the settings at Event Recording Configuration and click Submit.

| Camera Basic Configuration        |          |
|-----------------------------------|----------|
| Basic Configuration               |          |
| Screen Format                     | Single V |
| BitRate(kbps)                     | 2048 🗸   |
| Video Size                        | HD V     |
| RTP Camera Configuration          |          |
| RTD 1                             |          |
| LIRI.                             | rten://  |
| User Name                         |          |
| Password                          |          |
| RTP 2                             |          |
| URL                               | rtsp://  |
| User Name                         |          |
| Password                          |          |
| RTP 3                             |          |
| URL                               | rtsp://  |
| User Name                         |          |
| Password                          |          |
| RTP 4                             |          |
| URL                               | rtsp://  |
| User Name                         |          |
| Password                          |          |
| Continuous Recording Configuratio |          |
| Continuous Recording              | ON OFF   |
| Recording Time(sec)               | 60 ¥     |
| Auto Delete                       | ON OFF   |
|                                   |          |
| Event Recording Configuration     |          |
| Digital Input Trigger ?           |          |
| Before-Trigger Period(sec)        | 10 -     |
| After-Trigger Period(sec)         |          |
| Auto Delete                       | ON OFF   |
|                                   | Submit   |

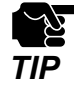

- If other settings are clicked from the left menu before clicking **Submit**, the entered values will be cleared. Be sure to click **Submit** to save the current values when you move to the other page.

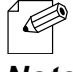

- For details on each configuration item, refer to A-2-3. Camera.

**4**. Click **Restart** at the top of the page, or go to **Management** - **Maintenance** and click Restart.

|                                                         | Management                     |
|---------------------------------------------------------|--------------------------------|
| Configuration <b>Restart</b> all settings are complete. | > Status                       |
|                                                         | ✓ Maintenance                  |
|                                                         | > Configuration File           |
|                                                         | > Storage                      |
|                                                         | Factory Default                |
|                                                         | Firmware Update                |
|                                                         | Restart                        |
|                                                         |                                |
| - When you are to continue the configuration on o       | ther pages, you do not have to |

click **Restart** yet. Do it later when all necessary settings are configured.

**5.** When the restart confirmation page is displayed, click **Restart**. The new settings will take effect after RM-100RC is restarted.

| Restart <u>A Restart</u> after all settings are complete. |  |
|-----------------------------------------------------------|--|
| Restart this product.                                     |  |
| Restart                                                   |  |

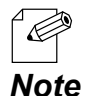

Note

- If you do not want to apply the configuration change, reset it to the previous settings and click **Submit** at the bottom right of the Web page. Remember that the changes will take effect after the restart.
- **6.** The restart progress page is displayed. When the login page is displayed, the configuration is completed.

# 4-3. Obtaining a Recorded Video

This section explains how to retrieve a video recorded by RM-100RC. The recorded video is saved in the internal storage of RM-100RC.

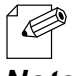

- For the saving location of recorded files, see 4-1-1. About Saved Videos.

Note

When a recorded file is created, the file name is set as follows.

| Туре   | File name                                                                                                    |  |  |
|--------|----------------------------------------------------------------------------------------------------|--|--|
|        | nnnnnnn_YYYYMMDD_hhmmss_SN_T.mp4                                                                                                    |  |  |
|        | nnnnnnnn : Recorded order<br>YYYYMMDD : Recording start date(YYYY:year, MM:month, DD:date)<br>hhmmss : Recording start time (hh:hours, mm:minutes, ss:seconds) |  |  |
|        | S: File save method                                                                                                    |  |  |
| Single | M: Multi, S: Single                                                                                                    |  |  |
|        | N: Camera number                                                                                                    |  |  |
|        | If the recorded file is from the camera connected to the camera port 1, the number will be 1.                                                                  |  |  |
|        | If the file save method is <b>Multi</b> , it is fixed to 1.                                                                                                    |  |  |
|        | T: Record type                                                                                                    |  |  |
|        | N: constant recording, Dn: event recording ('n' represents the digital input number)                                                                           |  |  |
| Multi  | nnnnnnn_YYYYMMDD_hhmmss_M1_T.mp4                                                                                                    |  |  |

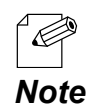

- For the recorded order of the file, the sequence number is given as a file name according to the following rules.
- The number is counted up sequentially starting from "000000001", and the next one after "999999999" is "00000000". After that, the number will be counted up again from "000000001", "000000002", and so on.
- The recorded order of continuous recording and event recording is counted up separately. For example, even if the number of the latest file created with the continuous recording function is "000000005", the number of the first file created with the event recording function will be "000000001".
- The number is not counted up when a video is not acquired from all cameras, even if it is the time to create a recorded file.
- When a video of the camera is correctly acquired, the number will be counted up when the recorded file is created. The number count will be disregarded during the period when recorded files are not created since there are no videos from the camera.

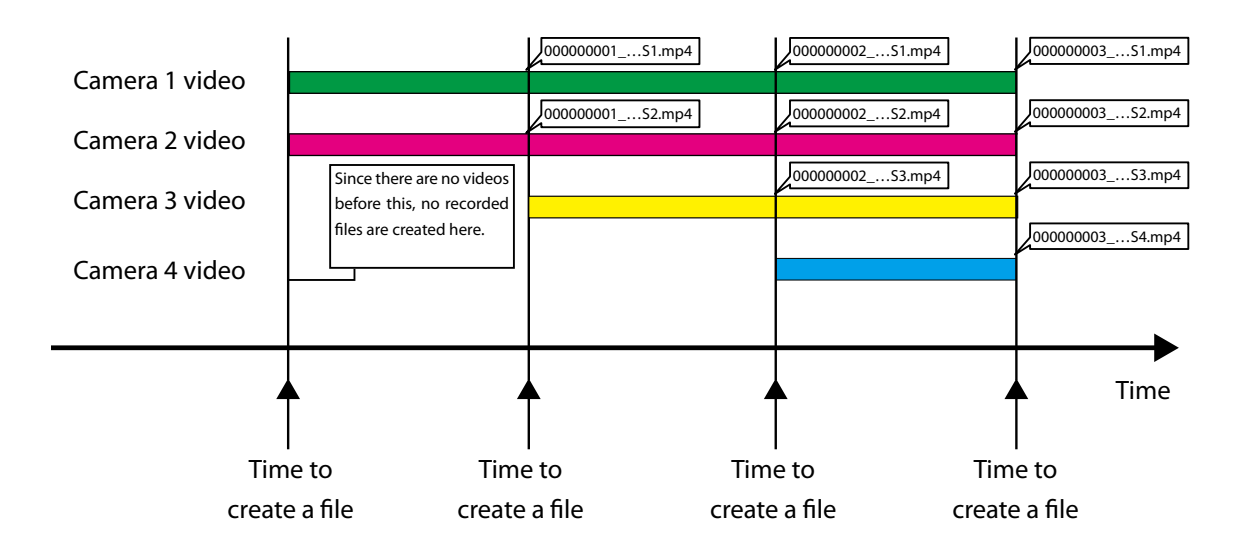

## 4-3-1. Obtaining a Recorded Video from the RM-100RC's Web Page

This section explains the procedure for acquiring recorded files from the RM-100RC's Web page.

**1**. Display the RM-100RC's Web page.

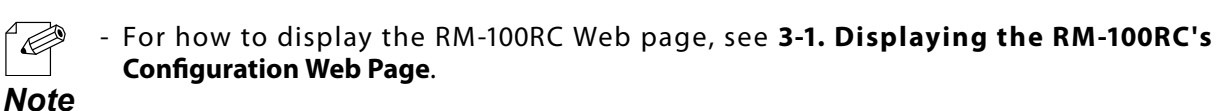

**2.** The **Streaming Video** page is displayed. Click **Recorded Video** from the menu.

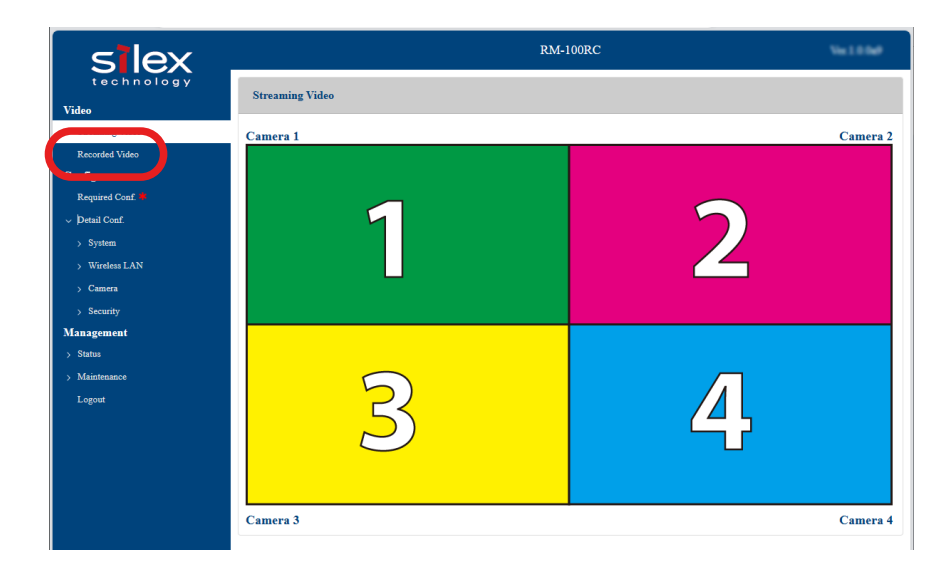

**3.** The **Recorded Video** page is displayed.

To get a recorded file created with the continuous recording function, click **normal**. To get a recorded file created with the event recording function, click **event**. The following will explain the procedure when the "**normal**" folder is clicked, but the procedure will be the same even when the "**event**" folder is clicked.

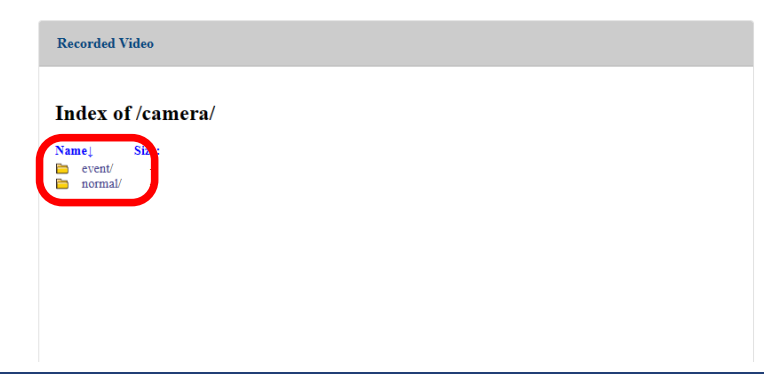

**4.** The contents of the **normal** folder are displayed. Click the folder with the date that the recorded file is created.

| Record                       | ded Video                      |           |  |  |
|------------------------------|--------------------------------|-----------|--|--|
| Inde                         | ex of /camer                   | a/normal/ |  |  |
| Name↓<br>/<br>┣ 202<br>┣ 202 | Ste:<br>23-01-01/<br>23-12-07/ |           |  |  |
|                              |                                |           |  |  |
|                              |                                |           |  |  |
|                              |                                |           |  |  |

**5.** The saved recorded files are listed. Click the file to download it, and check the contents of the file.

## 4-3-2. Obtaining a Recorded Video Using a File Sharing Function

This section explains the procedure for retrieving recorded files from the network share folder of RM-100RC.

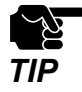

- With the file sharing function, the recorded files can be obtained but cannot be deleted or written.

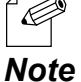

 For how to change the user information before accessing RM-100RC using the file sharing function, see 5-2. Changing User Information for File Sharing Function.

- **1** Start the Explorer on your Windows PC.
- **2.** Enter the IP address or host name of RM-100RC to the address bar of the Explorer as follows.

#### When using IP address:

When the IP address of RM-100RC is "192.168.1.10", enter it as \\192.168.1.10.

#### When using host name:

When the host name of RM-100RC is "RM0006B8", enter it as \\RM0006B8.

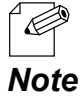

 The host name of RM-100RC can be identified on the TCP/IP configuration page. For details, see 5-1. Changing Network Settings.

**3.** The Windows security screen is displayed. Enter **User name** and **Password**, and click **OK**.

| Windows Security ×                                 |        |  |  |
|----------------------------------------------------|--------|--|--|
| Enter network credentials                          |        |  |  |
| Enter your credentials to connect to: 192.168.1.10 |        |  |  |
| User name                                          |        |  |  |
| Password                                           |        |  |  |
| Remember my credentials                            |        |  |  |
| The user name or password is incorrect.            |        |  |  |
| ОК                                                 | Cancel |  |  |
|                                                    |        |  |  |

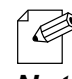

 Enter the User name and Password set on the File Share Configuration page. Both are set to "admin" by factory default.

Note

**4.** The folder of RM-100RC is displayed. Double-click **Camera**.

| ≥   192.196.1. | .10                |                     | - U X |
|----------------|--------------------|---------------------|-------|
| e Home Share   | View               |                     | ~ 🙆   |
| ⇒ * ↑ 🐤 N      | et → 192.1 > ~ & & | Search 192.168.1.10 |       |
| Quick access   | Camera             | Syslog              |       |
| 🗩 This PC      | WebShortcut        |                     |       |
| Network        |                    |                     |       |
|                |                    |                     |       |
|                |                    |                     |       |
|                |                    |                     |       |
|                |                    |                     |       |
|                |                    |                     |       |
|                |                    |                     |       |
|                |                    |                     |       |
|                |                    |                     |       |
|                |                    |                     |       |
|                |                    |                     |       |
|                |                    |                     |       |
|                |                    |                     |       |
|                |                    |                     |       |
|                |                    |                     |       |
|                |                    |                     |       |
|                |                    |                     |       |

5. To get a recorded file created with the continuous recording function, double-click normal. To get a recorded file created with the event recording function, double-click event. The following will explain the procedure when the "normal" folder is double-clicked, but the procedure will be the same even when the "event" folder is double-clicked.

| 👃   🗹 📜 🖛   Camera |                       |                                                         | – 🗆 X |
|--------------------|-----------------------|---------------------------------------------------------|-------|
| File Home Share    | View                  |                                                         | ~ 🔞   |
| ← → ~ ↑ 💐 « 192.1  | → Cam → → ♂ Search Ca | imera                                                   |       |
| 📌 Quick access     | Name A                | Date modified<br>12/8/2023 1:46 PM<br>12/1/2023 7:53 PM |       |
| 🥩 Network          |                       |                                                         |       |
|                    |                       |                                                         |       |
|                    |                       |                                                         |       |
|                    |                       |                                                         |       |
|                    |                       |                                                         |       |
|                    |                       |                                                         |       |
|                    |                       |                                                         |       |
|                    |                       |                                                         |       |
|                    |                       |                                                         |       |

**6.** The contents of the **normal** folder are displayed. Double-click the folder with the date that the recorded file is created.

| ← → × ↑ 👢 « 192.1 > Cam > 🗸 🖏 🖉 🔎 Search Camera |          |                   |  |
|-------------------------------------------------|----------|-------------------|--|
|                                                 | Name     | Date modified     |  |
| Quick access                                    | event    | 12/8/2023 1:46 PM |  |
| This PC                                         | 📕 normal | 12/1/2023 7:53 PM |  |
| Network                                         |          |                   |  |
| - Hellinger                                     |          |                   |  |
|                                                 |          |                   |  |
|                                                 |          |                   |  |
|                                                 |          |                   |  |
|                                                 |          |                   |  |
|                                                 |          |                   |  |
|                                                 |          |                   |  |
|                                                 |          |                   |  |
|                                                 |          |                   |  |
|                                                 |          |                   |  |
|                                                 |          |                   |  |
|                                                 |          |                   |  |
|                                                 |          |                   |  |

**7.** The saved recorded files are listed. Select the target files and copy them.

| I   2 I = 12023-12-01<br>File Home Share View |                                    |                   | - • × |
|-----------------------------------------------|------------------------------------|-------------------|-------|
| ← → * ↑ 📕 « ni                                | or → 2023-12 v Ö 🖉 Search 2023-12- | 01                |       |
|                                               | Name                               | Date modified     |       |
| > 🗶 Quick access                              | 000000042_20231201_165536_S1_N.mp4 | 12/1/2023 4:55 PM |       |
| > , 🐚 This PC                                 | 000000043_20231201_165624_S1_N.mp4 | 12/1/2023 4:56 PM |       |
|                                               | 000000044_20231201_165725_S1_N.mp4 | 12/1/2023 4:57 PM |       |
| Network                                       | 000000045_20231201_165826_S1_N.mp4 | 12/1/2023 4:58 PM |       |
|                                               | 000000046_20231201_165948_S1_N.mp4 | 12/1/2023 4:59 PM |       |
|                                               | 000000047_20231201_170037_S1_N.mp4 | 12/1/2023 5:00 PM |       |
|                                               | 000000048_20231201_170138_S1_N.mp4 | 12/1/2023 5:01 PM |       |
|                                               | 000000049_20231201_170219_S1_N.mp4 | 12/1/2023 5:02 PM |       |
|                                               | 000000050_20231201_170308_S1_N.mp4 | 12/1/2023 5:03 PM |       |
|                                               | 000000051_20231201_170409_S1_N.mp4 | 12/1/2023 5:04 PM |       |
|                                               | 000000052_20231201_170510_51_N.mp4 | 12/1/2023 5:05 PM |       |
|                                               | 000000053_20231201_170611_S1_N.mp4 | 12/1/2023 5:06 PM |       |
|                                               | 000000054_20231201_170712_S1_N.mp4 | 12/1/2023 5:07 PM |       |
|                                               | 000000055_20231201_170813_S1_N.mp4 | 12/1/2023 5:08 PM |       |
|                                               | 000000056_20231201_170914_S1_N.mp4 | 12/1/2023 5:09 PM |       |
|                                               | 000000057_20231201_171015_S1_N.mp4 | 12/1/2023 5:10 PM |       |
|                                               | 000000058_20231201_171116_S1_N.mp4 | 12/1/2023 5:11 PM |       |

# 4-4. Saving a Recorded Video to an External Server

There is a limit of the capacity for saving on the RM-100RC's internal storage.

By changing the settings in advance, the recorded files can be uploaded to an external server (devices running on Windows 10 or Windows 11). Since uploaded files will not remain in the internal storage, you can save space on it.

This section explains the procedure for saving recorded files on an external server.

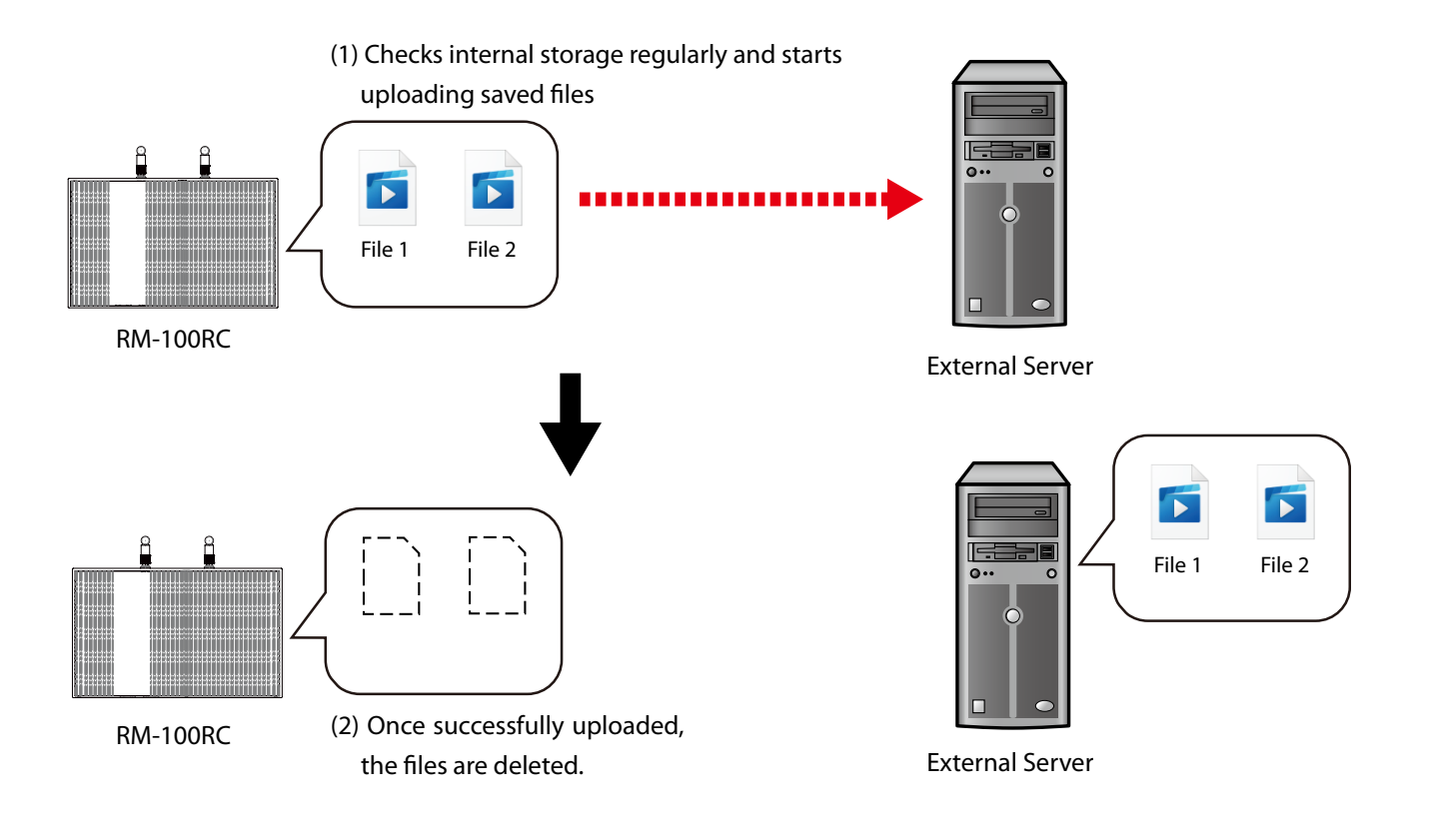

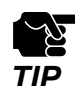

- The folder share setting needs to be configured on the external server so that RM-100RC can upload the files. For detailed configuration method, please contact the support center of the external server.
- In case the upload fails, the recorded files of the internal storage are not deleted. Therefore, if the internal storage does not have enough space due to continuous upload failures, old recorded files may automatically be deleted according to the settings of RM-100RC.
- If there is a recorded file with the same file name in the folder, it will be overwritten.
- If communication is lost due to power off, etc. while uploading a file, an incomplete file will remain in the upload destination. When communication is recovered, the same file will be uploaded again.

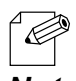

- When there are multiple recorded files, uploading will start from the one with a smallest recording number of the file name.

Note

**1** Display the RM-100RC's Web page.

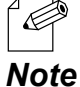

 For how to display the RM-100RC Web page, see 3-1. Displaying the RM-100RC's Configuration Web Page.

2. Click Detail Conf. - Camera - Camera Option from the page menu.

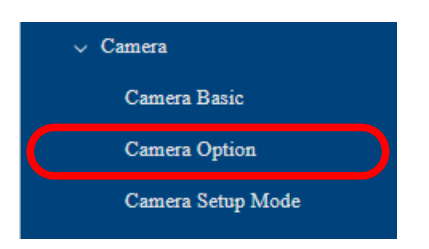

**3.** The Camera Option Configuration page is displayed.

Select **ENABLE** for **Upload** under **SMB Upload Configuration**, and configure each setting for the external server.

When the settings are completed, click **Submit**.

| Camera Option Configuration      |                     |        |
|----------------------------------|---------------------|--------|
| Data Storege Limit Configuration |                     |        |
| Event Recording(%)               |                     |        |
| Continuous Recording(%)          | 90 ~                |        |
| SMB Upload Configuration         |                     |        |
| Upload                           | ○ ENABLE 		 DISABLE |        |
| Upload Path                      |                     |        |
| User Name                        |                     |        |
| Password                         |                     |        |
| Server Confirmation              | Connect Check       |        |
|                                  |                     | Submit |

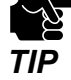

- If other settings are clicked from the left menu before clicking Submit, the entered values will be cleared. Be sure to click Submit to save the current values when you move to the other page.
- For details on each configuration item, refer to A-2-3. Camera
- Click Connect Check at Server Confirmation to check whether the external server can be accessed using the settings of SMB Upload Configuration.

#### When the connection is established successfully

| SMB Upload Configuration |                                        |
|--------------------------|----------------------------------------|
| Upload                   | ENABLE      DISABLE                    |
| Upload Path              | 175OU ND1 Users Isou/Desktop SM82(1,R) |
| User Name                | Indu                                   |
| Password                 |                                        |
| Server Confirmation      | Connect Check Success                  |

### RM-100RC User's Manual 4. Taking a Video with Camera

#### When the connection has failed

| SMB Upload Configuration |                                                                     |
|--------------------------|---------------------------------------------------------------------|
| Upload                   | ENABLE      DISABLE                                                 |
| Upload Path              | NTSOU-ND1/Users/Itsou/Desktop/SMRM/U用                               |
| User Name                | Techu                                                               |
| Password                 |                                                                     |
| Server Confirmation      | Connect Check Fail : Upload path is missing or format is incorrect. |

**4.** Click **Restart** at the top of the page, or go to **Management** - **Maintenance** and click **Restart**.

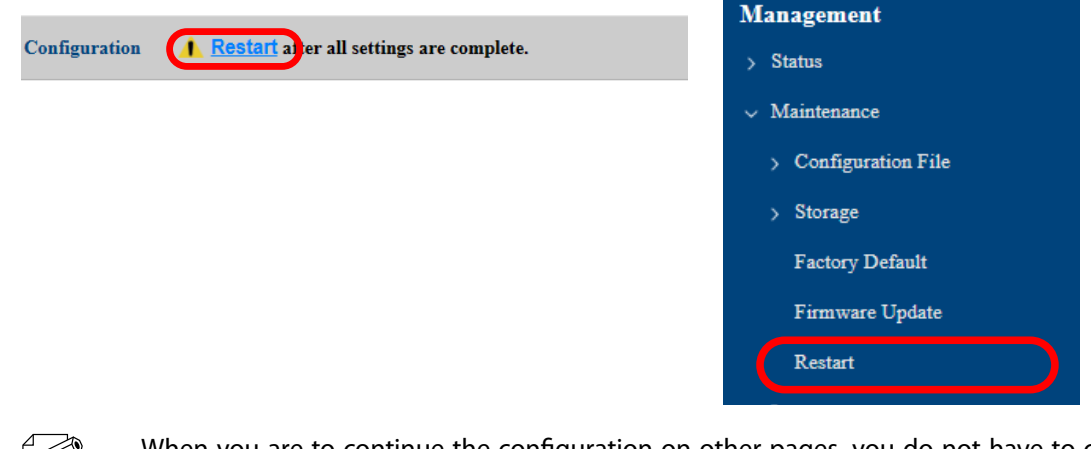

- When you are to continue the configuration on other pages, you do not have to click **Restart** yet. Do it later when all necessary settings are configured.
   **Note**
- **5.** When the restart confirmation page is displayed, click **Restart**. The new settings will take effect after RM-100RC is restarted.

| Restart <b>1</b> Restart after all settings are complete. |  |
|-----------------------------------------------------------|--|
| Restart this product.                                     |  |
| Restart                                                   |  |

- If you do not want to apply the configuration change, reset it to the previous settings and click **Submit** at the bottom right of the Web page. Remember that the changes will take effect after the restart.
- 6. The restart progress page is displayed.When the login page is displayed, the configuration is completed.

# 4-5. Checking a Streaming Video

This section explains how to change the display method for a streaming video and how to check it.

**1** Display the RM-100RC's Web page.

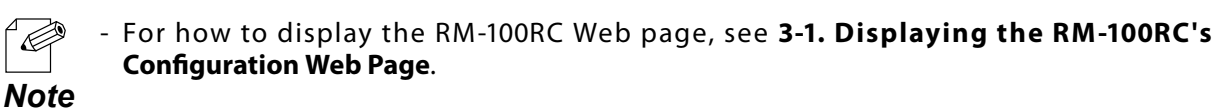

2. Click Detail Conf. - Camera - Camera Basic from the page menu.

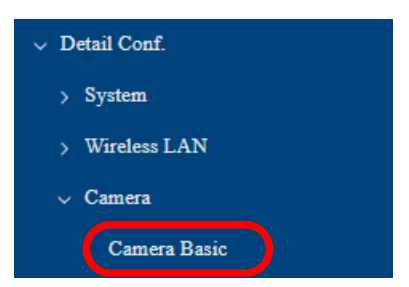

**3.** Select **Single** or **Multi** for **Screen Format** and click **Submit** at the bottom right of the page.

| <b>Basic Configuration</b> |          |
|----------------------------|----------|
| Screen Format              | Single V |
|                            |          |

**4.** Click **Restart** at the top of the page, or go to **Management** - **Maintenance** and click **Restart**.

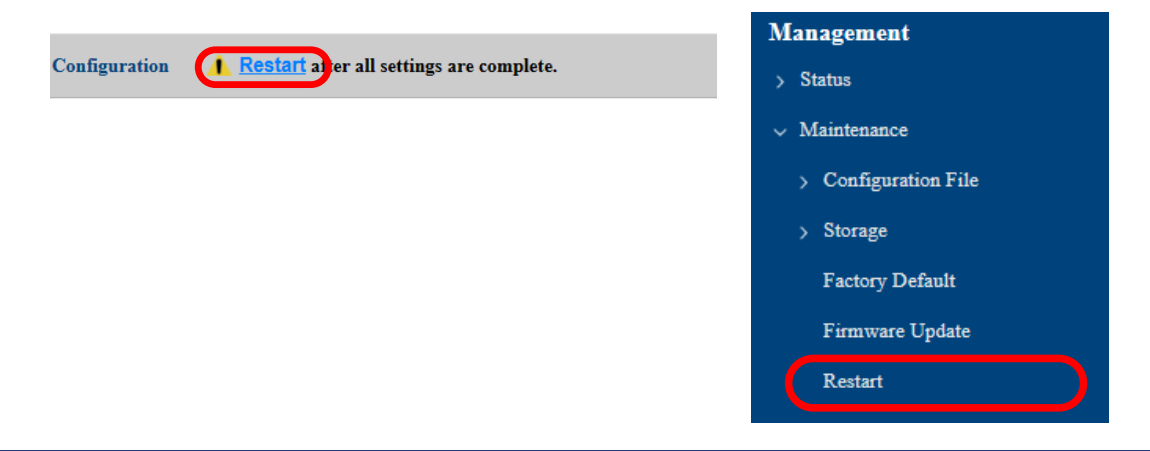

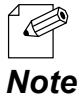

- When you are to continue the configuration on other pages, you do not have to click **Restart** yet. Do it later when all necessary settings are configured.

**5.** When the restart confirmation page is displayed, click **Restart**. The new settings will take effect after RM-100RC is restarted.

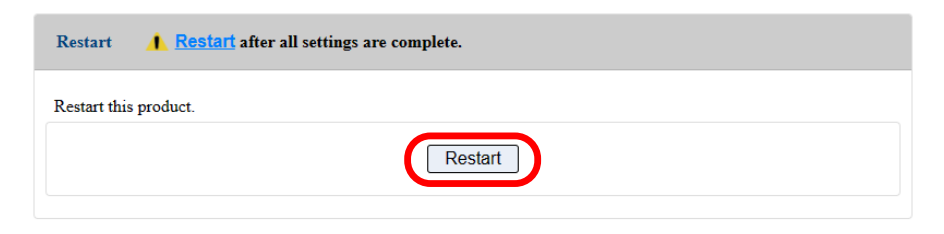

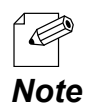

- If you do not want to apply the configuration change, reset it to the previous settings and click **Submit** at the bottom right of the Web page. Remember that the changes will take effect after the restart.

- **6.** The restart progress page is displayed. When the login page is displayed, the configuration is completed.
- **7.** After you login to the Web page, the **Streaming Video** page is displayed. The display differs depending on the **Screen Format** setting.

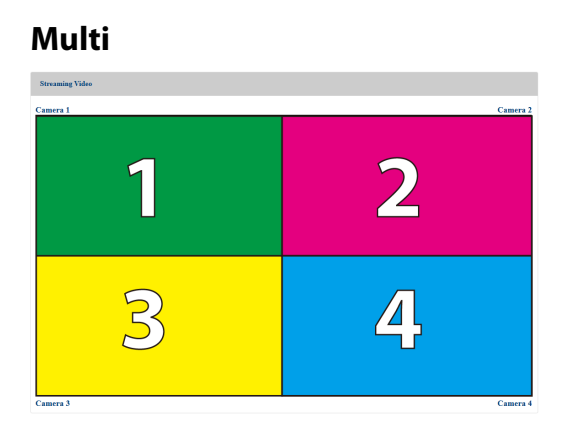

Single Promie Yole

Promie Counts
Counts
Counts

TIP

- Only two accesses are allowed for streaming video distribution. For the third and subsequent accesses, an error message is displayed and the video is not played. For example, if you are using one PC but accessing the video from two browsers, it will be counted as two accesses, and further accesses will not be accepted.

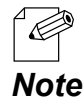

- When **Single** is selected, a video can be switched by selecting **Cameras 1** to **4**.

- Clicking on the streamed video in the Web browser will open a new tab and display it at the maximum screen size.

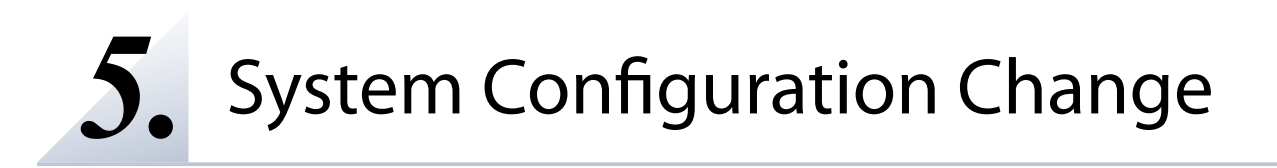

# 5-1. Changing Network Settings

In order to add RM-100RC to the existing network environment, the network setting of RM-100RC may need to be changed.

The following explains how to change the TCP/IP setting of RM-100RC that is required to access via wired or wireless LAN.

**1** Display the RM-100RC's Web page.

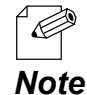

- For how to display the RM-100RC Web page, see **3-1. Displaying the RM-100RC's** Configuration Web Page.

2. Click Detail Conf. - System - TCP/IP from the page menu.

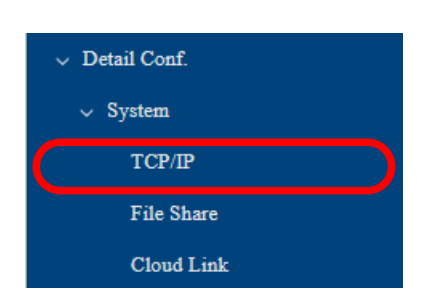

**3.** The **TCP/IP Configuration** page is displayed.

Change the settings at **Basic Configuration** and **LAN Port Configuration** appropriately for the network where RM-100RC is installed.

| Host Name              | RM0006B8           |
|------------------------|--------------------|
| D-f-ult C-t-           |                    |
| Default Galeway        | 0.0.0.0            |
|                        |                    |
| Primary                | 0.0.0.0            |
| Secondary              | 0.0.0.0            |
| Suffix                 |                    |
|                        |                    |
| LAN Port Configuration |                    |
| DHCD Client            | O ENABLE O DISABLE |
| DHCF Chem              |                    |
| IP Address             | 192.168.1.10       |

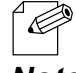

- For details on each configuration item, refer to A-2-1. System.

- To change DHCP Client to ENABLE, select DISABLE for DHCP Server first.

Note

4. To assign an IP address to network devices using RM-100RC, change the DHCP server settings as necessary.

| LAN Port Configuration |                              |
|------------------------|------------------------------|
| DHCP Client            | O ENABLE O DISABLE           |
| IP Address             | 192.168.1.10                 |
| SubNet Mack            | 255 255 255 0                |
| DHCP Server            | ENABLE DISABLE               |
| Start IP Address       | 192.168.1.11                 |
| End IP Address         | 192.168.1.30                 |
| SubNet Mask            | 255.255.255.0                |
| Lease Period           | 10 V Day 0 V Hour 0 V Minute |
| Gateway                | 0.0.0.0                      |
| DNS                    | 0.0.0                        |

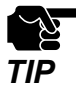

- When Mesh Mode is set to Repeater, the DHCP server function is disabled.

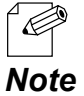

- For details on each configuration item, refer to A-2-1. System.

- By default, the DHCP server setting of RM-100RC is set to ENABLE.

5. Change the setting at Host Name as necessary.

| Basic Configuration |          |  |
|---------------------|----------|--|
| Host Name           | RM0006B8 |  |
| Default Gateway     | 0.0.0.0  |  |

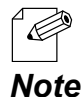

- If the Host Name is changed, you can easily identify that unit on AMC Manager® and Mesh Monitor.

| AMC Manager Free                                                                  |                            |                  |           | AMC Manager Free                                                          |                            |                  |              |
|-----------------------------------------------------------------------------------|----------------------------|------------------|-----------|---------------------------------------------------------------------------|----------------------------|------------------|--------------|
| <u>File Edit Status Settings</u>                                                  | <u>T</u> ools <u>H</u> elp |                  |           | Eile Edit Status Settings                                                 | <u>T</u> ools <u>H</u> elp |                  |              |
| 000                                                                               | GEG                        | 🖧 📝 - 🕼          | - 0. 6 0  | 0000                                                                      | 6 🖪 🖓                      | ) 🖧 📝 · 🚺        | - 📭 🔂 🖗      |
| Group                                                                             | Device Name                | Ethernet Address | Host Name | Group                                                                     | Device Name                | Ethernet Address | Host Name    |
| Detected Devices                                                                  | @ RM-100RC                 | 1CBCEC/IDGARA    | RM000AFA  | Detected Devices                                                          | S RM-100RC                 | 10.80.00.00.00   | MESH-POINT01 |
| Mesh Monitor - floor 3F<br>File Edit View Iools<br>C V Ioons<br>Floor Information |                            |                  |           | Hesh Monitor - floo<br>File Edit View Iool<br>C V+ C<br>Floor Information | r 3F<br>s Help<br>S Delp   |                  |              |
| Floor 3F                                                                          |                            | RM000/           | FA        | MESH-POINT                                                                | 01 84 25 25                | MES              | H-POINT01    |

6. When finished entering the settings, click **Submit** at the bottom right of the page.

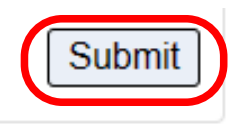

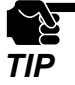

- If other settings are clicked from the left menu before clicking **Submit**, the entered values will be cleared. Be sure to click **Submit** to save the current values when you move to the other page.

**7.** Click **Restart** at the top of the page, or go to **Management** - **Maintenance** and click **Restart**.

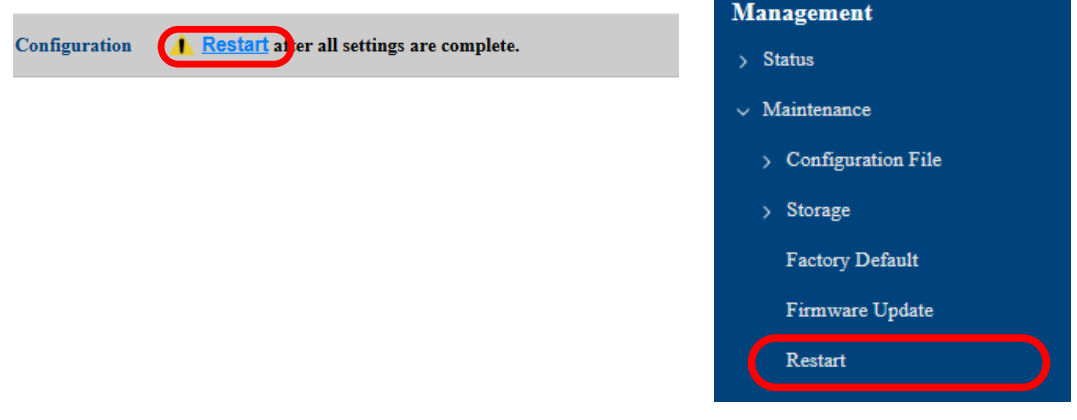

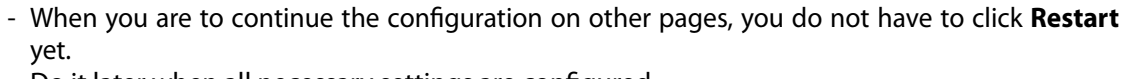

Do it later when all necessary settings are configured.

8. When the **Restart** page is displayed, click **Restart**.

The new settings will take effect after RM-100RC is restarted.

| Restart <u>Restart</u> after all settings are complete. |
|---------------------------------------------------------|
| Restart this product.                                   |
| Restart                                                 |

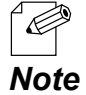

Note

- If you do not want to apply the configuration change, reset it to the previous settings and click **Submit** at the bottom right of the Web page. Remember that the changes will take effect after the restart.

9. The restart progress page is displayed.When the login page is displayed, the configuration is completed.

# 5-2. Changing User Information for File Sharing Function

This section describes how to change the login information setting that is necessary to obtain the recorded files by using the file sharing function.

**1** Display the RM-100RC's Web page.

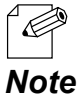

- For how to display the RM-100RC Web page, see **3-1. Displaying the RM-100RC's Configuration Web Page**.

2. Click Detail Conf. - System - File Share from the page menu.

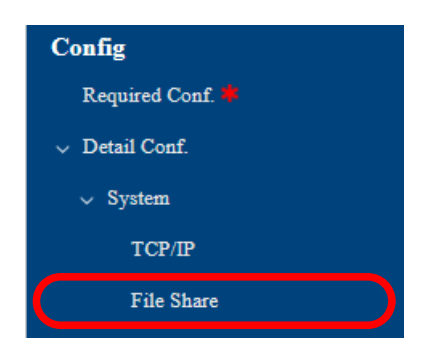

**3.** The **File Share Configuration** page is displayed. Enter **User Name** and **Password**, and click **Submit**.

| File Share Configuration | 1     |        |
|--------------------------|-------|--------|
| SMB Server Configurat    | on    |        |
| User Name                | admin |        |
| Password                 | ••••• |        |
|                          |       | Submit |

**4.** Click **Restart** at the top of the page, or go to **Management** - **Maintenance** and click **Restart**.

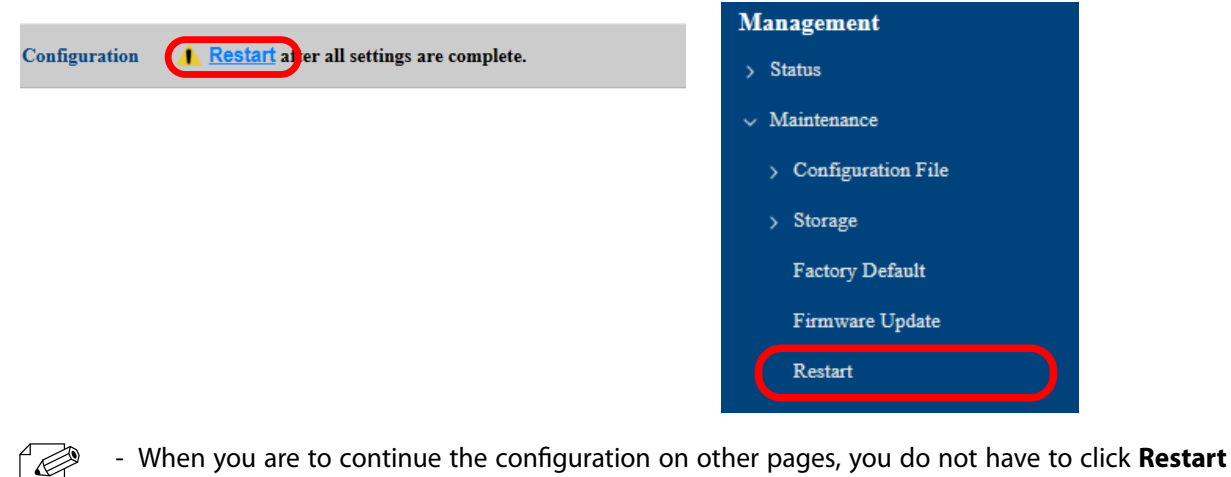

- When you are to continue the configuration on other pages, you do not have to click **Restart** yet. Do it later when all necessary settings are configured.
- **5.** When the **Restart** page is displayed, click **Restart**. The new settings will take effect after RM-100RC is restarted.

| Restart <u>Restart</u> after all settings are complete. |
|---------------------------------------------------------|
| Restart this product.                                   |
| Restart                                                 |

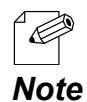

Note

- If you do not want to apply the configuration change, reset it to the previous settings and click **Submit** at the bottom right of the Web page. Remember that the changes will take effect after the restart.

**6.** The restart progress page is displayed. When the login page is displayed, the configuration is completed.

# 5-3. Monitoring Communication Status by Linking to AMC Cloud

By linking to the Silex Technology's "AMC Cloud," RM-100RC can perform remote configuration, firmware update, restart, and can collect the status information about the wireless network. The following describes the settings to link with AMC Cloud.

## 5-3-1. Making a Link with AMC Cloud

**1** Display the RM-100RC's Web page.

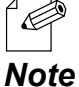

- For how to display the RM-100RC Web page, see **3-1. Displaying the RM-100RC's Configuration Web Page**.

2. Click Detail Conf. - System - Cloud Link from the page menu.

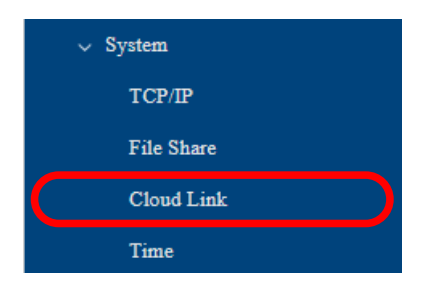

**3.** The **Cloud Link Configuration** page is displayed. Select **ENABLE** for **Cloud**, configure each setting and click **Submit**.

| Cloud Link Configuration                |                     |
|-----------------------------------------|---------------------|
| Cloud Link Configuration                |                     |
| Serial ID                               | 86nf7iTR+n          |
| Cloud                                   | ENABLE      DISABLE |
| Status Upload Interval(min)             | 10                  |
| Status Acquisition Interval(min)        | 5                   |
| Syslog Upload Interval(min)             | 60                  |
| Device Management via Cloud             | ALLOW V             |
| Cloud-Request Checking<br>Interval(min) | 10                  |
| Proxy Configuration                     |                     |
| Proxy                                   | ○ ENABLE            |
| Address                                 | 0.0.0.0             |
| Port                                    | 0                   |
| Cloud Link                              |                     |
| Cloud Link Confirmation                 | Connect Check       |
|                                         | Submit              |

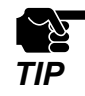

- If other settings are clicked from the left menu before clicking **Submit**, the entered values will be cleared. Be sure to click **Submit** to save the current values when you move to the other page.
- To perform the following operations, RM-100RC needs to be registered to AMC Cloud in advance. For registration method, refer to the user's manual of AMC Cloud.
  - Checking if RM-100RC can be used on AMC Cloud
  - Uploading the RM-100RC's system logs to AMC Cloud
  - Changing the RM-100RC's settings from AMC Cloud
  - Checking the RM-100RC's wireless statistical information on AMC Cloud
- The serial ID is used to register the device to AMC Cloud.
- To link RM-100RC with AMC Cloud, configure the following settings appropriately for your **Note** environment.

| Setting Item        | Explanation                                                                                                    |
|---------------------|----------------------------------------------------------------------------------------------------|
| DNS Configuration   | This is the necessary setting for RM-100RC to<br>communicate with AMC Cloud.<br>When <b>DHCP Client</b> is set to <b>ENABLE</b> and both IP<br>address and DNS server address are distributed from<br>the DHCP server, this setting is not necessary.<br>The <b>DNS (Primary)</b> and <b>DNS (Secondary)</b> settings<br>can be configured on the TCP/IP Configuration page. |
| Proxy Configuration | When a proxy server is used to access the Internet from the network where RM-100RC is installed, this setting is required.                                                                                                    |
| NTP Configuration   | It is recommended to configure the NTP setting to<br>get the correct time when RM-100RC has received<br>the data. For the configuration method, refer to <b>5-4-</b><br><b>2. Time Sync with NTP Server</b> .<br>When the time is accurate, it will be displayed<br>correctly on AMC Cloud.                                                                                  |

- For details on each configuration item, refer to A-2-1. System.

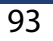

**4.** Click **Restart** at the top of the page, or go to **Management** - **Maintenance** and click **Restart**.

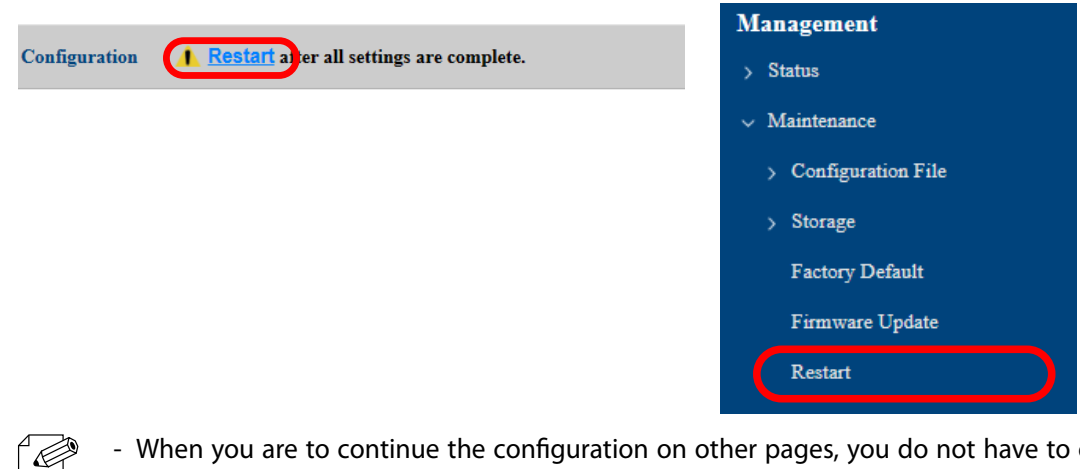

**Note** 

When you are to continue the configuration on other pages, you do not have to click **Restart** yet. Do it later when all necessary settings are configured.

5. When the **Restart** page is displayed, click **Restart**.

The new settings will take effect after RM-100RC is restarted.

| Restart <u>Restart</u> after all settings are complete. |
|---------------------------------------------------------|
| Restart this product.                                   |
| Restart                                                 |

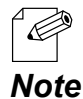

- If you do not want to apply the configuration change, reset it to the previous settings and click **Submit** at the bottom right of the Web page. Remember that the changes will take effect after the restart.

6. The restart progress page is displayed. When the login page is displayed, the configuration is completed.

## 5-3-2. Checking a Link with AMC Cloud

**1**. Display the RM-100RC's Web page.

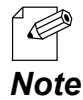

 For how to display the RM-100RC Web page, see 3-1. Displaying the RM-100RC's Configuration Web Page.

2. Click Detail Conf. - System - Cloud Link from the page menu.

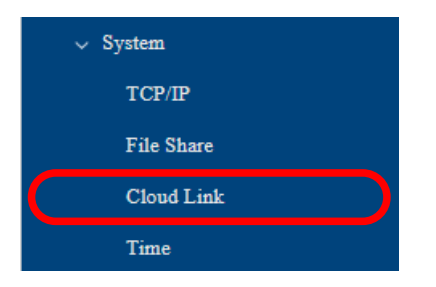

# **3.** The **Cloud Link Configuration** page is displayed. Click **Connect Check**.

| Cloud Link Configuration                |                     |
|-----------------------------------------|---------------------|
| Cloud Link Configuration                |                     |
| Serial ID                               | 86nf7jTR+p          |
| Cloud                                   | ENABLE      DISABLE |
| Status Upload Interval(min)             | 10                  |
| Status Acquisition Interval(min)        | 5                   |
| Syslog Upload Interval(min)             | 60                  |
| Device Management via Cloud             | ALLOW -             |
| Cloud-Request Checking<br>Interval(min) | 10                  |
|                                         |                     |
| Proxy Configuration                     |                     |
| Proxy                                   | ○ ENABLE            |
| Address                                 | 0.0.0               |
| Port                                    | 0                   |
|                                         |                     |
| Cloud Link                              |                     |
| Cloud Link Confirmation                 | Connect Check       |
|                                         |                     |
|                                         | Submit              |

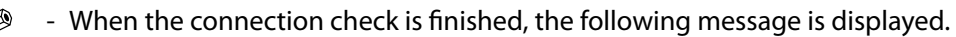

- RM-100RC must be registered to AMC Cloud and the cloud link setting of RM-100RC must be

completed in advance. For details, refer to 5-3-1. Making a Link with AMC Cloud. Note

| Displayed message                                                | AMC Cloud link status                                                                                                    |
|------------------------------------------------------------------|----------------------------------------------------------------------------------------------------|
| Success                                                          | RM-100RC can communicate with AMC Cloud.                                                                                  |
| Fail : Cloud connection has failed.                              | RM-100RC cannot access AMC Cloud.<br>Check if RM-100RC is connected to the Internet.                                      |
| Fail : Authentication has failed.                                | RM-100RC is not registered with AMC Cloud.<br>Check if the serial ID of RM-100RC is correctly<br>registered to AMC Cloud. |
| Fail : Cloud connection process<br>has failed. Please try again. | An error may have occurred within RM-100RC during the connection process.<br>Click <b>Connect Check</b> again.            |

AMC Cloud connection check is completed.

# 5-4. Changing Time Settings

This chapter describes how to set the time on RM-100RC.

## 5-4-1. Time Settings on Web Page

The time can be set from the RM-100RC's Web page.

Even when there is no NTP server in your environment, the time can be recorded in the log. The following describes how to set the time using the RM-100RC's Web page.

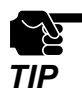

This method saves the time information to each device, and is different from the method that retrieves the time information from the NTP server. Depending on the environment, the time may differ for each device. To unify the time of devices on the network, refer to **5-4-2. Time Sync with NTP Server** to retrieve the time from the NTP server.

**1**. Display the RM-100RC's Web page.

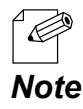

- For how to display the RM-100RC Web page, see **3-1. Displaying the RM-100RC's Configuration Web Page**.

2. Click Detail Conf. - System - Time from the page menu.

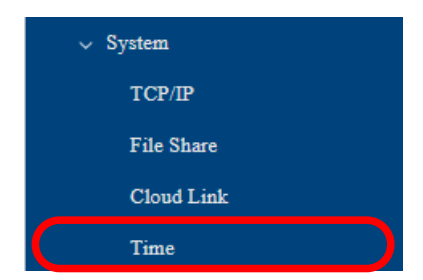

**3.** The **Time Configuration** page is displayed.

Check Use time information below, set the date and time and click Submit.

| Time Configuration                       |                                                                                            |
|------------------------------------------|--------------------------------------------------------------------------------------------|
| Date                                     |                                                                                            |
| System Time<br>Manual Time Configuration | 2023/01/01 00 07 51 (CLVT + 0000)<br>□Use time information below<br>12/07/2023 09:17:24 AM |
| Time Zone Configuration                  |                                                                                            |
| Time Zone                                | +9:00 •                                                                                    |
| NTP Configuration                        |                                                                                            |
| NTP                                      | ○ ENABLE                                                                                   |
| NTP Server                               |                                                                                            |
|                                          | Submit                                                                                     |

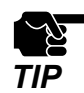

- If other settings are clicked from the left menu before clicking **Submit**, the entered values will be cleared. Be sure to click **Submit** to save the current values when you move to the other page.

**4.** When the **System Time** is updated as specified, the configuration is complete.

| Time Configuration        |                                                      |
|---------------------------|------------------------------------------------------|
| Date                      |                                                      |
| System Time               | 2023/12/07 09:22:17 (GMT +0900)                      |
| Manual Time Configuration | Use time information below<br>12/07/2023 09:22:27 AM |
| Time Zone Configuration   |                                                      |
| Time Zone                 | +9:00 •                                              |
| NTP Configuration         |                                                      |
| NTP                       | ○ ENABLE                                             |
| NTP Server                |                                                      |
|                           | Submit                                               |

## 5-4-2. Time Sync with NTP Server

### **NTP Feature**

RM-100RC can get the time information from the NTP server in the wired LAN network.

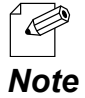

- If RM-100RC is initialized in the network where an NTP server is not installed, the time of RM-100RC is counted from 2023/01/01 00:00:00.

## **NTP Settings**

The following describes how to configure the settings to obtain the time from an NTP server.

**1**. Display the RM-100RC's Web page.

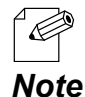

 For how to display the RM-100RC Web page, see 3-1. Displaying the RM-100RC's Configuration Web Page.

2. Click Detail Conf. - System - Time from the page menu.

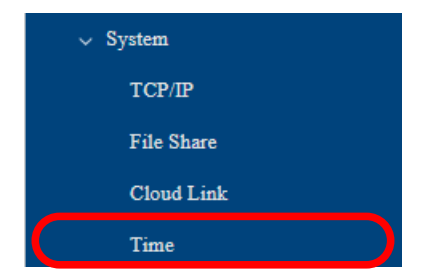

3. The Time Configuration page is displayed. Configure the settings at NTP Configuration and click Submit.

| Time Configuration        |                                                      |        |
|---------------------------|------------------------------------------------------|--------|
| Date                      |                                                      |        |
| System Time               | 2023/01/01 09:07:51 (GMT +0900)                      |        |
| Manual Time Configuration | Use time information below<br>12/07/2023 09:17:24 AM |        |
| Time Zone Configuration   |                                                      |        |
| Time Zone                 | +9:00 •                                              |        |
| NTP Configuration         |                                                      |        |
| NTP                       | ○ ENABLE                                             |        |
| NTP Server                |                                                      |        |
|                           |                                                      | Submit |

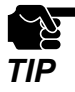

If other settings are clicked from the left menu before clicking Submit, the entered values will be cleared. Be sure to click Submit to save the current values when you move to the other page.

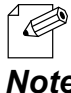

For details on each configuration item, refer to A-2-1. System.

Note

Note

**4** Click **Restart** at the top of the page, or go to **Management** - **Maintenance** and click Restart.

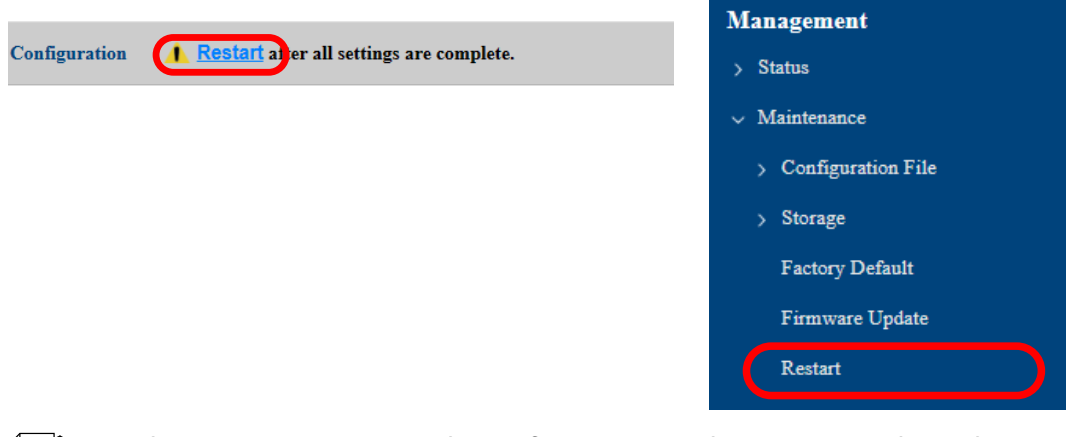

When you are to continue the configuration on other pages, you do not have to click Restart yet. Do it later when all necessary settings are configured.
**5.** When the **Restart** page is displayed, click **Restart**. The new settings will take effect after RM-100RC is restarted.

| Restart <b>A Restart</b> after all settings are complete. |
|-----------------------------------------------------------|
| Restart this product.                                     |
| Restart                                                   |

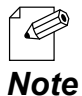

- If you do not want to apply the configuration change, reset it to the previous settings and click **Submit** at the bottom right of the Web page. Remember that the changes will take effect after the restart.

**6.** The restart progress page is displayed. When the login page is displayed, the configuration is completed.

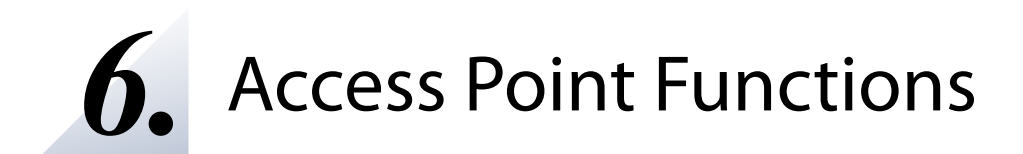

# 6-1. Changing Wireless LAN Settings

The following explains how to configure the Access Point function settings by using the 5GHz band setting as an example.

**1**. Display the RM-100RC's Web page.

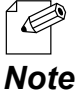

 For how to display the RM-100RC Web page, see 3-1. Displaying the RM-100RC's Configuration Web Page.

2. Click **Detail Conf.** - **Wireless LAN** - **AccessPoint** from the page menu.

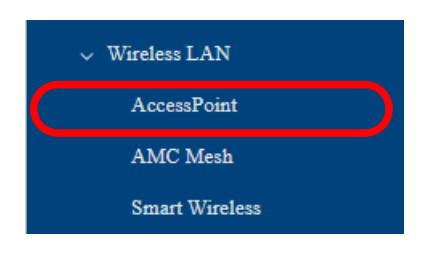

**3.** The **AccessPoint Configuration** page is displayed.

Change the settings at **Basic Configuration** appropriately for the network where RM-100RC is connected.

| AccessPoint Configuration |                                                               |
|---------------------------|---------------------------------------------------------------|
| Basic Configuration       |                                                               |
| Wireless LAN              | ENABLE      DISABLE                                           |
| SSID                      | RM0006B8                                                      |
| Stealth Mode              | ENABLE      DISABLE                                           |
| Network Authentication    | WPA3-Personal                                                 |
| Wireless Mode             | 802.11ax/a ▼                                                  |
| Channel Bandwidth         | 20MHz •                                                       |
| Location                  | ● Indoor Use ○ Outdoor Use                                    |
| Channel                   | 36 🗸                                                          |
|                           | W52 : 36ch 40ch 44ch 48ch                                     |
|                           | W53 : ☑ 52ch ☑ 56ch ☑ 60ch ☑ 64ch                             |
| Available Channel List    | W56 : 🖬 100ch 🖾 104ch 🖾 108ch 🖾 112ch 🖾 116ch 🖾 132ch 🖾 136ch |
|                           | ☑ 140ch ☑ 144ch                                               |
|                           | W58 : ■ 149ch ■ 153ch ■ 157ch ■ 161ch ■ 165ch                 |
| Transmit Power            | 100 - %                                                       |

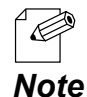

- When 2.4GHz band is used, change Wireless Mode to 802.11ax/g or 802.11n/b/g first.

103

To use RM-100RC outdoors, select **Outdoor Use** for **Location**. Doing so will automatically disable the channels of available channel list that are not allowed to use outdoors.

| Wireless Mode          | 802.11ax/a ▼                                                |
|------------------------|-------------------------------------------------------------|
| Channel Bandwidth      | 20MHz •                                                     |
| Location               | ◯ Indoor Use 		Outdoor Use                                  |
| Channel                | 100 🗸                                                       |
|                        | W52 : 36ch 40ch 44ch 48ch                                   |
|                        | W53 : 52ch = 56ch = 60ch = 64ch                             |
| Available Channel List | W56 : 100ch 2 104ch 2 108ch 2 112ch 2 116ch 2 132ch 2 136ch |
|                        | 🗹 140ch 🗹 144ch                                             |
|                        | W58 : 🗹 149ch 🗹 153ch 🗹 157ch 🗹 161ch 🗹 165ch               |
| Transmit Power         | 100 ~ %                                                     |

If the channels are unchecked in the **Available Channel List**, they will not be selected as destination channels when radar waves are detected and the DFS function is started. It is possible to set unused channels as the destination channels for DFS.

The screen below is an example to use only 100ch, 104ch, and 108ch outdoors.

| Wireless Mode          | 802.11ax/a ✔                                                                                                    |
|------------------------|----------------------------------------------------------------------------------------------------|
| Channel Bandwidth      | 20MHz V                                                                                                    |
| Location               | 🔿 Indoor Use 🖲 Outdoor Use                                                                                                    |
| Channel                | 100 🗸                                                                                                    |
| Available Channel List | W52       : 36ch       40ch       44ch       48ch         W53       : 52ch       56ch       60ch       64ch         W56       : 100ch       104ch       112ch       116ch       132ch       136ch         140ch       144ch       149ch       153ch       157ch       161ch       165ch |
| Transmit Power         | 100 ~ %                                                                                                    |

When the **Channel** is set to **AUTO**, an appropriate channel will be selected when RM-100RC is turned on, but if the channels are unchecked in the **Available Channel List**, they will be excluded from the selection, so that the users can avoid the channels that are used for other purposes.

The screen below is an example to use only the first and last channels of W52, W53, and W56.

| Wireless Mode          | 802.11ax/a ➤                                                                                                    |
|------------------------|----------------------------------------------------------------------------------------------------|
| Channel Bandwidth      | 20MHz •                                                                                                    |
| Location               | ● Indoor Use ○ Outdoor Use                                                                                                    |
| Channel                | 100 🗸                                                                                                    |
| Available Channel List | W52       : ■ 36ch       40ch       44ch       ■ 48ch         W53       : ■ 52ch       56ch       60ch       ■ 64ch         W56       : ■ 100ch       104ch       108ch       112ch       116ch       132ch       136ch         140ch       ■ 144ch       ■ 144ch       ■ 153ch       157ch       161ch       165ch |
| Transmit Power         | 100 • %                                                                                                    |

Note

- When the wireless mode is 802.11ax/g or 802.11n/b/g, only 1ch, 6ch, and 11ch can be changed.

**4.** Configure the security settings.

Select the authentication method from **Network Authentication**.

| AccessPoint Configuration |                                                                                                    |
|---------------------------|----------------------------------------------------------------------------------------------------|
| Basic Configuration       |                                                                                                    |
| Wireless LAN              | ENABLE      DISABLE                                                                                                    |
| SSID                      | RM0006B8                                                                                                    |
| Stealth Mode              | ENABLE DISABLE                                                                                                    |
| Network Authentication    | WPA3-Personal                                                                                                    |
| Wireless Mode             | 002.11ax/a ▼                                                                                                    |
| Channel Bandwidth         | 20MHz 🗸                                                                                                    |
| Location                  | ● Indoor Use ○ Outdoor Use                                                                                                    |
| Channel                   | 36 🗸                                                                                                    |
| Available Channel List    | W52       □ 36ch ☑ 40ch ☑ 44ch ☑ 48ch         W53       □ 52ch ☑ 56ch ☑ 60ch ☑ 64ch         W56       □ 100ch ☑ 104ch ☑ 108ch ☑ 112ch ☑ 116ch ☑ 132ch ☑ 136ch         ☑ 140ch ☑ 144ch       ☑ 149ch ☑ 153ch ☑ 157ch ☑ 161ch ☑ 165ch |
| Transmit Power            | 100~%                                                                                                    |

**5**. Configure the encryption setting according to the authentication method you have selected at Network Authentication.

When **Open** is selected, the encryption setting is not needed.

When WPA2-Personal or WPA3-Personal is selected, Pre-Shared Key and Group Key Renew Interval(min) need to be set.

| WPA Encrypt Configuration     |       |
|-------------------------------|-------|
| Encryption                    | AES V |
| Pre-Shared Key                |       |
| Group Key Renew Interval(min) | 60    |
|                               |       |

When an authentication method other than above is selected, the IEEE 802.1X authentication method setting will be required. For details, refer to 6-2. IEEE 802.1X Authentication. Note

**6.** When finished entering the settings, click **Submit** at the bottom right of the page.

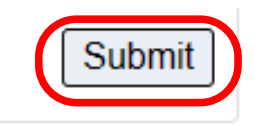

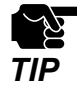

If other settings are clicked from the left menu before clicking Submit, the entered values will be cleared. Be sure to click Submit to save the current values when you move to the other page.

**7.** Click **Restart** at the top of the page, or go to **Management** - **Maintenance** and click **Restart**.

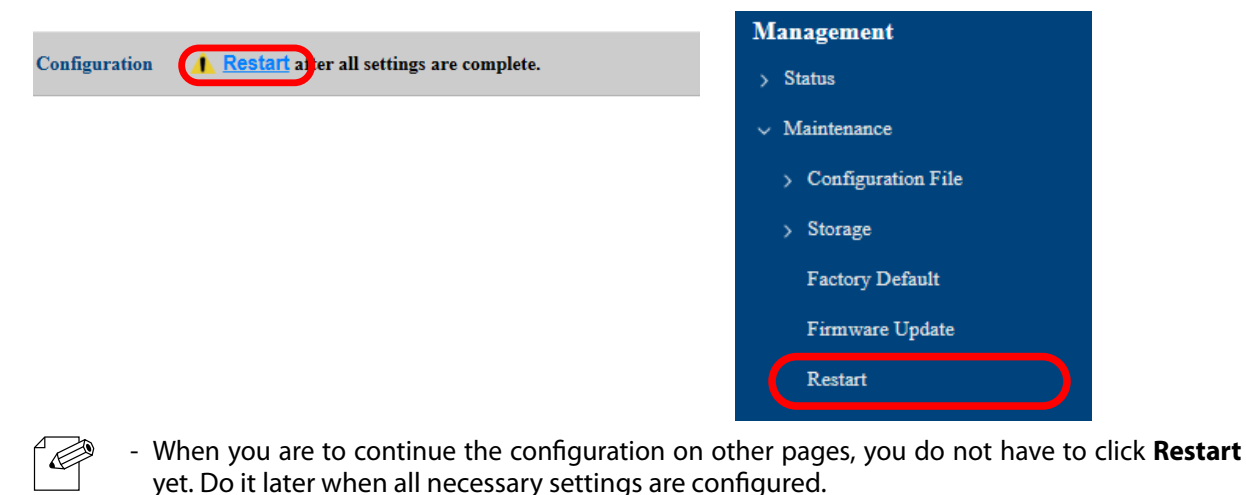

- Note
- **8.** When the **Restart** page is displayed, click **Restart**.

The new settings will take effect after RM-100RC is restarted.

| Restart <u>Restart</u> after all settings are complete. |
|---------------------------------------------------------|
| Restart this product.                                   |
| Restart                                                 |

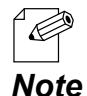

- If you do not want to apply the configuration change, reset it to the previous settings and click **Submit** at the bottom right of the Web page. Remember that the changes will take effect after the restart.

**9.** The restart progress page is displayed. When the login page is displayed, the configuration is completed.

# 6-2. IEEE 802.1X Authentication

RM-100RC supports the IEEE 802.1X authentication. To use the IEEE 802.1X authentication, a RADIUS server is needed.

## 6-2-1. Network Configuration

Connect RM-100RC to a network as below when you use the IEEE 802.1X authentication. IP address of RADIUS server and port number of EAPOL can be set.

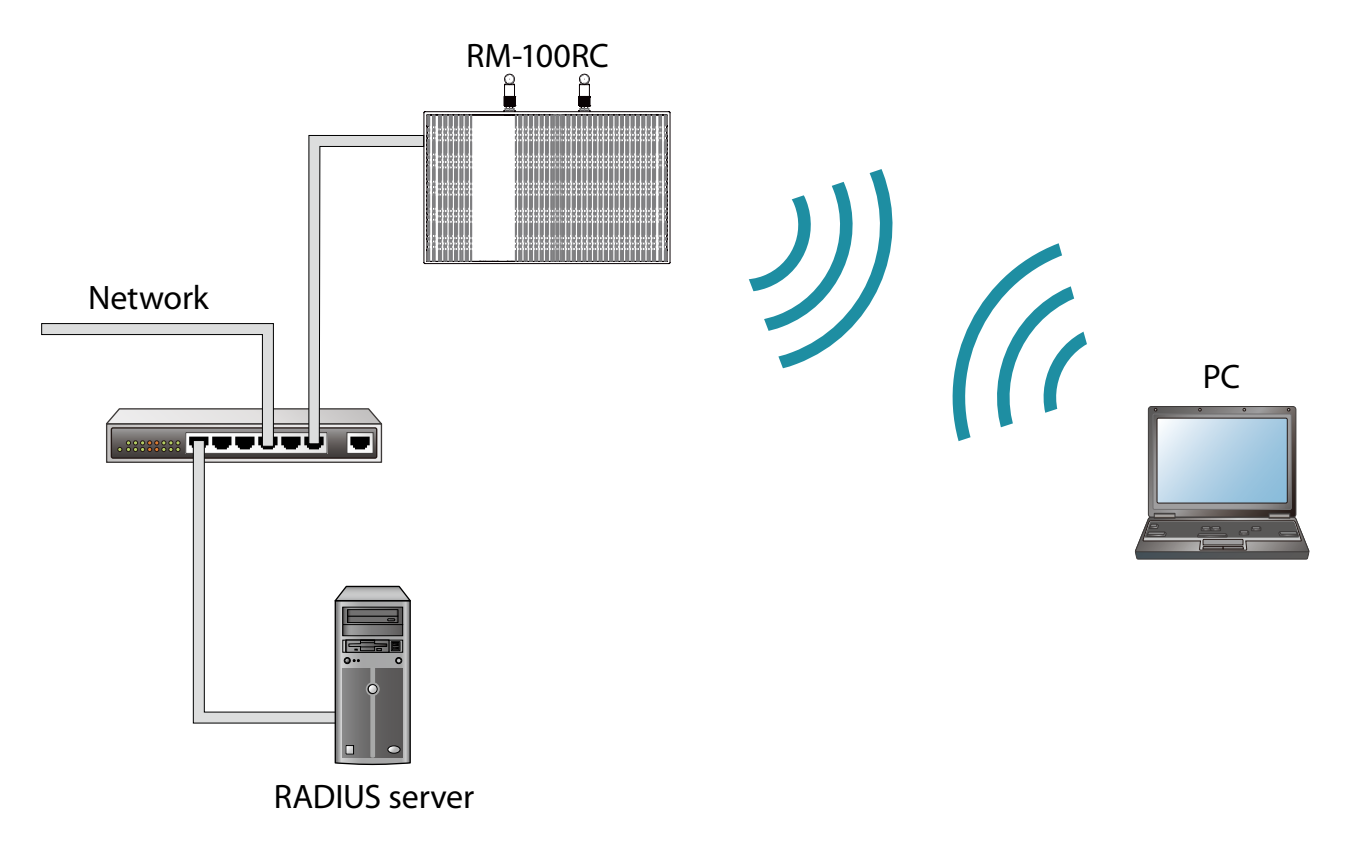

### 6-2-2. IEEE 802.1X Authentication

RM-100RC supports the following IEEE 802.1X authentication methods.

| IEEE 802.1X Authentication mode |
|---------------------------------|
| EAP-TLS                         |
| EAP-TTLS                        |
| PEAP                            |

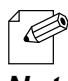

- LEAP and EAP-FAST are not supported.

### 6-2-3. IEEE 802.1X Authentication Settings

**1**. Display the RM-100RC's Web page.

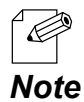

For how to display the RM-100RC Web page, see **3-1. Displaying the RM-100RC's Configuration Web Page**.

2. Click Detail Conf. - Wireless LAN - AccessPoint from the page menu.

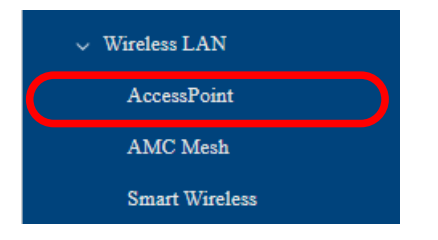

**3.** The **AccessPoint Configuration** page is displayed.

Configure the following settings.

| AccessPoint Configuration     |                      |
|-------------------------------|----------------------|
| Basic Configuration           | ● FNARI F ◯ DISARI F |
| SSID                          | RM000790             |
| Network Authentication        | WPA2-Enterprise      |
| Channel Bandwidth<br>Channel  | 20MHz ▼<br>1 ▼       |
| Transmit Power                | 100 <b>v</b> %       |
| WPA Encrypt Configuration     |                      |
| Encryption                    | AES -                |
| Group Key Renew Interval(min) | 60                   |
| Radius Server Configuration   |                      |
| Server IP Address             | 0.0.0.0              |
| Port Number                   | 1812                 |
| Shared Secret                 |                      |
|                               |                      |

#### **Network Authentication**

| Name                             | Explanation                                                                                                    |
|----------------------------------|----------------------------------------------------------------------------------------------------|
| WPA2-Enterprise                  | Uses IEEE 802.1X user authentication and AES encryption.                                                                                         |
| WPA3-Enterprise                  | The authentication complies with WPA3-SAE.<br>Uses IEEE 802.1X user authentication and AES encryption.                                           |
| WPA3-Enterprise 192-bit security | The authentication complies with WPA3-SAE.<br>Uses IEEE 802.1X user authentication and AES encryption.<br>AES-256-GCMP(00-0F-AC:9) is supported. |

#### **RADIUS Server Configuration**

| Name          | Explanation                                                 |
|---------------|-------------------------------------------------------------|
| Server IP     | Set the IP address of RADIUS server.                        |
| Port Number   | Set the port number used to communicate with RADIUS server. |
| Shared Secret | Set the secret key used to communicate with RADIUS server.  |

- This setting is valid when network authentication is as follows.

- WPA2-Enterprise
- Note WPA3-Enterprise - WPA3-Enterprise 192-bit security
  - For details on each configuration item, refer to A-2-2. Wireless LAN.
- 4. When finished entering the settings, click **Submit** at the bottom right of the page.

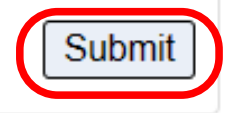

Note

**5.** Click **Restart** at the top of the page, or go to **Management** - **Maintenance** and click **Restart**.

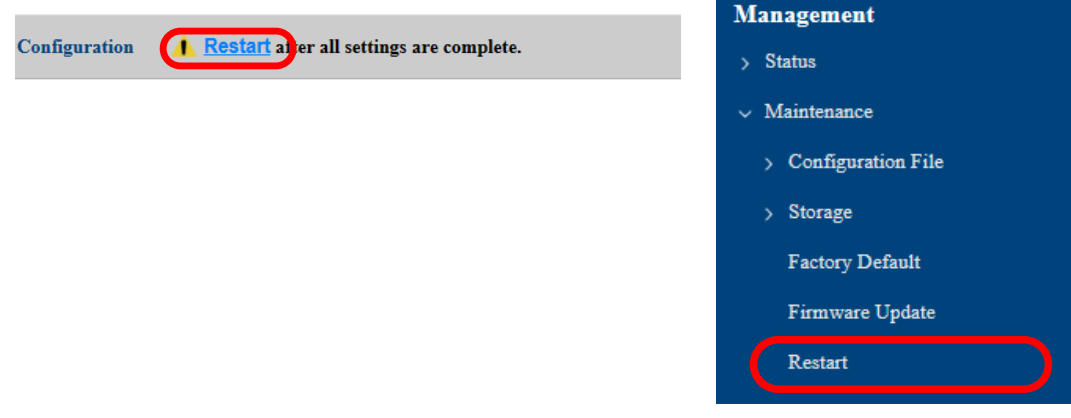

- When you are to continue the configuration on other pages, you do not have to click **Restart** yet. Do it later when all necessary settings are configured.

**6.** When the **Restart** page is displayed, click **Restart**. The new settings will take effect after RM-100RC is restarted.

| Restart <b>A Restart</b> after all settings are complete. |
|-----------------------------------------------------------|
| Restart this product.                                     |
| Restart                                                   |

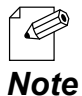

- If you do not want to apply the configuration change, reset it to the previous settings and click **Submit** at the bottom right of the Web page. Remember that the changes will take effect after the restart.

7. The restart progress page is displayed.When the login page is displayed, the configuration is completed.

# 6-3. Network Expansion Using Multiple RM-100RC Units

## 6-3-1. About AMC Mesh

TIP

When there are two or more RM-100RC units, you can make them communicate with each other. By connecting several AMC Mesh compatible Access Points (hereinafter referred to as "AMC Mesh devices"), wireless distance can be expanded to locations where it is difficult to establish the backbone network.

RM-100RC can connect the AMC Mesh devices using 5GHz or 2.4GHz bands.

AMC Mesh is composed of one RootAP (running as a host device) and plural Repeater APs (running as station devices).

Please check that all RM-100RC units are running on the same version of firmware.

- To connect the AMC Mesh network, RM-100RC must have the same Mesh group name as that network.

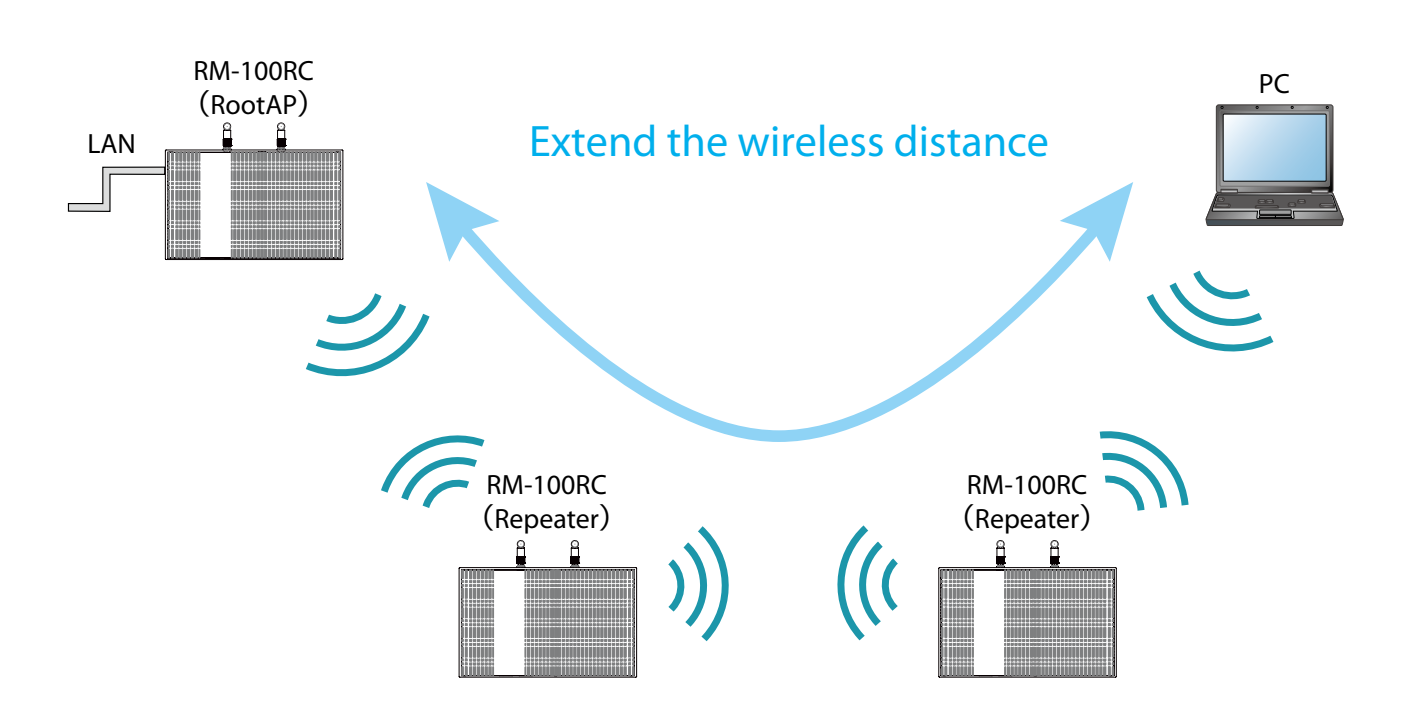

The number of Repeater APs as specified at **Max Hops Number** can be connected for each communication route.

For example, if **Max Hops Number** is set to "**3**", up to 3 Repeater APs can be connected. When connecting Access Points, use the first AP as RootAP and the second or later APs as Repeater APs. As shown in below image, connect APs starting from the RootAP.

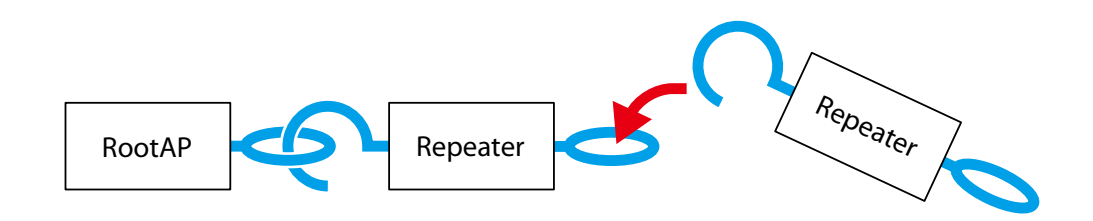

Even when connecting multiple Repeater APs to one RM-100RC unit, connect them starting from RootAP.

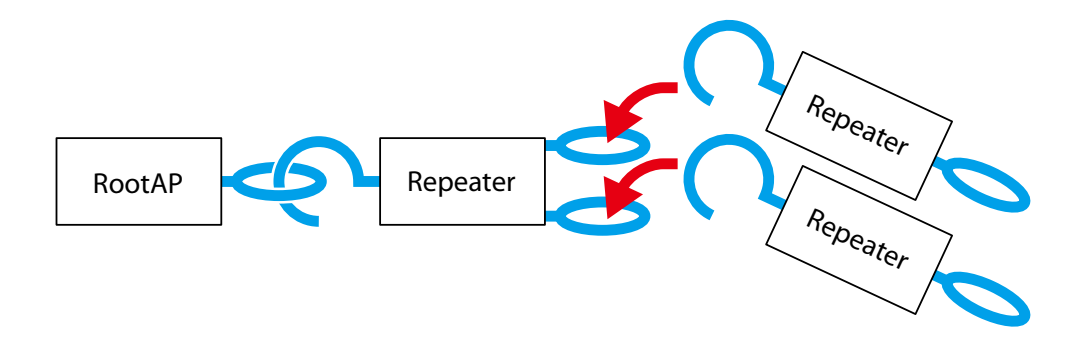

To create an AMC Mesh network without specifying the destination of RM-100RC, see **6-3-3. Establishing a Network without Specifying Destination**.

To create an AMC Mesh network where the destination of RM-100RC is fixed by registering the MAC address, see **6-3-4. Establishing a Network That Fixes Communication Route**.

### 6-3-2. Necessary Preparations

The following describes what to prepare before establishing an AMC Mesh network using multiple RM-100RC units.

Prepare the followings to proceed the configuration and installation easily.

#### Preparing Floor Plan Image

Please prepare the floor plan image of the floor where RM-100RC units are to be installed, which meets the following conditions.

- The scale is clearly indicated, or approximate distance / area can be confirmed.
- The spot of connection to the backbone network is specifically located.
- The location of outlet can be identified.

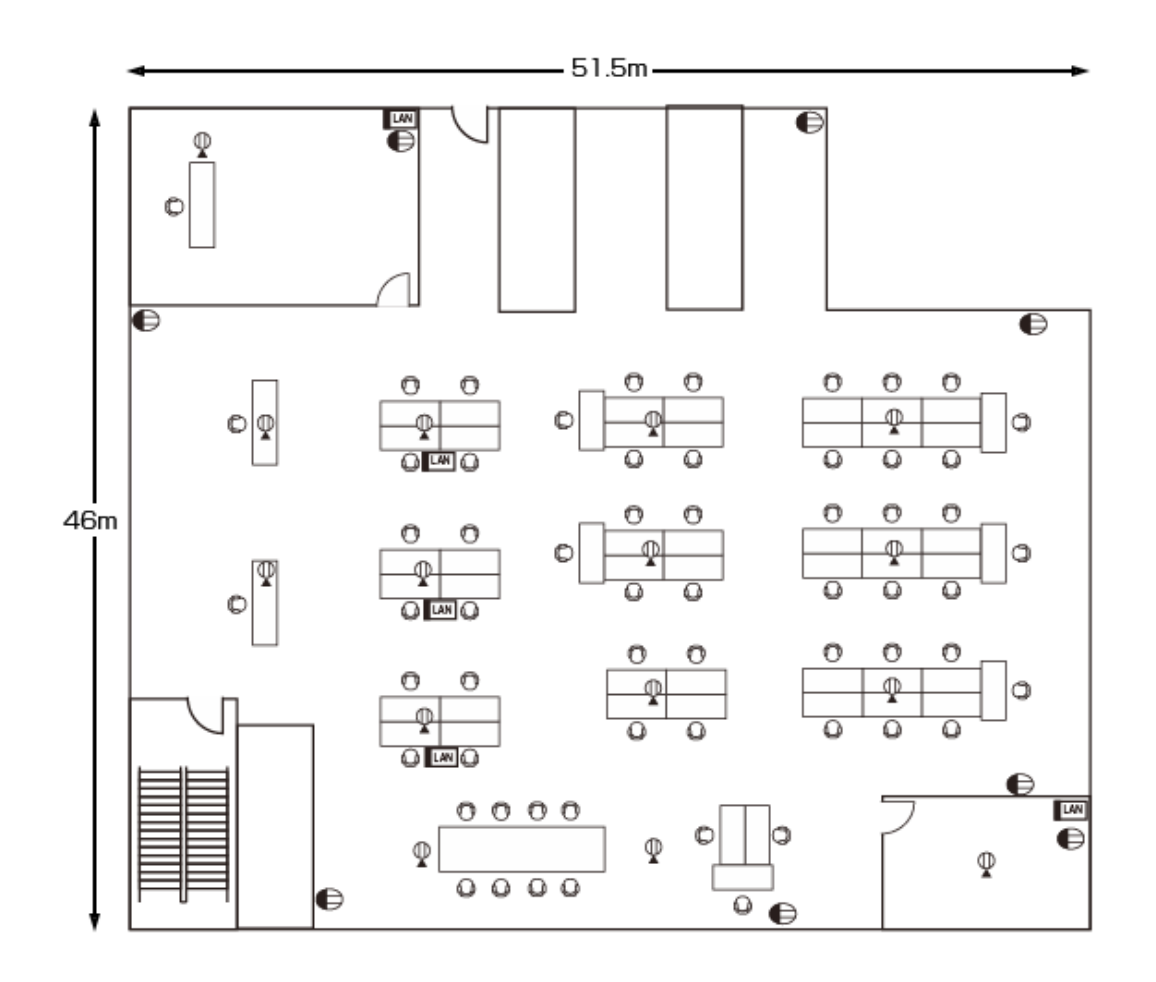

Note

If you can create an image file of the floor plan using a scanner or camera, you can open it
on Windows and use it as the background image. By using the floor plan image on Mesh
Monitor, accurate management of each unit location is possible. For how to use the floor
plan image as the background image on Mesh Monitor, refer to Mesh Monitor User's
Manual (AMC Mesh).

#### **Determination of Unit Locations**

First of all, allocate the RM-100RC unit that connects to the backbone network, and then allocate other units by keeping 20m interval starting from the first unit. Make sure that each unit is allocated within a distance of 20m from the other one so that radio signals can reach.

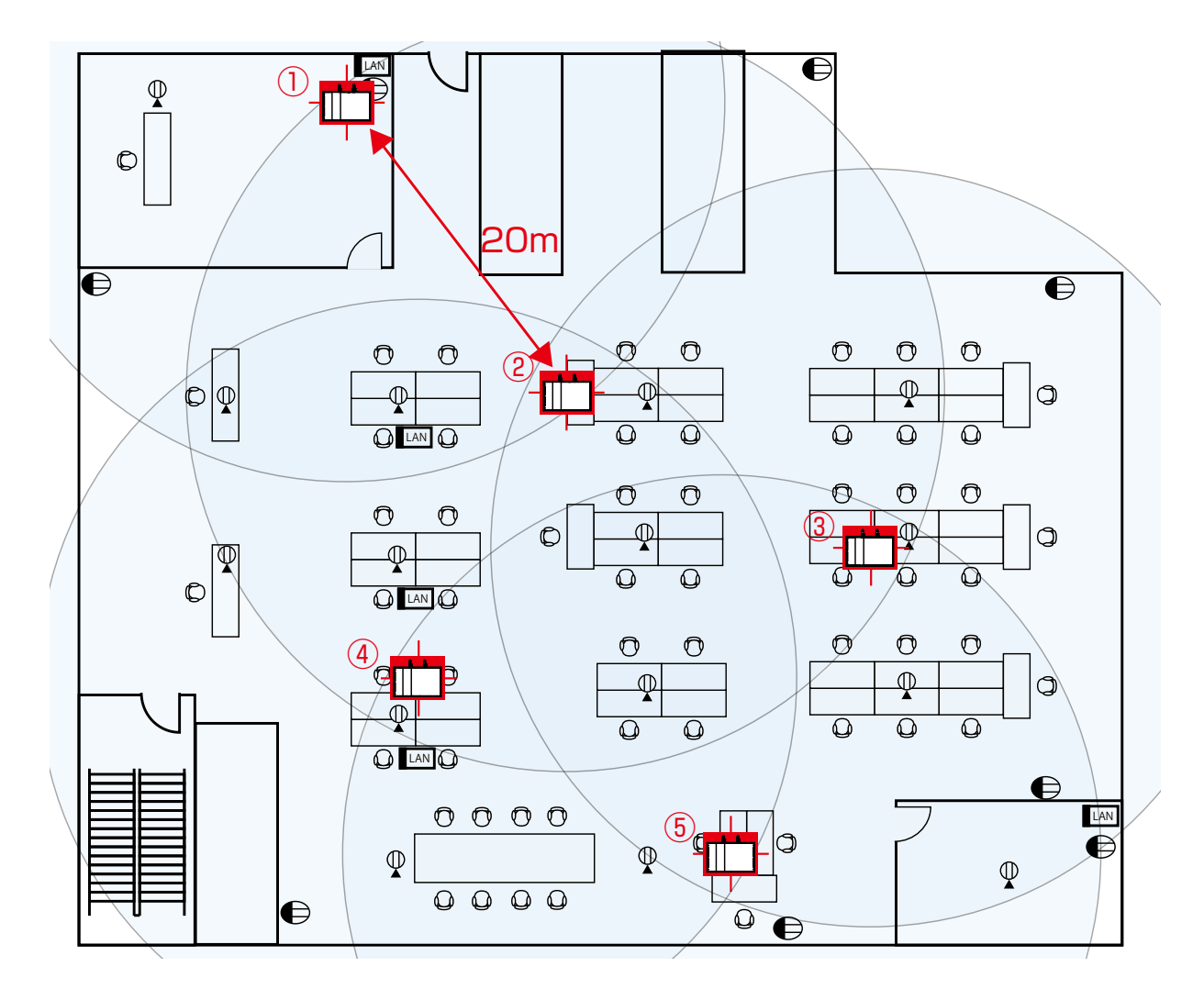

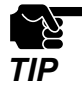

- When multiple RM-100RC units are connected to the backbone network via wired LAN, they have to be connected to the same subnetwork to configure the AMC Mesh network.

- To install RM-100RC to a different network environment, change the **Mesh Group Name** and create a separate AMC Mesh group.

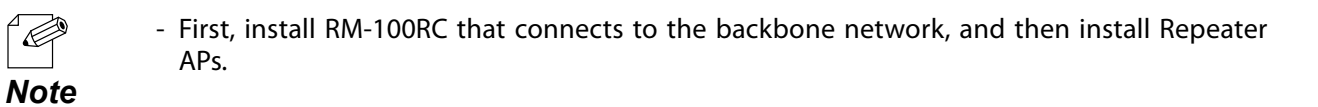

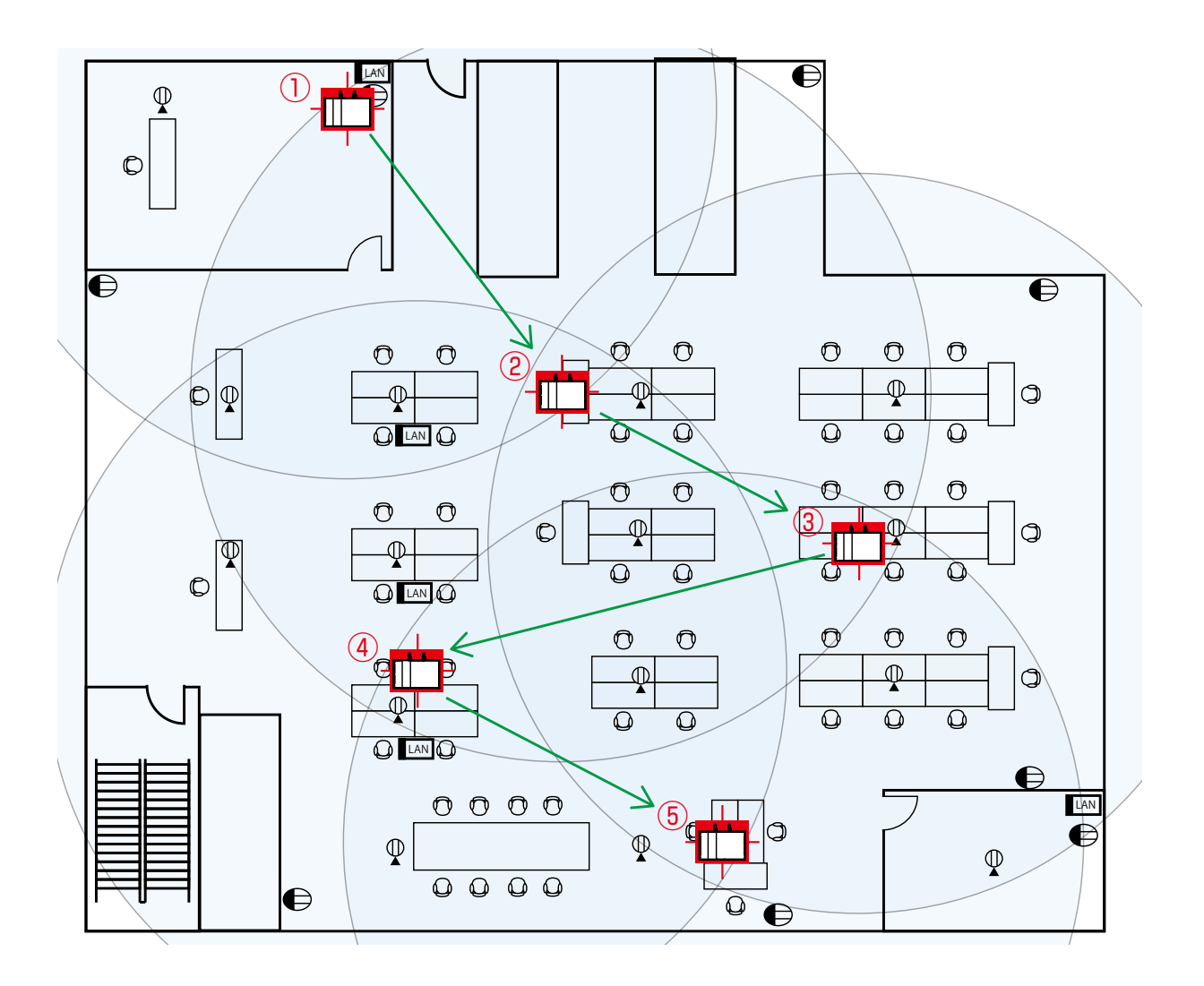

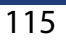

### 6-3-3. Establishing a Network without Specifying Destination

The following describes how to establish an AMC Mesh network without specifying the destination.

First, configure the RootAP, and then configure the Repeaters.

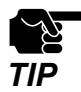

 Since the destination device is not fixed, RM-100RC may connect to an unexpected device if the installation position and communication route are not planned in advance. Refer to 6-3-2. Necessary Preparations to determine the installation position in advance.

#### **RootAP Settings**

How to configure RM-100RC (first unit) as RootAP is explained.

**1** Display the Web page of RM-100RC (first unit).

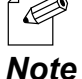

- For how to display the RM-100RC Web page, see **3-1. Displaying the RM-100RC's Configuration Web Page**.

2. Click Detail Conf. - Wireless LAN - AMC Mesh from the page menu.

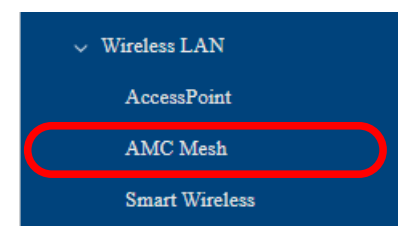

- **3.** The **AMC Mesh Configuration** page is displayed.
  - Under **Basic Configuration**, select **RootAP** for **Mesh Mode**, configure each setting and click **Submit**.

| Basic Configuration                                                                                             |                                 |
|----------------------------------------------------------------------------------------------------|---------------------------------|
| Mesh Mode                                                                                                    | RootAP V                        |
| Mesh Group Name                                                                                                 | Group                           |
|                                                                                                    |                                 |
| Mesh Encryption Key                                                                                             |                                 |
| Mesh Encryption Key<br>Detail Configuration<br>RSSI Threshold(dBm)                                              | -70 ~                           |
| Mesh Encryption Key<br>Detail Configuration<br>RSSI Threshold(dBm)<br>Max Hops Number                           | -70 v<br>5                      |
| Mesh Encryption Key<br>Detail Configuration<br>RSSI Threshold(dBm)<br>Max Hops Number<br>Network Loop Avoidance | -70 ▼<br>5<br>○ENABLE ● DISABLE |

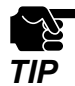

- To connect to an existing wired LAN, select ENABLE for Network Loop Avoidance.

- If other settings are clicked from the left menu before clicking **Submit**, the entered values will be cleared. Be sure to click **Submit**, to save the current values when you move to the other page.

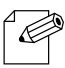

- For details on each configuration item, refer to A-2-2. Wireless LAN AMC Mesh Configuration.
- The following settings will also be used for the Repeater settings that will come after this.
   Note Make a note of these settings.
  - Mesh Group Name
  - Mesh Encryption Key
  - Network Loop Avoidance
- **4.** Click **Restart** at the top of the page, or go to **Management Maintenance** and click **Restart**.

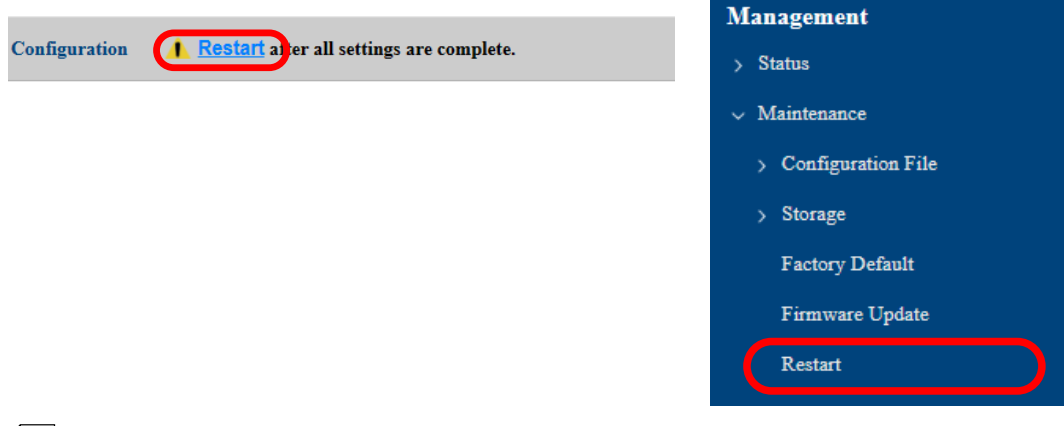

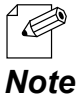

- When you are to continue the configuration on other pages, you do not have to click **Restart** yet. Do it later when all necessary settings are configured.

**5.** When the **Restart** page is displayed, click **Restart**. The new settings will take effect after RM-100RC is restarted.

| Restart <b>A Restart</b> after all settings are complete. |
|-----------------------------------------------------------|
| Restart this product.                                     |
| Restart                                                   |

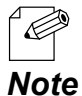

- If you do not want to apply the configuration change, reset it to the previous settings and click **Submit** at the bottom right of the Web page. Remember that the changes will take effect after the restart.

**6.** The restart progress page is displayed. When the login page is displayed, the configuration is completed.

#### Preparation for Repeater Settings

Before proceeding the Repeater settings, the destination RootAP setting needs to be checked.

The following explains the procedure.

1. Display the Web page of RootAP.

For how to display the RM-100RC Web page, see 3-1. Displaying the RM-100RC's Configuration Web Page.
 Note

2. Click Detail Conf. - Wireless LAN - AccessPoint from the page menu.

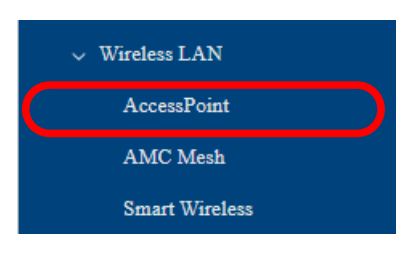

- **3.** The **AccessPoint Configuration** page is displayed. Make a note of the followings.
  - Wireless Mode
  - Channel Bandwidth
  - Channel
  - Ext Channel
  - Available Channel List

| AccessPoint Configuration |                                                                                                    |
|---------------------------|----------------------------------------------------------------------------------------------------|
| Basic Configuration       |                                                                                                    |
| Wireless LAN              | ● ENABLE ○ DISABLE                                                                                                    |
| SSID                      | RM0006B8                                                                                                    |
| Stealth Mode              | • ENABLE O DISABLE                                                                                                    |
| Network Authentication    | WPA3-Personal                                                                                                    |
| Wireless Mode             | 802.11ax/a 🗸                                                                                                    |
| Channel Bandwidth         | 20MHz 🗸                                                                                                    |
| Location                  | ● Indoor Use ○ Outdoor Use                                                                                                    |
| Channel                   | 36 🗸                                                                                                    |
| Available Channel List    | W52       : ✓ 36ch ✓ 40ch ✓ 44ch ✓ 48ch         W53       : ✓ 52ch ✓ 56ch ✓ 60ch ✓ 64ch         W56       : ✓ 100ch ✓ 104ch ✓ 108ch ✓ 112ch ✓ 116ch ✓ 132ch ✓ 136ch         ✓ 140ch ✓ 144ch         W58       : ✓ 149ch ✓ 153ch ✓ 157ch ✓ 161ch ✓ 165ch |
| Transmit Power            | 100 - %                                                                                                    |

- The setting items will differ depending on Wireless Mode and Channel Bandwidth.

- For details on each configuration item, refer to A-2-2. Wireless LAN - AccessPoint Note Configuration.

#### Repeater Settings

The following explains how to configure RM-100RC (second and subsequent units) as a Repeater.

**1**. Display the Web page of RM-100RC (second and subsequent units).

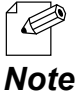

 For how to display the RM-100RC Web page, see 3-1. Displaying the RM-100RC's Configuration Web Page.

2. Click Detail Conf. - Wireless LAN - AMC Mesh from the page menu.

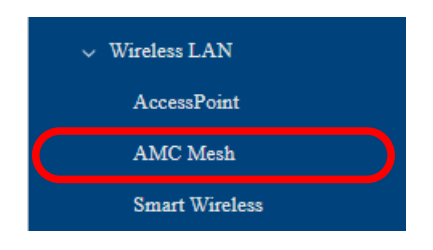

**3.** The **AMC Mesh Configuration** page is displayed. Under **Basic Configuration**, select **Repeater** for **Mesh Mode**.

| AMC Mesh Configuration    |                |
|---------------------------|----------------|
| Basic Configuration       |                |
| Mesh Mode                 | Repeater •     |
| Mesh Group Name           | Group          |
| Mesh Encryption Key       |                |
| Detail Configuration      |                |
| RSSI Threshold(dBm)       | -70 🗸          |
| Max Hops Number           | 5              |
| Network Loop Avoidance    | ○ ENABLE       |
| Destination MAC Address 🕜 | 00:00:00:00:00 |
|                           | Submit         |

- **4.** For the following settings, configure the same setting as the destination RootAP or Repeater (hereafter referred to as 'host AP'), and click **Submit**.
  - Mesh Group Name
  - Mesh Encryption Key
  - Network Loop Avoidance

| AMC Mesh Configuration    |                    |
|---------------------------|--------------------|
| Basic Configuration       |                    |
| Mesh Mode                 | Repeater -         |
| Mesh Group Name           | Group              |
| Mesh Encryption Key       |                    |
| Detail Configuration      |                    |
| Max Hops Number           | 5                  |
| Network Loop Avoidance    | O ENABLE O DISABLE |
| Destination MAC Address ? | 00:00:00:00:00     |
|                           | Submit             |

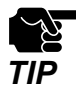

- If other settings are clicked from the left menu before clicking **Submit**, the entered values will be cleared. Be sure to click **Submit**, to save the current values when you move to the other page.

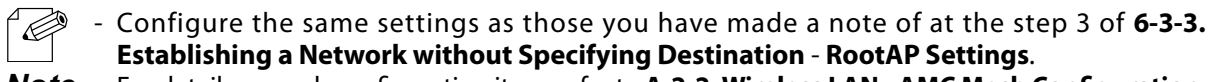

**Note** - For details on each configuration item, refer to **A-2-2. Wireless LAN** - **AMC Mesh Configuration**.

#### 5. Click Detail Conf. - Wireless LAN - AccessPoint from the page menu.

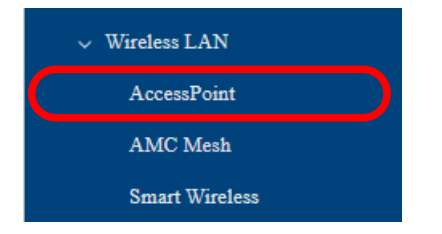

#### 6. The AccessPoint Configuration page is displayed.

For the following settings, configure the same setting as the host AP, and click **Submit**.

- Wireless Mode
- Channel Bandwidth
- Channel
- Ext Channel
- Available Channel List

| AccessPoint Configuration     |                                                                                                    |
|-------------------------------|----------------------------------------------------------------------------------------------------|
| Basic Configuration           |                                                                                                    |
| Wireless LAN                  | • ENABLE O DISABLE                                                                                                    |
| SSID                          | RM0006B8                                                                                                    |
| Stealth Mode                  | ENABLE      DISABLE                                                                                                    |
| Notional Andronetication      | WDA2 Dorsonal                                                                                                    |
| Wireless Mode                 | 802.11ax/a ✔                                                                                                    |
| Channel Bandwidth             | 20MHz •                                                                                                    |
|                               | Charles of Contact Vice                                                                                                    |
| Channel                       | 36 🗸                                                                                                    |
| Available Channel List        | W52       : ■ 36ch ■ 40ch ■ 44ch ■ 48ch         W53       : ■ 52ch ■ 56ch ■ 60ch ■ 64ch         W56       : ■ 100ch ■ 104ch ■ 108ch ■ 112ch ■ 116ch ■ 132ch ■ 136ch         ■ 140ch ■ 144ch         W58       : ■ 149ch ■ 153ch ■ 157ch ■ 161ch ■ 165ch |
| Transmit Power                | 100 ∽ %                                                                                                    |
| WPA Encrypt Configuration     |                                                                                                    |
| Encryption                    | AES 🗸                                                                                                    |
| Pre-Shared Key                | •••••                                                                                                    |
| Group Key Renew Interval(min) | 60                                                                                                    |
|                               | Submit                                                                                                    |

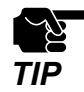

- If other settings are clicked from the left menu before clicking **Submit**, the entered values will be cleared. Be sure to click **Submit**, to save the current values when you move to the other page.

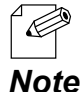

- Configure the same settings as those you have made a note of at the step 3 of 6-3-3. Establishing a Network without Specifying Destination - Preparation for Repeater Settings.
- The setting items will differ depending on Wireless Mode and Channel Bandwidth.
- For details on each configuration item, refer to A-2-2. Wireless LAN AccessPoint Configuration.

7. Click Restart at the top of the page, or go to Management - Maintenance and click Restart.

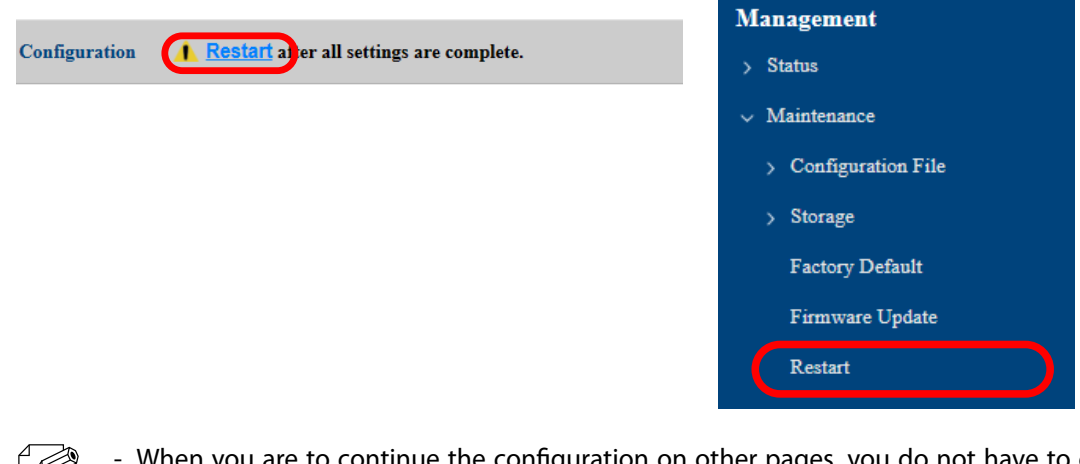

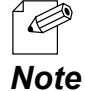

When you are to continue the configuration on other pages, you do not have to click **Restart** yet. Do it later when all necessary settings are configured.

**8.** When the **Restart** page is displayed, click **Restart**. The new settings will take effect after RM-100RC is restarted.

| Restart <b><u>Restart</u></b> after all settings are complete. |
|----------------------------------------------------------------|
| Restart this product.                                          |
| Restart                                                        |

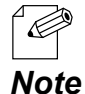

- If you do not want to apply the configuration change, reset it to the previous settings and click **Submit** at the bottom right of the Web page. Remember that the changes will take effect after the restart.

**9.** The restart progress page is displayed. When the login page is displayed, the configuration is completed.

### 6-3-4. Establishing a Network That Fixes Communication Route

The following describes how to establish an AMC Mesh network that fixes communication route. First, configure the RootAP and then configure the Repeater.

#### **RootAP Settings**

How to configure RM-100RC (first unit) as RootAP is explained.

1 Display the Web page of RM-100RC (first unit).

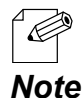

- For how to display the RM-100RC Web page, see **3-1. Displaying the RM-100RC's Configuration Web Page**.

2. Click Detail Conf. - Wireless LAN - AMC Mesh from the page menu.

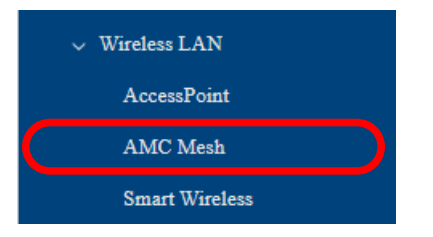

**3**\_ The **AMC Mesh Configuration** page is displayed.

Under **Basic Configuration**, select **RootAP** for **Mesh Mode**, configure each setting and click **Submit**.

| AMC Mesh Configuration                           |                |
|--------------------------------------------------|----------------|
| <b>Basic Configuration</b>                       |                |
| Mesh Mode                                        | RootAP V       |
| Mesh Group Name                                  | Group          |
| Mesh Encryption Key                              | •••••          |
| Detail Configuration                             | 70 ×           |
| Max Hops Number                                  |                |
| Network Loop Avoidance Destination MAC Address ? | 0:0:0:00:00:00 |
|                                                  | Subm           |

|   | - To connect to an existing | g wired LAN | , select ENABLE for | Network Loop Avoidance. |
|---|-----------------------------|-------------|---------------------|-------------------------|
| - |                             |             |                     |                         |

If other settings are clicked from the left menu before clicking **Submit**, the entered values will be cleared. Be sure to click **Submit**, to save the current values when you move to the other page.

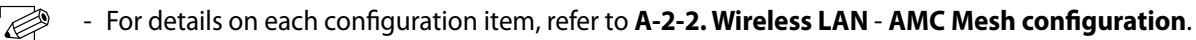

- The following settings will also be used for the Repeater settings that will come after this. Note Make a note of these settings.
  - Mesh Group Name

TIP

Note

- Mesh Encryption Key
- Network Loop Avoidance
- **4** Click **Restart** at the top of the page, or go to **Management Maintenance** and click Restart.

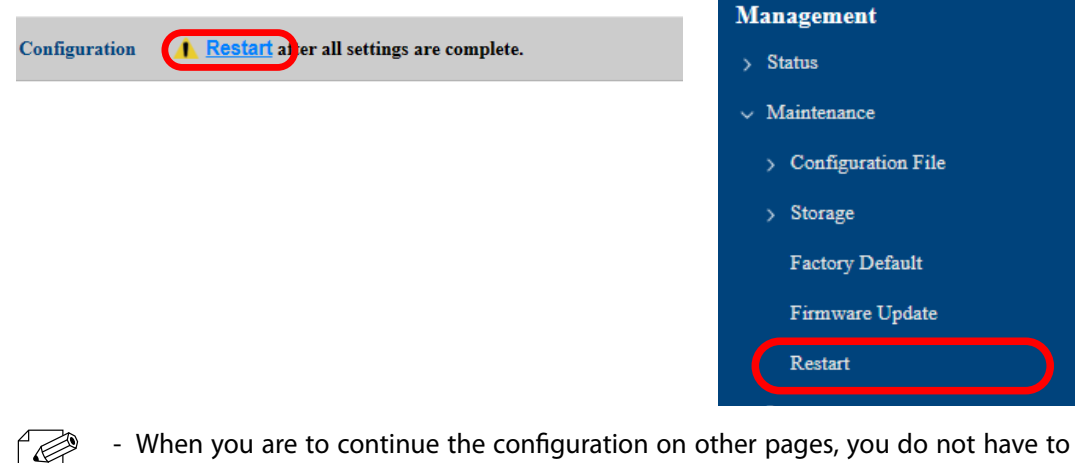

When you are to continue the configuration on other pages, you do not have to click Restart yet. Do it later when all necessary settings are configured.

5. When the **Restart** page is displayed, click **Restart**. The new settings will take effect after RM-100RC is restarted.

| Restart <b><u>Restart</u></b> after all settings are complete. |  |
|----------------------------------------------------------------|--|
| Restart this product.                                          |  |
| Restart                                                        |  |

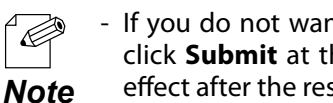

If you do not want to apply the configuration change, reset it to the previous settings and click **Submit** at the bottom right of the Web page. Remember that the changes will take effect after the restart.

**6** The restart progress page is displayed. When the login page is displayed, the configuration is completed.

#### Preparation for Repeater Settings

Before proceeding the Repeater settings, check the destination host AP setting. The following explains the procedure.

1. Display the Web page of host AP.

For how to display the RM-100RC Web page, see 3-1. Displaying the RM-100RC's Configuration Web Page.
 Note

2. Click Detail Conf. - Wireless LAN - AccessPoint from the page menu.

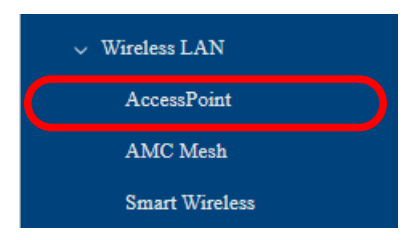

- 3. The AccessPoint Configuration page is displayed. Make a note of the followings.
  - Wireless Mode
  - Channel Bandwidth
  - Channel
  - Ext Channel
  - Available Channel List

| AccessPoint Configuration |                                                                                                    |
|---------------------------|----------------------------------------------------------------------------------------------------|
| Basic Configuration       |                                                                                                    |
| Wireless LAN              | ENABLE      DISABLE                                                                                                    |
| SSID                      | RM0006B8                                                                                                    |
| Stealth Mode              | • ENABLE O DISABLE                                                                                                    |
| Network Authentication    | WPA3-Personal                                                                                                    |
| Wireless Mode             | 802.11ax/a 🗸                                                                                                    |
| Channel Bandwidth         | 20MHz •                                                                                                    |
| Location                  | ● Indoor Use ○ Outdoor Use                                                                                                    |
| Channel                   | 36 🗸                                                                                                    |
| Available Channel List    | W52       : □       36ch □       40ch □       44ch □       48ch         W53       : □       52ch □       56ch □       60ch □       64ch         W56       : □       100ch □       104ch □       112ch □       116ch □       132ch □       136ch         □       140ch □       144ch       □       157ch □       161ch □       165ch |
| Transmit Power            | 100 • %                                                                                                    |

- The setting items will differ depending on Wireless Mode and Channel Bandwidth.
- For details on each configuration item, refer to A-2-2. Wireless LAN AccessPoint Configuration.

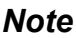

**4.** Click **Status** - **System** - **System Basic** from the page menu.

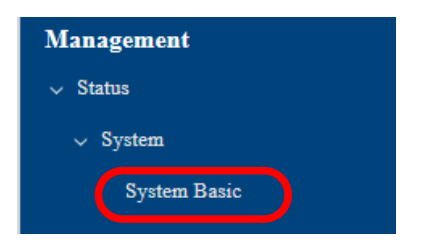

5. The System Basic Status page is displayed. Make a note of the followings. - MAC Address of LAN Port

| System Basic Status |                                      |
|---------------------|--------------------------------------|
| System Basic Status |                                      |
| Product Name        | RM-100RC                             |
| Version             | 10.047                               |
| Loader Version      | KNELM                                |
| System Time         | 2023/12/07 09:51:52 (GMT +0900)      |
| Run Time (sec)      | 936                                  |
| CPU Temperature     | 43 °C                                |
| Event               | Wireless modules cannot be detected. |
| LAN Port            |                                      |
| MAC Address         | Ic hc sc 00 06 M                     |
| IP Address          | 192.168.1.10                         |
| SubNet Mask         | 255.255.255.0                        |
| Link Status         | Link                                 |
| Camera Port         |                                      |
| MAC Address         | 12 cli 49 40 al 14                   |
| IP Address          | 0.0.0.0                              |
| SubNet Mask         | 0.0.0.0                              |
| Link Status         | 1:Unlink 2:Unlink 3:Unlink 4:Unlink  |

#### Repeater Settings

The following explains how to configure RM-100RC (second and subsequent units) as a Repeater.

**1** Display the Web page of RM-100RC (second and subsequent units).

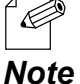

- For how to display the RM-100RC Web page, see **3-1. Displaying the RM-100RC's Configuration Web Page**.

2. Click Detail Conf. - Wireless LAN - AMC Mesh from the page menu.

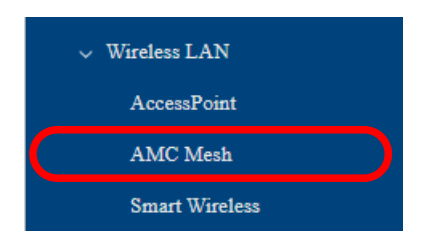

**3.** The **AMC Mesh Configuration** page is displayed. Under **Basic Configuration**, select **Repeater** for **Mesh Mode**.

| AMC Mesh Configuration     |                |
|----------------------------|----------------|
| <b>Basic Configuration</b> |                |
| Mesh Mode                  | Repeater V     |
| Mesh Group Name            | Group          |
| Mesh Encryption Key        |                |
| Detail Configuration       |                |
| RSSI Threshold(dBm)        | -70 🗸          |
| Max Hops Number            | 5              |
| Network Loop Avoidance     | ○ ENABLE       |
| Destination MAC Address ?  | 00:00:00:00:00 |
|                            | Submit         |

- **4.** For the following settings, configure the same setting as the host AP, enter the MAC address of LAN port of the host AP to **Destination MAC Address** and click **Submit**.
  - Mesh Group Name
  - Mesh Encryption Key
  - Network Loop Avoidance

| <b>Basic Configuration</b> |                     |
|----------------------------|---------------------|
| Mesh Mode                  | Repeater -          |
| Mesh Group Name            | Group               |
| Mesh Encryption Key        |                     |
| Detail Configuration       |                     |
| RSSI Threshold(dBm)        | -70 🗸               |
| Max Hops Number            | 5                   |
| Network Loop Avoidance     | ○ ENABLE 		 DISABLE |
| Destination MAC Address 🕜  | 00:00:00:00:00      |
|                            | Submit              |

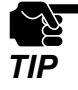

If other settings are clicked from the left menu before clicking **Submit**, the entered values will be cleared. Be sure to click **Submit**, to save the current values when you move to the other page.

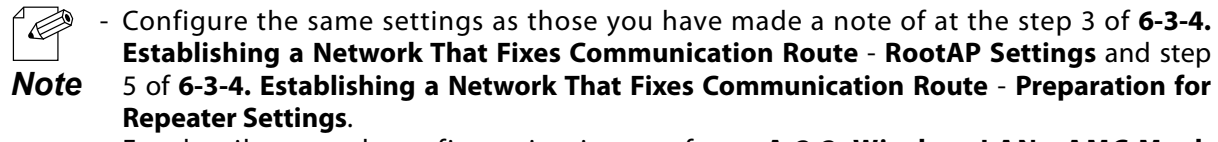

- For details on each configuration item, refer to A-2-2. Wireless LAN AMC Mesh Configuration.
- 5. Click Detail Conf. Wireless LAN AccessPoint from the page menu.

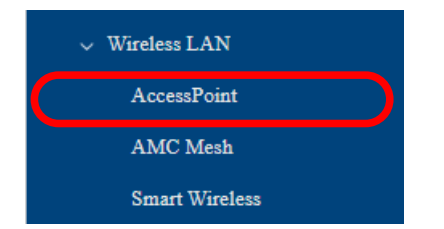

#### 6. The AccessPoint Configuration page is displayed.

For the following settings, configure the same setting as the host AP, and click **Submit**.

- Wireless Mode
- Channel Bandwidth
- Channel
- Ext Channel
- Available Channel List

| AccessPoint Configuration     |                                                                                                    |
|-------------------------------|----------------------------------------------------------------------------------------------------|
| Basic Configuration           |                                                                                                    |
| Wireless LAN                  | ENABLE      DISABLE                                                                                                    |
| SSID                          | RM0006B8                                                                                                    |
| Stealth Mode                  | • ENABLE O DISABLE                                                                                                    |
| Network Authentication        | WPA3-Personal                                                                                                    |
| Wireless Mode                 | 802.11ax/a ✔                                                                                                    |
| Channel Bandwidth             | 20MHz •                                                                                                    |
| Location                      | ● Indoor Use ○ Outdoor Use                                                                                                    |
| Channel                       | 36 🗸                                                                                                    |
| Available Channel List        | W52       : □       36ch □       44ch □       48ch         W53       : □       52ch □       56ch □       60ch □       64ch         W56       : □       100ch □       104ch □       112ch □       116ch □       132ch □       136ch         □       140ch □       144ch       □       144ch       □       149ch □       153ch □       157ch □       161ch □       165ch |
| Transmit Power                | 100 ~ %                                                                                                    |
| WPA Encrypt Configuration     |                                                                                                    |
| Encryption                    | AES -                                                                                                    |
| Pre-Shared Key                | •••••                                                                                                    |
| Group Key Renew Interval(min) | 60                                                                                                    |
|                               | Submit                                                                                                    |

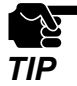

 If other settings are clicked from the left menu before clicking Submit, the entered values will be cleared. Be sure to click Submit, to save the current values when you move to the other page.

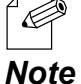

- Configure the same settings as those you have made a note of at the step 3 of 6-3-4.
   Establishing a Network That Fixes Communication Route Preparation for Repeater Settings.
- The setting items will differ depending on Wireless Mode and Channel Bandwidth.
- For details on each configuration item, refer to A-2-2. Wireless LAN AccessPoint Configuration.

**7.** Click **Restart** at the top of the page, or go to **Management** - **Maintenance** and click **Restart**.

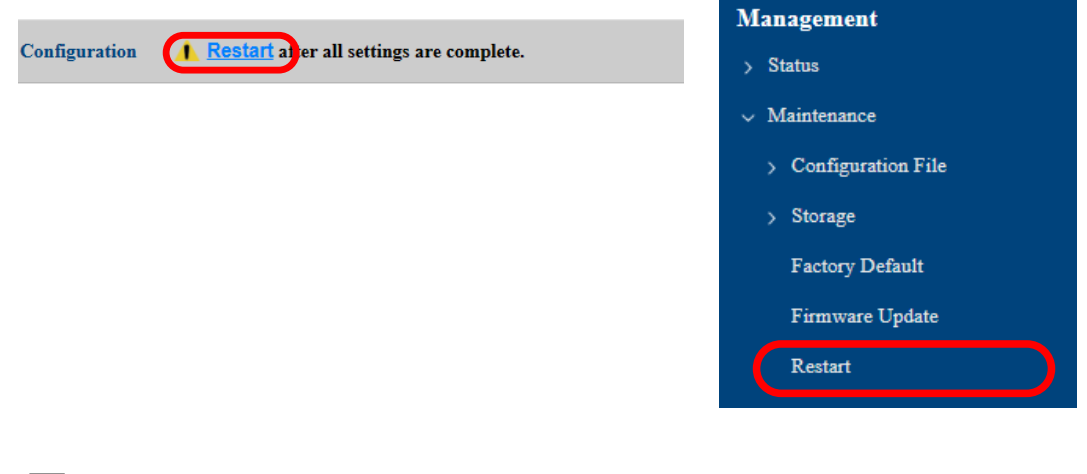

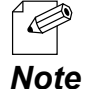

- When you are to continue the configuration on other pages, you do not have to click **Restart** yet. Do it later when all necessary settings are configured.

**8.** When the **Restart** page is displayed, click **Restart**. The new settings will take effect after RM-100RC is restarted.

| Restart <u>Restart</u> after all settings are complete. |
|---------------------------------------------------------|
| Restart this product.                                   |
| Restart                                                 |

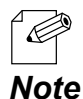

- If you do not want to apply the configuration change, reset it to the previous settings and click **Submit** at the bottom right of the Web page. Remember that the changes will take effect after the restart.

**9.** The restart progress page is displayed. When the login page is displayed, the configuration is completed.

### 6-3-5. Checking Connection Status with LED

When an AMC Mesh network is established using multiple RM-100RC units, the connection status can be checked by the WLAN2 LED as follows.

(1) Connection status is good (RSSI is -60dBm or more)

(2) Connection status is ok (RSSI is -61dBm to -70dBm)

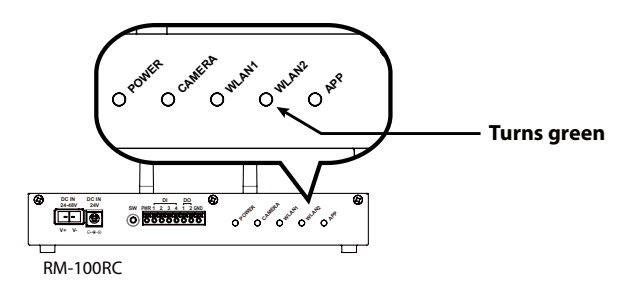

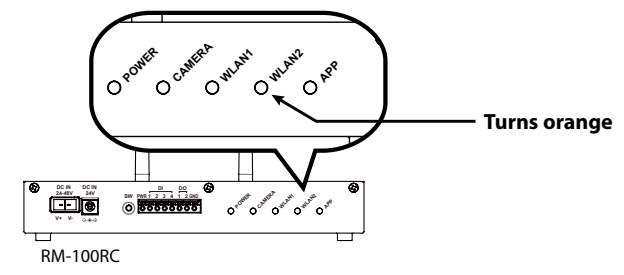

(3) Connection status is bad (RSSI is less than -71dBm)

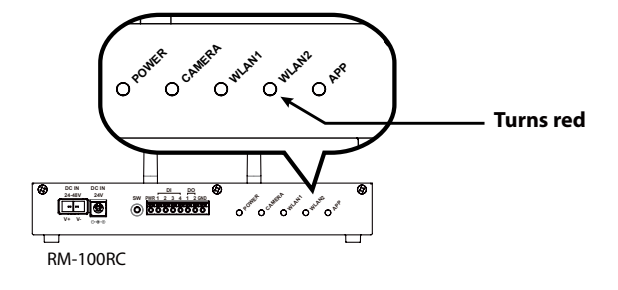

The following explains how to install RM-100RC using this function.

- **1.** First, install RM-100RC (operating as RootAP) that connects to the backbone network, and then install RM-100RC (operating as Repeater) in order of proximity to the RootAP that is connected to the backbone network.
- **2.** Allocate RM-100RC to the determined position, and turn on it.
- **3.** Check the WLAN2 LED of RM-100RC. The meaning of LED light colors is as described above.

- **4.** To improve the connection status, confirm the followings and change the location of installation if necessary.
  - No reinforcing bars, metal and concrete walls or poles are installed in front of the radio emission portion.
  - Not too far away from the other RM-100RC units.
- **5.** Repeat **1** to **4** and adjust the unit location one by one. When the adjustment is finished for all units, fix them to the location.

The product installation is now completed.

## 6-3-6. What If Connection Fails?

If RM-100RC fails in AMC Mesh connection, one of followings might be the reason:

- The Repeater (hereinafter, "station AP") has a different wireless setting from the host AP.
- Too many devices are connected to the host AP exceeding the limit.
- The value of **RSSI Threshold (dBm)** does not match the environment.

Follow the instructions below to identify the problems on AMC Mesh:

How to check the settings on station AP

The following explains how to check the Repeater settings on the station AP.

**1**. Display the Web page of host AP.

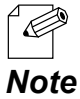

 For how to display the RM-100RC Web page, see 3-1. Displaying the RM-100RC's Configuration Web Page.

2. Click Detail Conf. - Wireless LAN - AccessPoint from the page menu.

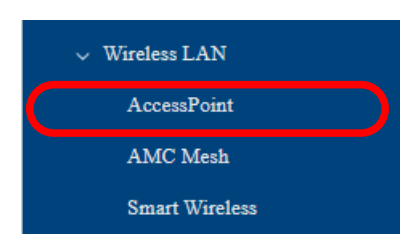

- **3.** The **AccessPoint Configuration** page is displayed. Make a note of the followings.
  - Wireless Mode
  - Channel Bandwidth
  - Channel
  - Ext Channel
  - Available Channel List

| AccessPoint Configuration |                                                                                                    |
|---------------------------|----------------------------------------------------------------------------------------------------|
| Basic Configuration       |                                                                                                    |
| Wireless LAN              | ENABLE      DISABLE                                                                                                    |
| SSID                      | RM0006B8                                                                                                    |
| Stealth Mode              | ENABLE O DISABLE                                                                                                    |
| Network Authentication    | WPA3-Personal                                                                                                    |
| Wireless Mode             | 802.11ax/a 🗸                                                                                                    |
| Channel Bandwidth         | 20MHz ~                                                                                                    |
| Location                  | ● Indoor Use ○ Outdoor Use                                                                                                    |
| Channel                   | 36 🗸                                                                                                    |
| Available Channel List    | W52       : □       36ch □       40ch □       44ch □       48ch         W53       : □       52ch □       56ch □       60ch □       64ch         W56       : □       100ch □       104ch □       112ch □       116ch □       132ch □       136ch         □       140ch □       144ch       □       149ch □       153ch □       157ch □       161ch □       165ch |
| Iransmit Power            |                                                                                                    |

- The setting items will differ depending on **Wireless Mode** and **Channel Bandwidth**.

Note

How to check the number of devices connected to host AP and its setting

The following explains the number of devices connected to the host AP and the procedure for checking the settings.

1. Display the Web page of host AP.

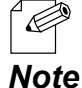

For how to display the RM-100RC Web page, see 3-1. Displaying the RM-100RC's Configuration Web Page.

2. Click Status - Wireless LAN - Connected Station Device from the page menu.

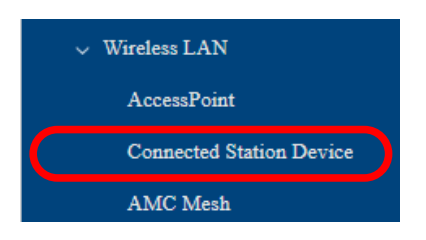

**3.** The **Connected Station Device** page is displayed.

Check the number of wireless station devices connected to RM-100RC.

| Connected Station Device      |                                         |               |  |
|-------------------------------|-----------------------------------------|---------------|--|
| Connected Station Device List |                                         |               |  |
| MAC Address                   | Wireless Signal Strength(dBm)           | Wireless Mode |  |
| ALCOHOL TO AN A               | ••••••••••••••••••••••••••••••••••••••• | IEEE 802.11ac |  |
|                               |                                         |               |  |

4. Click Status - Wireless LAN - AMC Mesh from the page menu.

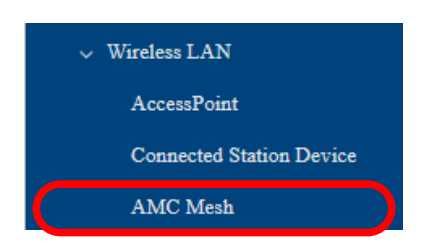
#### 5. The AMC Mesh Status page is displayed.

See the number of Repeaters that are connected as wireless station devices. Check that too many wireless station devices and APs are NOT connected, which exceeds the maximum number of connectable devices.

| Down 1 | Link AccessPoint    |                                         |
|--------|---------------------|-----------------------------------------|
| No.    | MAC Address         | Wireless Signal Strength(dBm)           |
| 1      | April 2010 11 11 11 | ••••••••••••••••••••••••••••••••••••••• |

The host AP (RootAP/Repeater) is not included in the number of connected devices.

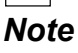

6. Click Detail Conf. - Wireless LAN - AMC Mesh from the page menu.

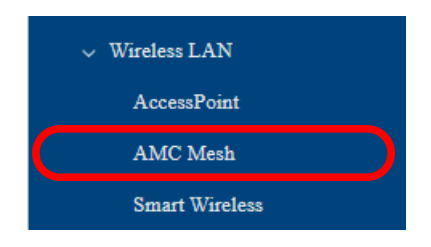

7. The AMC Mesh Configuration page is displayed. Under Basic Configuration, check that RootAP or Repeater is selected for Mesh Mode.

| AMC Mesh Configuration     |                |
|----------------------------|----------------|
| <b>Basic Configuration</b> |                |
| Mesh Mode                  | RootAP V       |
| Mesh Group Name            | Group          |
| Mesh Encryption Key        | •••••          |
| Detail Configuration       |                |
| RSSI Threshold(dBm)        | -70 🗸          |
| Max Hops Number            | 5              |
| Network Loop Avoidance     | ○ ENABLE       |
| Destination MAC Address ?  | 00:00:00:00:00 |
|                            | Submit         |

8. Click Detail Conf. - Wireless LAN - AccessPoint from the page menu.

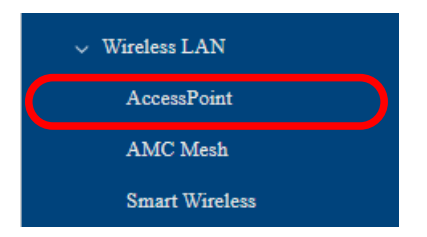

- **9** The **AccessPoint Configuration** page is displayed. Check the following settings.
  - Wireless Mode
  - Channel Bandwidth
  - Channel
  - Ext Channel
  - Available Channel List

| AccessPoint Configuration |                                                                                                    |
|---------------------------|----------------------------------------------------------------------------------------------------|
| Basic Configuration       |                                                                                                    |
| Wireless LAN              | ● ENABLE ○ DISABLE                                                                                                    |
| SSID                      | RM0006B8                                                                                                    |
| Stealth Mode              | • ENABLE O DISABLE                                                                                                    |
| Network Authentication    | WPA3-Personal                                                                                                    |
| Wireless Mode             | 802.11ax/a ✔                                                                                                    |
| Channel Bandwidth         | 20MHz 🗸                                                                                                    |
| Location                  | ● Indoor Use ○ Outdoor Use                                                                                                    |
| Channel                   | 36 🗸                                                                                                    |
| Available Channel List    | W52       : □       36ch □       44ch □       48ch         W53       : □       52ch □       56ch □       60ch □       64ch         W56       : □       100ch □       104ch □       112ch □       116ch □       132ch □       136ch         □       140ch □       144ch       □       157ch □       161ch □       165ch |
| Transmit Power            | 100 • %                                                                                                    |

- The setting items will differ depending on **Wireless Mode** and **Channel Bandwidth**.

Note

### How to change the RSSI threshold setting and check it

The following explains how to change the **RSSI Threshold (dBm)** setting.

**1**. Display the Web page of RM-100RC.

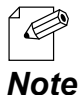

- For how to display the RM-100RC Web page, see **3-1. Displaying the RM-100RC's Configuration Web Page**.

2. Click Detail Conf. - Wireless LAN - AMC Mesh from the page menu.

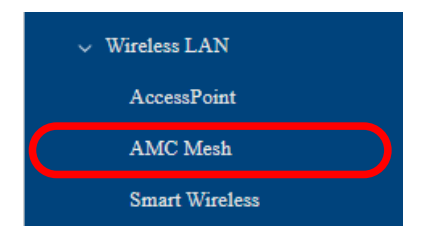

**3.** The **AMC Mesh Configuration** page is displayed.

Change the current value to a smaller value for **RSSI Threshold (dBm)** of **Detail Configuration**. For example, if it is "-60", change it to a value below "-70".

| Detail Configuration      |                     |
|---------------------------|---------------------|
| RSSI Threshold(dBm)       | -70 -               |
| Max Hops Number           | C                   |
| Network Loop Avoidance    | ○ ENABLE 		 DISABLE |
| Destination MAC Address 🕜 | 00:00:00:00:00      |

**4.** Click **Submit** at the bottom right of the page.

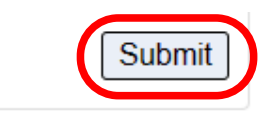

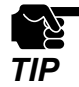

- If other settings are clicked from the left menu before clicking **Submit**, the entered values will be cleared. Be sure to click **Submit**, to save the current values when you move to the other page.

**5.** Click **Restart** at the top of the page, or go to **Management** - **Maintenance** and click **Restart**.

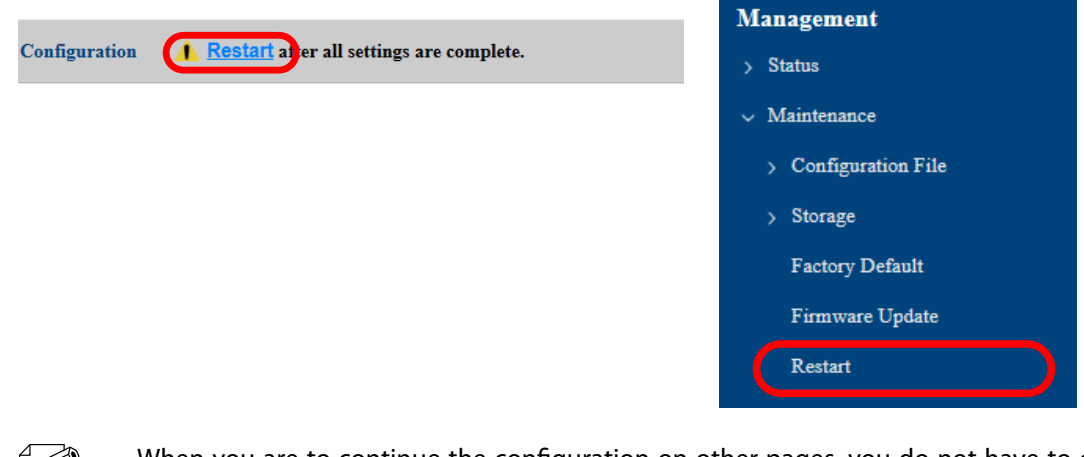

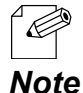

When you are to continue the configuration on other pages, you do not have to click **Restart** yet. Do it later when all necessary settings are configured.

6. When the **Restart** page is displayed, click **Restart**.

The new settings will take effect after RM-100RC is restarted.

| Restart <b>A Restart</b> after all settings are complete. |  |
|-----------------------------------------------------------|--|
| Restart this product.                                     |  |
| Restart                                                   |  |

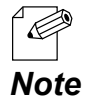

- If you do not want to apply the configuration change, reset it to the previous settings and click **Submit** at the bottom right of the Web page. Remember that the changes will take effect after the restart.

- **7.** The restart progress page is displayed. When the login page is displayed, the configuration is completed.
- **8.** Check that RM-100RC is connected to the host AP. Check the status of the WLAN2 LED on RM-100RC or refer to the AMC Mesh status page.

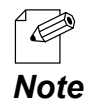

 For details on the WLAN2 LED, see 2-3. Parts and Functions or 6-3-5. Checking Connection Status with LED.

## 6-3-7. Checking Connection Status on Web Page

To see if RM-100RC is connected in AMC Mesh mode properly, check the status page on the Web page in the order from the station AP to the host AP. In the Web page, the host AP connected in AMC Mesh is displayed.

 Check the connection

RootAP

Repeater

 Check the connection

 </

**1**. Display the Web page of host AP.

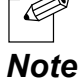

 For how to display the RM-100RC Web page, see 3-1. Displaying the RM-100RC's Configuration Web Page.

2. Click Status - Wireless LAN - AMC Mesh from the page menu.

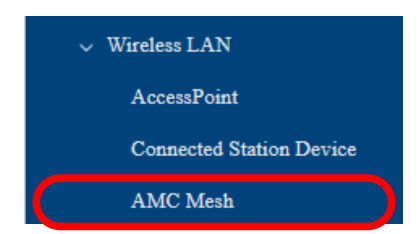

3. In the AMC Mesh Status page, check the Up Link AccessPoint.

If **Destination MAC Address** and **Wireless Signal Strength(dBm)** are displayed, the AMC Mesh connection is established successfully.

#### AMC Mesh Connection Success:

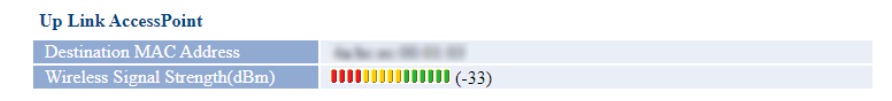

#### **AMC Mesh Connection Failure:**

| Up Link AccessPoint           |  |
|-------------------------------|--|
| Destination MAC Address       |  |
| Wireless Signal Strength(dBm) |  |

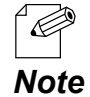

- If **Destination MAC Address** and **Wireless Signal Strength (dBm)** are not displayed, the AMC Mesh connection is not established. In such a case, refer to **6-3-6. What If Connection Fails?** for possible solutions.

- In the Web page of RootAP, **Up Link AccessPoint** is not displayed.

To continue to see the connection status at the host AP, repeat the same process from Step1-3 at the host AP's Web page.

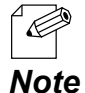

- RM-100RC uses two MAC addresses when connected in AMC Mesh. As they are generated based on the MAC address of RM-100RC, those addresses are different from the one that you can find on the system status page and the product label.

- **MAC Address** of **Down Link AccessPoint** shows the MAC address that the station AP uses to connect to the host AP.

| Down | Link AccessPoint          |                                         |
|------|---------------------------|-----------------------------------------|
| No.  | MAC Address               | Wireless Signal Strength(dBm)           |
| 1    | Aug Bac and 200 (12) (12) | ••••••••••••••••••••••••••••••••••••••• |

# 6-4. Connecting Wireless Station Devices

## 6-4-1. Connecting PC or Tablet

The following explains how to connect your PC or Tablet to RM-100RC as a wireless station device.

- Before you begin, get the **SSID** and **Pre-Shared Key** configured on RM-100RC.
  - The following explanation uses Windows 10 for an example. When an operating system other

*Note* than Windows 10 is used, the procedure may differ.

**1.** Click the network icon on the notification area (system tray) to view the wireless networks.

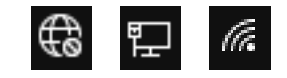

**2.** Select the SSID configured on RM-100RC from a list and click **Connect**.

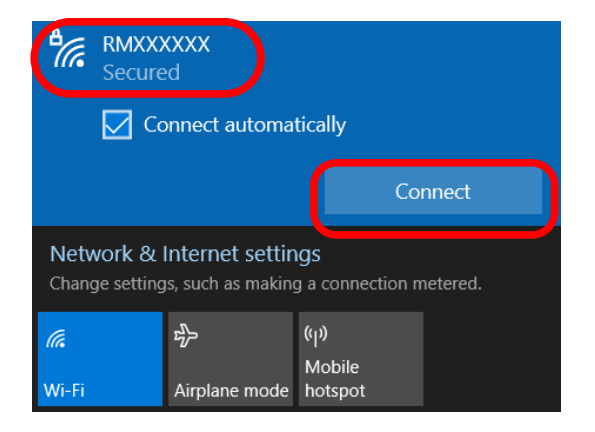

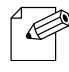

- If **Connect automatically** is checked, your PC will automatically connect to RM-100RC every time it restarts.

Note

**3.** Enter the Pre-Shared key to **Security key** and click **Next**.

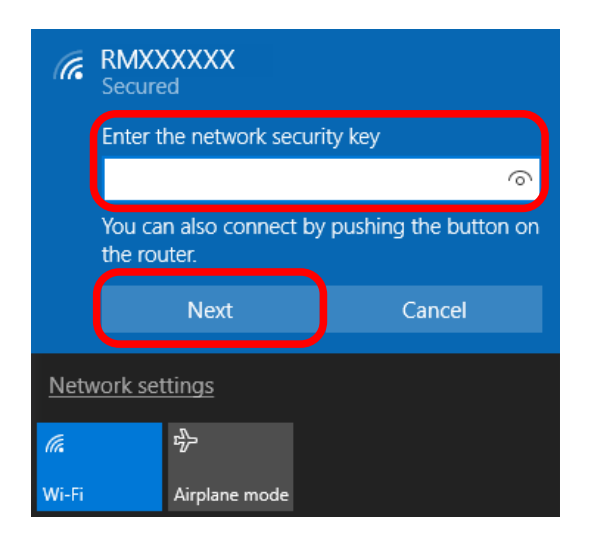

4. When a message **Do you want to allow your PC to be discoverable by other PCs and devices on this network?** appears, click **No**.

The Windows PC has been connected.

### 6-4-2. Connection Using Smart Wireless Setup

This section explains the connection method that uses Smart Wireless Setup.

### **Checking Settings**

**1**. Display the RM-100RC's Web page.

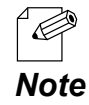

 For how to display the RM-100RC Web page, see 3-1. Displaying the RM-100RC's Configuration Web Page.

2. Click Detail Conf. - Wireless LAN - Smart Wireless from the page menu.

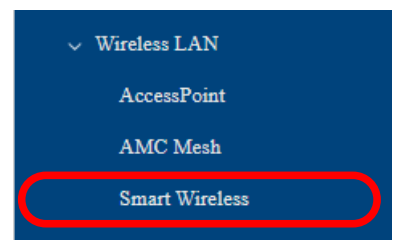

**3.** The **Smart Wireless Setup** page is displayed. Check that the **Execute** button is valid.

| Smart Wireless Setup         |         |  |
|------------------------------|---------|--|
| Smart Wireless Setup Execute |         |  |
| Push Button                  | Execute |  |
|                              |         |  |

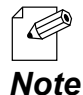

- If the **Execute** button is invalid (if the button cannot be clicked), change the setting according to the instructions below.

1) Select **Open** or **WPA2-Personal** for **Network Authentication**.

- 2) Select **DISABLE** for **Stealth Mode**.
- 3) Click **Restart** at the top of the page, or go to **Management Maintenance** and click **Restart**.
- 4) When the **Restart** page is displayed, click **Restart**.
- 5 ) When the login page is displayed, the change is completed.

### Making a Connection Using Push Switch

The following explains how to connect the wireless station device using the push switch of RM-100RC.

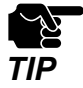

To use this configuration method, the wireless station device must support Wi-Fi Protected Setup (WPS).

**1.** Press and hold the Push switch(Smart Wireless Setup switch) of RM-100RC, and release it when the WLAN2 LED flashes green.

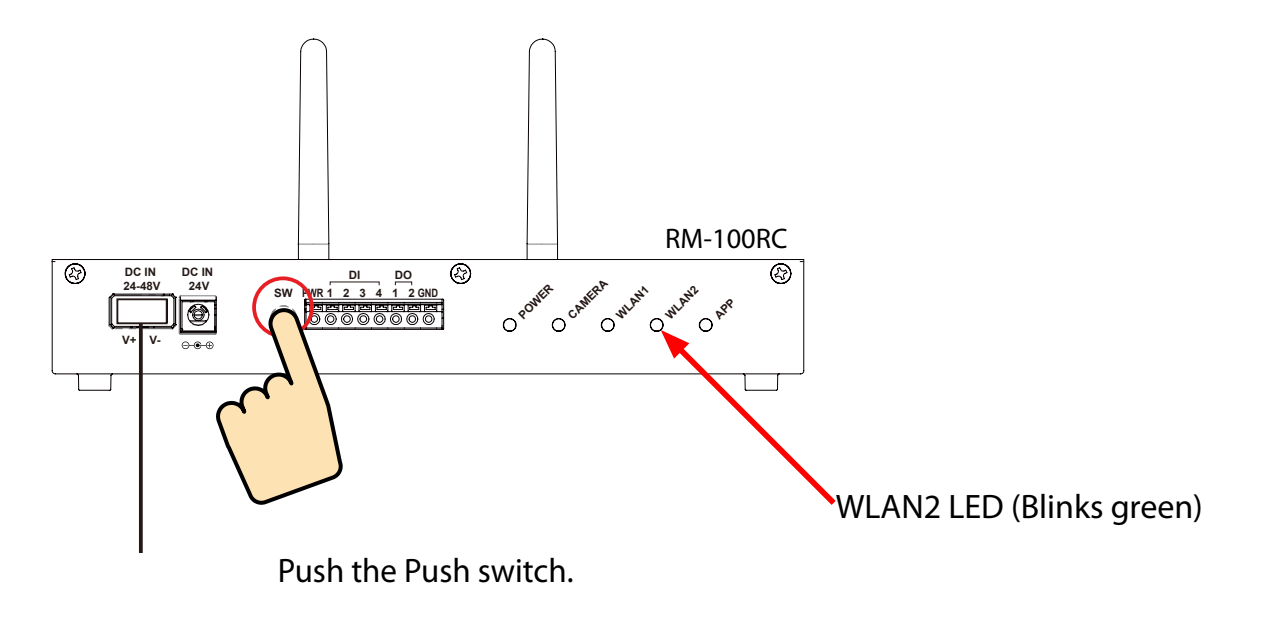

- **2.** Press the wireless setup switch also on your wireless station device.
- **3.** RM-100RC will start to communicate with your wireless station device and configure the same wireless settings. The WLAN2 LED will turn green when the configuration is completed.

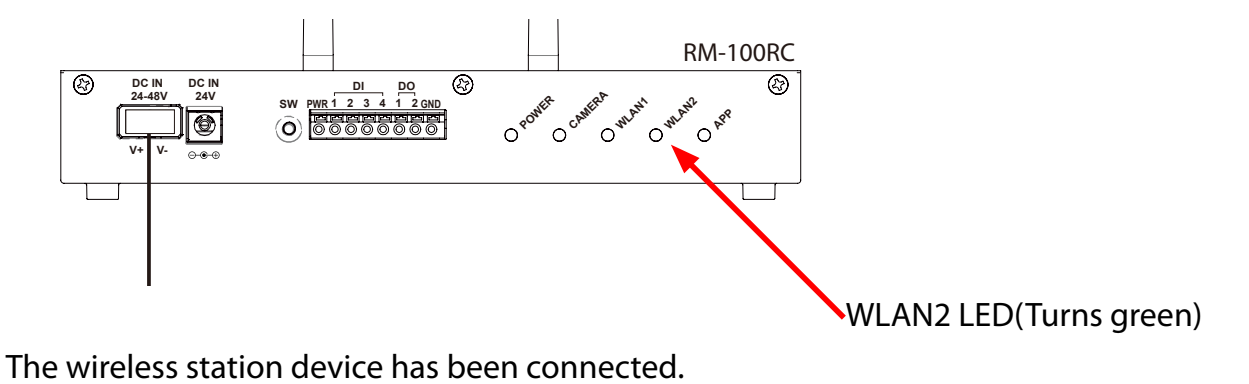

146

### Making a Connection Using RM-100RC's Web Page

The following explains how to connect the wireless station device using the Web page of RM-100RC.

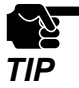

- To use this configuration method, the wireless station device must support Wi-Fi Protected Setup (WPS).

**1**. Display the RM-100RC's Web page.

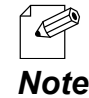

 For how to display the RM-100RC Web page, see 3-1. Displaying the RM-100RC's Configuration Web Page.

2. Click Detail Conf. - Wireless LAN - Smart Wireless from the page menu.

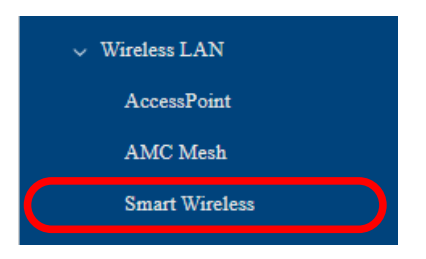

**3.** The **Smart Wireless Setup** page is displayed. Click **Execute** at **Push Button**.

| Smart Wireless Setup         |         |  |  |
|------------------------------|---------|--|--|
| Smart Wireless Setup Execute |         |  |  |
| Push Button                  | Execute |  |  |
|                              |         |  |  |

**4**. Press the wireless setup switch also on your wireless station device.

**5.** RM-100RC will start to communicate with your wireless station device and configure the same wireless settings. The WLAN2 LED will turn green when the connection is completed.

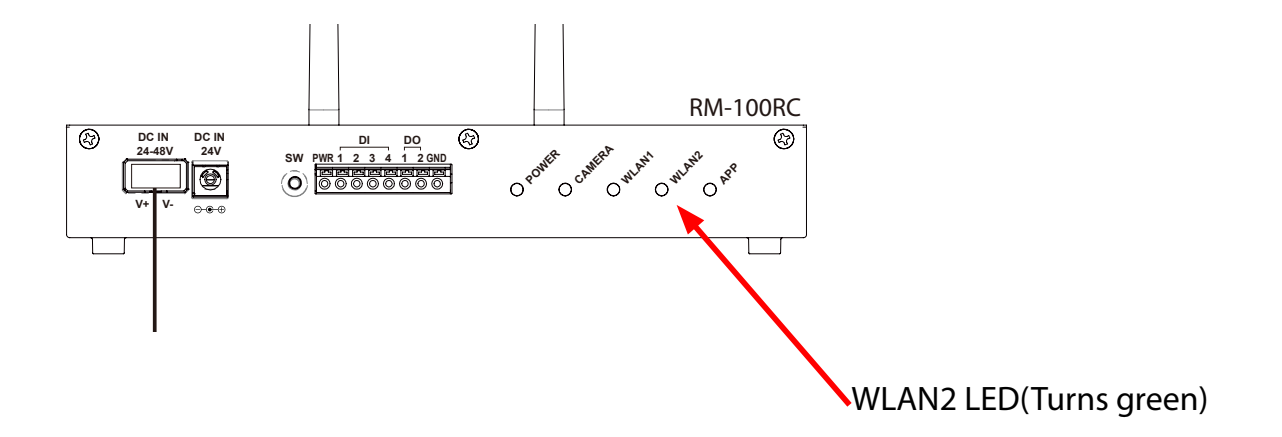

The wireless station device has been connected.

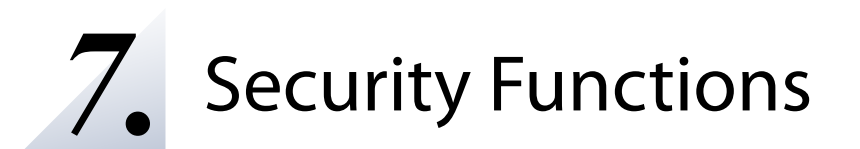

# 7-1. Login Password Setting

The following explains how to change the RM-100RC's login password.

1. Display the RM-100RC's Web page.

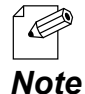

- For how to display the RM-100RC Web page, see **3-1. Displaying the RM-100RC's** Configuration Web Page.

2. Click Detail Conf. - Security - Password from the page menu.

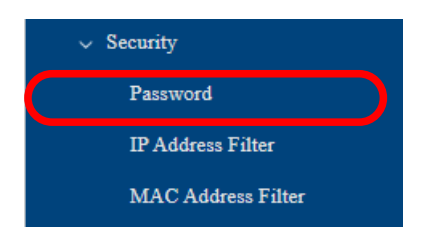

3. The Password Configuration page is displayed.

Enter the password to both **New Password** and **Confirm New Password** and click **Submit**.

| <b>Attention</b><br>Set a password for accessing the cor<br>Please handle the password carefully<br>product to factory defaults. | nfiguration page.<br>y. If it is lost, you won't be able to change the configuration wi | thout resetting this |
|----------------------------------------------------------------------------------------------------|-----------------------------------------------------------------------------------------|----------------------|
| Password Configuration                                                                                                    |                                                                                         |                      |
| Please input the password.                                                                                                    |                                                                                         |                      |
| New Password                                                                                                    |                                                                                         |                      |
| Confirm New Password                                                                                                    |                                                                                         |                      |
|                                                                                                    |                                                                                         |                      |
|                                                                                                    |                                                                                         | Submit               |

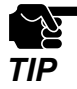

- If other settings are clicked from the left menu before clicking **Submit**, the entered values will be cleared. Be sure to click **Submit** to save the current values when you move to the other page.

- Make a note of the password so that you can refer when you have forgotten it. Without the password, no settings can be changed unless RM-100RC is reset to the factory default settings.

The login password change has been completed.

# 7-2. Device Filter Setting

## 7-2-1. Filter Operation

By registering the IP address or MAC address, access to RM-100RC can be filtered. Access of devices is allowed or denied based on the filter type below.

| Filter Type | Operation                                       |
|-------------|-------------------------------------------------|
| ALLOW       | Allows access only from the registered devices. |
| DENY        | Denies access from the registered devices.      |

## 7-2-2. IP Address Filter

This section explains how to filter an access to RM-100RC by registering the IP address.

Specify the start address and end address to set all addresses of that range as the filter target. Up to 5 IP address ranges can be registered. Set whether to accept (ALLOW) or block (DENY) for each address range.

For access from IP addresses outside the registered range, set **Default Filter Mode**.

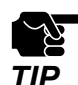

- If this function is used, the communication speed may slow down as the network communication is monitored.

It is possible to use this function for both wired LAN and wireless LAN.
 This function cannot restrict access to the camera port.

**1**. Display the RM-100RC's Web page.

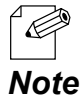

- For how to display the RM-100RC Web page, see **3-1. Displaying the RM-100RC's Configuration Web Page**.

2. Click Detail Conf. - Security - IP Address Filter from the page menu.

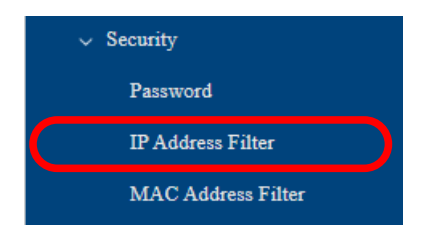

**3**\_ The **IP Address Filter Configuration** page is displayed.

| )efault Filter Mode                                                           |                                                                                                |  |
|-------------------------------------------------------------------------------|------------------------------------------------------------------------------------------------|--|
| Default Filter Mode ?                                                         | ALLOW -                                                                                        |  |
| New Conditions                                                                |                                                                                                |  |
| Filter Mode                                                                   | DENY V                                                                                         |  |
| Start Address                                                                 | 0.0.0.0                                                                                        |  |
| End Address                                                                   | 0.0.0.0                                                                                        |  |
|                                                                               |                                                                                                |  |
| Registered Condition Manaş                                                    | Add                                                                                            |  |
| Registered Condition Manaş                                                    | Add<br>Filter: Start Address - End Address                                                     |  |
| Registered Condition Manag                                                    | Add Filter: Start Address - End Address                                                        |  |
| Registered Condition Manag<br>Registered Conditions<br>Priority Configuration | Add         ement         Filter: Start Address - End Address            ①         ①         ① |  |

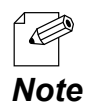

 For details on each configuration item, refer to A-2-4. Security - IP Address Filter Configuration.

### **Adding Filter Conditions**

Select the **Filter Mode** at **New Conditions**, enter the address to **Start Address** and **End Address** to specify the address range, and click **Add**.

Once the filter conditions are registered, it is displayed at **Registered Conditions**.

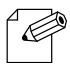

- If **Default Filter Mode** is set to **DENY** and no IP address is registered, this setting is invalidated and access from all IP addresses is allowed.

**Note** - If the registered address ranges overlap, the one with a higher priority will be applied. Select the condition to change the priority and click [↑] button or [↓] button to make the priority of that condition higher or lower.

#### **Default Filter Mode**

Set an access filter (ALLOW/DENY) for IP addresses outside the address range registered to **Registered Conditions**.

ALLOW: Accepts an access from IP addresses outside the address range registered to **Registered Conditions**.

DENY: Denies an access from IP addresses outside the address range registered to **Registered Conditions**.

#### Default Filter Mode is used with Registered Conditions.

For example, if **Default Filter Mode** is set to **DENY**, RM-100RC can only be accessed from the IP address range registered to **Registered Conditions** as **ALLOW**.

**4.** Check the settings and click **Submit**.

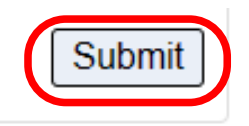

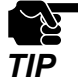

- If other settings are clicked from the left menu before clicking **Submit**, the entered values will be cleared. Be sure to click **Submit** to save the current values when you move to the other page.

**5.** Click **Restart** at the top of the page or from the page menu.

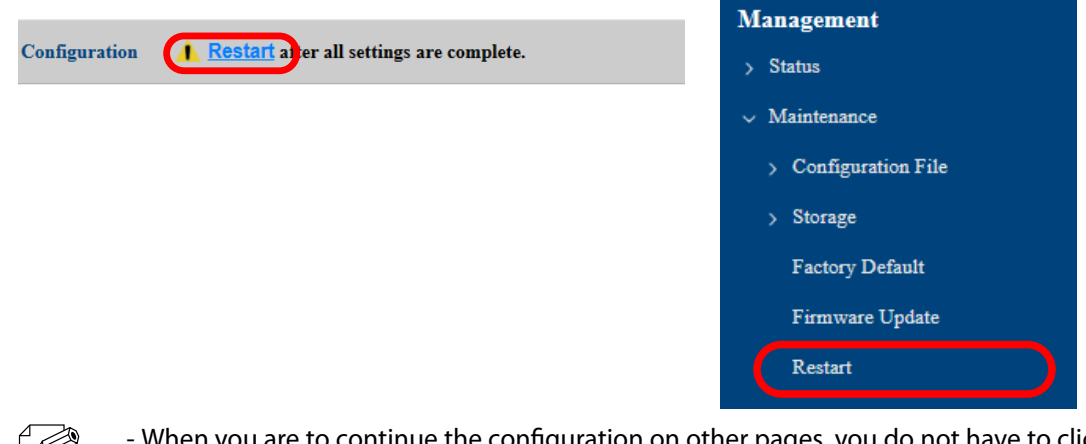

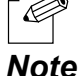

- When you are to continue the configuration on other pages, you do not have to click **Restart** yet. Do it later when all necessary settings are configured.

#### 6. When the Restart page is displayed, click Restart.

The new settings will take effect after RM-100RC is restarted.

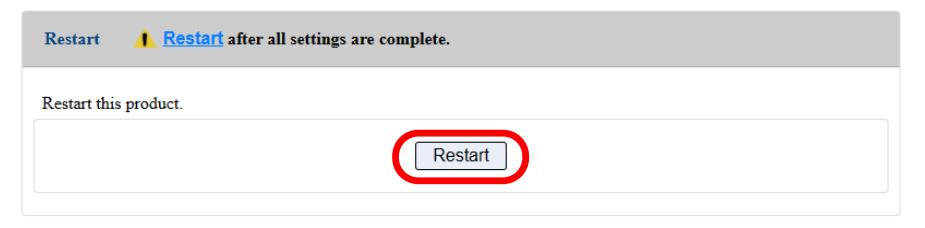

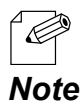

- If you do not want to apply the configuration change, reset it to the previous settings and click **Submit** at the bottom right of the Web page. Remember that the changes will take effect after the restart.

**7.** The restart progress page is displayed. When the login page is displayed, the configuration is completed.

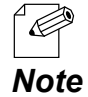

- If the IP address is changed on RM-100RC and which does not allow communication from the PC, the login page is not displayed.

## 7-2-3. MAC Address Filter

This section explains how to filter an access to RM-100RC by registering the MAC address. Up to 10 addresses can be registered for the MAC address filter. Set whether to accept (ALLOW) or block (DENY) for the registered MAC address.

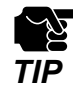

- If this function is used, the communication speed may slow down as the network communication is monitored.

- When **Mesh Mode** is **RootAP** or **Repeater**, MAC address filter is disabled.

- It is possible to use this function for both wired LAN and wireless LAN.

- This function cannot restrict access to the camera port.

**1** Display the RM-100RC's Web page.

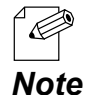

- For how to display the RM-100RC Web page, see **3-1. Displaying the RM-100RC's Configuration Web Page**.

2. Click Detail Conf. - Security - MAC Address Filter from the page menu.

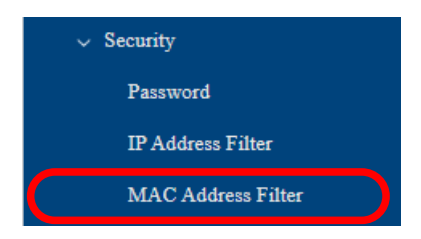

**3**. The **MAC Address Filter Configuration** page is displayed.

| MAC Address Filter Configuration |                |  |  |
|----------------------------------|----------------|--|--|
| MAC Address Filter Configuration |                |  |  |
| Filter Type                      | DENY V         |  |  |
| MAC Address                      | 00:00:00:00:00 |  |  |
|                                  | Add Delete     |  |  |
| MAC Filter                       |                |  |  |
|                                  | Submit         |  |  |

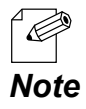

- For details on each configuration item, refer to A-2-4. Security - MAC Address Filter Configuration.

4. Select Filter Type for MAC Address Filter Configuration.

Enter the MAC address of the device you want to filter to the **MAC Address** field and click **Add**.

The registered MAC address will be added to **MAC Filter**.

| MAC Address Filter Configuration |                   |        |  |  |
|----------------------------------|-------------------|--------|--|--|
| MAC Address Filter Con           | figuration        |        |  |  |
| Filter Type                      | ALLOW V           |        |  |  |
| MAC Address                      | 84:25:3F:00:00:02 |        |  |  |
|                                  | Add Delete        |        |  |  |
| MAC Filter                       | 84:25:3F:00:00:01 |        |  |  |
|                                  |                   | Submit |  |  |

**5.** Check the settings and click **Submit**.

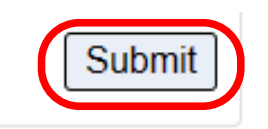

Ċ

Note

6. Click **Restart** at the top of the page, or go to **Management** - **Maintenance** and click **Restart**.

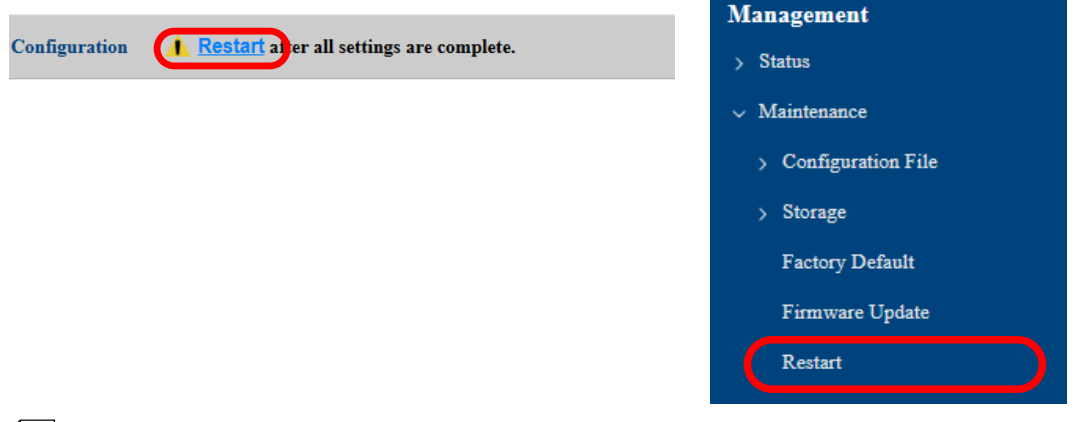

- When you are to continue the configuration on other pages, you do not have to click **Restart** yet. Do it later when all necessary settings are configured. **7.** When the **Restart** page is displayed, click **Restart**. The new settings will take effect after RM-100RC is restarted.

| Restart <b>A Restart</b> after all settings are complete. |  |  |
|-----------------------------------------------------------|--|--|
| Restart this product.                                     |  |  |
| Restart                                                   |  |  |

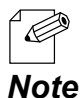

- If you do not want to apply the configuration change, reset it to the previous settings and click **Submit** at the bottom right of the Web page. Remember that the changes will take effect after the restart.

**8.** The restart progress page is displayed. When the login page is displayed, the change is completed.

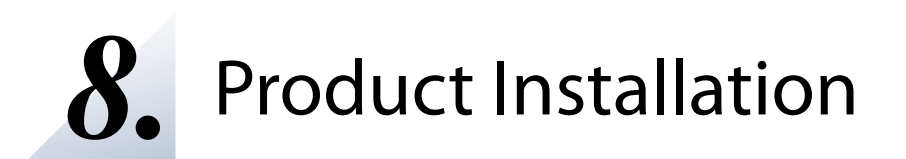

## 8-1. Installation for Stable Wireless Communications

For stable wireless communication, RM-100RC units need to be installed properly to your environment.

Install RM-100RC units and the wireless station devices in a place without any obstacles between them. Do not place anything that reflects radio waves, such as an iron plate or metal.

RM-100RC can be mounted on the wall using the brackets (optionally available), and DIN rails and screws (commercially available).

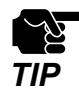

The installation conditions described in this document are only examples. You may need to adjust it depending on the radio wave status. Temporarily install RM-100RC and measure the reception sensitivity, and if the reception sensitivity is poor, change the antenna orientation or location.

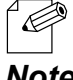

For how to mount RM-100RC to the wall, refer to 8-2. Mounting RM-100RC to Wall.

Note

#### **Height of installation**

The height should be about 2m from the ground.

#### **Distance between the units**

The distance should be about 20m, which is a supported wireless distance of RM-100RC.

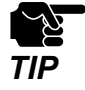

The wireless distance varies depending on the radio wave status in the surrounding area.

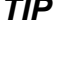

- Note
  - In the following cases, you may be able to improve wireless conditions by installing additional RM-100RC units and connecting them using the AMC Mesh function. For details, see 6-3. Network Expansion Using Multiple RM-100RC Units.
    - When a distance between RM-100RC and the wireless station device is more than 20m.
    - When a distance between RM-100RC and the wireless station device is within 20m, but there are obstacles between them.

#### Direction of antenna

By adjusting the direction of the antenna appropriately for the installation location, the wireless communication may be improved. Rotate the antenna about 45 degrees as follows.

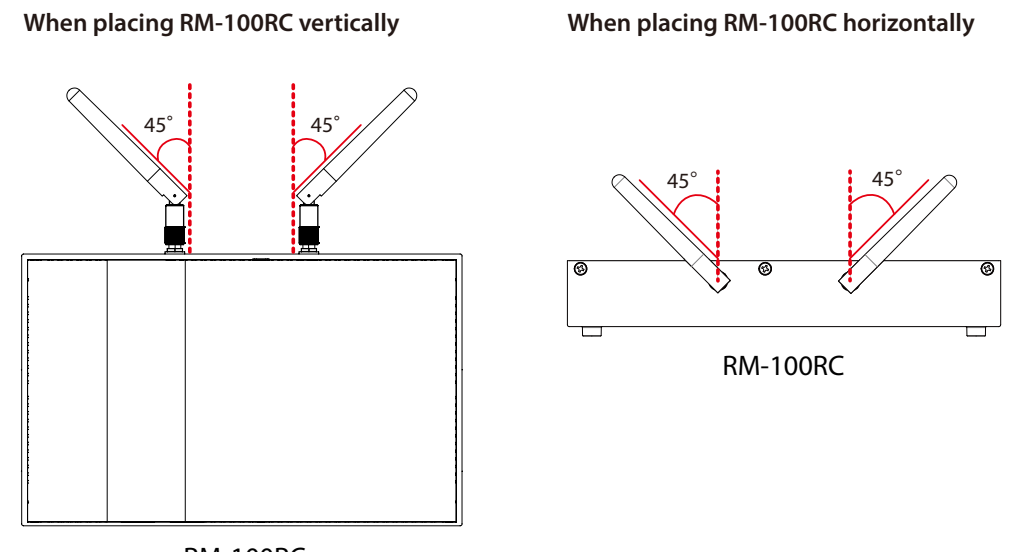

RM-100RC

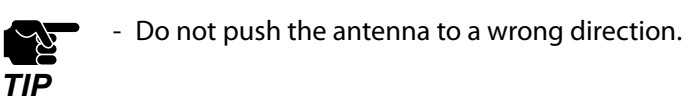

# 8-2. Mounting RM-100RC to Wall

There are the following methods to mount RM-100RC on the wall.

Recommended methods:

- Mounting the unit using brackets
- Attaching to DIN rails

Quick method:

- Attaching the unit using screws

## 8-2-1. Wall Mounting with Bracket

**1.** Align the bracket (Bracket Type XI) with the screw holes on the back of RM-100RC and fasten them with screws. (\* The bracket is optionally available.)

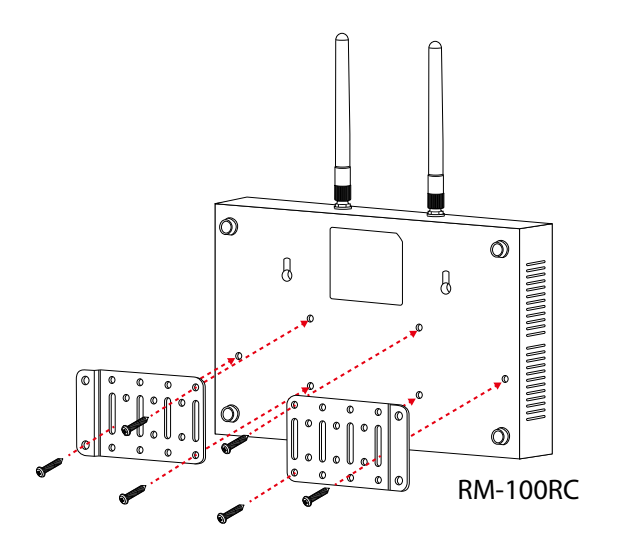

TIP

**2.** After attaching the bracket to RM-100RC, hold it to the wall and mark the positions of the four screw holes. Drill a pilot hole at the marked positions on the wall and insert the anchors.

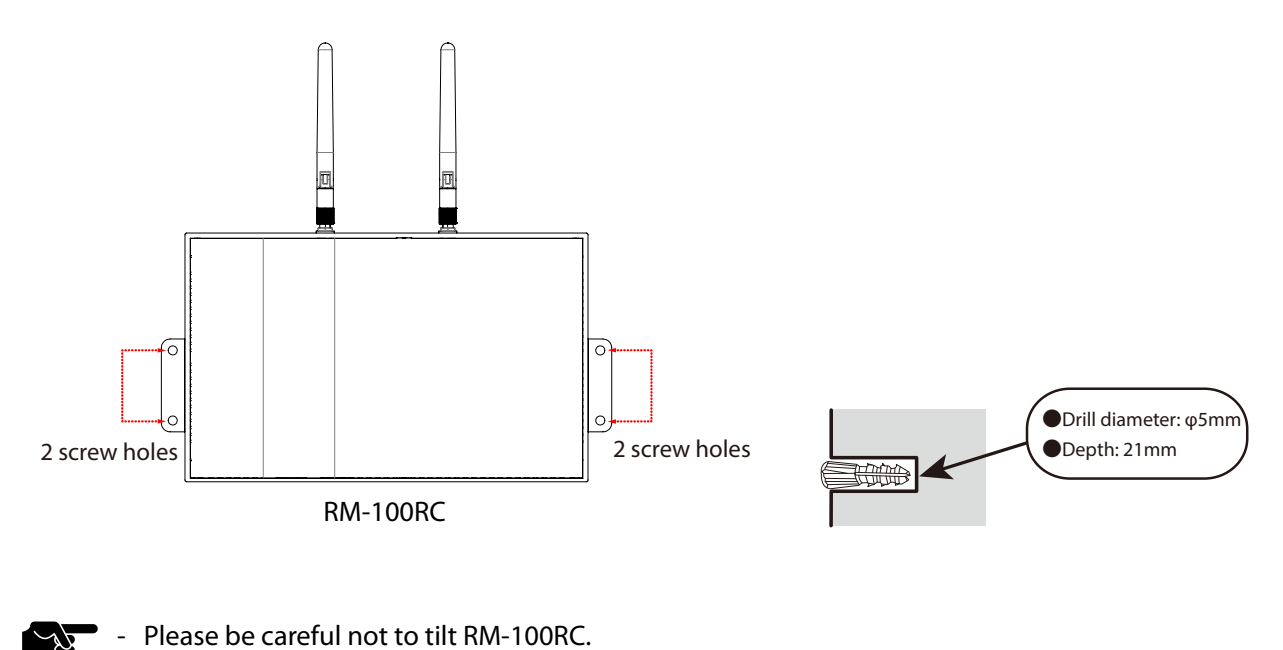

**3.** Fix the RM-100RC to the wall.

Align the screw holes of the bracket with the anchors inserted at step 2 and screw them.

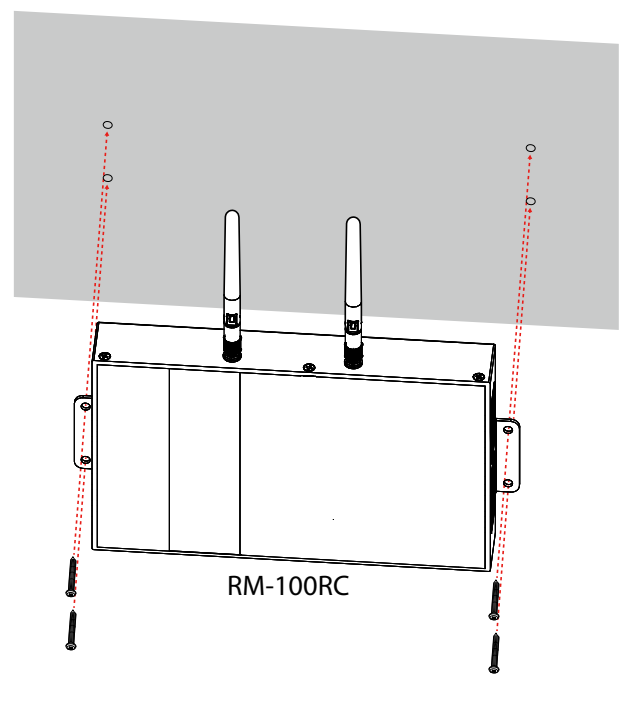

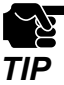

- Silex Technology is not responsible for any damages caused by insufficient mounting. Make sure that RM-100RC is securely fixed to the wall so that it does not fall due to the weight of the product and cables.

**4.** Connect the power supply cable to the DC connector of RM-100RC.

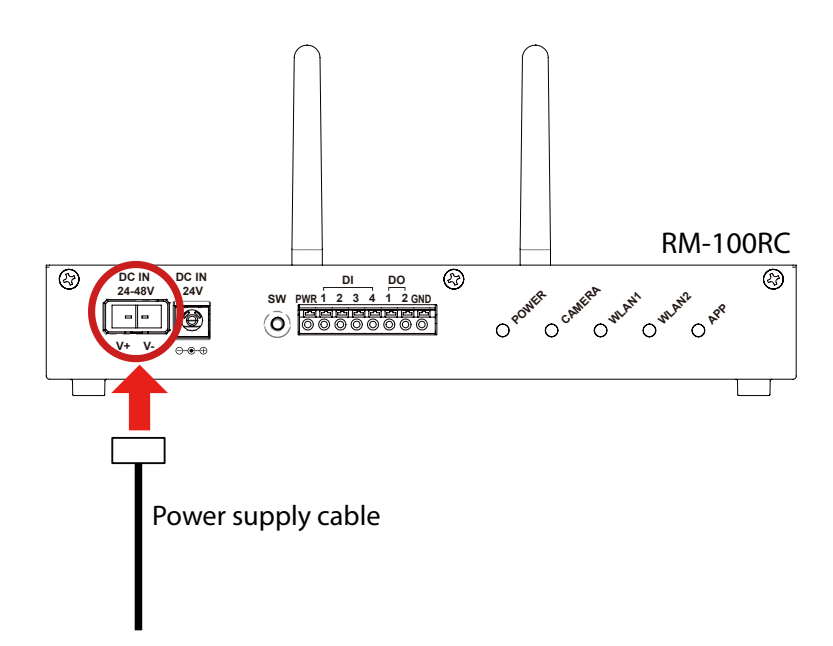

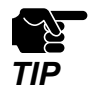

- When the optional AC adapter is used, connect it to the DC jack of RM-100RC. Then, do not use the power supply that supports DC24V to 48V with it.

### 8-2-2. Attaching to DIN Rail

**1**. Attach DIN rail mounting plates (commercially available) to the back of RM-100RC.

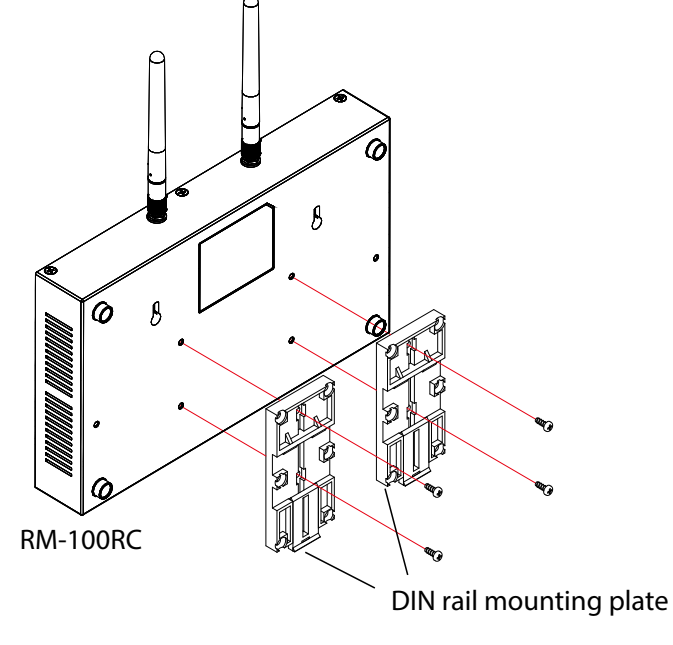

 DIN rail and DIN rail mounting plate are not contained in the product package. They need to be purchased separately.

- Note Recommended DIN rail : TAKACHI DRA-1
- **2.** Mount RM-100RC (with DIN rail mounting plates) on the DIN rail.

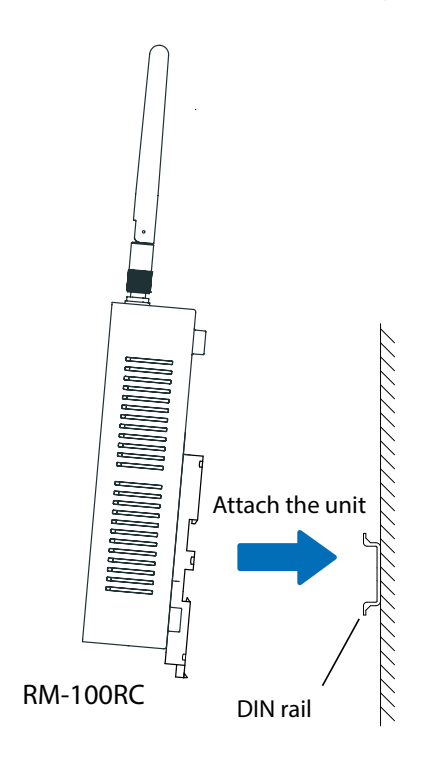

### 8-2-3. Wall Mounting with Screws

Prepare two screws to attach RM-100RC to the wall.

#### Screw size

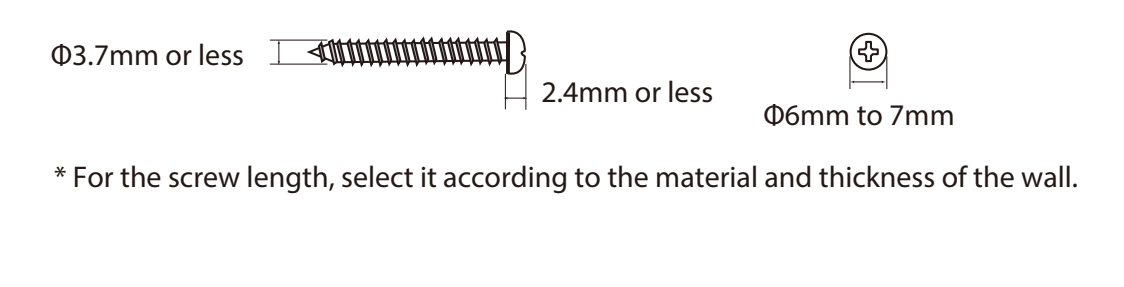

**1.** Mark the screw hole positions (two positions) on the wall by using an awl or similar tool. The distance between the holes is 120mm.

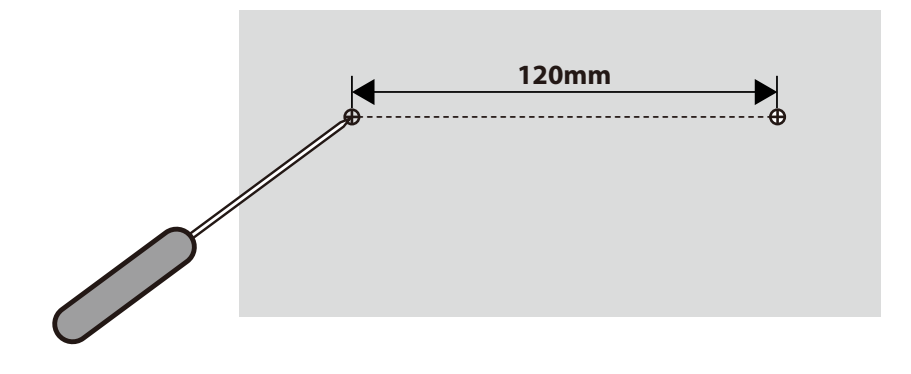

For gypsum boards or concrete walls where screws cannot be directly tightened, drill a pilot hole at the marked positions and insert anchors (commercially available anchors) that fit the screw.

2. Screw the marked positions (2 positions). Be sure to leave the 8mm gap between the wall and the screw head so that RM-100RC can be hung on it.

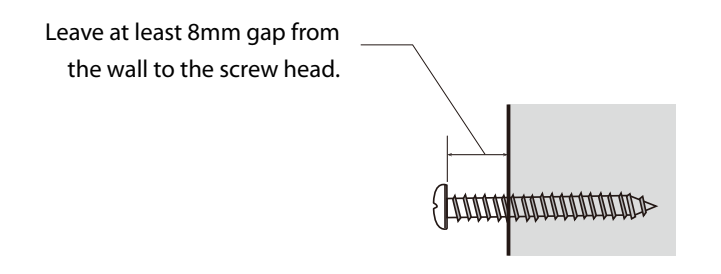

**3.** To mount RM-100RC to the wall, align the screws of the wall with the screw holes of RM-100RC and move the unit down along the wall to fix it.

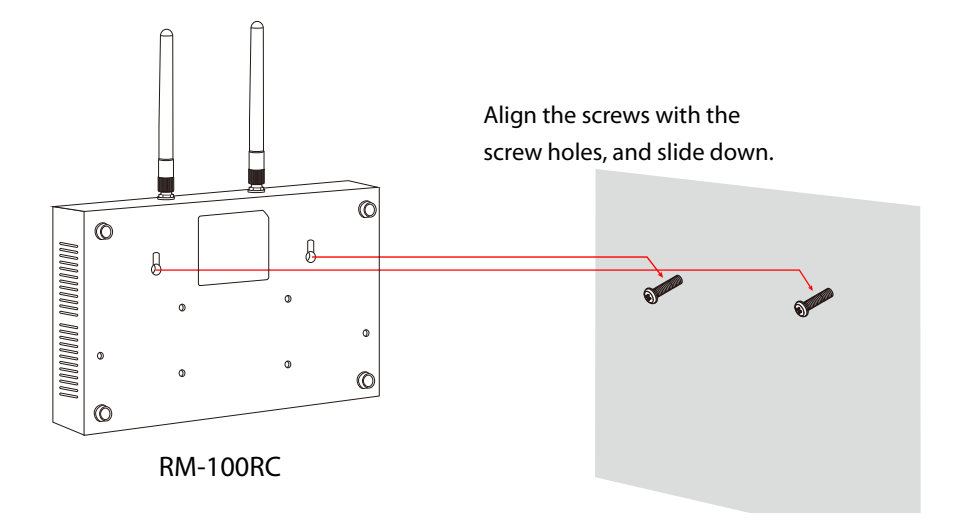

TIP

- Make sure that the unit is firmly attached to the screws. Failure to do so may cause the unit to fall.
- Silex Technology is not responsible for any damage caused by insufficient mounting. Make sure that RM-100RC is securely fixed after the installation so that it does not fall due to the weight of the product and cables.

# 8-3. Placing RM-100RC onto Table

When placing RM-100RC horizontally onto the table, make sure that the table has good sight of view.

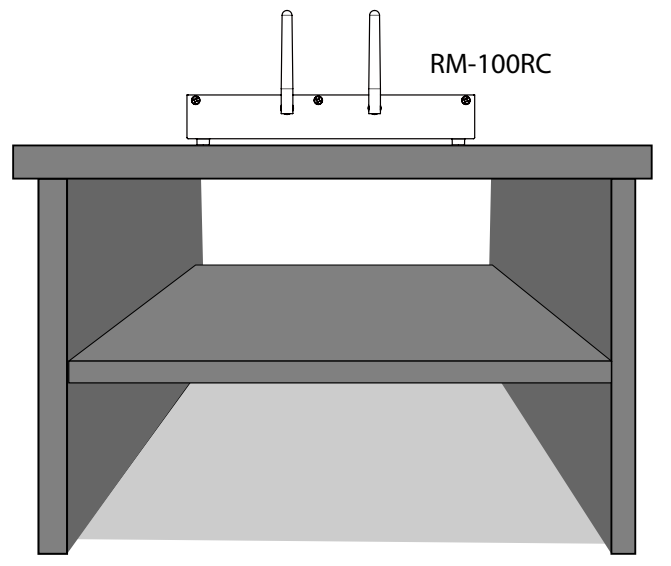

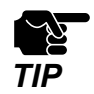

- Do not place RM-100RC onto a tilted or unstable place.

Connect the power supply cable to the DC connector of RM-100RC.

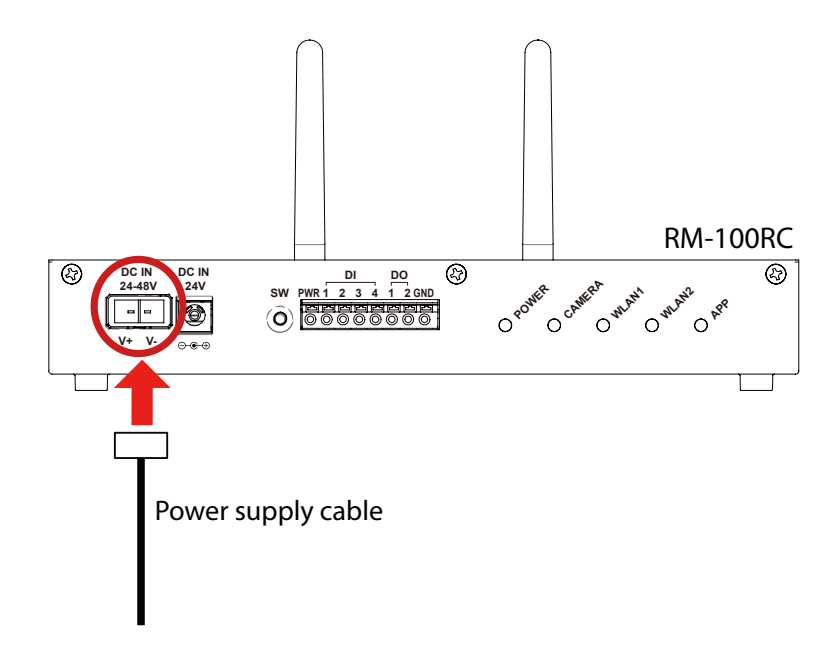

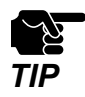

- When the optional AC adapter is used, connect it to the DC jack of RM-100RC. Then, do not use the power supply that supports DC24V to 48V with it.

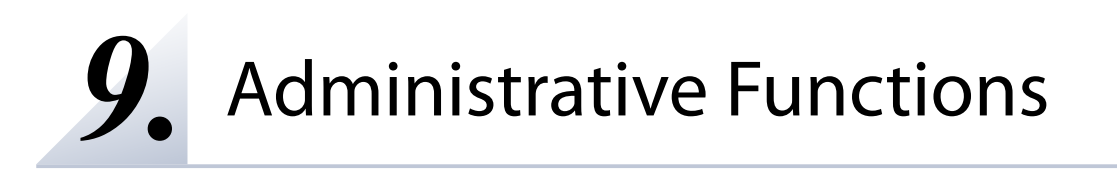

# 9-1. Checking Status at Web Page

This section explains how to check the status information of RM-100RC.

## 9-1-1. Checking Basic System Status

The following describes the procedure to check the basic system status of RM-100RC.

**1** Display the RM-100RC Web page.

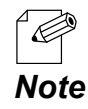

- For how to display the RM-100RC Web page, see **3-1. Displaying the RM-100RC's** Configuration Web Page.

2. Click Status - System - System Basic from the page menu.

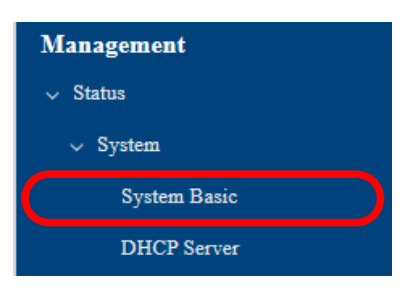

**3.** The **System Basic Status** page is displayed.

Each setting can be checked.

| System Basic Status |                                      |
|---------------------|--------------------------------------|
| System Basic Status |                                      |
| Product Name        | RM-100RC                             |
| Version             | 1054                                 |
| Loader Version      | KNULAA                               |
| System Time         | 2023/12/07 09:51:52 (GMT +0900)      |
| Run Time (sec)      | 936                                  |
| CPU Temperature     | 43 °C                                |
| Event               | Wireless modules cannot be detected. |
| LAN Port            |                                      |
| MAC Address         | Le he ac 00.06 M                     |
| IP Address          | 192.168.1.10                         |
| SubNet Mask         | 255.255.255.0                        |
| Link Status         | Link                                 |
| Camera Port         |                                      |
| MAC Address         | 02 c8 d9 d0 x1 8d                    |
| IP Address          | 0.0.0.0                              |
| SubNet Mask         | 0.0.0.0                              |
| Link Status         | 1:Unlink 2:Unlink 3:Unlink 4:Unlink  |
|                     |                                      |

## 9-1-2. Checking IP Address Assigned by RM-100RC

This section explains the procedures for checking the IP address that is assigned to a device using the DHCP server function of RM-100RC.

**1**. Display the RM-100RC Web page.

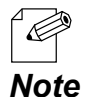

- For how to display the RM-100RC Web page, see **3-1. Displaying the RM-100RC's Configuration Web Page**.

2. Click Status - System - DHCP Server from the page menu.

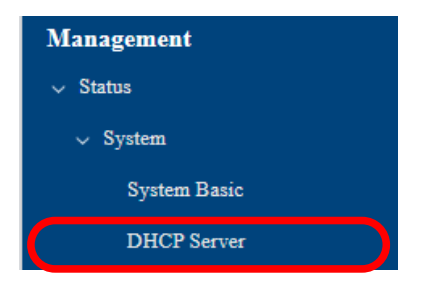

3. The DHCP Server Status page is displayed.

When **DHCP Server** is **ENABLE**, the status can be checked for devices whose IP addresses have been assigned by RM-100RC.

| DHCP Server Status |            |                   |
|--------------------|------------|-------------------|
| Lease Address List |            |                   |
| MAC Address        | IP Address | Lease Period      |
| ALC: NOT THE OWNER |            | 010 day, 23:56:41 |
|                    |            |                   |

- Lease Period is a validity period of the IP address assigned to the device.

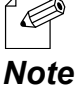

### 9-1-3. Checking RM-100RC Wireless LAN Status

This section explains how to check the wireless LAN status of RM-100RC.

### **Checking Access Point Settings**

**1**. Display the RM-100RC Web page.

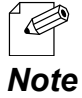

- For how to display the RM-100RC Web page, see **3-1. Displaying the RM-100RC's** Configuration Web Page.

2. Click Status - Wireless LAN - AccessPoint from the page menu.

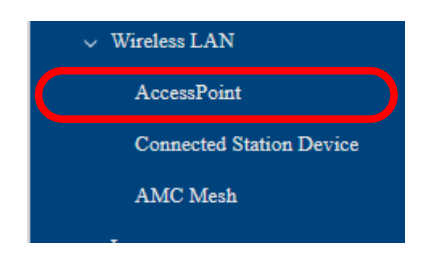

**3.** The **AccessPoint Status** page is displayed. Each setting can be checked.

| AccessPoint Status     |                   |  |
|------------------------|-------------------|--|
| AccessPoint Status     |                   |  |
| Wireless LAN           | ENABLE            |  |
| MAC Address            | Le he ac 00 facfa |  |
| SSID                   | RMODAFA           |  |
| Stealth Mode           | DISABLE           |  |
| Network Authentication | WPA3-Personal     |  |
| Wireless Mode          | 802.11ax/a        |  |
| Channel Bandwidth      | 20MHz             |  |
| Channel                | 36 ch.            |  |
|                        |                   |  |

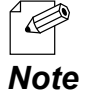

- For details on each configuration item, refer to **A-2-2. Wireless LAN - AccessPoint Configuration**.

### Checking Status for Connected Wireless Station Devices

The operating status of the connected wireless station device can be checked on the Web page.

The status includes MAC address of devices and the radio strength.

**1** Display the RM-100RC Web page.

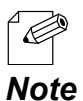

- For how to display the RM-100RC Web page, see **3-1. Displaying the RM-100RC's Configuration Web Page**.

2. Click Status - Wireless LAN - Connected Station Device from the page menu.

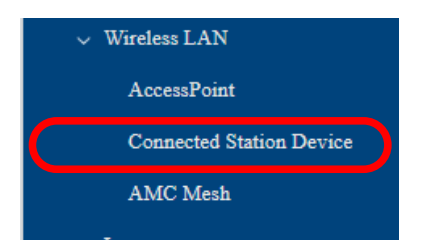

**3.** The **Connected Station Device** page is displayed.

It shows the status of the wireless station devices connected to RM-100RC.

| Connected Station Device      |                                        |               |
|-------------------------------|----------------------------------------|---------------|
| Connected Station Device List |                                        |               |
| MAC Address                   | Wireless Signal Strength(dBm)          | Wireless Mode |
| Read and Transfer             | •••••••••••••••••••••••••••••••••••••• | IEEE 802.11ac |
|                               |                                        |               |
### Checking AMC Mesh Connection Status

The following describes how to check the AMC Mesh connection status on the Web page.

**1**. Display the RM-100RC Web page.

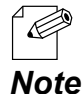

- For how to display the RM-100RC Web page, see **3-1. Displaying the RM-100RC's Configuration Web Page**.

2. Click Status - Wireless LAN - AMC Mesh from the page menu.

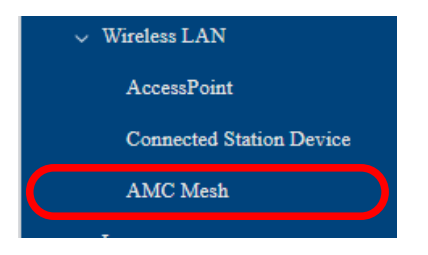

**3.** The **AMC Mesh Status** page is displayed.

**Up Link AccessPoint** shows information about the host AP and **Down Link AccessPoint** shows information about the station AP.

| Up Link AccessPoint   |                           |                                         |  |
|-----------------------|---------------------------|-----------------------------------------|--|
| Destir                | nation MAC Address        | April 2010 11 11 11                     |  |
| Wirel                 | ess Signal Strength(dBm)  | ••••••••••••••••••••••••••••••••••••••• |  |
|                       |                           |                                         |  |
| Down Link AccessPoint |                           |                                         |  |
| No.                   | MAC Address               | Wireless Signal Strength(dBm)           |  |
| 1                     | April 10, 10, 10, 11, 11, | (-38)                                   |  |

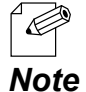

- If **Destination MAC Address** and **Wireless Signal Strength (dBm)** are not displayed, the AMC Mesh connection is not established. In such a case, refer to **6-3-6. What If Connection Fails?** for possible solutions.

- In the Web page of RootAP, **Up Link AccessPoint** is not displayed.

# 9-2. Retrieving Log

The following explains how to output the system log from the Web page.

**1**. Display the RM-100RC Web page.

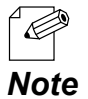

- For how to display the RM-100RC Web page, see 3-1. Displaying the RM-100RC's Configuration Web Page.

2. Click Status - Log from the page menu.

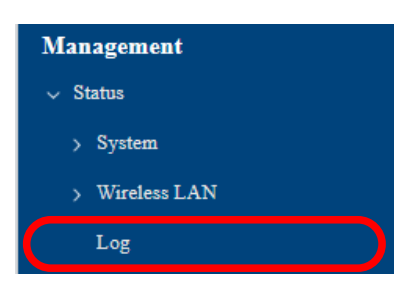

**3.** The **Log** page is displayed. Click **Save**.

| Log      |      |
|----------|------|
| Get log. |      |
|          | Save |
|          |      |

**4.** If the message for compressed file of all logs is displayed, follow the instructions in the message.

The logs have been downloaded.

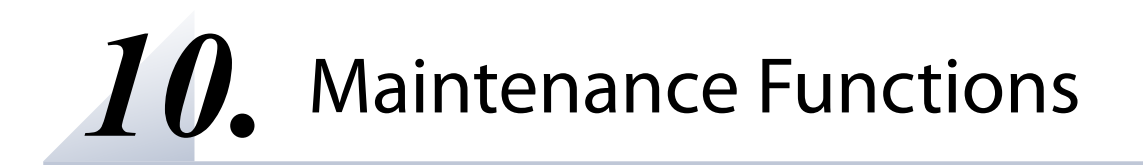

# 10-1. Configuration Import/Export Using Configuration File

# 10-1-1. Configuration Import/Export

TIP

By exporting the configuration, the current settings (configuration file) can be saved on to an external device. Once the configuration is saved, it can be imported back to RM-100RC anytime to restore the settings.

The configuration can be imported or exported using the Web page of RM-100RC.

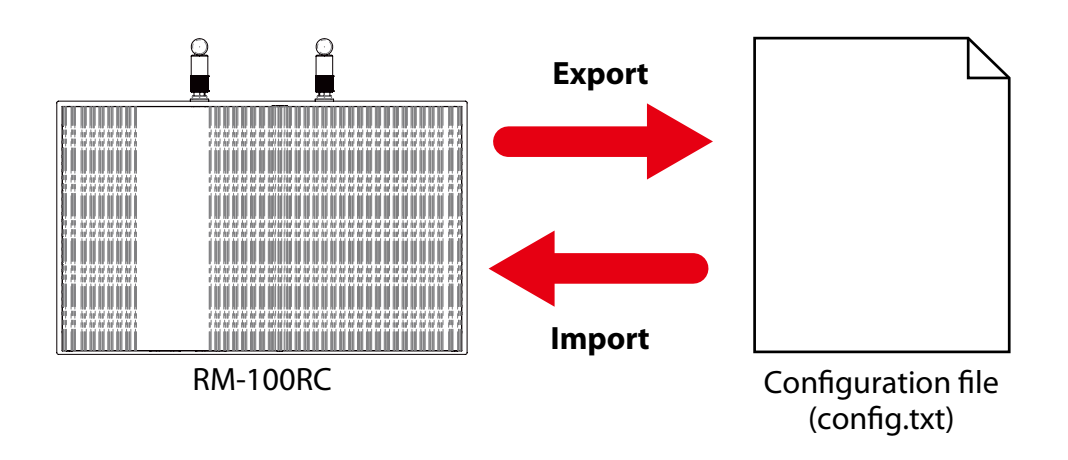

- The configuration file you can import to RM-100RC must be the one you had exported from RM-100RC.
  - After the configuration file is exported, please do not change the file name as well as edit the information. If the file is altered, you may not be able to import.
  - If there are differences in firmware versions on RM-100RC between the one exporting the configuration file and the one importing the configuration file, the file may not be imported correctly.

## 10-1-2. Import/Export from Web Page

The following explains how to import/export the settings from the RM-100RC's Web page.

### **Exporting Configuration File**

**1**. Display the RM-100RC's Web page.

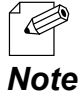

- For how to display the RM-100RC Web page, see **3-1. Displaying the RM-100RC's** Configuration Web Page.

2. Click Maintenance - Configuration File - Export from the page menu.

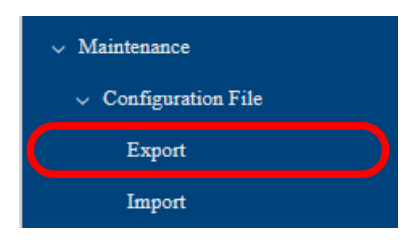

**3.** The **Export** page is displayed. Click **Export**.

| Export                         |  |
|--------------------------------|--|
| Export the configuration file. |  |
| Export                         |  |

**4.** The message for setting data file (config.txt) appears. Follow the instructions in the message.

## Importing Configuration File

**1**. Display the RM-100RC's Web page.

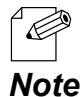

- For how to display the RM-100RC Web page, see **3-1. Displaying the RM-100RC's Configuration Web Page**.

2. Click Maintenance - Configuration File - Import from the page menu.

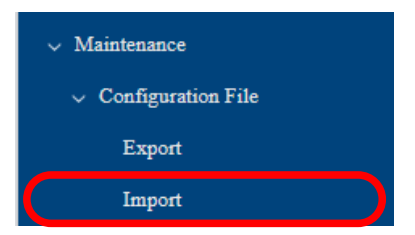

**3.** The **Import** page is displayed.

Click **Choose File** and specify the imported configuration file (**config.txt**).

| Import                                                    |        |
|-----------------------------------------------------------|--------|
| Specify the configuration file to import to this product. |        |
| New Configuration File: Choose File ho file chosen        |        |
|                                                           | Submit |

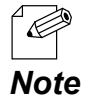

- The configuration file you can import to RM-100RC must be the one you had exported from RM-100RC.

**4.** Check the configuration file you have selected is displayed at the **New Configuration File** field. Click **Submit**.

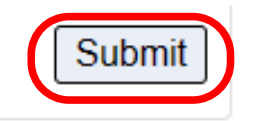

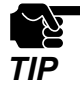

- If other settings are clicked from the left menu before clicking **Submit**, the entered values will be cleared. Be sure to click **Submit** to save the current values when you move to the other page.

- **5.** A confirmation dialog is displayed. Click **OK**.
- 6. Click Restart at the top of the page, or go to Management Maintenance and click Restart.

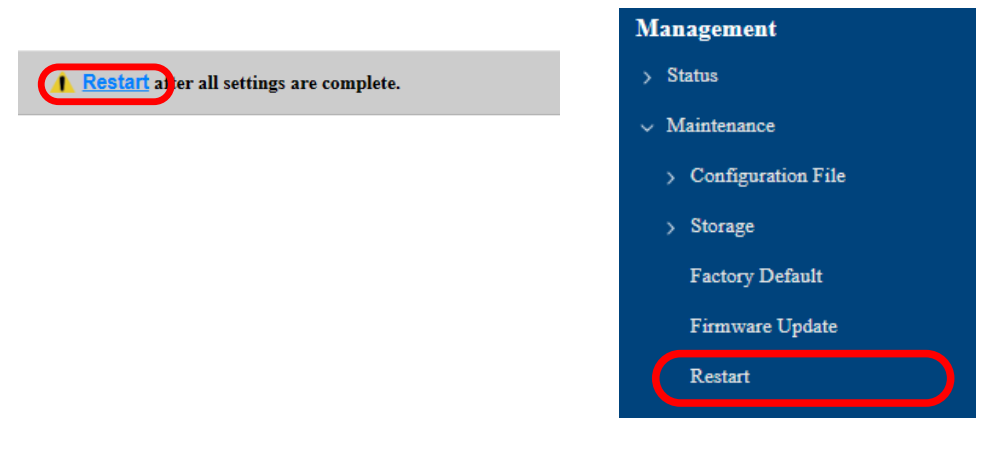

**7.** When the **Restart** page is displayed, click **Restart**. The new settings will take effect after RM-100RC is restarted.

| Restart <u>Restart</u> after all settings are complete. |
|---------------------------------------------------------|
| Restart this product.                                   |
| Restart                                                 |

**8.** The restart progress page is displayed. When the login page is displayed, the configuration import is completed.

# 10-2. Deleting Recorded Data from RM-100RC

This section explains how to delete all recorded data at once.

# 10-2-1. Deleting All Recorded Data at Once

The following describes the procedures for deleting all recorded data at once.

**1**. Display the RM-100RC's Web page.

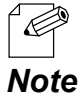

- For how to display the RM-100RC Web page, see **3-1. Displaying the RM-100RC's Configuration Web Page**.

2. Click Maintenance - Storage - Data Delete from the page menu.

| ✓ Storage   |           |
|-------------|-----------|
| Data Delete | $\square$ |

**3.** The **Data Delete** page is displayed. Click **Data Delete**.

| Data Delete                 |             |  |
|-----------------------------|-------------|--|
| Delete the data in storage. |             |  |
|                             | Data Delete |  |
|                             |             |  |

- **4.** A confirmation dialog is displayed. Click **OK**.
- The deletion progress page is displayed.
   When the login page is displayed, the deletion is completed.

# 10-2-2. Formatting RM-100RC Storage

This section describes the procedures for deleting recorded data and system logs of RM-100RC at once.

**1** Display the RM-100RC's Web page.

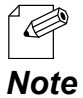

- For how to display the RM-100RC Web page, see **3-1. Displaying the RM-100RC's Configuration Web Page**.

2. Click Maintenance - Storage - Format from the page menu.

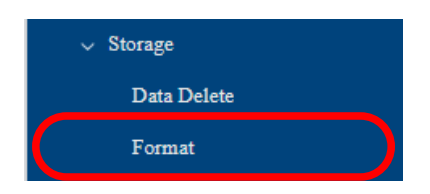

**3.** The **Format** page is displayed. Click **Format**.

| Format              |        |  |
|---------------------|--------|--|
| Format the storage. |        |  |
|                     | Format |  |
|                     |        |  |

- **4.** A confirmation dialog is displayed. Click **OK**.
- 5. The format progress page is displayed.When the login page is displayed, the format is completed.

# 10-3. Factory Default Configuration

This chapter explains how to reset RM-100RC to the factory default settings.

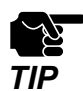

- The recorded data will remain even after the initialization. For how to delete the recorded data, see **10-2. Deleting Recorded Data from RM-100RC**.
- It is recommended to export the current settings beforehand, since all the settings are reset to the factory default once the factory default configuration is done. For details on the setting export, refer to **10-1-2. Import/Export from Web Page** - **Exporting Configuration File**.
- Before you start, make sure that only the PC you are using for configuration is connected to RM-100RC, and other PC is not connected to RM-100RC.
- Do not turn off RM-100RC while resetting to factory default.
- Do not press the push switch to turn on RM-100RC again after the factory default configuration.

# 10-3-1. Initialization Using the Push Switch on RM-100RC

1. Remove the power supply cable from RM-100RC.

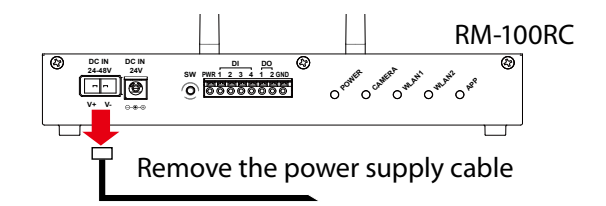

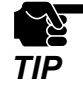

- When the power is supplied using the AC adapter, remove the AC adapter.

**2.** Press and hold the push switch of RM-100RC (1) while inserting the power supply cable into the DC connector (2). Keep pressing the push switch.

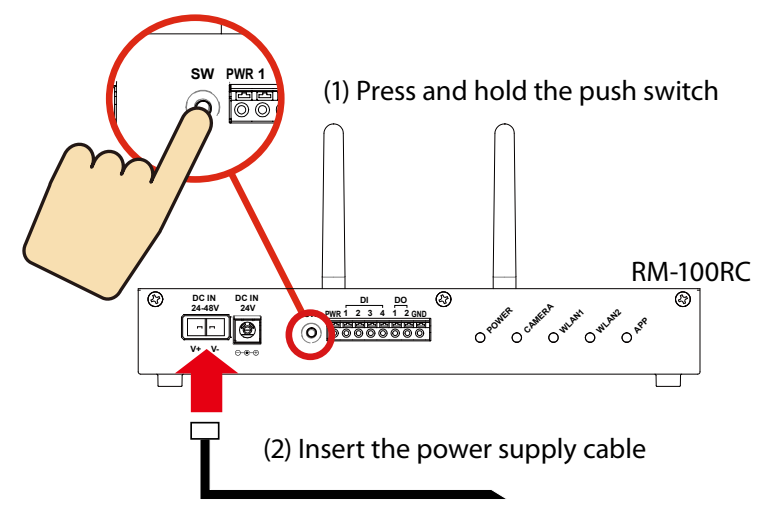

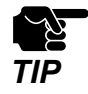

- When the power is supplied using the AC adapter, connect the AC adapter to an outlet.

**3.** The LEDs will turn orange one by one, starting with the POWER LED. When all 5 LEDs turn orange (1), release the push switch (2).

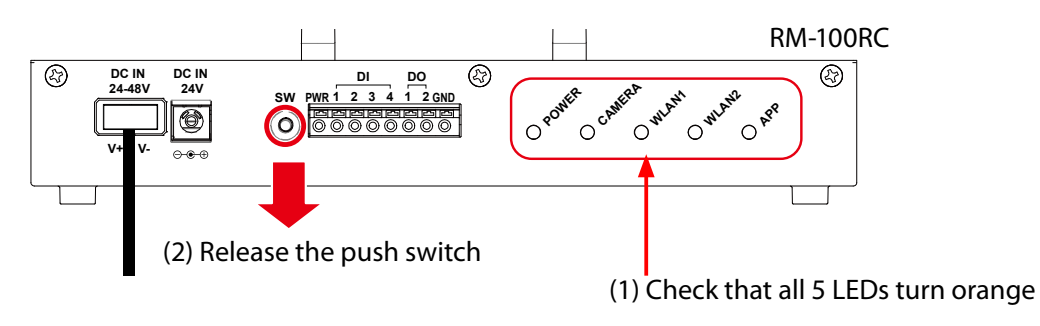

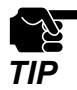

- If the push switch is pressed for 15 sec or longer even after all 5 LEDs turn orange, RM-100RC will start normally without performing the factory default configuration.

**4.** The factory default configuration begins.

When the POWER LED of RM-100RC turns green or blinks green, the factory default configuration is completed.

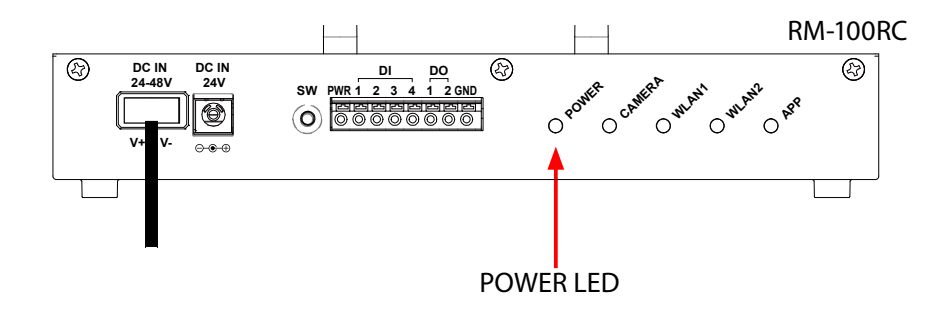

# 10-3-2. Initialization from the Web Page

**1**. Display the RM-100RC's Web page.

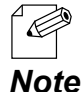

- For how to display the RM-100RC Web page, see **3-1. Displaying the RM-100RC's Configuration Web Page**.

2. Click Maintenance - Factory Default from the page menu.

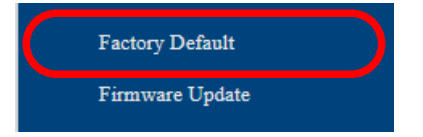

**3.** The Factory Default page is displayed. Click Initialize.

| Factory Default                                     |  |
|-----------------------------------------------------|--|
| Reset this product to the factory default settings. |  |
| Initialize                                          |  |

- **4.** A confirmation dialog is displayed. Click **OK**.
- **5.** The restart progress page is displayed.

When the login password configuration page is displayed, the factory default configuration is complete.

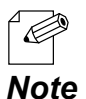

- Since the IP address of RM-100RC is also reset to the default one when the factory default configuration is finished, the login password configuration page may not be displayed correctly on the PC. Refer to **3-1. Displaying the RM-100RC's Configuration Web Page** for how to display the login password configuration page.

# 10-4. Updating Firmware

This chapter explains how to update the RM-100RC firmware.

# 10-4-1. Downloading the Firmware

The latest firmware file can be downloaded from our website. See the instructions below to download the firmware file.

**1.** Access our website below.

|              | URL                              |
|--------------|----------------------------------|
| USA / Europe | https://www.silextechnology.com/ |

**2.** Go to the support section and download the firmware file.

## 10-4-2. Updating the Firmware

• Do not turn off RM-100RC while the firmware update is in process.

**1**. Display the RM-100RC's Web page.

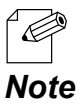

- For how to display the RM-100RC Web page, see **3-1. Displaying the RM-100RC's Configuration Web Page**.

2. Click Maintenance - Firmware Update from the page menu.

|   | Factory Default |           |
|---|-----------------|-----------|
| C | Firmware Update | $\supset$ |

**3.** The **Firmware Update** page appears.

Click the button to the right of **New firmware**, and select the latest firmware (RM-100RC. bin) that has been downloaded to the PC.

| <b>Attention</b><br>It may take a while to upgrade the firmware.<br>Please do not turn off this product while the firmware update is in progress. |     |
|----------------------------------------------------------------------------------------------------|-----|
| Firmware Update                                                                                                    |     |
| Specify a firmware update file to upgrade the firmware.                                                                                           |     |
| New firmwar : Choose File No file chosen                                                                                                    |     |
| Upda                                                                                                    | ite |

### 4. Click Update.

| <b>Attention</b><br>It may take a while to upgrade the firmware.<br>Please do not turn off this product while the firmware update is in progress. |        |
|----------------------------------------------------------------------------------------------------|--------|
| Firmware Update                                                                                                    |        |
| Specify a firmware update file to upgrade the firmware.                                                                                           |        |
| New firmware : Choose File RM100RC.bin                                                                                                    |        |
|                                                                                                    | Update |

- **5.** A confirmation dialog is displayed. Click **OK**.
- **6.** The firmware update will begin.
- 7. When the login page is displayed, the firmware update is completed.See the top right of the login page and check the version information is changed.

| RM-100RC                               | <b>Nacional</b> |
|----------------------------------------|-----------------|
|                                        |                 |
|                                        |                 |
|                                        |                 |
| Enter the password, and click [Login]. |                 |
| Password                               |                 |
| Lugin                                  |                 |
|                                        |                 |
| Select Language English ~              |                 |
|                                        |                 |

# 10-5. Restarting

This chapter explains how to restart RM-100RC.

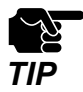

TIP

- Do not turn off RM-100RC when the restart is in progress.

# 10-5-1. Manual Restart at the Unit Side

**1** Remove the power supply cable of RM-100RC and re-insert it again.

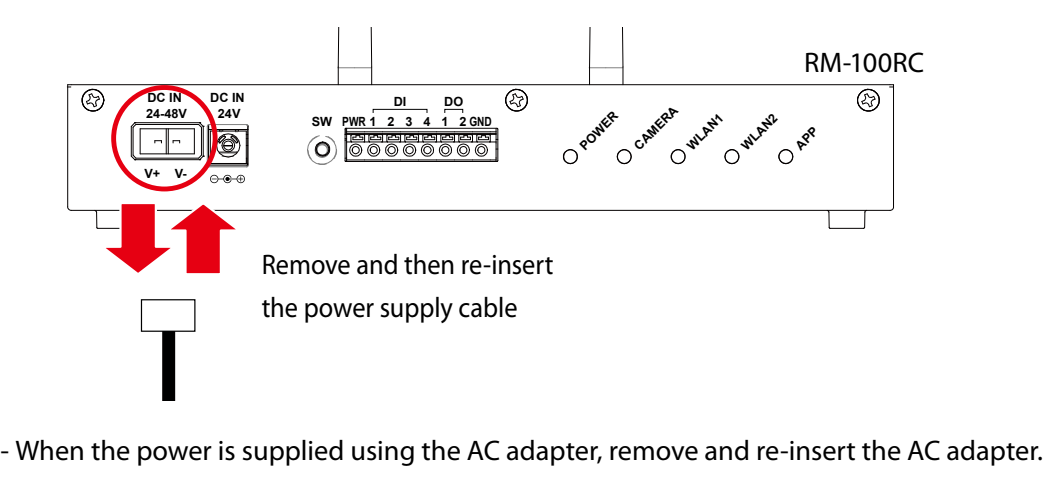

**2.** When the POWER LED changes from solid orange to blinking green or solid green, the restart is completed.

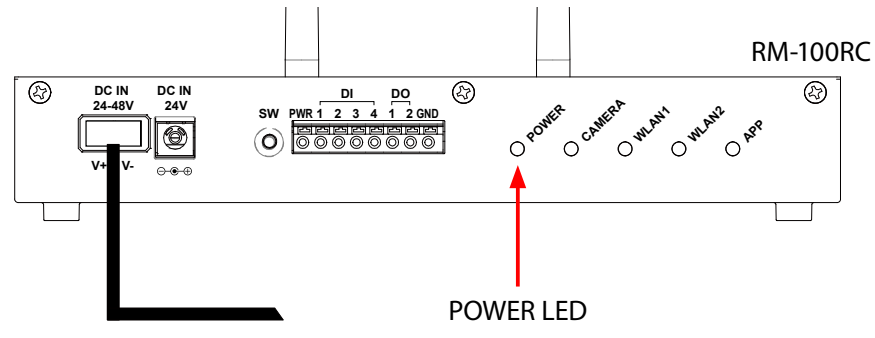

## 10-5-2. Remote Restart from the Web Page

1. Display the RM-100RC's Web page.

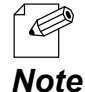

- For how to display the RM-100RC Web page, see **3-1. Displaying the RM-100RC's Configuration Web Page**.

2. Click Maintenance - Restart from the page menu.

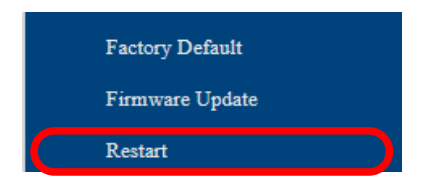

**3.** The **Restart** page is displayed. Click **Restart**.

| Restart this product. |
|-----------------------|
| Restart               |

**4.** The restart progress page is displayed. When the login page is displayed, the restart is finished.

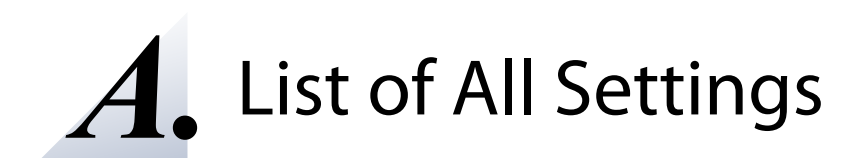

# A-1. Required Configuration

For the required configuration on the Web page, refer to the following.

- Time Settings > A-2-1. System
- Camera Basic Settings > A-2-3. Camera

# A-2. Detailed Configuration

The following describes the detailed setting items that can be configured on the Web page.

## A-2-1. System

#### **TCP/IP Configuration**

| Basic Configuration |                                                                                                    |
|---------------------|----------------------------------------------------------------------------------------------------|
| ltem                | Host Name                                                                                                    |
| Details             | Set the host name.<br>Be sure to use a unique name that is not used by other devices.                                                                                                    |
| Range               | 1 to 15 characters                                                                                                    |
| Default Value       | RMxxxxxx (xxxxxx is a last 6-digit of the MAC address)                                                                                                    |
| Note                | The following symbols and spaces cannot be used.<br>`~!@#\$^&*()=+[]{}\ ;:",<>/?_                                                                                                    |
| ltem                | Default Gateway                                                                                                    |
| Details             | Set the gateway address when the <b>DHCP Client</b> is disabled.<br>If the <b>DHCP Client</b> is enabled on your network, the Default Gateway obtained from<br>it will be applied.<br>When set to "0.0.0.0", this setting is disabled. |
| Range               | 0.0.0.0 to 255.255.255.255                                                                                                    |
| Default Value       | 0.0.0                                                                                                    |
| Item                | DNS (Primary)                                                                                                    |
| Details             | Set a primary DNS address.<br>When <b>DHCP Client</b> is enabled, the DNS address obtained by DHCP will be applied.                                                                                                    |
| Range               | 0.0.0.0 to 255.255.255.255                                                                                                    |
| Default Value       | 0.0.0.0                                                                                                    |
| Item                | DNS (Secondary)                                                                                                    |
| Details             | Set a secondary DNS address.<br>When <b>DHCP Client</b> is enabled, the DNS address obtained by DHCP will be applied.                                                                                                    |
| Range               | 0.0.0.0 to 255.255.255.255                                                                                                    |
| Default Value       | 0.0.0                                                                                                    |
| Item                | DNS(Suffix)                                                                                                    |
| Details             | Set a DNS suffix.                                                                                                    |
| Range               | Up to 128 characters                                                                                                    |
| Default Value       | (None)                                                                                                    |

| LAN Port Configuration |                                                                                                    |
|------------------------|----------------------------------------------------------------------------------------------------|
| ltem                   | DHCP Client                                                                                                    |
| Details                | When this setting is enabled, an IP address is automatically obtained from a DHCP<br>server.<br>To assign an IP address using DHCP, the DHCP server must be running in your<br>subnetwork.<br>* If the DHCP server is not running, a link-local address is assigned.<br>* When <b>DHCP Server</b> is enabled, this setting cannot be enabled. |
| Range                  | ENABLE/DISABLE                                                                                                    |
| Default Value          | DISABLE                                                                                                    |
| Item                   | IP Address                                                                                                    |
| Details                | Set the IP address when the <b>DHCP Client</b> is disabled.<br>If the <b>DHCP Client</b> is enabled on your network, the IP address obtained from it will<br>be applied.                                                                                                    |
| Range                  | <ul> <li>0.0.0.1 to 255.255.255.254</li> <li>* It is impossible to set an IP address having the same network number as the IP Address of Camera Port Configuration.</li> <li>* IP addresses such as "x.x.x.0" and "x.x.x.255" cannot be used.</li> </ul>                                                                                      |
| Default Value          | 192.168.1.10                                                                                                    |
| ltem                   | SubNet Mask                                                                                                    |
| Details                | Set the subnet mask when the <b>DHCP Client</b> is disabled.<br>If the <b>DHCP Client</b> is enabled on your network, the Subnet Mask obtained from it<br>will be applied.<br>When set to "0.0.0.0", a subnet mask appropriate for the IP address is automatically<br>assigned.                                                               |
| Range                  | 0.0.0.0 to 255.255.255.255                                                                                                    |
| Default Value          | 255.255.255.0                                                                                                    |
| Itom                   |                                                                                                    |
| Details                | Enable/Disable the DHCP server.<br>Select <b>ENABLE</b> to run RM-100RC as a DHCP server to automatically assign an IP<br>address to the PC.<br>Select <b>DISABLE</b> if you already have a DHCP server on the network.                                                                                                    |
| Range                  | ENABLE/DISABLE                                                                                                    |
| Default Value          | ENABLE                                                                                                    |
| Item                   | DHCP Server (Start IP Address)                                                                                                    |
| Details                | Set the start IP address used for DHCP Server Function to assign the address.                                                                                                    |
| Range                  | 0.0.0.1 to 255.255.255.254<br>* Set an IP address having the same network number as the <b>IP Address</b> of <b>Camera</b><br><b>Port Configuration</b> .                                                                                                    |
| Default Value          | 192.168.1.11                                                                                                    |

| ltem          | DHCP Server (End IP Address)                                                                                                    |
|---------------|----------------------------------------------------------------------------------------------------|
| Details       | Set the end IP address used for DHCP Server Function to assign the address.                                                                                                    |
| Range         | 0.0.0.1 to 255.255.255.254<br>* Set an IP address having the same network number as the <b>IP Address</b> of <b>Camera</b><br><b>Port Configuration</b> .                                                                        |
| Default Value | 192.168.1.30                                                                                                    |
| Item          | DHCP Server (SubNet Mask)                                                                                                    |
| Details       | Set the subnet mask for IP addresses to be assigned when the <b>DHCP Server</b> is<br>enabled.<br>When "0.0.0.0" is set, the subnet mask corresponding to the address class of the IP<br>address will automatically be assigned. |
| Range         | 0.0.0.0 to 255.255.255.255                                                                                                    |
| Default Value | 255.255.255.0                                                                                                    |
| Item          | DHCP Server (Lease Period)                                                                                                    |
| Details       | Set the lease time when the <b>DHCP Server</b> is enabled.                                                                                                    |
| Range         | 0 Day 0 Hour 1 Minute to 44 Day 23 Hour 59 Minute                                                                                                    |
| Default Value | 10 Day 0 Hour 0 Minute                                                                                                    |
| Item          | DHCP Server (Gateway)                                                                                                    |
| Details       | Set the gateway address when the <b>DHCP Server</b> is enabled.<br>When set to "0.0.0.0", this setting is disabled.                                                                                                    |
| Range         | 0.0.0.0 to 255.255.255.255                                                                                                    |
| Default Value | 0.0.0                                                                                                    |
| Item          | DHCP Server (DNS)                                                                                                    |
| Details       | Set the DNS primary server address to be assigned for the device.                                                                                                    |
| Range         | 0.0.0.0 to 255.255.255.255                                                                                                    |
| Default Value | 0.0.0.0                                                                                                    |

| Camera Port Configuration |                                                                                                    |
|---------------------------|----------------------------------------------------------------------------------------------------|
| ltem                      | IP Address                                                                                                    |
| Details                   | Set the IP address of the camera port.                                                                                                    |
| Range                     | <ul> <li>192.168.0.1 to 192.168.255.254</li> <li>* It is impossible to set an IP address having the same network number as the IP Address of LAN Port Configuration.</li> <li>* IP addresses such as "192.168.x.0" and "192.168.x.255" cannot be used.</li> </ul> |
| Default Value             | 192.168.0.10                                                                                                    |
| ltem                      | SubNet Mask                                                                                                    |
| Details                   | Subnet mask of the camera port. The value cannot be changed.                                                                                                    |
| Range                     | -                                                                                                    |
| Default Value             | 255.255.255.0                                                                                                    |

| SMB Server Configuration |                                                                                                |
|--------------------------|------------------------------------------------------------------------------------------------|
| ltem                     | User Name                                                                                      |
| Details                  | Set the user name to use when accessing from a PC to RM-100RC using the file sharing function. |
| Range                    | Up to 32 alphanumeric characters                                                               |
| Default Value            | admin                                                                                          |
|                          |                                                                                                |
| Item                     | Password                                                                                       |
| Details                  | Set the password to use when accessing from a PC to RM-100RC using the file sharing function.  |
| Range                    | Up to 32 alphanumeric characters                                                               |
| Default Value            | admin                                                                                          |

### File Share Configuration

### **Cloud Link Configuration**

| <b>Cloud Link Co</b> | Cloud Link Configuration                                                                                                    |  |
|----------------------|----------------------------------------------------------------------------------------------------|--|
| Item                 | Serial ID                                                                                                    |  |
| Details              | This is a string to use for registering RM-100RC to AMC Cloud.<br>The value cannot be changed.                                                |  |
| Range                | -                                                                                                    |  |
| Default Value        | Varies depending on the device.                                                                                                    |  |
| ltem                 | Cloud                                                                                                    |  |
| Details              | Enable/Disable the cloud link function.<br>When this setting is enabled, RM-100RC communicates with AMC Cloud at regular<br>intervals.        |  |
| Range                | ENABLE/DISABLE                                                                                                    |  |
| Default Value        | DISABLE                                                                                                    |  |
| ltem                 | Status Upload Interval(min)                                                                                                    |  |
| Details              | Set the interval for RM-100RC to upload the collected wireless status information to AMC Cloud (in minutes) when the <b>Cloud</b> is enabled. |  |
| Range                | 10 to 60                                                                                                    |  |
| Default Value        | 10                                                                                                    |  |
| ltem                 | Status Acquisition Interval(min)                                                                                                    |  |
| Details              | Set the interval for RM-100RC to collect the wireless status information from the device (in minutes) when the <b>Cloud</b> is enabled.       |  |
| Range                | 5 to 60                                                                                                    |  |
| Default Value        | 5                                                                                                    |  |

| ltem          | Syslog Upload Interval(min)                                                                                                    |
|---------------|----------------------------------------------------------------------------------------------------|
| Details       | Set the interval for uploading the RM-100RC's syslog to AMC Cloud (in minutes) when the <b>Cloud</b> is enabled.                                                                                                    |
| Range         | 60 to 1440                                                                                                    |
| Default Value | 60                                                                                                    |
| ltem          | Device Management via Cloud                                                                                                    |
| Details       | Set whether to allow or deny a request of operation from AMC Cloud when the <b>Cloud</b> is enabled.<br>The requested operation is firmware update, restart, or configuration change.<br>Even if a request is received, it will not be executed until the time of <b>Cloud-Request Checking Interval(min)</b> passes. |
| Range         | ALLOW/DENY                                                                                                    |
| Default Value | ALLOW                                                                                                    |
| Item          | Cloud-Request Checking Interval(min)                                                                                                    |
| Details       | Set the interval to check a request of operation from AMC Cloud when the <b>Cloud</b> is enabled.<br>When there is a request, that operation will be executed.                                                                                                    |
| Range         | 5 to 60                                                                                                    |
| Default Value | 10                                                                                                    |

| Proxy Configuration |                                                                                                    |  |
|---------------------|----------------------------------------------------------------------------------------------------|--|
| Item                | Ргоху                                                                                                    |  |
| Details             | Enable/Disable communications through a proxy server.<br>When <b>Cloud</b> is <b>DISABLE</b> , the <b>Proxy Configuration</b> settings cannot be configured. |  |
| Range               | ENABLE/DISABLE                                                                                                    |  |
| Default Value       | DISABLE                                                                                                    |  |
|                     |                                                                                                    |  |
| Item                | Address                                                                                                    |  |
| Details             | Set the domain name or the IP address of proxy server to use when the <b>Proxy</b> is enabled.                                                               |  |
| Range               | 0.0.0.0 to 255.255.255.255                                                                                                    |  |
| Default Value       | 0.0.0.0                                                                                                    |  |
|                     |                                                                                                    |  |
| ltem                | Port                                                                                                    |  |
| Details             | Set the port number of proxy server to use when the <b>Proxy</b> is enabled.                                                                                 |  |
| Range               | 0 to 65535                                                                                                    |  |
| Default Value       | 0                                                                                                    |  |

| Cloud Link    |                                                                                                    |
|---------------|----------------------------------------------------------------------------------------------------|
| ltem          | Cloud Link Confirmation                                                                                    |
| Details       | Connection with the cloud can be checked when the <b>Cloud</b> is enabled.<br>Click <b>Connect Check</b> . |
| Range         | -                                                                                                    |
| Default Value | -                                                                                                    |

### Time Configuration

| Date          |                                                                                                    |
|---------------|----------------------------------------------------------------------------------------------------|
| ltem          | Manual Time Configuration                                                                                           |
| Details       | Change the time setting of RM-100RC.<br>Check the <b>Use time information below</b> check box and specify the time. |
| Range         | 2023/01/01 00:00:00 to 2037/12/31 23:59:59                                                                          |
| Default Value | -                                                                                                    |

| Time Zone Configuration |                          |
|-------------------------|--------------------------|
| Item                    | Time Zone                |
| Details                 | Set the local time zone. |
| Range                   | -12:00 to +12:00         |
| Default Value           | +9:00                    |

| NTP Configuration |                                                                                   |
|-------------------|-----------------------------------------------------------------------------------|
| Item              | NTP                                                                               |
| Details           | Enable/Disable the NTP protocol.                                                  |
| Range             | ENABLE/DISABLE                                                                    |
| Default Value     | DISABLE                                                                           |
|                   |                                                                                   |
| Item              | NTP Server                                                                        |
| Details           | Set the host name or IP address of NTP server when the <b>NTP</b> is enabled.     |
| Range             | 0 to 128 characters                                                               |
| Default Value     | (None)                                                                            |
| Note              | The following symbols and spaces cannot be used.<br>`~!@#\$^&*()=+[]{}\ ;:",<>/?_ |

## A-2-2. Wireless LAN

#### **AccessPoint Configuration**

| <b>Basic Configur</b> | Basic Configuration                                                                                                    |  |
|-----------------------|----------------------------------------------------------------------------------------------------|--|
| ltem                  | Wireless LAN                                                                                                    |  |
| Details               | Enable/Disable the wireless LAN.                                                                                                    |  |
| Range                 | ENABLE/DISABLE                                                                                                    |  |
| Default Value         | ENABLE                                                                                                    |  |
| ltem                  | SSID                                                                                                    |  |
| Details               | Set the SSID of the wireless network when <b>Wireless LAN</b> is enabled.<br>The SSID is an ID that distinguishes a wireless LAN network from others. For<br>wireless devices to communicate with each other on a wireless network, they must<br>share the same SSID. |  |
| Range                 | 1 to 32 alphanumeric string<br>The following symbols can be used.<br>!"#\$%&'()*+,/:;<=>?@[\]^_`{ }                                                                                                    |  |
| Default Value         | RMxxxxxx (xxxxxx is the last 6 digits of the MAC address.)                                                                                                    |  |
| ltem                  | Stealth Mode                                                                                                    |  |
| Details               | Configure this setting when <b>Wireless LAN</b> is enabled.<br>When set to <b>ENABLE</b> , RM-100RC will not be discovered by the Access Point search.<br>* Smart Wireless Setup function cannot be used, then.                                                       |  |
| Range                 | ENABLE/DISABLE                                                                                                    |  |
| Default Value         | DISABLE                                                                                                    |  |

| ltem          | Network Authentication                                                                                                    |
|---------------|----------------------------------------------------------------------------------------------------|
| Details       | Select the network authentication mode that will be used to connect to your wireless devices when <b>Wireless LAN</b> is enabled.<br>To ensure a secure network, it is recommended to use WPA2/WPA3.                                                                                                    |
| Range         | <ul> <li>Open (Open System) :<br/>Allows all access without authentication.</li> <li>WPA2-Personal :<br/>Uses Pre-Shared Key for network authentication. For encryption mode, AES can<br/>be selected. The encryption key will be generated by communicating with your<br/>wireless devices using a Pre-Shared key.</li> <li>WPA3-Personal :<br/>The authentication complies with WPA3-SAE.<br/>Uses Pre-Shared Key for network authentication. For encryption mode, AES can<br/>be selected. The encryption key will be generated by communicating with your<br/>wireless devices using a Pre-Shared key.</li> <li>WPA2-Enterprise :<br/>Uses IEEE 802.1X user authentication and AES encryption.</li> <li>WPA3-Enterprise :<br/>The authentication complies with WPA3-SAE.<br/>Uses IEEE 802.1X user authentication and AES encryption.</li> <li>WPA3-Enterprise 192-bit security :<br/>The authentication complies with WPA3-SAE.<br/>Uses IEEE 802.1X user authentication and AES encryption.</li> </ul> |
| Default Value | WPA3-Personal                                                                                                    |
| ltem          | Wireless Mode                                                                                                    |
| Details       | When <b>Wireless LAN</b> is <b>ENABLE</b> , set the IEEE 802.11wireless mode.<br>802.11ax/a : IEEE 802.11ax, IEEE 802.11ac, IEEE 802.11n or IEEE 802.11a.<br>802.11ax/g : IEEE 802.11ax, IEEE 802.11n, IEEE 802.11b or IEEE 802.11g.<br>802.11ac : IEEE 802.11ac, IEEE 802.11n or IEEE 802.11a.<br>802.11n/a : IEEE 802.11n or IEEE 802.11a.<br>802.11n/b/g : IEEE 802.11n, IEEE 802.11b or IEEE 802.11g.                                                                                                    |
| Range         | 802.11ax/a, 802.11ax/g, 802.11ac, 802.11n/a, 802.11n/b/g                                                                                                    |
| Default Value | 802.11ax/a                                                                                                    |
| Item          | Channel Bandwidth                                                                                                    |
| Details       | When <b>Wireless LAN</b> is <b>ENABLE</b> , set the frequency bandwidth.<br>A channel is the divided frequency bandwidth. In a wireless network, bandwidth is<br>divided up so that more devices can communicate at a time.<br>Each channel has a bandwidth of <b>20MHz</b> .<br>If <b>40MHz</b> or <b>80MHz</b> is selected, larger and faster data transmission can be realized.<br>The configurable setting will differ depending on the Wireless Mode.                                                                                                    |
| Range         | When Wireless Mode is <b>802.11ax/a</b> : 20MHz / 40MHz / 80MHz<br>When Wireless Mode is <b>802.11ax/g</b> : 20MHz / 40MHz<br>When Wireless Mode is <b>802.11ac</b> : 20MHz / 40MHz / 80MHz<br>When Wireless Mode is <b>802.11n/a</b> : 20MHz / 40MHz<br>When Wireless Mode is <b>802.11n/b/g</b> : 20MHz / 40MHz                                                                                                    |
| Default Value | 20MHz                                                                                                    |

| Item          | Location                                                                                                    |
|---------------|----------------------------------------------------------------------------------------------------|
| Details       | When <b>Wireless Mode</b> is <b>802.11ax/a</b> , <b>802.11ac</b> , <b>802.11n/a</b> , Select the location where RM-100RC is used. When <b>Outdoor Use</b> is selected, the channels, prohibited by law, are automatically disabled.                                                                                                    |
| Range         | Indoor Use / Outdoor Use                                                                                                    |
| Default Value | Indoor Use                                                                                                    |
| Item          | Channel                                                                                                    |
| Details       | Set the wireless channel.                                                                                                    |
| Range         | When <b>Wireless Mode</b> is <b>802.11ax/a</b> , <b>802.11ac</b> , <b>802.11n/a</b><br>(US)<br>W52: 36 / 40 / 44 / 48<br>W53: 52 / 56 / 60 / 64<br>W56: 100 / 104 / 108 / 112 / 116 / 132 / 136 / 140 / 144<br>W58: 149 / 153 / 157 / 161 / 165<br>AUTO<br>(EU/UK)<br>W52: 36 / 40 / 44 / 48<br>W53: 52 / 56 / 60 / 64<br>W56: 100 / 104 / 108 / 112 / 116 / 120 / 124 / 128 / 132 / 136 / 140<br>W58: 149 / 153 / 157 / 161 / 165<br>AUTO<br>When <b>Wireless Mode</b> is <b>802.11ax/g</b> , <b>802.11n/b/g</b><br>(US)<br>1 to 11, AUTO<br>(EU/UK)<br>1 to 13, AUTO<br>* If your network becomes unstable due to interference with other wireless devices,<br>it could be improved by changing the channel. The channel you can use will differ<br>depending on the country.<br>* If W53 or W56 channels are used when RM-100RC is turned on or a particular radar<br>is detected, wireless communication is lost for certain period of time (*).<br>(*) The time duration differs depending on the country. |
| Default Value | 36                                                                                                    |
| Item          | Ext Channel                                                                                                    |
| Details       | Shows the extended channels to use when the <b>Wireless Mode</b> is <b>802.11ax/g</b> or <b>802.11n/b/g</b> , and the <b>Channel Bandwidth</b> is <b>40MHz</b> .                                                                                                    |
| Range         | The Ext Channel setting depends on the Channel.                                                                                                    |
| Default Value | 5                                                                                                    |

| ltem          | Available Channel List                                                                                                    |
|---------------|----------------------------------------------------------------------------------------------------|
| Details       | When the <b>Channel</b> is <b>AUTO</b> , set candidate channels for automatic selection.<br>When the <b>Channel</b> is not <b>AUTO</b> , set candidate channels to use when radar waves<br>are detected. Clicking <b>W52</b> , <b>W53</b> , <b>W56</b> , <b>W58</b> will check/uncheck the checkboxes of all<br>corresponding channels at once.                                                                                                    |
| Range         | Following channels can be selected.<br>When <b>Wireless Mode</b> is <b>802.11ax/a</b> , <b>802.11ac</b> , <b>802.11n/a</b> :<br>(US)<br>W52 : 36ch, 40ch, 44ch, 48ch<br>W53 : 52ch, 56ch, 60ch, 64ch<br>W56 : 100ch, 104ch, 108ch, 112ch, 116ch, 132ch, 136ch, 140ch, 144ch<br>W58 : 149ch, 153ch, 157ch, 161ch, 165ch<br>(EU/UK)<br>W52 : 36ch, 40ch, 44ch, 48ch<br>W53 : 52ch, 56ch, 60ch, 64ch<br>W56 : 100ch, 104ch, 108ch, 112ch, 116ch, 120ch, 124ch, 128ch, 132ch, 136ch, 140ch<br>W58 : 149ch, 153ch, 157ch, 161ch, 165ch |
| Default Value | All channels are selected.                                                                                                    |
| Note          | The current channel cannot be changed.                                                                                                    |
| Item          | Transmit Power                                                                                                    |
| Details       | Set the transmission strength for wireless LAN.<br>Lower transmission strength narrows the radio wave range of RM-100RC and<br>reduces interference with other wireless networks.<br>Narrowing down the search area may avoid causing interference to other wireless<br>networks.                                                                                                    |
| Range         | 100/75/50/25                                                                                                    |
| Default Value | 100%                                                                                                    |

# This needs to be set only when the network authentication is **WPA2-Personal**, **WPA3-Personal**, **WPA2-Enterprise**, **WPA3-Enterprise**, **WPA3-Enterprise 192bitsecurity**.

| WPA Encrypt ( | Configuration                                                                                                    |
|---------------|----------------------------------------------------------------------------------------------------|
| Item          | Encryption                                                                                                    |
| Details       | Use this setting when <b>Network Authentication</b> is <b>WPA2-Personal</b> , <b>WPA3-</b><br><b>Personal</b> , <b>WPA2-Enterprise</b> , <b>WPA3-Enterprise</b> , <b>WPA3-Enterprise 192-bit security</b><br><b>authentication</b> .<br>The value cannot be changed.  |
| Range         | AES                                                                                                    |
| Default Value | AES                                                                                                    |
| ltem          | Pre-Shared Key                                                                                                    |
| Details       | Set the Pre-Shared Key when the <b>Network Authentication</b> is <b>WPA2-Personal</b> ,<br><b>WPA3-Personal</b> .<br>The Pre-Shared Key is a keyword used to create the encryption key. It is also referred<br>to as ' security key', ' network key' or ' password '. |
| Range         | 8 to 63 characters<br>* In most cases, alphanumeric characters are used.<br>This setting must be the same as that of your wireless devices.                                                                                                    |
| Default Value | Characters generated by a particular rule based on the MAC address.<br>* Printed on the product label.                                                                                                    |
| Item          | Group Key Renew Interval(min)                                                                                                    |
| Details       | Set the renew interval for encryption key (mins).<br>If 0 is set, no update will be made.                                                                                                    |
| Range         | 0 to 1440                                                                                                    |
| Default Value | 60                                                                                                    |

This needs to be set only when the network authentication is **WPA2-Enterprise**, **WPA3-Enterprise**, **WPA3-Enterprise 192-bit security**.

| Radius Server Configuration |                                                             |
|-----------------------------|-------------------------------------------------------------|
| Item                        | Server IP Address                                           |
| Details                     | Set the IP address of RADIUS server.                        |
| Range                       | 0.0.0.1 to 255.255.255.255                                  |
| Default Value               | 0.0.0.0                                                     |
|                             |                                                             |
| ltem                        | Port Number                                                 |
| Details                     | Set the port number used to communicate with RADIUS server. |
| Range                       | 0 to 65535                                                  |
| Default Value               | 1812                                                        |
|                             |                                                             |
| ltem                        | Shared Secret                                               |
| Details                     | Set the secret key used to communicate with RADIUS server.  |
| Range                       | Up to 64 characters                                         |
| Default Value               | (None)                                                      |

## AMC Mesh Configuration

| Basic Configuration |                                                                                                    |  |
|---------------------|----------------------------------------------------------------------------------------------------|--|
| ltem                | Mesh Mode                                                                                                    |  |
| Details             | Set the AMC Mesh operation mode to make communication between the Access Points.<br>The AMC Mesh network consists of one RootAP (host) and plural Repeater APs<br>(station).<br>For details, refer to <b>6-3-1. About AMC Mesh</b> .                                                                                                    |  |
| Range               | <ul> <li>DISABLE:<br/>Does not use AMC Mesh.</li> <li>RootAP:<br/>Runs as RootAP for AMC Mesh.</li> <li>Bridges a traffic between Repeater, wired LAN and wireless station device.</li> <li>Repeater:<br/>Runs as Repeater for AMC Mesh</li> <li>Bridges a traffic of RootAP, Repeater, wired LAN and wireless station device after<br/>connected to host AP.</li> <li>*When set to <b>RootAP</b>, the MAC address filter is disabled.</li> <li>*When set to <b>Repeater</b>, the MAC address filter and DHCP server function are<br/>disabled.</li> </ul> |  |
| Default Value       | DISABLE                                                                                                    |  |
| ltem                | Mesh Group Name                                                                                                    |  |
| Details             | Set the common group name for AMC Mesh network when <b>Mesh Mode</b> is <b>RootAP</b> or <b>Repeater</b> .                                                                                                    |  |
| Range               | Up to 32characters<br>The following symbols and spaces can be used.<br>                                                                                                    |  |
| Default Value       | Group                                                                                                    |  |
| Item                | Mesh Encryption Key                                                                                                    |  |
| Details             | Set the encryption key to use for AMC Mesh network when <b>Mesh Mode</b> is <b>RootAP</b> or <b>Repeater</b> .                                                                                                    |  |
| Range               | 8 to 63characters<br>The following symbols and spaces can be used.<br>                                                                                                    |  |
| Default Value       | Characters generated by a particular rule based on the MAC address.                                                                                                    |  |

| Detail Configuration |                                                                                                    |
|----------------------|----------------------------------------------------------------------------------------------------|
| Item                 | RSSI Threshold(dBm)                                                                                                    |
| Details              | Set the RSSI threshold when <b>Mesh Mode</b> is <b>Repeater</b> .<br>In the AMC Mesh network, RM-100RC connects to the device whose received signal<br>strength is higher than the threshold.                                                                                                    |
| Range                | -90/-80/-70/-60/-50/-40/-30/-20/-10/0                                                                                                    |
| Default Value        | -70                                                                                                    |
| Note                 | This setting is not necessary when <b>Mesh Mode</b> is <b>RootAP</b> .                                                                                                    |
| Item                 | Max Hops Number                                                                                                    |
| Details              | When <b>Mesh Mode</b> is <b>Repeater</b> , set the maximum number of Repeaters that are<br>allowed to communicate in order to reach RootAP. This number is including the<br>Repeater you are currently configuring.<br>The larger the maximum number of hops, the larger the maximum number of<br>Repeaters in the communication path, which can extend the communication<br>distance but the transfer speed will decrease. |
| Range                | 1 to 10 integer value                                                                                                    |
| Default Value        | 5                                                                                                    |
| Note                 | This setting is not necessary when <b>Mesh Mode</b> is <b>RootAP</b> .                                                                                                    |
| ltem                 | Network Loop Avoidance                                                                                                    |
| Details              | Set the network loop avoidance when <b>Mesh Mode</b> is <b>RootAP</b> or <b>Repeater</b> .<br>When <b>ENABLE</b> is selected, the AMC Mesh function will stop to avoid a network<br>loop when it is detected on AMC Mesh and wired LAN.<br>When this function works, the WLAN1 LED turns orange.                                                                                                    |
| Range                | ENABLE/DISABLE                                                                                                    |
| Default Value        | DISABLE                                                                                                    |
| ltem                 | Destination MAC Address                                                                                                    |
| Details              | When <b>Mesh Mode</b> is <b>Repeater</b> , enter the MAC address of the host AP (RootAP or<br>Repeater) to connect in the AMC Mesh network.<br>Only the device with registered MAC address will be connected.<br>When you do not want to specify the destination, enter "00:00:00:00:00:00".                                                                                                    |
| Range                | 00:00:00:00:00 to FF:FF:FF:FF:FF                                                                                                    |
| Default Value        | 00:00:00:00:00                                                                                                    |
| Note                 | This setting is not necessary when <b>Mesh Mode</b> is <b>RootAP</b> .                                                                                                    |

#### Smart Wireless Setup

| Smart Wireless Setup Execute |                                                         |
|------------------------------|---------------------------------------------------------|
| ltem                         | Push Button                                             |
| Details                      | Click <b>Execute</b> to start the Smart Wireless Setup. |
| Range                        | -                                                       |
| Default Value                | -                                                       |

## A-2-3. Camera

### Camera Basic Configuration

| Basic Configuration |                                                                                                    |
|---------------------|----------------------------------------------------------------------------------------------------|
| ltem                | Screen Format                                                                                                    |
| Details             | Set the video distribution format and saving method. For <b>Multi</b> , videos from up to 4 cameras are combined, distributed and saved. To distribute and save a video for each camera, select <b>Single</b> .                                                                                                    |
| Range               | Multi/Single                                                                                                    |
| Default Value       | Multi                                                                                                    |
| ltem                | BitRate(kbps)                                                                                                    |
| Details             | Set the amount of data that can be sent and received in 1 second.<br>A higher value creates higher image quality, but it may cause a delay in<br>distribution.                                                                                                    |
| Range               | 1024/2048/3072                                                                                                    |
| Default Value       | 2048                                                                                                    |
| Item                | Video Size                                                                                                    |
| Details             | Set the resolution for distributing and saving videos. When set to <b>FullHD</b> , the number of RTP cameras that can be used will differ depending on the <b>Screen Format</b> setting.<br>When <b>Multi</b> is selected, RTP3 and RTP4 cannot be set. Videos are imported from the camera port 1 and 2 (videos are not imported from the camera port 3 and 4).<br>When <b>Single</b> is selected, RTP2, RTP3, and RTP4 cannot be set. Videos are imported only from the camera port 1 (videos are not imported from the camera port 2, 3, and 4). |
| Range               | HD/FullHD                                                                                                    |
| Default Value       | HD                                                                                                    |

| RTP Camera Configuration |                                                                                                    |
|--------------------------|----------------------------------------------------------------------------------------------------|
| Item                     | RTP1 to 4 (URL)                                                                                                    |
| Details                  | Set the URL to obtain the video of the camera 1 to 4.<br>For details, refer to the user's manual of that camera.<br>When a standard camera is used, this setting is not necessary.                               |
| Range                    | 0 to 128 characters                                                                                                    |
| Default Value            | (None)                                                                                                    |
|                          |                                                                                                    |
| ltem                     | RTP1 to 4 (User Name)                                                                                                    |
| Details                  | Set the user name to access the URL that is set for <b>RTP1</b> to <b>4 (URL)</b> .<br>For details, refer to the user's manual of that camera.<br>When a standard camera is used, this setting is not necessary. |
| Range                    | 0 to 15 alphanumeric characters                                                                                                    |
| Default Value            | (None)                                                                                                    |
|                          |                                                                                                    |

| ltem          | RTP1 to 4 (Password)                                                                                                    |
|---------------|----------------------------------------------------------------------------------------------------|
| Details       | Set the password to access the URL that is set for <b>RTP1</b> to <b>4 (URL)</b> .<br>For details, refer to the user's manual of that camera.<br>When a standard camera is used, this setting is not necessary. |
| Range         | 0 to 31 characters                                                                                                    |
| Default Value | (None)                                                                                                    |

| Continuous Recording Configuration |                                                                                                    |
|------------------------------------|----------------------------------------------------------------------------------------------------|
| Item                               | Continuous Recording                                                                                                    |
| Details                            | Enable/Disable the continuous recording function (ON/OFF).<br>When the continuous recording function is enabled, recording will start after RM-<br>100RC is started.                                                                                                    |
| Range                              | ON/OFF                                                                                                    |
| Default Value                      | ON                                                                                                    |
| ltem                               | Recording Time(sec)                                                                                                    |
| Details                            | Set the length of video to save for each recorded file.<br>When set to 60 seconds, the length of a recorded file will be 60 seconds.                                                                                                    |
| Range                              | 60/120/180/240/300                                                                                                    |
| Default Value                      | 60                                                                                                    |
| Item                               | Auto Delete                                                                                                    |
| Details                            | Set whether to automatically delete old files when the total size of recorded files reaches the percentage that is set to <b>Continuous Recording (%)</b> of <b>Data Storage Limit Configuration</b> , after they are saved in the internal storage by the continuous recording function.<br>When set to <b>ON</b> , old files will automatically be deleted.<br>When set to <b>OFF</b> , files will not be deleted, but continuous recording will not perform until free space is increased. |
| Range                              | ON/OFF                                                                                                    |
| Default Value                      | ON                                                                                                    |

| Event Recording Configuration |                                                                                                    |  |
|-------------------------------|----------------------------------------------------------------------------------------------------|--|
| Item                          | Digital Input Trigger                                                                                                    |  |
| Details                       | Set which camera to use for starting event recording upon receipt of digital input.<br>When set to <b>All Cameras</b> , event recording will start on all cameras, including the<br>camera that detects the digital input signal.<br>When set to <b>Individual Camera</b> , event recording will start only on the camera that<br>detects the digital input signal. |  |
| Range                         | DISABLE/All Cameras/Individual Camera                                                                                                    |  |
| Default Value                 | DISABLE                                                                                                    |  |

| ltem          | Before-Trigger Period(sec)                                                                                                    |
|---------------|----------------------------------------------------------------------------------------------------|
| Details       | Set how many seconds of video to save before the trigger is detected.                                                                                                    |
| Range         | 10/20/30/40/50/60                                                                                                    |
| Default Value | 10                                                                                                    |
| ltem          | After-Trigger Period(sec)                                                                                                    |
| Details       | Set how many seconds of video to save after the trigger is detected.                                                                                                    |
| Range         | 10/20/30/40/50/60                                                                                                    |
| Default Value | 10                                                                                                    |
|               |                                                                                                    |
| Item          | Auto Delete                                                                                                    |
| Details       | Set whether to automatically delete old files when the total size of recorded files reaches the percentage that is set to <b>Event Recording (%)</b> of <b>Data Storage Limit Configuration</b> , after they are saved in the internal storage by the event recording function.<br>When set to <b>ON</b> , old files will automatically be deleted.<br>When set to <b>OFF</b> , files will not be deleted, but event recording will not perform until free space is increased. |
| Range         |                                                                                                    |
| · J ·         | ON/OFF                                                                                                    |

### **Camera Option Configuration**

| Data Storage Limit Configuration |                                                                                                    |
|----------------------------------|----------------------------------------------------------------------------------------------------|
| ltem                             | Event Recording(%)                                                                                                    |
| Details                          | Set the percentage of recorded file size that can be saved to internal storage after it is created by the event recording function.      |
| Range                            | 10/15/20/25/30                                                                                                    |
| Default Value                    | 10                                                                                                    |
|                                  |                                                                                                    |
| ltem                             | Continuous Recording(%)                                                                                                    |
| Details                          | Set the percentage of recorded file size that can be saved to internal storage after it is created by the continuous recording function. |
| Range                            | 70/75/80/85/90                                                                                                    |
| Default Value                    | 90                                                                                                    |

| SMB Upload Configuration |                                                                                                    |
|--------------------------|----------------------------------------------------------------------------------------------------|
| ltem                     | Upload                                                                                             |
| Details                  | Enable/Disable the function to upload recorded files to an external server using the SMB protocol. |
| Range                    | ENABLE/DISABLE                                                                                     |
| Default Value            | DISABLE                                                                                            |
## RM-100RC User's Manual A. List of All Settings

| ltem          | Upload Path                                                                                                    |
|---------------|----------------------------------------------------------------------------------------------------|
| Details       | Configure this setting when <b>Upload</b> is <b>ENABLE</b> .<br>Set a network path for uploading recorded files to an external server. |
| Range         | Up to 100 characters                                                                                                    |
| Default Value | (None)                                                                                                    |
| ltem          | User Name                                                                                                    |
| Details       | Configure this setting when <b>Upload</b> is <b>ENABLE</b> .<br>Set a username to access the upload path.                              |
| Range         | Up to 32 characters                                                                                                    |
| Default Value | (None)                                                                                                    |
|               |                                                                                                    |
| ltem          | Password                                                                                                    |
| Details       | Configure this setting when <b>Upload</b> is <b>ENABLE</b> .<br>Set a password to access the upload path.                              |
| Range         | Up to 32 characters                                                                                                    |
| Default Value | (None)                                                                                                    |
|               |                                                                                                    |
| ltem          | Server Confirmation                                                                                                    |
| Details       | Click <b>Connect Check</b> to check the connection when <b>Upload</b> is <b>ENABLE</b> .                                               |
| Range         | -                                                                                                    |
| Default Value | -                                                                                                    |

#### Camera Setup Mode

| Camera Setup Mode |                                                                                                    |
|-------------------|----------------------------------------------------------------------------------------------------|
| ltem              | Camera Setup Mode                                                                                                    |
| Details           | Clicking <b>Change Mode</b> changes the screen, and displays links to the configuration Web pages for the cameras connected to the camera port 1 to 4. |
| Range             | -                                                                                                    |
| Default Value     | -                                                                                                    |
| Note              | The configuration Web page is not displayed when the camera does not have it.                                                                          |

## A-2-4. Security

## **Password Configuration**

| Please input the password |                                                                                                    |
|---------------------------|----------------------------------------------------------------------------------------------------|
| ltem                      | New Password                                                                                                    |
| Details                   | Set the login password for RM-100RC.<br>The password is used for authentication when the user tries to update settings<br>from a Web browser or to use the total management software <b>AMC Manager</b> <sup>®</sup> . |
| Range                     | 1 to 15 characters                                                                                                    |
| Default Value             | (None)                                                                                                    |

## **IP Address Filter Configuration**

| Default Filter N | Mode                                                                                                    |
|------------------|----------------------------------------------------------------------------------------------------|
| ltem             | Default Filter Mode                                                                                                    |
| Deteile          | <ul> <li>Set an access filter (ALLOW/DENY) for IP addresses outside the range that is registered to <b>Registered Conditions</b>.</li> <li>ALLOW : Accepts an access from IP addresses outside the range that is registered to <b>Registered Conditions</b>.</li> <li>DENY : Blocks an access from IP addresses outside the range that is registered to <b>Registered Conditions</b>.</li> </ul>                                                                        |
| Details          | This setting is used with <b>Registered Conditions</b> .<br>For example, if <b>Default Filter Mode</b> is set to <b>DENY</b> , RM-100RC can only be accessed<br>from the IP address range that is registered to <b>Registered Conditions</b> as <b>ALLOW</b> .<br>* When <b>Default Filter Mode</b> is set to <b>DENY</b> and no IP addresses are registered at<br>the <b>Registered Conditions</b> , this setting is invalidated and RM-100RC accepts any<br>accesses. |
| Range            | ALLOW/DENY                                                                                                    |
| Default Value    | ALLOW                                                                                                    |

| New Conditions |                                                                                                    |
|----------------|----------------------------------------------------------------------------------------------------|
| ltem           | Filter Mode                                                                                                    |
| Details        | Configure the filter mode (ALLOW/DENY) for the specified address range.<br>ALLOW : Allows access from the registered IP address range.<br>DENY : Denies access from the registered IP address range. |
| Range          | ALLOW/DENY                                                                                                    |
| Default Value  | DENY                                                                                                    |
|                |                                                                                                    |
| ltem           | Start Address                                                                                                    |
| Details        | Set the start address for address filter.                                                                                                    |
| Range          | 0.0.0.0 to 255.255.255.255                                                                                                    |
| Default Value  | -                                                                                                    |

### RM-100RC User's Manual A. List of All Settings

| Item          | End Address                                                    |
|---------------|----------------------------------------------------------------|
| Details       | Set the end address for address filter.                        |
| Range         | 0.0.0.0 to 255.255.255.255                                     |
| Default Value | -                                                              |
|               |                                                                |
| ltem          | Add                                                            |
| Details       | Click to add the conditions entered to <b>New Conditions</b> . |
| Range         | -                                                              |
| Default Value | -                                                              |

| <b>Registered</b> Co | ndition Management                                                                                       |
|----------------------|----------------------------------------------------------------------------------------------------|
| ltem                 | Registered Conditions                                                                                    |
| Details              | Shows the registered address filter conditions.<br>(Filter Mode) : (Start Address) - (End Address)       |
| Range                | -                                                                                                    |
| Default Value        | -                                                                                                    |
| Item                 | Priority Configuration                                                                                   |
| Details              | Change the priority of the registered conditions.<br>[↑]: Set Priority Higher<br>[↓]: Set Priority Lower |
| Range                | -                                                                                                    |
| Default Value        | -                                                                                                    |
| Item                 | Delete                                                                                                   |
| Details              | Click to delete the selected conditions.                                                                 |
| Range                | -                                                                                                    |
| Default Value        | -                                                                                                    |

## **MAC Address Filter Configuration**

| MAC Address Filter Configuration |                                                                                                    |
|----------------------------------|----------------------------------------------------------------------------------------------------|
| ltem                             | Filter Type                                                                                                    |
| Details                          | Configure the access control setting (ALLOW/DENY) for all MAC addresses.<br>ALLOW : Allows access only from the devices registered to MAC address filter list.<br>DENY : Denies access from the devices registered to MAC address filter list. |
| Range                            | ALLOW/DENY                                                                                                    |
| Default Value                    | DENY                                                                                                    |
|                                  |                                                                                                    |

## RM-100RC User's Manual A. List of All Settings

| ltem          | MAC Address                                                                                                    |
|---------------|----------------------------------------------------------------------------------------------------|
| Details       | Enter the MAC address to be registered to the MAC address filter.<br>By registering the MAC address, access to RM-100RC can be controlled.<br>Up to 10 addresses can be registered. |
| Range         | 00:00:00:00:01 to FF:FF:FF:FF:FE                                                                                                    |
| Default Value | -                                                                                                    |
| Item          | Add                                                                                                    |
| Details       | Click to add the entered MAC address as a filter.                                                                                                    |
| Range         | -                                                                                                    |
| Default Value | -                                                                                                    |
| Item          | Delete                                                                                                    |
| Details       | Click to delete the selected MAC address.                                                                                                    |
| Range         | -                                                                                                    |
| Default Value | -                                                                                                    |
|               |                                                                                                    |
| Item          | MAC Filter                                                                                                    |
| Details       | Shows a list of MAC addresses to be filtered.                                                                                                    |
| Range         | -                                                                                                    |
| Default Value | -                                                                                                    |

# **B**. Downloading AMC Manager<sup>®</sup>

AMC Manager<sup>®</sup> can be downloaded from the Silex Technology's website. Access the URL below to download it.

## https://www.silextechnology.com/

- **1.** When the website is displayed, click **Support Center** in the bottom of the page.
- 2. Click Software Download.
- 3. In the Software Download page, click AMC Manager<sup>®</sup>.
- 4. Download AMC Manager<sup>®</sup>.

The download is now completed.

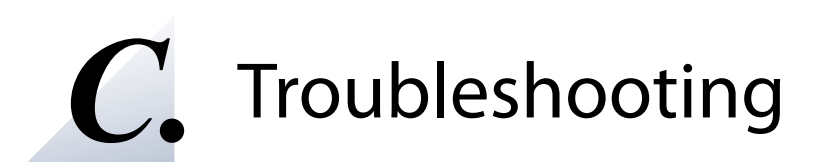

This chapter provides the solutions for possible troubles you may experience when you are configuring or using the RM-100RC.

# C-1. Problems During the Setup

#### I don't know the IP Address of RM-100RC.

|          | Use the unified device management utility "AMC Manager®". AMC Manager® can search        |
|----------|------------------------------------------------------------------------------------------|
| Solution | for RM-100RC units connected to a network. For details, refer to 3-1-2. Displaying a Web |
|          | Page Using AMC Manager <sup>®</sup> .                                                    |

#### RM-100RC does not show up in the wireless network list on Windows.

If RM-100RC is not displayed in the wireless network list on Windows, you need to check the installation status, network environment and computer settings.

| If you intend to setup RM-100RC via a wireless network, please confirm that the wireless adapter is enabled on your PC. |                                                                                                    |
|----------------------------------------------------------------------------------------------------|----------------------------------------------------------------------------------------------------|
| Solution                                                                                                    | Please confirm that the wireless adapter is enabled on your PC by checking the Windows network settings or the wireless LAN switch on your PC. |

If you intend to setup RM-100RC via a wireless network, please confirm that RM-100RC is NOT placed in a location subject to weaker radio wave signals.

Solution Reconsider the location and surrounding conditions.

#### An error occurs when accessing the Web page of RM-100RC.

If an error occurs when accessing the Web page, you need to check your PC and Web browser settings.

| RM-100RC may not be in the same network segment (environment without a router) as your PC. |                                                                                      |
|--------------------------------------------------------------------------------------------|--------------------------------------------------------------------------------------|
| Solution                                                                                   | During the initial configuration, place RM-100RC and PC in the same network segment. |

| lf RM-100RC<br>communica | has been used in another network, it may have the settings not allowing the tion with your PC.                                                                                        |
|--------------------------|----------------------------------------------------------------------------------------------------|
| Solution                 | Please reset RM-100RC to the factory default setting.<br>Refer to <b>10-3. Factory Default Configuration</b> for details on how to reset RM-100RC to the<br>factory default settings. |

| If your Web browser is configured to use a proxy server, access to the local network might be blocked. |                                                                                                    |  |
|----------------------------------------------------------------------------------------------------|----------------------------------------------------------------------------------------------------|--|
| Solution                                                                                               | Disable use of the proxy server temporarily or enable access to the local network on your Web browser. |  |

#### How should I determine the way to assign an IP address to RM-100RC?

There are two ways to assign an IP address to RM-100RC; one is to Get IP address automatically from DHCP server and the other is to Assign IP address manually. Choose the way to assign an IP address according to your environment.

| When there is a DHCP server in the network environment: |                                                                                                    |  |
|---------------------------------------------------------|----------------------------------------------------------------------------------------------------|--|
| Solution                                                | An IP address can automatically be assigned to RM-100RC using the DHCP server.<br>Since RM-100RC is not set to " <b>Get IP address automatically</b> " in the factory settings,<br>the DHCP server function needs to be disabled and then the DHCP client needs to be<br>enabled. For how to change the settings, see <b>5-1. Changing Network Settings</b> . |  |

| When there<br>address from | is no DHCP server in<br>n DHCP server:                                                                                                    | the ne             | twork environment, o                                               | or when you do not                   | prefer getting an IP              |  |
|----------------------------|----------------------------------------------------------------------------------------------------|--------------------|--------------------------------------------------------------------|--------------------------------------|-----------------------------------|--|
|                            | Please use Assign IF<br>the IP address to ass                                                                                                    | o addres<br>addres | ss manually. Keep in<br>RM-100RC.                                  | mind of the follow                   | ing points regarding              |  |
|                            | <ul> <li>Assign an IP address unique in the network.</li> <li>Assign an IP address that has the same address class as the PC that will use RM-100RC.</li> <li>e.g. When an IP address of the PC is "192.168.0.xx", assign an address such as "192.168.0.100" that is not used by other network devices.</li> </ul>                                                                                                    |                    |                                                                    |                                      |                                   |  |
|                            | (Tips about the IP ac                                                                                                    | ddress)            |                                                                    |                                      |                                   |  |
| Solution                   | <ul> <li>An IP address is a unique number for identifying network devices. An IP address is indicated with four numbers divided by a period (.), for example "192.168.0.1". The integer from 0-255 is used for each number.</li> <li>An IP address is, depending on the number assigned, categorized to 3 classes below.</li> <li>Numbers making up the IP address are either network numbers indicating network, or host numbers indicating each network device; each number indicates the different meaning based on the IP address class. Each class is categorized as the following diagram which is indicating a network number as n, and a host number as u.</li> <li>An IP address with the same network number must be assigned to the network devices in the same network segment.</li> <li>There is an address range in the IP address called the private address that could be used freely. In the LAN environment not directly connected to the internet, an IP address is assigned within the range of the private address.</li> </ul> |                    |                                                                    |                                      |                                   |  |
|                            | First 1 digits in IP<br>address                                                                                                    | Class              | Definition of IP<br>address<br>n: network number<br>u: host number | Size of the<br>network to be<br>used | Private address                   |  |
|                            | 0 to 127                                                                                                    | А                  | n.u.u.u                                                            | Large network                        | 10.0.0.0 to<br>10.255.255.255     |  |
|                            | 128 to 191                                                                                                    | В                  | n.n.u.u                                                            | Mid-size network                     | 172.16.0.0 to<br>172.31.255.255   |  |
|                            | 192 to 223                                                                                                    | С                  | n.n.n.u                                                            | Small network                        | 192.168.0.0 to<br>192.168.255.255 |  |

# C-2. Video/Recording Troubles

#### A streaming video is flickering or is delayed.

|          | It may be resolved by restarting the Web browser or restarting the PC or tablet.      |
|----------|---------------------------------------------------------------------------------------|
|          | Or try to display only one streaming video.                                           |
| Solution | If the problem still does not improve, the CPU performance of the PC or tablet may be |
|          | low.                                                                                  |
|          | Check the video using the PC or tablet with higher CPU performance.                   |

#### After RM-100RC is turned on, it may take some time to display or record a streaming video.

|   | Solution | Depending on the camera, it may take a while for RM-100RC to acquire the videos.<br>Please wait until the streaming video is displayed or otherwise, change the camera to |
|---|----------|----------------------------------------------------------------------------------------------------|
| I |          | lanother one.                                                                                                    |

#### A video is not displayed correctly.

| Solution | The camera setting may not be configured correctly.             |
|----------|-----------------------------------------------------------------|
|          | Refer to 4-1-5. Camera Settings to correct the camera settings. |

#### A streaming video or a video of the recorded file is interrupted.

|          | If RM-100RC has been used continuously for a long time, the videos may be interrupted |
|----------|---------------------------------------------------------------------------------------|
| Solution | or distorted.                                                                         |
|          | Please restart RM-100RC.                                                              |

# C-3. Problems on Wireless Access Point Function

#### I cannot connect to RM-100RC wirelessly.

Please check the operation status and configuration of RM-100RC.

| The wireless | LAN setting may differ between RM-100RC and the connected wireless station device. |
|--------------|------------------------------------------------------------------------------------|
| Solution     | Connect a LAN cable to RM-100RC and check the wireless LAN settings.               |

When DFS channels are used, communication may be disabled for a certain period of time as a result that radar waves are detected.

| Solution | Please wait until the communication recovers, or else, use the channel that does not |
|----------|--------------------------------------------------------------------------------------|
|          | support DFS. The time period of communication loss will differ in each country.      |

| The wireless station device may be connected to a different Access Point that has the same SSID. |                                                                                                    |  |
|--------------------------------------------------------------------------------------------------|----------------------------------------------------------------------------------------------------|--|
|                                                                                                  | Set a different SSID between RM-100RC and the Access Point that the wireless station device is unintentionally connected.                                                                                                    |  |
| Solution                                                                                         | Or, set the transmission strength lower for that Access Point to shorten the wireless coverage.                                                                                                    |  |
|                                                                                                  | * It is possible to see if the wireless station device is properly connected by accessing the Web page of RM-100RC. For details, refer to <b>9-1-3. Checking RM-100RC Wireless LAN Status - Checking Status for Connected Wireless Station Devices</b> . |  |

#### Connection is interrupted and disconnected.

| RM-100RC may be installed at a location subject to weaker radio wave signals. |                                                                      |  |
|-------------------------------------------------------------------------------|----------------------------------------------------------------------|--|
| Solution                                                                      | Please reconsider the location of installation and condition of use. |  |

#### Communication speed is too slow.

| An older wireless standard may be selected for <b>Wireless Mode</b> of RM-100RC. |                                                            |  |  |
|----------------------------------------------------------------------------------|------------------------------------------------------------|--|--|
| Solution                                                                         | Check that Wireless Mode of RM-100RC is set to 802.11ax/a. |  |  |

| The connected wireless station device may not support the latest wireless standard. |                                                              |  |  |
|-------------------------------------------------------------------------------------|--------------------------------------------------------------|--|--|
| Solution                                                                            | Use the wireless station device that supports IEEE 802.11ax. |  |  |

# C-4. Problems for Connecting Multiple RM-100RC Units

#### RM-100RC fails to connect to the existing AMC Mesh network.

The wireless setting or AMC Mesh setting of RM-100RC may differ from the setting of that AMC Mesh network.

| Solution | Configure the same wireless setting, Mesh group name and Mesh encryption key to RM-<br>100RC as that of the AMC Mesh network. These settings must be the same between the |
|----------|----------------------------------------------------------------------------------------------------|
|          | AMC Mesh network and RM-100RC.                                                                                                    |

#### I cannot communicate with a target device in the AMC Mesh network.

| The communication route to the target device may not have been established. |        |                                                                                                    |  |  |
|-----------------------------------------------------------------------------|--------|----------------------------------------------------------------------------------------------------|--|--|
| Sol                                                                         | lution | See <b>6-3-7. Checking Connection Status on Web Page</b> to identify the AMC Mesh device<br>whose connection is not properly established, and then try the following.<br>- Move the AMC Mesh devices closer to each other<br>- Add another AMC Mesh device (operating in Repeater mode) as a relay device.<br>- Remove obstacles between AMC Mesh devices |  |  |

#### RM-100RC of a different floor may have been connected to the AMC Mesh network.

RM-100RC of a different floor could be connected if a radio wave is reached from that AMC Mesh network.

Solution To establish the AMC Mesh network separately for each floor, a different Mesh group name needs to be set for each network.

# **D**. Product Information and Customer Services

# D-1. Product Information

The services below are available from the Silex Technology website. For details, please visit the Silex Technology website.

URL
USA / Europe https://www.silextechnology.com/

- Latest firmware download Latest software download
- Latest manual download Support information (FAQ)

# D-2. Customer Support Center

Customer Support is available for any problems that you may encounter.

If you cannot find the relevant problem in this manual or on our website, or if the corrective procedure does not resolve the problem, please contact Silex Technology Customer Support.

| Contact Information |                          |  |  |
|---------------------|--------------------------|--|--|
| USA                 | support@silexamerica.com |  |  |
| Europe              | support@silexeurope.com  |  |  |

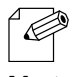

Visit the Silex Technology website for the latest FAQ and product information.

## Note